## \*\*\* Mobile Manager 1 For Windows \*\*\* Version 3.2.X

COPYRIGHT © CLASSIC COMPUTER SYSTEMS 1989-2018 AS AN UNPUBLISHED PROPRIETARY WORK ALL RIGHTS RESERVED

This manual may not be copied, reproduced, disclosed, transferred, or reduced to any form, including electronic medium or machine-readable form, or transmitted or publicly performed by any means – electronic or otherwise – unless Classic Computer Systems consents in writing.

Use of the software contained in this package has been provided under the Software License Agreement that you may use the software only on a single computer and single terminal. You may not grant sub-licenses nor transfer the software or related materials in any form to any person unless Classic Computer Systems consents in writing.

The software contains valuable trade secrets and proprietary information and is protected by federal copyright laws. Unauthorized use of the software or this manual can result in civil damages and criminal prosecution.

This software is licensed "AS IS", except we warrant the original Classic Computer Systems package diskettes/cd and printed materials to be free from defective materials or workmanship in normal use for ninety (90) days from our date of shipment to you. If a defect appears during the limited warranty period, return the diskette or manual pages to us for free replacement. There are no warranties, express or implied, including but not limited to the implied warranties of merchantability and fitness for a particular purpose, and all such warranties are expressly and specifically disclaimed. In no event shall Classic Computer Systems Incorporated be responsible for any indirect, special, incidental or consequential damages or lost profits to you or any other person or identity regardless of the legal theory, even if we have been advised of the possibility of such damage.

#### \*\* GRANT OF LIMITED USE LICENSE \*\*

Classic Computer Systems grants you a limited, personal license to use the machine readable copy of MM1W in and printed materials on a single or subsequent (but not additional) microcomputer, subject to the license terms. You agree not to, without the prior written consent of Classic Computer Systems, (1) loan, lease, rent, sublicense, or transfer the materials or your rights hereunder; (2) obscure or remove our proprietary rights notices; (3) disassemble, decompile, or modify the programs.

By accepting this license, you receive the right to use the materials as specified herein, but you do not become the owner of the materials. The materials are protected by trade secrets and copyright law. You acknowledge that the materials and backup copies are Classic Computer System's property, and they contain valuable confidential, unpublished information developed or acquired by Classic Computer Systems at great expense, including data processing algorithms, innovations, and concepts. You agree to use reasonable, best efforts to protect the materials from unauthorized reproduction, distribution, disclosure, use, or publication. You will not disclose or utilize our trade secrets or proprietary information you receive in this package except as provided herein.

# **Table of Contents**

| Introduction           |  |
|------------------------|--|
| Technical Support Line |  |

#### SECTION 1 - Installing MM1 for Windows

| System Capacity        | 1 |
|------------------------|---|
| System Requirements    | 2 |
| Things You Will Need   | 3 |
| Software Installation. | 3 |
| Hardlock Installation  | 1 |

#### SECTION 2 – Basic MM1 Usage

| Starting MM1                  | <u>13</u> |
|-------------------------------|-----------|
| Quick Start Guide.            | <u>14</u> |
| Backup and Restore Procedure. | <u>15</u> |

#### SECTION 3 – Customizing MM1

| MM1 Customization Screen 19                   |
|-----------------------------------------------|
| Dealer                                        |
| Personal Information                          |
| POS (Point of Sale). $\ldots$ $\frac{25}{25}$ |
| Invoicing                                     |
| Printout Settings                             |
| Credit Card Settings                          |
| Reporting                                     |
| Daily/Weekly Options                          |
| Worksheet Options                             |
| Inventory Options                             |
| Hardware Options                              |
| Printer Settings                              |
| Tablet Settings                               |
| Misc Options                                  |
| Misc Options 1                                |
| Misc Options 2                                |
| Button Setup                                  |
| Program Links                                 |
| Custom Message                                |
| Security Settings                             |
| Email Setup                                   |
| Custom Button Spacing: 100                    |
| Account Status 101                            |
| Tax Areas                                     |
| Expense Accounts                              |

| Other Dealer Setup | <u>109</u> |
|--------------------|------------|
| Inventory Groups   | <u>114</u> |
| Change Dates.      | <u>116</u> |
| Change Font.       | 117        |

#### SECTION 4 – Entering Data

| Stops Add/Edit             | <u>119</u> |
|----------------------------|------------|
| Add/Edit Customer          | <u>127</u> |
| Handling Contract Accounts | 138        |
| Handling XCR Accounts      | <u>142</u> |
| Customer Correspondence    | <u>143</u> |
| List Accounts.             | 144        |
| Statements                 | 144        |
| Tax Statements             | <u>147</u> |
| Print Letters              | <u>148</u> |
| Mailing Labels             | <u>150</u> |
| Yearly History             | 153        |
| Customer Notes             | <u>155</u> |
| Add/Edit BO & Needs        | <u>156</u> |
| Account Aging.             | 157        |

#### SECTION 5 – Handling Daily Transactions

| Generate Invoic | es                      | 159        |
|-----------------|-------------------------|------------|
| Invoice         | Screen                  | 160        |
|                 | Search by Name          | 163        |
|                 | Search by Stop          | 165        |
|                 | Add A Customer          | 168        |
|                 | Cash Sale               | <u>168</u> |
|                 | Invoice In Progress     | <u>168</u> |
|                 | Edit Inventory          | <u>169</u> |
|                 | Customer Service Notes  | <u>171</u> |
|                 | Predefined Invoices     | <u>172</u> |
| Loaded          | Invoice                 | <u>175</u> |
|                 | Notes                   | <u>180</u> |
|                 | Temp Item               | <u>180</u> |
|                 | Open Invoices           | <u>182</u> |
|                 | Price Check             | <u>184</u> |
|                 | Item History            | <u>186</u> |
|                 | Load Predefined Invoice | <u>189</u> |
|                 | Get From Need/BO        | <u>190</u> |
|                 | Service Charge Alt-S    | <u>192</u> |
|                 | Statements              | <u>192</u> |
|                 | Verify BO/Need.         | <u>193</u> |
|                 | IIP                     | <u>193</u> |
|                 | Edit Inventory Item     | <u>195</u> |

| Total Invoice.                  | 199        |
|---------------------------------|------------|
| View/Void Old Invoices.         | 204        |
| Expense Tickets.                | 208        |
| Payments To/From Others Dealer. | 212        |
| Pay Out Other Dealer            | <u>212</u> |
| Payments From Other Dealer.     | <u>215</u> |
| Contract Payment.               | 219        |
| Add Charge to All Accounts.     | 222        |
| WTD Tech Credit Totals          | 224        |

#### SECTION 6 – Controlling Inventory

| Add/Edit Inventory                   | <u>226</u> |
|--------------------------------------|------------|
| Price Update                         | <u>232</u> |
| Create/Receive Orders                | <u>235</u> |
| Orders to Send                       | 236        |
| Create/Edit Orders.                  | 238        |
| Orders to Receive.                   | 241        |
| Receive Orders                       | 243        |
| Shipments to Receive (Cornwell Only) | 246        |
| Receive Shipments                    | 247        |
| Invoice Received                     | 252        |
| Warranty Tools.                      | 254        |
| Reprint/View Old Orders              | 257        |
| Add/Edit Promo Items                 | 258        |
| Do Physical Inventory.               | 260        |
| Print BO Items                       | 262        |
| List Inventory                       | 262        |
| Current Inventory Value              | 263        |

#### SECTION 7 - Reports

| Daily/Weekly                         | <u>265</u> |
|--------------------------------------|------------|
| Daily Work Sheets                    | 274        |
| XCR Reports                          | 276        |
| Tax Liabilities                      | <u>278</u> |
| IIP Reporting                        | <u>280</u> |
| Reprint Daily/Weekly                 | <u>282</u> |
| Expense Reports                      | <u>283</u> |
| Customer BO & Needs                  | <u>287</u> |
| Top Selling Items                    | <u>290</u> |
| Other Dealer Report                  | <u>292</u> |
| YTD Stop Report                      | <u>294</u> |
| Weekly Analysis Report.              | <u>296</u> |
| Customer Service Notes               | <u>298</u> |
| Reprint Current WCS (Cornwell Only)  | <u>300</u> |
| Prepare ACH Transfer (Cornwell Only) | 300        |

#### SECTION 8 – Maintenance

| Reindex Files         | <u>301</u> |
|-----------------------|------------|
| Purge Data Files.     | 303        |
| YTD figures           | <u>304</u> |
| End Of Year           | <u>305</u> |
| Maintain Access Codes | <u>306</u> |

#### SECTION 9 – Advanced Topics

| Exporting Customer Route.                 | 307        |
|-------------------------------------------|------------|
| Importing Customer Route                  | <u>310</u> |
| Export Data Files                         | <u>316</u> |
| Report Designer                           | 317        |
| PPI Pay Mover Credit Card Module For MM1: | <u>318</u> |

## Classic Computer Systems User's Manual MM1WIN (Mobile Manager 1 for Windows)

Introduction:

Welcome to the world of computer assisted business management.

Having received your Classic Computer Systems package, you are naturally eager to begin operating as soon as possible. While it is tempting to jump right in and experiment, a little time spent reading is well worth the effort.

Take the time and closely follow our proven path. This will make the computerization of your business smooth and painless.

This manual is intended to be your "guide". In the following pages we will explain what to do, what to look for, and which keys to press to run the programs and to help you manage your business.

Here is an outline of the initial steps you will be going through:

- 1. Familiarizing yourself with the software.
- 2. Initially setting up your software.
- 3. Customizing for your business.
- 4. Entering your stops, customers and opening figures.

This manual will guide you through the full operation and functionality of the MM1WIN software system.

## SUPPORT:

## **Classic Computer Technical Support Line:**

\*\*\*\*\* CENTRAL TIME \*\*\*\*\*

8:30 AM to 5:30 PM MONDAY THROUGH FRIDAY OR WEEKENDS AND AFTER HOURS (message only for return calls)

> General and Hardware Support (630) 550-5400

#### Software Support/Sales

Local or from your Cell Phone (630) 550-5403

(800) 923-9357

# SECTION 1 - Installing MM1 for Windows

## System Capacity:

The MM1 System capacities are as follows:

- Accounts Receivable:
  - 7 days availability in route design.
  - 99 stops per day.
  - 9,999 accounts total regardless of day, type or balance.
- Invoices:
  - 999,999 individual invoices.
  - 9,999 line items per invoice.
- Inventory:
  - 20 Character/Digit part numbers.
  - 1,000,000 part numbers.
  - \$99,999.99 max price/cost for each item.
  - 64,000 orders (combined Orders to Send/Receive)
  - 64,000 part numbers per order.
  - Sales Tax:
    - 99 maximum tax areas
    - 99.999% maximum sales tax.

## **System Requirements:**

|                       | Minimum                                                                                                    | Suggested:                     |
|-----------------------|----------------------------------------------------------------------------------------------------|--------------------------------|
| Computer System:      | Windows 7 or higher                                                                                                    |                                |
| Processor             | 1.8 ghz                                                                                                    | 2.0 ghz dual core<br>or higher |
| Ram                   | 1 gb                                                                                                    | 2 gb or more                   |
| Available HD<br>Space | 4 gb                                                                                                    | 4 gb or more                   |
| Optical Drive         | Optional * CD-Ro                                                                                                    | m or DVD-Rom                   |
| USB Ports             | 2                                                                                                    | 4 or more                      |
| Operating Systems:    | Windows 7 or Higher                                                                                                    |                                |
| Printer:              | <ul> <li>Windows compatible inkjet<br/>printer (check driver availability<br/>before purchasing).</li> <li>Uses 8 ½ x 11 inch paper.</li> </ul>                                        |                                |
| Backup Devices:       | USB Backup device:<br>• Flash Drive, the minimum size<br>to use 1gb.                                                                                                    |                                |
| Optional Devices:     | <ul> <li>USB Long Range CCD<br/>Scanner</li> <li>USB Credit Card Swiper*<br/>Merchant services provided</li> <li>USB Self Powered Hub</li> <li>Wireless Internet Connection</li> </ul> |                                |

## Things You Will Need:

Planning and setup are very important, like in life if you want things to run smoothly you must plan, then set it up, MM1 is the same. You can jump right in and begin to add your business information, tax areas, and route, but in most cases you don't know all of that information off the top of you head. So to make things easier these are some of the things you will need in setting up MM1. This is just a guide.

#### Planning:

- 1. Installation media or download from website.
- 2. Hardlock USB (Hardware Key)
- 3. Laptop computer.
- 4. Business information this includes any ID's you might have with your warehouses.
- 5. Tax Information in some cases you will only have one tax area to deal with, but in others you'll have multiple tax areas, and different break downs depending on that area.
- 6. Route Information in most cases you will have an idea of your route.
- 7. Inventory with MM1 this part will be provided for you depending on the warehouse.
- 8. Customer Information (optional) when starting a new business in most cases you will not have this information. This is ok, it can be added later.

With each of these steps, you can always go back and change things if you don't have the complete information. Once you have all of this, you are ready for step 1.

## Software Installation:

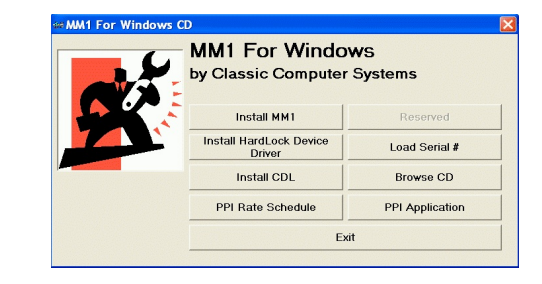

- 1. Download the software from our website www.mobilemanager1.com
- 2. You will be presented with an install screen that provides you with several choices:
  - a. Install MM1
  - b. Install CDL (Cornwell Only)
  - c. Install Hardlock Device Driver
  - d. Browse CD
  - e. Exit

Click on the Install MM1 button to begin the installation (this will install the CDL automatically). If this menu does not appear proceed to step 2, otherwise proceed to step 3

3. Once you launch the installation program you might be prompted with a User Account Control window inquiring if you want to Run the program. Select RUN or YES.

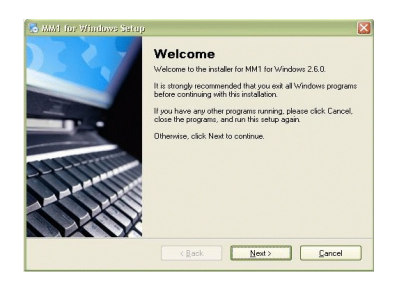

4. Welcome Screen – click Next to Continue.

| icense Agreement                                                                                                    |                                                                                                    | UTILICAN .                                                                                   |
|----------------------------------------------------------------------------------------------------|----------------------------------------------------------------------------------------------------|----------------------------------------------------------------------------------------------|
| Please read the following liv                                                                                       | icense agreement carefully.                                                                                                    | 1125                                                                                         |
| COPYRIGHT CLASSIC C<br>PROPRIETARY WORK A                                                                           | COMPUTER SYSTEMS 1989-2003 A<br>ALL RIGHTS RESERVED                                                                                                  | S AN UNPUBLISHED                                                                             |
| Use of the software contain<br>Agreement that you may us<br>grant sublicenses nor trans<br>Classic Computer Systems | ined in this package has been provide<br>the the software only on a single comp<br>ster the software or related materials in<br>consents in writing. | ed under the Software License<br>uter system. You may not<br>nerry form to any person unless |
| The software contains vali<br>federal copyright laws. Uni-<br>damages and criminal pro-                             | uable trade secrets and proprietary inf<br>authorized use of the software or this I<br>secution.                                                     | ormation and is protected by<br>Manual can result in civit                                   |
| This software is licensed "                                                                                         | AS IS", except we warrant the origina                                                                                                    | l Classic Computer Systems                                                                   |
| <ul> <li>I agree to the terms of</li> </ul>                                                                         | this license agreement                                                                                                    |                                                                                              |
| I do not agree to the te                                                                                            | erms of this license agreement                                                                                                    |                                                                                              |

5. License Agreement – Accept the license agreement to continue the installation.

| Installation Folder                                                                                |                                                                         | 2011550                             |
|----------------------------------------------------------------------------------------------------|-------------------------------------------------------------------------|-------------------------------------|
| Where would you like MM1 for                                                                       | Windows to be installed?                                                | 11th                                |
| The coffware will be installed in<br>new peth, or click Change to be<br>Instal MM1 for Windows to: | the folder listed below. To select a r<br>conce for an existing folder. | Allerent location, either type in a |
| c:VMM1Win                                                                                          |                                                                         | Change                              |
|                                                                                                    |                                                                         |                                     |
| Space required: %SpaceRequi<br>Space available on selected dr                                      | ed%<br>ive: %SpaceAvailable%                                            |                                     |

6. Select Install Folder – the installation program will default to C:\MM1Win. It is recommended that you leave this value alone and click Next.

5

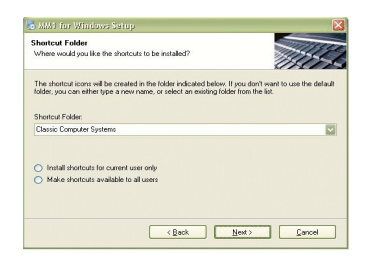

7. Select Shortcut Folder – the installation program will default to Classic Computer Systems, this is the recommended value. Click Next to continue.

| Options<br>Select an option and click Next to continue.                                                 | THE A                                                |
|----------------------------------------------------------------------------------------------------|------------------------------------------------------|
| Setup has selected the option best suited for this in<br>please select the right option and click Next. | stallation of MM1. If this is not the correct select |
| Please select an item                                                                                   |                                                      |
| Brand New Install                                                                                       |                                                      |
| Update Previous MM1 Version                                                                             |                                                      |
|                                                                                                    |                                                      |
|                                                                                                    |                                                      |
|                                                                                                    |                                                      |
|                                                                                                    |                                                      |

- Installation Type on this screen you will select between Brand New, and Update Previous Version. The program will default to Brand New unless it finds a version of MM1 in the folder that you selected.
  - a. Brand New will delete any information found in the install folder.
  - b. Update Previous Version will replace the program files and update the data found.

Because this is a new install, Select Brand New. Once you have made your decision, click Next to continue.

| Company Installation<br>Select an option and click Next to c | continue.             |             | 1119 |
|--------------------------------------------------------------|-----------------------|-------------|------|
|                                                              |                       |             | UH T |
| Please select company installation f                         | tom one of the follow | ng options: |      |
| <ul> <li>Conwell</li> </ul>                                  |                       |             |      |
| <ul> <li>Independent</li> </ul>                              |                       |             |      |
|                                                              |                       |             |      |
|                                                              |                       |             |      |
|                                                              |                       |             |      |
|                                                              |                       |             |      |
|                                                              |                       |             |      |
|                                                              |                       |             |      |
|                                                              |                       |             |      |
|                                                              |                       |             |      |

9. Company Installation – on this screen you will need to select your company affiliation. Once you have made that click Next to continue.

7

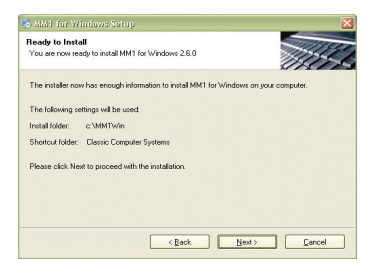

10. Ready to Install – this screen gives you one last chance to go back and make any necessary changes before installing the files. Click Next to continue.

| nstalling MM1 for Windows | Difference - |
|---------------------------|--------------|
| Please wait               | MOS          |
|                           |              |
|                           |              |
|                           |              |
|                           |              |
|                           |              |
|                           |              |

11. Installing Files – This screen appears to show the progress of the installation.

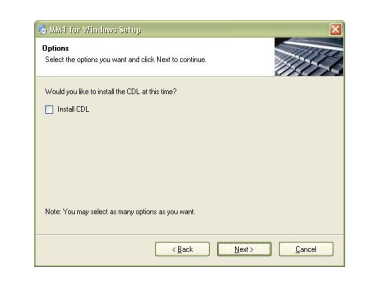

12. Install CDL – on this screen you can determine whether you would like to install the CDL. In most cases the default is what you want to do.

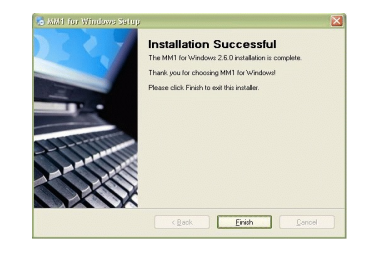

 Finished – Congratulations the installation is complete. Click Finished, depending on your particular installation a few screens might open after this one. Just follow the on screen instructions.

## Hardlock Installation:

The hardlock is a device that plugs into the USB port of your computer and is necessary to run the MM1 program. This lock (also referred to as a key) is a copy protection device that we issue and is unique to your software program. Do not lose the hardlock key. Issuing a new key will require replacement costs and deposits. The installation instructions are as follows:

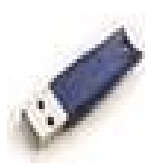

Plug the key (Hardlock) in to an open USB port on your computer, because the key is fragile placement is crucial you will want to select a port that leaves space for the key to extend out. When transporting your computer, it is best to remove the key from the machine and place it in a safe location.

11

## SECTION 2 – Basic MM1 Usage

## Starting MM1:

When starting MM1 for the first time, the program will setup some initial settings and file structures. This setup will be preformed through several startup screens.

- Reindex Files this action will create the indices that the program needs based on the initial information provided.
- No Data Found this screen is inquiring if you are new dealer or an existing dealer. This screen provides a way for you to restore your information into the program if your are an existing dealer.
- Access Code before you can enter the program you must provide an access code.
- Reset Date File This screen proceeds the Change Dates window. This one informs you that your date file needs to be reset.
- Change Dates this screen provides you with a way to set the initial dates for the MM1 Program.
- MM1 Update Program this is an external program that checks to see if your MM1 system is up to date.

All of these screens appear on a normal initial setup, of the above screens, Access Code is the only one that you might run into on a monthly basis. This depends on if you use Maintain Access Codes or not.

## **Quick Start Guide:**

Now you are ready to customize MM1 to fit your needs. Please refer to Section 3 for customization of your software. The following items are the bare minimum needed to get started using the MM1 System, with that in mind you need to:

- Setup your Personal Information
- Setup your Business Information
- Setup the Invoice and Report Printer
- Create one Tax Area
- Add one Stop
- Add one Customer

## **Backup and Restore Procedure:**

Your data is the most important part of the MM1 system, you have an investment to protect. You have all your accounts and all your business on the computers hard drive. You must keep the data backed up at all times. This means that you should keep several backup copies of all your data up to date at least once a week if not once a day.

The backup program can be accessed from inside the MM1 program on the main window, by going to the File menu. Then going to the Backup/Restore menu Item or by clicking on the button at the bottom of the window labeled "[F12] Backup/Restore". The Backup program is also accessible from the desktop icon "MM1 Backup for Windows".

A word of warning about backups. Familiarize yourself with the backup procedure for your machine and do your backups regularly. The general rule is to assume that the hard drive is going to fail at the worst time. Then figure out how much re-construction you will be willing to do to bring your data back. If you would not mind reentering a weeks worth of data then do your backups once a week.

#### Backup Media:

There are a few different types of media (storage devices) that you can use to backup with.

- Flash Drive (Memory Stick, Portable Travel Drive, Pen Drive, etc.) **These would be the preferred media.** They are available in several sizes. They are priced within reason, so they are easy to duplicate.
- External Hard Drives These can be used to store data, are easy to use like the Flash Drive, but are bulky and tend to be higher in price.

#### Backup Procedure:

| Backup Data  | Backup MM1 Data                                                |                                       |
|--------------|----------------------------------------------------------------|---------------------------------------|
| Restore Data | 🔽 Overwrite disk                                               | Backup                                |
|              | Backup Name: Standard Name (ex. MM1Back)                       | <b></b>                               |
| Options      | Backup To: G:\ [Alt B] Browse                                  |                                       |
| (Esc) Close  |                                                                |                                       |
|              |                                                                |                                       |
|              | MM1 Backup, the program is designed to use external storage    | e devices. CDs/DVDs are classified as |
|              | external storage, this program will not use them directly. For | best results memory sticks are        |

When you open the Backup/Restore window it defaults to Backup Data. Here you have two backup options:

- Overwrite Disk This check box determines whether to erase the backup media before starting the backup, or generating an error if the media has information on it..
  - Backup To This is the drive and/or path that your data will be stored on. There are two ways to change this value. The first just type in the value. The second, by clicking the button labeled "[Alt B] Browse", and select the location you want to backup to. If the path is invalid the background will turn red.

Once you are satisfied with the option click the button labeled "Backup". The screen will change to show the progress of the backup. If there are any errors the status window will display what happened. Common Backup Mistakes:

- 1. Clicking the Backup button twice, this will start the backup and immediately cancel the process.
- 2. Clicking the Backup button and receiving the message "Invalid Path, Destination", the Backup To path does not point to a valid location. Reselect the destination to backup to.
- 3. Choosing a Backup path on your hard drive, this one is the easiest to over look. The backup program will finish like usual, but your backup media does not have a current backup on it. Always check the Backup To path that it points to your media.

Restore Procedure:

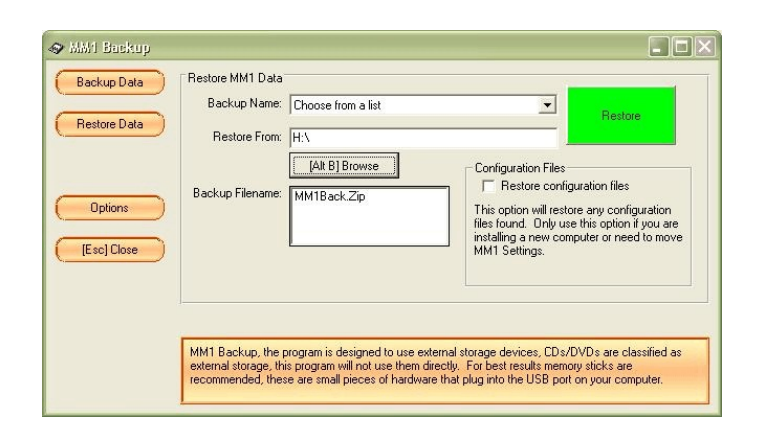

When you open the Backup/Restore window it will default to Backup Data, click the button on the left hand side Restore Data. Here you have two options:

Restore From – This is the drive and/or path that your

data will be restore from. There are two ways to change this value. The first, type in the value. The second, by clicking the button labeled "[Alt B] Browse", and select the location you want to restore from. If the path is invalid the background will turn red. Below the browse button a text message will display Invalid Path.

Restore Configuration files – This option will restore any configuration files found. Only use this option if you are installing a new computer or need to move the MM1 Settings.

Once you have the options on this screen set properly, click the button labeled "Restore". The screen will change to show the progress. If there are any errors encountered during the process they will be displayed in the status window below the progress bar.

Common Restore Mistakes:

- 1. Clicking the Restore button twice, this will start the restore process and immediately cancel the process.
- 2. Clicking the Restore button and receiving the message "Invalid Path, Destination", the Restore From path does not point to a valid location. Reselect the destination to restore from.

Backup Options:

The backup program supplies you with an options section, where you can customize the behavior of the backup program. Here are a list of the available options:

Warn before overwriting the contents of a disk – This option determines if the program will warn you before erasing the contents of the backup media.

# **SECTION 3 – Customizing MM1**

## **MM1** Customization Screen:

As with any business, there are certain things that remain the same and others that differentiate your business from the next business. Customization is where you can make MM1 your own. Starting with your business name and contact information and the way you run your inventory (physical or cash). To customize MM1, proceed to the Utilities menu, Setup, Customize.

Note: You can also access the MM1 Setup from the main screen button on the lower set of buttons left column.

The customization section is divided into categories with subcategories under each; Dealer Setup, POS (Point of Sale), Reporting, Inventory Options, Hardware Options, Misc Options, and Security Settings. There is also a button on the upper right for Email Setup.

This section of the manual will explain each option in more detail.

We will start with the first category.

#### Dealer:

#### **Personal Information:**

| Dealer<br>Personal Information<br>Business Information<br>Tax Options<br>DM Options                                                                                                    | Personal Information Dealer Name: Classic Tools Address: [P.0. Box 72338 City: Rosele State: [L Zip: [50172                                                                                     | [Alt E] Email Setup                 |
|----------------------------------------------------------------------------------------------------|----------------------------------------------------------------------------------------------------|-------------------------------------|
| Invoicing     Printout Settings     Credit Card Settings     Daily/Weekly Options     Work Sheet Options     Inventory Options     Inventory Options     Trablet Settings Misc Options 1     Misc Options 1     Misc Options 1     Misc Options 2     Button Setup     Program Links     Custom Message | Work:     630 550-5400     Ext:       Fax:     630 372-2029     Ext:       Other:     Ext:     Ext:       Email:     ruppott@mobiletoolmanager.com       WebSite:     www.mobiletoolmanager.com |                                     |
| occarry occurry                                                                                                    |                                                                                                    | [F10] Save Settings<br>[Esc] Cancel |

| Dealer Setup –<br>Personal Information | Is just that who are you and how can<br>the customer contact you. This<br>information will print on the top of your<br>invoices and some of your reports.<br>Enter this information how you would |
|----------------------------------------|----------------------------------------------------------------------------------------------------|
|                                        | like to see it printed.                                                                                                    |

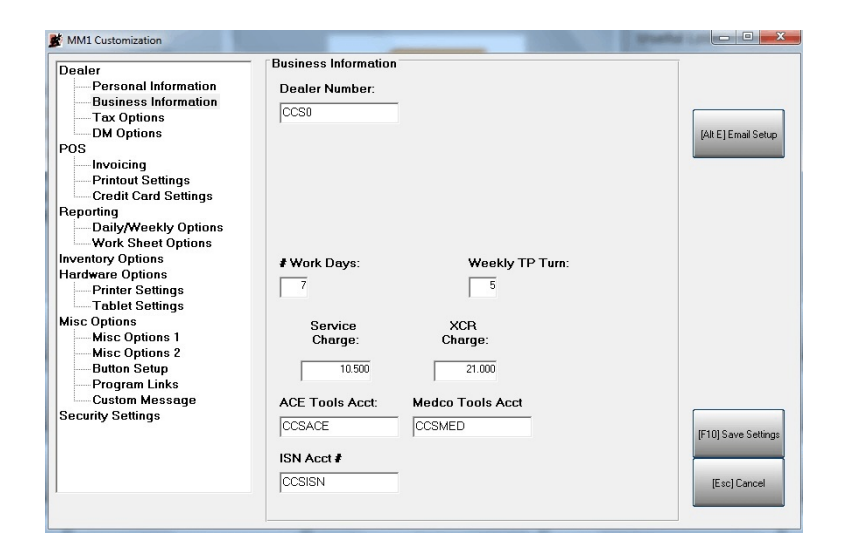

| Dealer Setup – Business Information |                                                                                   |  |
|-------------------------------------|-----------------------------------------------------------------------------------|--|
| Dealer Number                       | Dealer number is your identification<br>number with your warehouse or<br>company. |  |
| # Work Days                         | This option determines how many days of the week to display for your route.       |  |
| Weekly TP Turn                      | This is a goal setting, it will be compared on the Weekly Report.                 |  |

|  | Dealer Setup – Business Information |                                                                                                    |  |
|--|-------------------------------------|----------------------------------------------------------------------------------------------------|--|
|  | Service Charge                      | This is the percent to charge the<br>customer account as a fee. This<br>Service Charge has a user-definable<br>name see Other Charge under<br>Custom Messages. For the usage of<br>this percent see Add Charge to All<br>Accounts and Service Charge Alt-I on<br>Generate Invoices. |  |
|  | XCR Charge                          | This percentage is charged to XCR<br>accounts. For usage see Service<br>Charge Alt-S on Generate Invoices.                                                                                                    |  |
|  | ACE Tools Acct:                     | This is your account number with this<br>tool company. This number is used<br>to order from them and will be sent<br>with electronic orders or used to track<br>purchase acknowledgments.                                                                                           |  |
|  | Medco Tools Acct:                   | This is your account number with this<br>tool company. This number is used<br>to order from them and will be sent<br>with electronic orders or used to track<br>purchase acknowledgments.                                                                                           |  |
|  | ISN Acct #                          | This is your account number with this<br>tool company. This number is used<br>to order from them and will be sent<br>with electronic orders or used to track<br>purchase acknowledgments.                                                                                           |  |

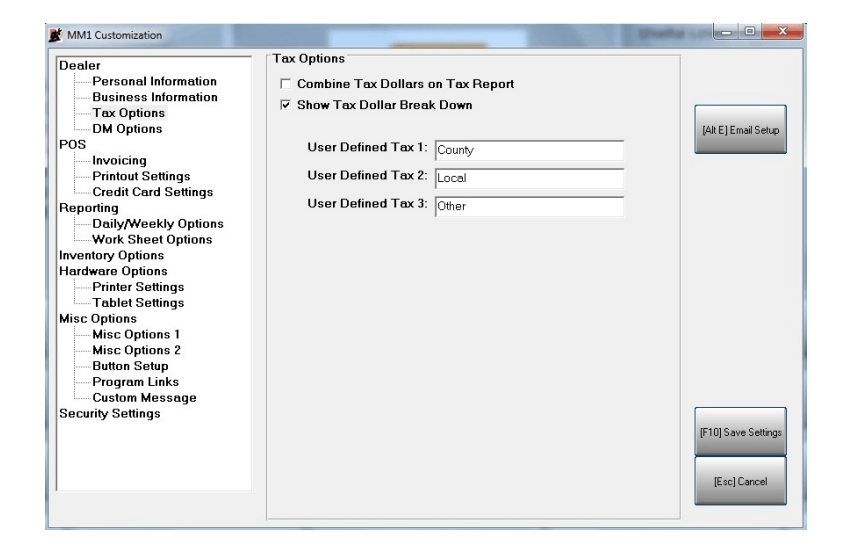

| Dealer Setup - Tax Options           |                    |                                                                                                    |
|--------------------------------------|--------------------|----------------------------------------------------------------------------------------------------|
| Option                               | Default Value      | Description                                                                                                    |
| Combine Tax Dollars<br>on Tax Report | Unchecked<br>(Off) | This setting<br>determines when<br>printing the Tax<br>Liability Report, if the<br>totals will include the<br>tax amount displayed<br>in the tax column.<br>Unchecked = Total<br>Sales, Total<br>Collected do not<br>include the amount in<br>the tax column.<br>Ex. Total Sales = 10,<br>Tax = 1, Tax% = 10% |

|  | Dealer Setup - Tax Options    |                    |                                                                                                    |
|--|-------------------------------|--------------------|----------------------------------------------------------------------------------------------------|
|  | Option                        | Default Value      | Description                                                                                                    |
|  | Show Tax Dollar Break<br>Down | Unchecked<br>(Off) | This setting allows<br>you to show the<br>breakdown of<br>different tax areas.<br>Ex. State = 5%,<br>County = 1.2%, Local<br>= 2%, Other = 0%<br>Tax Area = 8.2%<br>Unchecked = Set this<br>way only lets you<br>enter the whole tax<br>rate of 8.2%<br>Checked = Set this<br>way allows you to<br>enter the tax |
|  | User Defined Tax 1            | Def = County       | These fields allow                                                                                                    |
|  | User Defined Tax 2            | Def = Local        | you to enter custom<br>names for the tax<br>break down, you                                                                                                    |
|  | User Defined Tax 3            | Def = Other        | have up to four taxes with one tax area.                                                                                                    |

Section 3

The next category.

#### POS (Point of Sale): Invoicing:

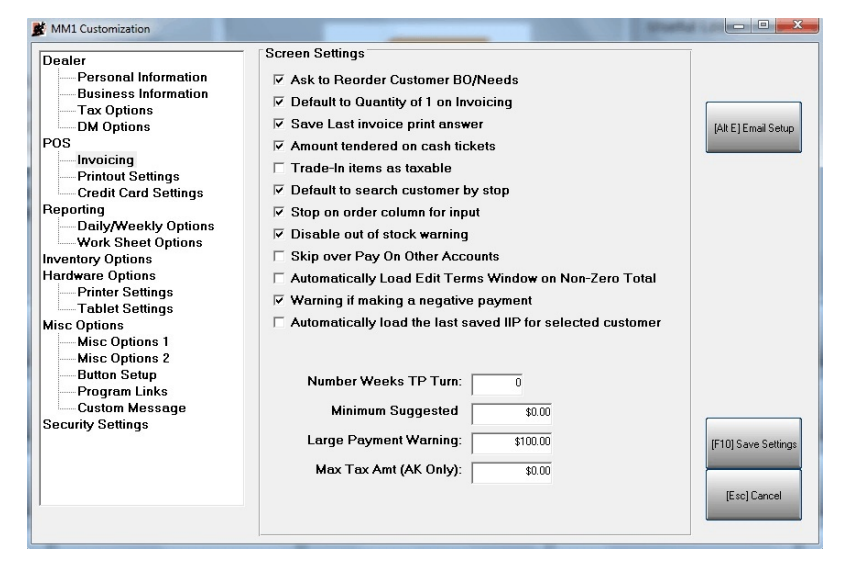

| POS - Invoicing                     |                 |                                                                                                    |
|-------------------------------------|-----------------|----------------------------------------------------------------------------------------------------|
| Option                              | Default Value   | Description                                                                                                    |
| Ask to Reorder<br>Customer BO/Needs | Checked<br>(On) | This value<br>determines if the<br>system will stop and<br>ask you to order<br>items when creating<br>a customer back<br>order or need.<br>Unchecked = will<br>increment the on-<br>order number by the<br>number of items sold.<br>Checked = will<br>display a reorder<br>prompt every time an<br>item is placed on<br>BO/Need.<br>NOTE: If Automatic<br>Inventory Reorder is<br>ON, this option is<br>ignored |

| POS - Invoicing                          |                    |                                                                                                    |  |
|------------------------------------------|--------------------|----------------------------------------------------------------------------------------------------|--|
| Option                                   | Default Value      | Description                                                                                                    |  |
| Default to Quantity of 1<br>on Invoicing | Checked<br>(On)    | This function<br>determines if the<br>system will default<br>the quantity on each<br>line item to 1.<br>Unchecked = Manual<br>entry of the item<br>quantity.<br>Checked = 1 is<br>Automatically entered<br>in the quantity field.                                                     |  |
| Save Last invoice print<br>answer        | Unchecked<br>(Off) | This setting<br>determines if the<br>system remembers<br>the last print answer<br>and defaults to that<br>for the next time<br>when printing<br>invoices.<br>Unchecked = The<br>default button is yes.<br>Checked = The<br>default button is the<br>same as the last print<br>answer. |  |

| POS - Invoicing                    |                    |                                                                                                    |  |
|------------------------------------|--------------------|----------------------------------------------------------------------------------------------------|--|
| Option                             | Default Value      | Description                                                                                                    |  |
| Amount tendered on<br>cash tickets | Checked<br>(On)    | This setting<br>determines if the<br>system will ask for<br>the amount tendered<br>on cash tickets.<br>These are tickets for<br>customers that do not<br>have an account in<br>the system.<br>Unchecked = The<br>amount tendered<br>defaults to the<br>invoice total.<br>Checked = Allows<br>you to enter the<br>amount you were<br>handed. |  |
| Trade-In items as<br>taxable       | Unchecked<br>(Off) | This setting<br>determines if the<br>system will tax trade-<br>in items.<br>Unchecked = Trade-<br>in items are not taxed<br>on the invoice.<br>Checked = Trade-in<br>items are taxed on<br>the invoice.                                                                                                    |  |

| POS - Invoicing                       |                 |                                                                                                    |  |
|---------------------------------------|-----------------|----------------------------------------------------------------------------------------------------|--|
| Option                                | Default Value   | Description                                                                                                    |  |
| Default to search<br>customer by stop | Checked<br>(On) | This setting<br>determines if the<br>system will display<br>the Stop Lookup by<br>default when entering<br>Generate Invoices.<br>Unchecked =<br>Generate Invoices<br>opens to an empty<br>invoicing screen.<br>Checked = Stop<br>Lookup displays<br>when Generate<br>Invoices opens and<br>keeps track of your<br>progress on the<br>route |  |

| POS - Invoicing |                                                                                                    |  |  |
|-----------------|----------------------------------------------------------------------------------------------------|--|--|
| Default Value   | Description                                                                                                    |  |  |
| Checked<br>(On) | This setting<br>determines if the<br>system will stop on<br>the on-order column<br>on Generate<br>Invoices.<br>Unchecked = When<br>entering items, the<br>program will skip this<br>column to speed up<br>entry. This option is<br>usually used in<br>conjunction with<br>Default to Quantity of<br>1 on Invoicing.<br>Checked = When<br>entering items, the<br>program will stop on |  |  |
|                 | Default Value<br>Checked<br>(On)                                                                                                    |  |  |

| POS - Invoicing                 |                    |                                                                                                    |  |
|---------------------------------|--------------------|----------------------------------------------------------------------------------------------------|--|
| Option                          | Default Value      | Description                                                                                                    |  |
| Disable out of stock<br>warning | Unchecked<br>(Off) | This setting<br>determines if the<br>system will display a<br>warning if the in stock<br>quantity for the item<br>is below the amount<br>on the invoice.<br>Unchecked = If an<br>item's in stock<br>quantity is below the<br>selling quantity, a<br>message will be<br>displayed.<br>Checked = The<br>warning message is<br>suppressed |  |

| POS - Invoicing                    |                    |                                                                                                    |
|------------------------------------|--------------------|----------------------------------------------------------------------------------------------------|
| Option                             | Default Value      | Description                                                                                                    |
| Skip over Pay On<br>Other Accounts | Unchecked<br>(Off) | This setting<br>determines if the<br>system will stop on<br>the Pay on Other<br>Accounts button.<br>Unchecked = On the<br>Complete<br>Transaction screen,<br>the program will cycle<br>through the Pay On<br>Other Accounts<br>button.<br>Checked = The Pay<br>On Other Accounts<br>button will be skipped<br>by default. |

| POS - Invoicing                                               |                 |                                                                                                    |  |
|---------------------------------------------------------------|-----------------|----------------------------------------------------------------------------------------------------|--|
| Option                                                        | Default Value   | Description                                                                                                    |  |
| Automatically Load Edit<br>Terms Window on Non-<br>Zero Total | Checked<br>(On) | This setting<br>determines if the<br>system will display<br>the Edit Terms<br>window on Time Pay<br>invoices that have a<br>sale that increases<br>the customers<br>balance.<br>Unchecked = The<br>Edit Terms window<br>has to be manually<br>loaded if needed.<br>Checked = This<br>screen automatically<br>loads when<br>completing a Time<br>Pay invoice with a<br>sale greater than<br>zero. |  |

| POS - Invoicing                         |                 |                                                                                                    |  |
|-----------------------------------------|-----------------|----------------------------------------------------------------------------------------------------|--|
| Option                                  | Default Value   | Description                                                                                                    |  |
| Warning if Making a<br>negative payment | Checked<br>(On) | This setting<br>determines if the<br>system will display a<br>message if the<br>payment amount is<br>negative (less than<br>zero).<br>Unchecked = The<br>message window is<br>disabled.<br>Checked = The<br>message window<br>displays if the<br>payment is less than<br>zero. |  |

| POS - Invoicing                                                   |                    |                                                                                                    |  |
|-------------------------------------------------------------------|--------------------|----------------------------------------------------------------------------------------------------|--|
| Option                                                            | Default Value      | Description                                                                                                    |  |
| Automatically load the<br>last saved IIP for<br>selected customer | Unchecked<br>(Off) | This setting<br>determines if a<br>customer with a<br>saved IIP (invoice in<br>Progress) will<br>automatically load the<br>last saved IIP when<br>the customer is<br>selected.<br>Unchecked = The IIP |  |
|                                                                   |                    | will not automatically<br>load, but you can still<br>bring the IIP's up for<br>the customer using<br>the IIP button.                                                                                  |  |
|                                                                   |                    | Checked = The last<br>IIP will be<br>automatically loaded<br>when you select that<br>customer.                                                                                                    |  |

| POS - Invoicing              |                   |                                                                                                    |
|------------------------------|-------------------|----------------------------------------------------------------------------------------------------|
| Option                       | Default Value     | Description                                                                                                    |
| Number Weeks TP<br>Turn      | Def = 0           | This is the default TP<br>Turn for new<br>customer accounts.<br>The turn is used to<br>calculate the<br>suggested payment<br>on Time Pay<br>accounts. To disable<br>the suggested<br>payment calculation<br>enter 0. |
| Minimum Suggested<br>Payment | Def = \$0.00      | This figure will be the<br>minimum dollar<br>amount that the<br>system will suggest<br>for minimum payment<br>regardless of the<br>turn.                                                                             |
| Large Payment<br>Warning     | Def =<br>\$100.00 | This setting will alert<br>you when receiving a<br>payment larger than<br>the figure entered.<br>To disable this alert<br>enter 0.                                                                                   |
| Maximum Tax Amount           | Def = \$0.00      | This setting limits the<br>maximum amount of<br>tax charged on an<br>individual invoice.                                                                                                    |

| POS – Printout Settings          |                 |                                                                                                    |
|----------------------------------|-----------------|----------------------------------------------------------------------------------------------------|
| Option                           | Default Value   | Description                                                                                                    |
| Next Weeks Payment<br>on Invoice | Checked<br>(On) | This setting<br>determines if the<br>system will print the<br>next weeks payment<br>on the invoice for<br>Time Pay and XCR<br>accounts.<br>Unchecked = The<br>Next Weeks Payment<br>will not print on the<br>invoice.<br>Checked = The Next<br>Weeks Payment will<br>print on the lower left<br>hand side of the<br>invoice. |

#### POS (Point of Sale): Printout Settings:

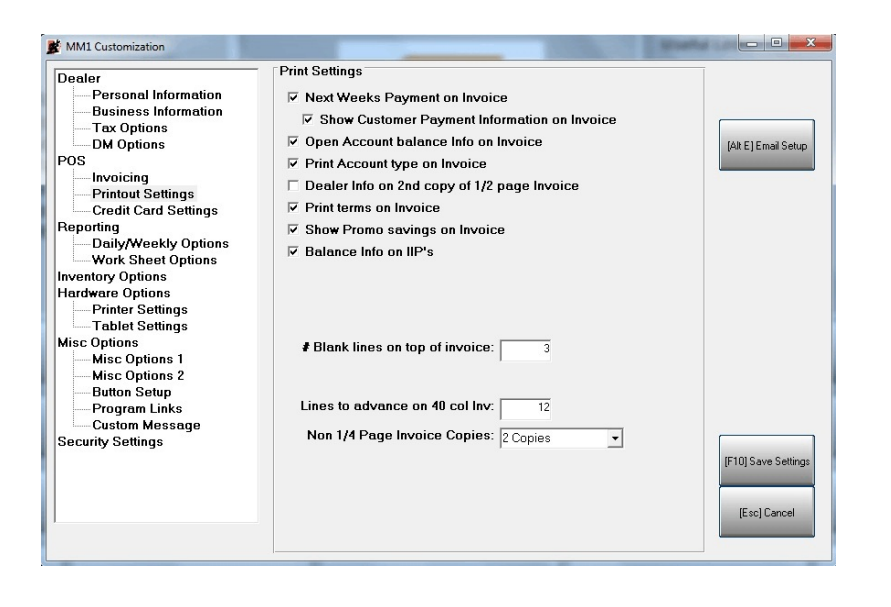

| POS – Printout Settings                            |                 |                                                                                                    |
|----------------------------------------------------|-----------------|----------------------------------------------------------------------------------------------------|
| Option                                             | Default Value   | Description                                                                                                    |
| Show Customer<br>Payment Information<br>on Invoice | Checked<br>(On) | This setting<br>determines if the<br>system will break<br>down the customer's<br>payment information<br>on the invoice. This<br>option is only<br>available when Next<br>Weeks Payment on<br>Invoice is turned On.<br>This option is only<br>available on 1/4 page<br>invoices. |
|                                                    |                 | Unchecked = The<br>customer payment<br>information is<br>omitted.                                                                                                    |
|                                                    |                 | Checked = The<br>suggested payment<br>and past due amount<br>is displayed on the<br>invoice.                                                                                                    |

| POS – Printout Settings                 |                    |                                                                                                    |
|-----------------------------------------|--------------------|----------------------------------------------------------------------------------------------------|
| Option                                  | Default Value      | Description                                                                                                    |
| Open account balance<br>Info on Invoice | Unchecked<br>(Off) | This setting<br>determines if the<br>system will print<br>balance and payment<br>information at the<br>bottom of Open<br>account invoices.<br>Unchecked = This<br>information is<br>omitted. |
|                                         |                    | Checked = The Open<br>invoice resembles an<br>invoice for Time Pay<br>accounts.                                                                                                    |
| Print Account type on<br>Invoice        | Checked<br>(On)    | This setting<br>determines if the<br>system will print the<br>account type on the<br>invoice.<br>Unchecked = The<br>account type is<br>omitted.                                              |
|                                         |                    | Checked = The<br>account type is<br>printed in brackets<br>near the customer<br>name.                                                                                                    |

| POS – Printout Settings                                    |                    |                                                                                                    |
|------------------------------------------------------------|--------------------|----------------------------------------------------------------------------------------------------|
| Option                                                     | Default Value      | Description                                                                                                    |
| Dealer Info on 2 <sup>nd</sup> copy<br>of 1/4 page Invoice | Unchecked<br>(Off) | This setting<br>determines if the<br>system will print the<br>dealer information at<br>the top of the second<br>invoice (right hand<br>copy/Dealers copy).<br>This is only for<br>quarter page<br>invoices.<br>Unchecked = The<br>dealer information is<br>not printed on the<br>second copy of the<br>invoice.<br>Checked = The<br>dealer information is<br>printed on the second<br>copy, giving identical<br>invoices |

| POS – Printout Settings |                 |                                                                                                    |
|-------------------------|-----------------|----------------------------------------------------------------------------------------------------|
| Option                  | Default Value   | Description                                                                                                    |
| Print terms on Invoice  | Checked<br>(On) | This setting<br>determines if the<br>system will print the<br>terms and condition<br>of sale at the bottom<br>of the invoice. This is<br>for Half Page, Whole<br>Page, and Full Page<br>Invoices only.<br>Unchecked = The<br>terms and condition<br>of sale will not print<br>on the invoice.<br>Checked = The terms<br>and condition of sale<br>print immediately<br>after the invoice at<br>the betterm |

| POS – Printout Settings          |                 |                                                                                                    |
|----------------------------------|-----------------|----------------------------------------------------------------------------------------------------|
| Option                           | Default Value   | Description                                                                                                    |
| Show Promo savings<br>on Invoice | Checked<br>(On) | This setting<br>determines if the<br>system will print the<br>regular price on a<br>promotional item<br>displaying the<br>savings to the<br>customer.<br>Unchecked = The<br>promo price prints in<br>the price column and<br>the extended price |
|                                  |                 | Column.<br>Checked = The<br>regular price prints in<br>the price column and<br>the promo price is<br>used for the<br>extended price<br>column.                                                                                                  |

| POS – Printout Settings            |                 |                                                                                                    |
|------------------------------------|-----------------|----------------------------------------------------------------------------------------------------|
| Option                             | Default Value   | Description                                                                                                    |
| Balance Info on IIP's              | Checked<br>(On) | This setting<br>determines if the<br>customer's<br>information is printed<br>on the bottom of an<br>IIP (Invoice In<br>Progress).<br>Unchecked = The<br>customer information<br>is omitted, showing<br>only the Subtotal,<br>Tax and Total.<br>Checked = The<br>customer information<br>is displayed below<br>the Total line on the<br>invoice. |
| # Blank lines on top of<br>invoice | Def = 3         | This setting<br>determines how<br>many blank lines to<br>leave at the top of<br>and invoice. This is<br>mostly used to align<br>the invoice on the<br>page.                                                                                                    |

| POS – Printout Settings               |                   |                                                                                                    |
|---------------------------------------|-------------------|----------------------------------------------------------------------------------------------------|
| Option                                | Default Value     | Description                                                                                                    |
| Lines to advance on 40<br>col Invoice | Def = 12          | This setting<br>determines how<br>much blank space to<br>leave at the top of the<br>invoice. This only<br>applies to 40 col<br>invoices.                                                 |
| Non 1/4 Page Invoice<br>copies        | Def = 2<br>Copies | This setting<br>determines how<br>many copies will print<br>out on Full Page or<br>40 column receipts<br>when completing the<br>invoice. You have a<br>choice between 1<br>and 2 copies. |

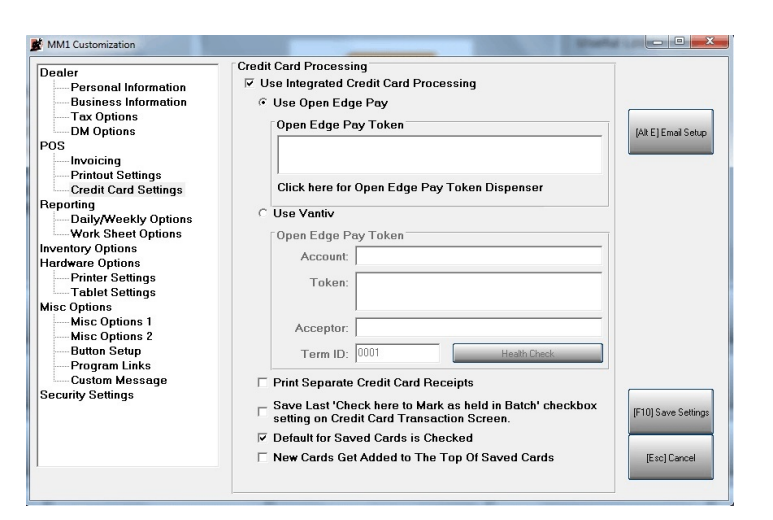

POS (Point of Sale): Credit Card Settings:

| POS – Credit Card Settings               |                    |                                          |
|------------------------------------------|--------------------|------------------------------------------|
| Option                                   | Default Value      | Description                              |
| Use Integrated Credit<br>Card Processing | Unchecked<br>(Off) | These settings are covered in Section 9: |
| Use Open Edge Pay                        | Unchecked<br>(Off) | Integrated Credit<br>Card Processing.    |
| Open Edge Pay Token                      | empty              |                                          |
| Use Vantiv                               | Unchecked<br>(Off) |                                          |

| POS – Credit Card Settings                                                                                     |                    |             |
|----------------------------------------------------------------------------------------------------|--------------------|-------------|
| Option                                                                                                    | Default Value      | Description |
| Vantiv Pay Token                                                                                               | empty              |             |
| Print Separate Credit<br>Card Receipts                                                                         | Unchecked<br>(Off) |             |
| Save Last "Check here<br>to Mark as held in<br>Batch" checkbox<br>setting on Credit Card<br>Transaction Screen | Unchecked<br>(Off) |             |
| Default for Saved<br>Cards is Checked                                                                          | Checked<br>(On)    |             |
| New Cards Get Added<br>to The Top Of Saved<br>Cards                                                            | Unchecked<br>(Off) |             |

#### Reporting: Daily/Weekly Options:

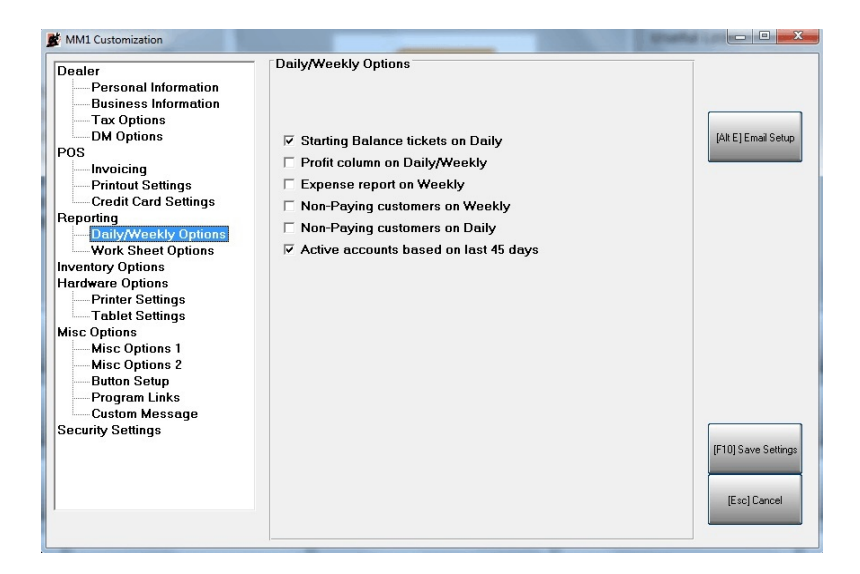

| Reporting – Daily/Weekly Options     |                 |                                                                                                    |
|--------------------------------------|-----------------|----------------------------------------------------------------------------------------------------|
| Option                               | Default Value   | Description                                                                                                    |
| Starting Balance tickets<br>on Daily | Checked<br>(On) | This setting<br>determines if starting<br>balance (new<br>accounts) invoices<br>will print on the daily<br>report. These<br>invoices will not<br>reflect in your totals.<br>Unchecked = Starting<br>balance invoices will |
|                                      |                 | be omitted from the invoice listing.                                                                                                    |
|                                      |                 | Checked = Starting<br>balance invoices will<br>print with the<br>invoices.                                                                                                    |

| Reporting – Daily/Weekly Options |                    |                                                                                                    |
|----------------------------------|--------------------|----------------------------------------------------------------------------------------------------|
| Option                           | Default Value      | Description                                                                                                    |
| Profit Column on<br>Daily/Weekly | Unchecked<br>(Off) | This setting<br>determines if the<br>profit column prints<br>on the Daily and<br>Weekly reports.<br>Unchecked = The<br>profit column is<br>omitted from the<br>Daily/Weekly report.<br>Checked = The profit<br>column is printed on<br>the Daily/Weekly<br>report. |
| Expense report on<br>Weekly      | Unchecked<br>(Off) | This setting<br>determines if the<br>Expense report will<br>print with the weekly<br>report.<br>Unchecked = The<br>expense report is not<br>included in the<br>weekly reports.<br>Checked = The<br>expense report prints<br>with the weekly<br>reports.            |

| OptionDefault ValueDescripNon-Paying customers<br>on WeeklyChecked<br>(On)This se<br>determin<br>Non-Pa |                                                                                                    |
|----------------------------------------------------------------------------------------------------|----------------------------------------------------------------------------------------------------|
| Non-Paying customers<br>on Weekly (On) determine<br>Non-Pa                                              | tion                                                                                                    |
| report p<br>weekly<br>Unchec<br>Non-Pa<br>Custom<br>not prin<br>weekly<br>Checke<br>Paying              | ting<br>nes if the<br>ying customer<br>rints with the<br>reports.<br>ked = The<br>ying<br>ers report is<br>ted with the<br>reports.<br>d = The Non-<br>Customers |

| Reporting – Daily/Weekly Options |                 |                                                                                                    |
|----------------------------------|-----------------|----------------------------------------------------------------------------------------------------|
| Option                           | Default Value   | Description                                                                                                    |
| Non-Paying customers<br>on Daily | Checked<br>(On) | This setting<br>determines if the<br>Non-Paying customer<br>report prints with the<br>daily reports.<br>Unchecked = The<br>Non-Paying<br>Customers report is<br>not printed with the<br>daily reports.<br>Checked = The Non-<br>Paying Customers<br>report prints with the<br>daily reports. |

| Reporting – Daily/Weekly Options         |                 |                                                                                                    |
|------------------------------------------|-----------------|----------------------------------------------------------------------------------------------------|
| Option                                   | Default Value   | Description                                                                                                    |
| Active accounts based<br>on last 45 days | Checked<br>(On) | This setting<br>determines whether<br>the system counts all<br>accounts labeled as<br>active or labeled as<br>active with activity<br>within the last 45<br>days on the weekly<br>report.<br>Unchecked =<br>Processes all<br>accounts labeled as<br>Active.<br>Checked =<br>Processes only<br>Active accounts with<br>activity within the last |

# **Reporting:**

Tablet Settings Misc Options Misc Options 1 Misc Options 2 Button Setup Program Links Custom Message

Security Settings

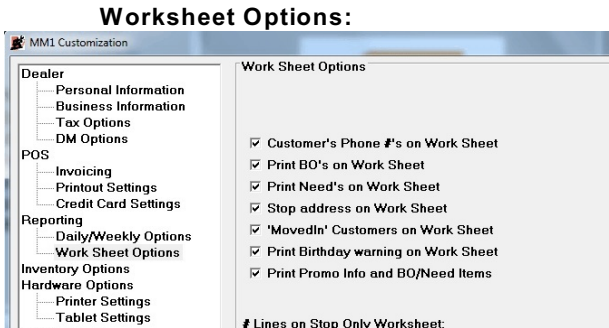

# Lines on Stop Only Worksheet:

-

1 Line

[Alt E] Email Setup

[F10] Save Settings [Esc] Cancel

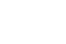

53

| Reporting – Work Sheet Options        |                 |                                                                                                    |
|---------------------------------------|-----------------|----------------------------------------------------------------------------------------------------|
| Option                                | Default Value   | Description                                                                                                    |
| Customer's Phone #'s<br>on Work Sheet | Checked<br>(On) | This setting<br>determines if the<br>customer's phone<br>number prints on the<br>work sheet.<br>Unchecked = The<br>customer phone<br>number is omitted<br>from the report.<br>Checked = The<br>customer phone<br>number prints on the<br>report. |

| Reporting – Work Sheet Options |                 |                                                                                                    |
|--------------------------------|-----------------|----------------------------------------------------------------------------------------------------|
| Option                         | Default Value   | Description                                                                                                    |
| Print BOs on Work<br>Sheet     | Checked<br>(On) | These setting<br>determines if<br>BO/Needs print on<br>the work sheet. The<br>BO/Needs print on<br>separate lines on the<br>report. |
| Print Needs on Work<br>Sheet   | Checked<br>(On) | Unchecked = The<br>BO/Needs will not<br>print on the work<br>sheet.<br>Checked = the<br>BO/Needs print                              |
|                                |                 | under the customer<br>that requested those<br>items.                                                                                |

| Reporting – Work Sheet Options       |                 |                                                                                                    |
|--------------------------------------|-----------------|----------------------------------------------------------------------------------------------------|
| Option                               | Default Value   | Description                                                                                                    |
| Stop Address on Work<br>Sheet        | Checked<br>(On) | This setting<br>determines if the stop<br>address prints on the<br>work sheet.<br>Unchecked = The<br>stop address is not<br>printed on the<br>worksheet.<br>Checked = The stop<br>address is displayed<br>on the worksheet<br>right after the phone<br>number. |
| 'MovedIn' Customers<br>on Work Sheet | Checked<br>(On) | This setting<br>determines if the<br>system will print<br>'MovedIn' customers<br>on the worksheet.<br>Unchecked =<br>'MovedIn' customers<br>are not printed on the<br>worksheet.<br>Checked = 'MovedIn'<br>customers are<br>printed on the<br>worksheet.       |

| Reporting – Work Sheet Options          |                 |                                                                                                    |
|-----------------------------------------|-----------------|----------------------------------------------------------------------------------------------------|
| Option                                  | Default Value   | Description                                                                                                    |
| Print Birthday warning<br>on Work Sheet | Checked<br>(On) | This setting<br>determines if the<br>system will print a<br>birthday warning on<br>the work sheet.<br>Unchecked = The<br>customer's birthday<br>is ignored on the print<br>out.<br>Checked = If the<br>customer's birthday<br>falls within the<br>established Birthday<br>Window, the system<br>will print a message<br>alerting the dealer of<br>the customer's |

| OptionDefault ValueDescriptionPrint Promo Info on<br>BO/Need ItemsChecked<br>(On)This setting<br>determines if the<br>system will print<br>promo prices for<br>BO/Need items on<br>the work sheet. This<br>option only applies if<br>Print BOs on Work<br>Sheat and/ar Brint              | Reporting – Work Sheet (             | Options         |                                                                                                    |
|----------------------------------------------------------------------------------------------------|--------------------------------------|-----------------|----------------------------------------------------------------------------------------------------|
| Print Promo Info on<br>BO/Need Items Checked (On) This setting<br>determines if the<br>system will print<br>promo prices for<br>BO/Need items on<br>the work sheet. This<br>option only applies if<br>Print BOs on Work                                                                   | Option                               | Default Value   | Description                                                                                                    |
| Needs on Work<br>Sheet is activated.<br>Unchecked = If<br>BO/Need items print<br>on the work sheet,<br>the regular price is<br>displayed.<br>Checked = If<br>BO/Need Items print<br>on the work sheet,<br>the promo start and<br>end dates along with<br>the promo price is<br>displayed. | Print Promo Info on<br>BO/Need Items | Checked<br>(On) | This setting<br>determines if the<br>system will print<br>promo prices for<br>BO/Need items on<br>the work sheet. This<br>option only applies if<br>Print BOs on Work<br>Sheet and/or Print<br>Needs on Work<br>Sheet is activated.<br>Unchecked = If<br>BO/Need items print<br>on the work sheet,<br>the regular price is<br>displayed.<br>Checked = If<br>BO/Need Items print<br>on the work sheet,<br>the promo start and<br>end dates along with<br>the promo price is<br>displayed. |

| Reporting – Work Sheet Options     |               |                                                                                                    |
|------------------------------------|---------------|----------------------------------------------------------------------------------------------------|
| Option                             | Default Value | Description                                                                                                    |
| # Lines on Stop Only<br>Work Sheet | Def = 1 Line  | This setting<br>determines how<br>many lines of detail<br>on the stop only work<br>sheet. You have a<br>choice between 1<br>and 2 lines of<br>information. |

Inventory Options:

| Inventory Options     |                 |                                                                                                    |
|-----------------------|-----------------|----------------------------------------------------------------------------------------------------|
| Option                | Default Value   | Description                                                                                                    |
| Use Inventory Control | Checked<br>(On) | This setting<br>determines if the<br>system tracks<br>physical inventory<br>numbers.<br>Unchecked =<br>Inventory Control is<br>turned off, the system<br>will not update in<br>stock values. You<br>are running based on<br>cash value.<br>Checked = The<br>system updates the<br>in stock values, when<br>ever one is sold or |

## 61

| Inventory Options                      |                 |                                                                                                    |
|----------------------------------------|-----------------|----------------------------------------------------------------------------------------------------|
| Option                                 | Default Value   | Description                                                                                                    |
| Allow Negative<br>Inventory Quantities | Checked<br>(On) | This setting<br>determines if the<br>system will allow in<br>stock quantities to go<br>negative. This is<br>useful when selling<br>an item you<br>physically have on<br>hand but have not<br>received the order<br>yet. |
|                                        |                 | Unchecked = In<br>Stock quantities will<br>not fall below zero.                                                                                                    |
|                                        |                 | Checked = In Stock<br>quantities can go<br>negative if<br>necessary.                                                                                                    |

| Inventory Options               |                 |                                                                                                    |
|---------------------------------|-----------------|----------------------------------------------------------------------------------------------------|
| Option                          | Default Value   | Description                                                                                                    |
| Calculate Negative<br>Inventory | Checked<br>(On) | This setting<br>determines if the<br>system will calculate<br>negative in stock<br>values in with the<br>inventory value.<br>Unchecked =<br>Negative in stock<br>values will not effect<br>the inventory value.<br>Checked = Negative<br>in stock values will<br>reduce the inventory<br>value. |
| Automatic Inventory<br>Reorder  | Checked<br>(On) | This setting<br>determines if the<br>system will<br>automatically reorder<br>an item when it is<br>sold.<br>Unchecked = The<br>system will not<br>automatically reorder<br>items.<br>Checked = The<br>system will increase<br>the on order amount<br>by the quantity sold.                      |
| Inventory Options              |                    |                                                                                                    |
|--------------------------------|--------------------|----------------------------------------------------------------------------------------------------|
| Option                         | Default Value      | Description                                                                                                    |
| Keep Received Order<br>History | Checked<br>(On)    | Disabled feature.                                                                                                    |
| Default to Promo Prices        | Unchecked<br>(Off) | This setting<br>determines if the<br>system will use the<br>promo price on the<br>invoice by default or<br>the regular price.<br>Unchecked = The<br>regular price will be<br>displayed on the<br>screen, it can be<br>changed after<br>loading.<br>Checked = The<br>promo price will be<br>displayed if the<br>system date falls<br>within the promo<br>dates for the item. |

| Inventory Options                   |                 |                                                                                                    |
|-------------------------------------|-----------------|----------------------------------------------------------------------------------------------------|
| Option                              | Default Value   | Description                                                                                                    |
| Warning if BO/Need<br>price changes | Checked<br>(On) | This setting<br>determines if the<br>system alerts the<br>user if the price has<br>changed on a<br>BO/Need item when<br>it is loaded on the<br>screen.<br>Unchecked = No<br>warning message will<br>appear.<br>Checked = If the<br>price on a BO/Need<br>item has changed the<br>program will display a<br>warning box |

| Inventory Options                    |                 |                                                                                                    |
|--------------------------------------|-----------------|----------------------------------------------------------------------------------------------------|
| Option                               | Default Value   | Description                                                                                                    |
| Warning if Selling a<br>BO/Need Item | Checked<br>(On) | This setting<br>determines if the<br>system alerts the<br>user if they are about<br>to sell an item that is<br>on BO/Need for<br>another customer.<br>Unchecked = No<br>warning message will<br>appear.<br>Checked = At the |
|                                      |                 | time the items is<br>placed on the invoice<br>a warning message<br>will display if this item<br>is on BO/Need for<br>someone else.                                                                                          |

| Inventory Options                                  |                 |                                                                                                    |
|----------------------------------------------------|-----------------|----------------------------------------------------------------------------------------------------|
| Option                                             | Default Value   | Description                                                                                                    |
| Count Physical temp<br>Items as Inventory<br>Sales | Checked<br>(On) | This setting<br>determines if the<br>system counts<br>physical temp items<br>in with inventory<br>sales.                                                                                                    |
|                                                    |                 | Unchecked =<br>Physical temp items<br>are ignore on the<br>weekly closeout.                                                                                                    |
|                                                    |                 | Checked = Physical<br>temp items are<br>included on the<br>weekly closeout<br>report.                                                                                                    |
| Global Price Increase                              | Def = 0         | This setting allows<br>you to enter a price<br>increase modifier to<br>automatically raise<br>the list price of all the<br>items in your<br>inventory. Once set,<br>the modifier will<br>calculate the price<br>based on the original<br>price in your<br>inventory file. |

| Inventory Options    |                    |                                                                                                    |
|----------------------|--------------------|----------------------------------------------------------------------------------------------------|
| Option               | Default Value      | Description                                                                                                    |
| Include Promo Prices | Unchecked<br>(Off) | This setting<br>determines if the<br>global price increase<br>modifies items that<br>are on Promo.<br>Unchecked =<br>Promotional items<br>display the promo<br>price unmodified.<br>Checked =<br>Promotional items<br>display the promo<br>price with the<br>modifier |

### Hardware Options: Printer Settings:

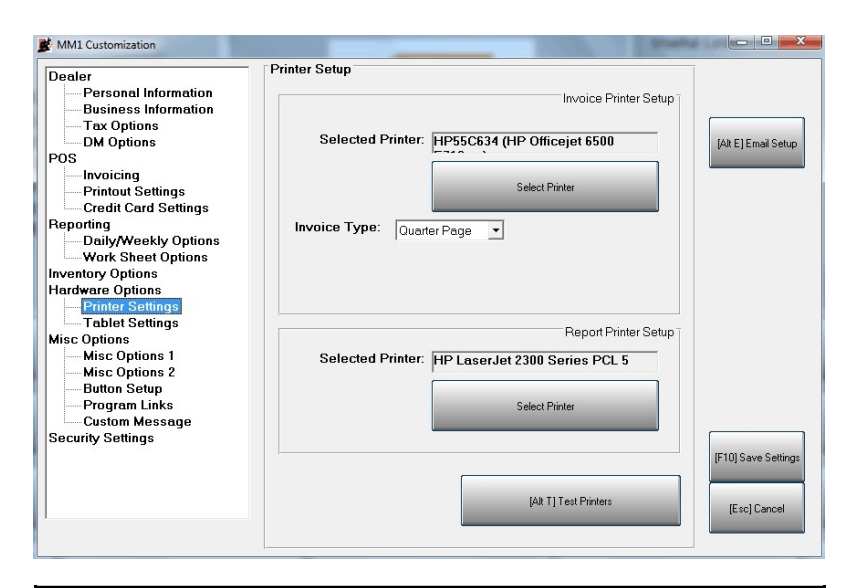

| Printer Settings – Invoice Printer Setup |                                          |                                                                                       |
|------------------------------------------|------------------------------------------|---------------------------------------------------------------------------------------|
| Option                                   | Default Value                            | Description                                                                           |
| Selected Printer                         | Def = Default<br>Printer for<br>Computer | This setting<br>determines what<br>printer the system will<br>use to print invoices.  |
| Select Invoice Type                      | Def =<br>Quarter Page                    | This setting<br>determines which<br>invoice type to use<br>when printing<br>invoices. |

| Printer Settings – Report Printer Setup      |                                          |                                                                                     |
|----------------------------------------------|------------------------------------------|-------------------------------------------------------------------------------------|
| Option                                       | Default Value                            | Description                                                                         |
| Currently Selected<br>Printer/Select Printer | Def = Default<br>Printer for<br>Computer | This setting<br>determines what<br>printer the system will<br>use to print reports. |

### Hardware Options: Tablet Settings:

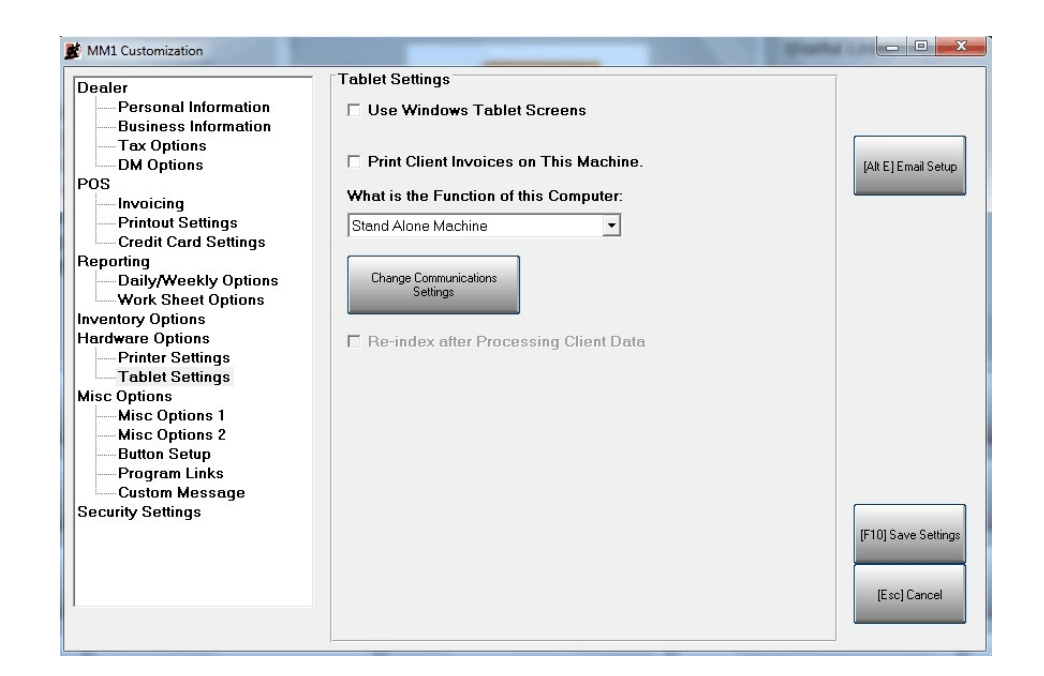

| Tablet Settings                           |                                          |                                                                                                    |
|-------------------------------------------|------------------------------------------|----------------------------------------------------------------------------------------------------|
| Option                                    | Default Value                            | Description                                                                                                    |
| Use Windows Tablet<br>Screens             | Unchecked<br>(Off)                       | This option<br>determines whether<br>the program will use<br>screens designed for<br>smaller screen sizes,<br>with larger buttons to<br>accommodate touch<br>screens.                                                                                                    |
| Print Client Invoices On<br>This Computer | Unchecked<br>(Off)                       | This option<br>determines if this<br>computer sill have<br>the option to print<br>invoices. If you are<br>using a tablet in the<br>shop without a printer<br>attached you will not<br>want to print invoices<br>until after you sync<br>with the server on the<br>truck. |
| What is the Function of this Computer     | Choose one<br>of the three<br>following. | This setting<br>determines how this<br>computer will function<br>in tablet mode.                                                                                                    |
|                                           | Stand Alone<br>Machine                   | This computer does<br>not transmit data to<br>any other computer.                                                                                                    |

| Tablet Settings                         |                                             |                                                                                                    |
|-----------------------------------------|---------------------------------------------|----------------------------------------------------------------------------------------------------|
| Option                                  | Default Value                               | Description                                                                                                    |
|                                         | Server:<br>Finalizes all<br>Data<br>Changes | This computer holds<br>all of the data and is<br>the master storage<br>device.                                                                                                    |
|                                         | Client: Sends<br>Changes to<br>the Server   | This computer has<br>limited functionality,<br>and only contains<br>functions associated<br>with selling. Printing<br>is unavailable this<br>function is reserved<br>for the Server. |
| Change<br>Communications<br>Settings    | Button<br>Choice                            | This button opens the<br>communications<br>program to the setup<br>screen.                                                                                                    |
| Reindex After<br>Processing Client Data | Unchecked<br>(Off)                          | This option is only<br>available to check if<br>you are running this<br>device in Server<br>Mode. It initiates a<br>re-index of the data<br>after the client syncs<br>with it.       |

### Misc Options: Misc Options 1:

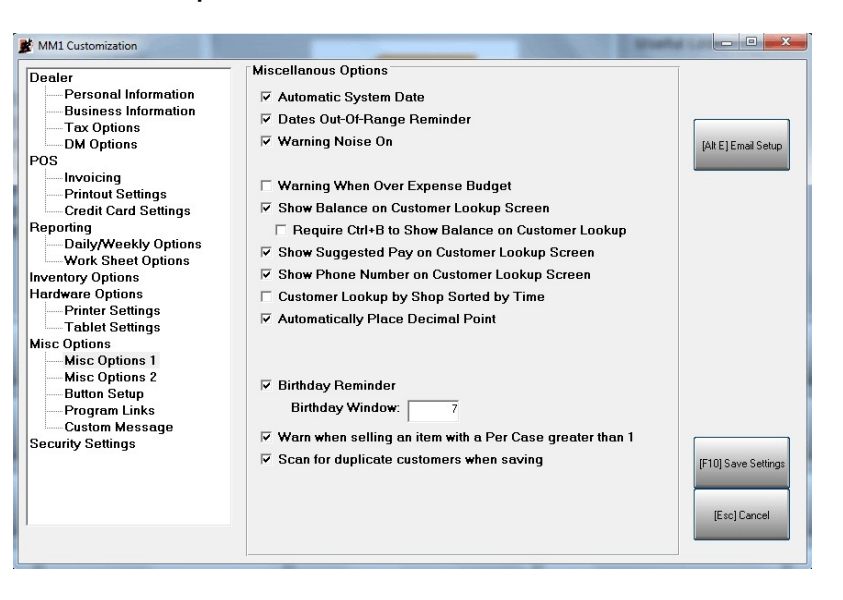

| Misc Options 1        |                 |                                                                                                    |
|-----------------------|-----------------|----------------------------------------------------------------------------------------------------|
| Option                | Default Value   | Description                                                                                                    |
| Automatic System Date | Checked<br>(On) | This setting<br>determines if the<br>system will examine<br>the computer date<br>and set the sale date<br>to match if the<br>system date falls<br>within the current<br>week in MM1.<br>Unchecked = MM1<br>will use what ever<br>sale date you select<br>until you change it.<br>Checked = MM1 will<br>change the sale date<br>to match the<br>computer date if<br>possible |

| Aisc Options 1                 |                 |                                                                                                    |
|--------------------------------|-----------------|----------------------------------------------------------------------------------------------------|
| Option                         | Default Value   | Description                                                                                                    |
| Dates Out-Of-Range<br>Reminder | Checked<br>(On) | This setting<br>determines if the<br>system will display a<br>warning message if<br>the computer date<br>does not fall within<br>the current MM1<br>dates.<br>Unchecked = MM1<br>will not compare the<br>system date with the<br>current week in MM1.<br>Checked = MM1 will<br>display a warning<br>message if the<br>computer's date is<br>outside of the MM1<br>date range |

| Misc Options 1   |                 |                                                                                                    |
|------------------|-----------------|----------------------------------------------------------------------------------------------------|
| Option           | Default Value   | Description                                                                                                    |
| Warning Noise On | Checked<br>(On) | This setting<br>determines if the<br>system will make any<br>warning noises<br>(beeps, buzzes,<br>wave files).<br>Unchecked = MM1<br>will not produce any<br>sounds, except those<br>that are native to<br>windows.<br>Checked = MM1 will<br>produce sound, in<br>certain areas of the |

| Misc Options 1                      |                    |                                                                                                    |
|-------------------------------------|--------------------|----------------------------------------------------------------------------------------------------|
| Option                              | Default Value      | Description                                                                                                    |
| Warning When Over<br>Expense Budget | Unchecked<br>(Off) | This setting<br>determines if the<br>system will display a<br>warning message if<br>the expense budget<br>is exceeded.<br>Unchecked = MM1<br>will not display any<br>warning messages<br>about being over<br>budget.<br>Checked = MM1 will<br>display a warning<br>message if the<br>expense budget is<br>overaded |

| Misc Options 1                               |                 |                                                                                                    |
|----------------------------------------------|-----------------|----------------------------------------------------------------------------------------------------|
| Option                                       | Default Value   | Description                                                                                                    |
| Show Balance On<br>Customer Lookup<br>Screen | Checked<br>(On) | This setting<br>determines if the<br>system will display<br>the customer's<br>balance on the<br>customer lookup<br>screen.<br>Unchecked = The<br>customer lookup<br>screen will not<br>display the<br>customer's balance.<br>Checked = The<br>customer's balance is<br>displayed on the<br>customer lookup<br>screen. |

| Misc Options 1                                          |                    |                                                                                                    |
|---------------------------------------------------------|--------------------|----------------------------------------------------------------------------------------------------|
| Option                                                  | Default Value      | Description                                                                                                    |
| Require Ctrl-B to Show<br>Balance on Customer<br>Lookup | Unchecked<br>(Off) | This setting<br>determines if the<br>system requires the<br>user to press Ctrl-B<br>to display the<br>customer's balance<br>on the customer<br>lookup screen. Show<br>Balance on Customer<br>Lookup Screen has<br>to be on for this<br>setting to have any<br>effect.<br>Unchecked = The<br>customer's balance<br>will show if that<br>setting is turned on.<br>Checked = The<br>customer's balance<br>will not display until<br>Ctrl-B is pressed |

| Misc Options 1                                     |                 |                                                                                                    |
|----------------------------------------------------|-----------------|----------------------------------------------------------------------------------------------------|
| Option                                             | Default Value   | Description                                                                                                    |
| Show Suggested Pay<br>on Customer Lookup<br>Screen | Checked<br>(On) | This setting<br>determines if the<br>system will display<br>the customer's<br>suggested payment<br>on the customer<br>lookup screen.<br>Unchecked = The<br>customer lookup<br>screen will not<br>display the<br>suggested payment<br>for each customer.<br>Checked = The<br>suggested payment<br>will display on the<br>customer lookup<br>screen. |

| Misc Options 1                                    |                 |                                                                                                    |  |
|---------------------------------------------------|-----------------|----------------------------------------------------------------------------------------------------|--|
| Option                                            | Default Value   | Description                                                                                                    |  |
| Show Phone Number<br>On Customer Lookup<br>Screen | Checked<br>(On) | This setting<br>determines if the<br>system will display<br>the customer's phone<br>number on the<br>lookup screen.<br>Unchecked = Phone<br>Number will not<br>display on the<br>customer lookup<br>screen.<br>Checked = Phone<br>Number will display<br>on the customer<br>lookup screen. |  |

| Misc Options 1 |                                                                                                    |  |
|----------------|----------------------------------------------------------------------------------------------------|--|
| ault Value     | Description                                                                                                    |  |
| hecked<br>)    | This setting<br>determines if the<br>system will use the<br>time setting in each<br>customer's record to<br>organize them in<br>order.<br>Unchecked = The<br>customer lookup<br>displays the<br>customers in<br>alphabetical order<br>(Last name, First<br>name).<br>Checked = The<br>sorted order in the<br>customer lookup<br>uses the time field +<br>alphabetical order<br>(Time, Last name, |  |
|                | ault Value<br>hecked<br>)                                                                                                    |  |

| Misc Options 1                       |                 |                                                                                                    |  |
|--------------------------------------|-----------------|----------------------------------------------------------------------------------------------------|--|
| Option                               | Default Value   | Description                                                                                                    |  |
| Automatically Place<br>Decimal Point | Checked<br>(On) | This setting<br>determines if the<br>system will<br>automatically insert<br>the decimal in<br>numeric entry fields,<br>or if you have to<br>manually enter the<br>decimal point.<br>Unchecked = The<br>decimal is point is not<br>assumed.<br>Checked = The<br>decimal point is put in<br>place for you. |  |

| Misc Options 1   |                 |                                                                                                    |  |
|------------------|-----------------|----------------------------------------------------------------------------------------------------|--|
| Option           | Default Value   | Description                                                                                                    |  |
| Birthday Warning | Checked<br>(On) | This setting<br>determines if the<br>system will display an<br>alert window if a<br>customer's birthday<br>is within the birthday<br>window.<br>Unchecked = MM1<br>will not check the<br>customer's birthday.<br>Checked = MM1 will<br>display an alert<br>window if the<br>customer's birthday<br>is within the Birthday<br>Window. |  |
| Birthday Window  | Def = 7         | This setting<br>determines how<br>close the customer's<br>birthday has to be to<br>the current day<br>before a birthday<br>alert is displayed.<br>The value is plus or<br>minus from the<br>current date.                                                                                                    |  |

| Misc Options 1                                                 |                 |                                                                                                    |
|----------------------------------------------------------------|-----------------|----------------------------------------------------------------------------------------------------|
| Option                                                         | Default Value   | Description                                                                                                    |
| Warn when selling an<br>item with a Per Case<br>greater than 1 | Checked<br>(On) | This setting<br>determines if the<br>system will display a<br>message letting the<br>user know if the item<br>being sold has a<br>quantity per case<br>greater than 1.<br>These feature helps<br>when determining<br>whether or not to<br>reorder the item.<br>Unchecked = MM1<br>will not display a<br>warning message. |
|                                                                |                 | Checked = A warning<br>message will be<br>displayed if the<br>Quantity Per Case is<br>greater than 1.                                                                                                    |

### Misc Options:

Misc Options 2:

| Misc Options 1                              |                 |                                                                                                    |
|---------------------------------------------|-----------------|----------------------------------------------------------------------------------------------------|
| Option                                      | Default Value   | Description                                                                                                    |
| Scan for duplicate<br>customers when saving | Checked<br>(On) | This setting<br>determines if the<br>system will check for<br>duplicate customers<br>when you attempt to<br>save the customer,<br>ignoring linked<br>accounts.<br>Unchecked = MM1<br>will not check for<br>duplicate accounts.<br>Checked = Before<br>saving the account<br>MM1 will check to<br>see if the account<br>already evist |

#### MM1 Customization Miscellanous Options 2 Dealer Personal Information O Add Service Charge to All Accounts Type A -Business Information -Tax Options DM Options [Alt E] Email Setup Sug % Down on Contracts: POS -----Invoicing -----Printout Settings 0 Credit Card Settings Name Order on Statements: Reporting Last, First -Daily/Weekly Options Work Sheet Options Invoice History Lookup Order: Inventory Options Hardware Options Ascending -Printer Settings Tablet Settings Default Payment Method: Misc Options Cash -Misc Options 1 Misc Options 2 Button Setup -Program Links Custom Message Security Settings Physical Inventory Backup Freq: [F10] Save Settings 5 minutes 🔹 [Esc] Cancel

| Misc Options 2                                 |               |                                                                                                    |
|------------------------------------------------|---------------|----------------------------------------------------------------------------------------------------|
| Option                                         | Default Value | Description                                                                                                    |
| Add Service Charge to<br>All Accounts Type A/B | Def = B       | This setting<br>determines which<br>calculation the<br>program uses when<br>calculating Service<br>Charges (percentage<br>based fees). You<br>have a choice<br>between Type A and<br>B. |

| Misc Options 2                   |                      |                                                                                                    |
|----------------------------------|----------------------|----------------------------------------------------------------------------------------------------|
| Option                           | Default Value        | Description                                                                                                    |
| Suggested % Down on<br>Contracts | Def = 0              | This setting will<br>suggest a down<br>payment figure on a<br>contract sale.                                                                                                    |
| Name Order on<br>Statements      | Def = Last,<br>First | This setting<br>determines what<br>order the program<br>will display the<br>customer's name on<br>the printed<br>statement. Last<br>name, First name or<br>First name Last<br>name.                                                        |
| Invoice History Lookup<br>Order  | Def =<br>Ascending   | This setting<br>determines the order<br>the invoice history<br>lookup will show on<br>the customer lookup<br>screen. Descending<br>from newest invoice<br>date to the oldest or<br>Ascending from<br>oldest invoice date to<br>the newest. |

| Misc Options 2                    |                    |                                                                                                    |
|-----------------------------------|--------------------|----------------------------------------------------------------------------------------------------|
| Option                            | Default Value      | Description                                                                                                    |
| Default Payment<br>Method         | Def = Cash         | This setting<br>determines when<br>completing an invoice<br>what payment<br>method the program<br>will default to. You<br>can choose between<br>Cash, Check, Credit<br>Card.                                                                                |
| Physical Inventory<br>Backup Freq | Def = 5<br>Minutes | This setting<br>determines the<br>frequency of the<br>internal backup on<br>the physical inventory<br>screen. This screen<br>will attempt to make a<br>copy of what you<br>have on the screen.<br>This is in no way a<br>replacement for<br>manual backups. |

Section 3

### Misc Options:

. Button Setup:

| Dealer                | Button Setup         |                       |                       |                         |                   |
|-----------------------|----------------------|-----------------------|-----------------------|-------------------------|-------------------|
| Personal Information  | Select Button Sty    | le to use:            |                       |                         |                   |
| -Business Information |                      | _                     |                       |                         |                   |
| DM Options            | Gold                 | Black                 | Purple                | Slate                   | IAb El Email Cab  |
| POS                   |                      |                       |                       |                         | por el emai seu   |
| Invoicing             | Green                | Blue                  | Maroon                | Copper                  |                   |
| Printout Settings     |                      |                       |                       |                         |                   |
| Credit Card Settings  | Silver               |                       |                       |                         |                   |
| Reporting             |                      |                       |                       |                         |                   |
| Work Sheet Options    | Buttons by Theme     |                       |                       |                         | _                 |
| Inventory Options     |                      | 0/1 0000              | 0// 0007              |                         |                   |
| Hardware Options      | Blue                 | Blue                  | Blue                  | Blue                    |                   |
| Printer Settings      |                      | Not in the set of     |                       |                         |                   |
| Misc Ontions          | Windows XP           | Office 2003           | Office 2007           | Vista Sunrise           |                   |
| Misc Options 1        | Olive                | Olive                 | Olive                 | Olive                   |                   |
| Misc Options 2        |                      |                       |                       |                         |                   |
| Button Setup          | Windows XP<br>Silver | Office 2003<br>Silver | Office 2007<br>Silver | Vista Sunrise<br>Silver |                   |
| Program Links         |                      |                       |                       |                         |                   |
| Security Settings     | Windows XP           | Office 2003           | Office 2007           | Vista Sunrise           |                   |
|                       | Royal                | Royal                 | Royal                 | Royal                   | (F10) Save Settin |
|                       |                      | -                     |                       |                         |                   |
|                       | Windows XP<br>Black  | Office 2003           | Office 2007           | Vista Sunrise<br>Plack  |                   |
|                       | DIdUK                | DIBUK                 | DIdUK                 | DIGUK                   | [Esc] Cancel      |

| Button Setup                   |                                                                                                    |
|--------------------------------|----------------------------------------------------------------------------------------------------|
| Select Button Style To<br>Use: | This option lets you choose the button<br>style and color that will be used<br>throughout the program. You can<br>also choose one of the button themes<br>from this selection. |

### Misc Options: Program Links:

| MM1 Customization                                      |               |                     |
|--------------------------------------------------------|---------------|---------------------|
| Dealer                                                 | Program Links |                     |
| Personal Information                                   | Website Name: |                     |
| Tax Options                                            | Web Address:  | Ait El Email Setun  |
| POS                                                    | Website Name: | MEDCO               |
| Printout Settings<br>Credit Card Settings<br>Benotting | Web Address:  | www.medcocorp.com   |
| Daily/Weekly Options<br>Work Sheet Options             | Website Name: |                     |
| Inventory Options<br>Hardware Options                  | Web Address:  |                     |
| Tablet Settings<br>Misc Options                        | Website Name: |                     |
| Misc Options 1<br>Misc Options 2<br>Button Setup       | Web Address:  |                     |
| Program Links<br>Custom Message                        | Website Name: |                     |
| Security Settings                                      | Web Address:  | (F10) Save Settings |
|                                                        | Website Name: | (Esc) Cancel        |
| 1                                                      | Web Address:  |                     |

| Program Links   |                                                                                                    |
|-----------------|----------------------------------------------------------------------------------------------------|
| Website Name    | This is the name of the link that you<br>are adding to the MM1 software main<br>screen. The Idea of setting up links is<br>to allow quick access to a website<br>from the MM1 program. |
| Website Address | This is the address of the link you want to add to the program.                                                                                                    |

# Misc Options:

#### . Custom Message:

| Dealer               | Custom Messages  |                            |                     |
|----------------------|------------------|----------------------------|---------------------|
| Personal Information | Notes:           | FOLLOW Classic Tools       |                     |
| Business Information |                  |                            |                     |
| Tax Options          |                  | on facebook                |                     |
| DM Options           | Note Header:     |                            | [Alt E] Email Setup |
| POS                  | Nule Header.     | I                          |                     |
| Distant Cating       | PONum Header:    | PO#                        |                     |
| Printout Settings    |                  |                            |                     |
| Benorting            | Next Pay Msg:    | Next Weeks Minimum Payment |                     |
|                      |                  |                            |                     |
| Work Sheet Options   | Phone1 Header:   | Work                       |                     |
| Inventory Options    | <b>D</b> I 011 1 |                            |                     |
| Hardware Options     | Phonez Header:   | Fax                        |                     |
| Printer Settings     | Phone3 Header:   | Other                      |                     |
| Miss Options         |                  | 1                          |                     |
| Misc Ontions 1       | Other Charge:    |                            |                     |
| Misc Options 2       | ouler charge.    | Service Charge             |                     |
| Button Setup         |                  |                            |                     |
| Program Links        |                  |                            |                     |
| Custom Message       |                  |                            |                     |
| Security Settings    |                  |                            |                     |
|                      |                  |                            | [F10] Save Settings |
|                      |                  |                            |                     |
|                      |                  |                            | (F 10 1             |
|                      |                  |                            | [Esc] Cancel        |

| Custom Message |                                                                                                    |
|----------------|----------------------------------------------------------------------------------------------------|
| Notes          | This is the default message that<br>appears on the customer's invoice.<br>This message can be changed when<br>completing an invoice. Use this<br>message as an extra sales tool to<br>promote an item on special or just say<br>Thank You to your customers. By<br>default this area is left blank. |
| Note Header    | This is the default header for the notes section on the invoice. The default is "Notes:"                                                                                                    |

| Custom Message |                                                                                                    |
|----------------|----------------------------------------------------------------------------------------------------|
| PONum Header   | This is the default header for the<br>Purchase Order field on the invoice.<br>The default is "PO#:"                                                                                              |
| Next Pay Msg   | This is the message that will be<br>printed on the Time Pay and XCR<br>invoices to indicate what the next<br>week's payment amount should be.<br>The default is "Next Weeks Minimum<br>Payment". |
| Phone1 Header  | These are the phone number                                                                                                    |
| Phone2 Header  | headings that are printed on the invoice. The default values are,                                                                                                    |
| Phone3 Header  | "Bus#", "Mobl#", "Pgr#".                                                                                                    |
| Other Charge   | This is the heading that you associate<br>with your percentage bases fee. See<br>Service Charge under Business<br>Information. The default is "Service<br>Charge"                                |

### Security Settings:

| lealer                             | Security Settings         |                     |
|------------------------------------|---------------------------|---------------------|
| Personal Information               | Activate Program Security |                     |
| Tax Options                        | Enter Password:           |                     |
| DM Options                         | Verify Password:          | [Alt E] Email Setup |
| Invoicing                          |                           |                     |
| Credit Card Settings               | Expire Passwords          |                     |
| Reporting                          | Expires After: 1 Month    |                     |
| Work Sheet Options                 |                           |                     |
| ventory Options                    |                           |                     |
| Printer Settings                   |                           |                     |
| Tablet Settings                    |                           |                     |
| Misc Options 1                     |                           |                     |
| Misc Options 2<br>Button Setup     |                           |                     |
| Program Links                      |                           |                     |
| Custom Message<br>ecurity Settings |                           |                     |
|                                    |                           | [F10] Save Settings |
|                                    |                           |                     |
|                                    |                           | (Eas) Canad         |

| Security Settings            |                    |                                                                                                    |
|------------------------------|--------------------|----------------------------------------------------------------------------------------------------|
| Option                       | Default Value      | Description                                                                                                    |
|                              |                    |                                                                                                    |
| Activate Program<br>Security | Unchecked<br>(Off) | This setting will<br>activate the system<br>security. Once<br>activated every time<br>the program is<br>started it will prompt<br>the user for a<br>password to enter.<br>Unchecked = The<br>program is<br>unsecured.<br>Checked = The<br>program will prompt<br>for a password<br>before allowing<br>access. |

| Security Settings |                    |                                                                                                    |
|-------------------|--------------------|----------------------------------------------------------------------------------------------------|
| Option            | Default Value      | Description                                                                                                    |
| Enter Password    | empty              | This field contains<br>the set password, if<br>one has been set.                                                                                                    |
| Verify Password   | empty              | This field is not used<br>unless the password<br>is changed, at which<br>point re-enter the<br>password to verify<br>that it is correct.                                                                                                    |
| Expire Passwords  | Unchecked<br>(Off) | This setting<br>determines if the<br>password will expire<br>after a certain<br>amount of time,<br>forcing the user to<br>create a new one.<br>Unchecked = The<br>password will not<br>expire.<br>Checked = The<br>password will expire<br>based on the amount<br>of time set in the next<br>field. |
| Expires After     | Def = 1 Month      | This field contains<br>the duration that a<br>password is valid.                                                                                                    |

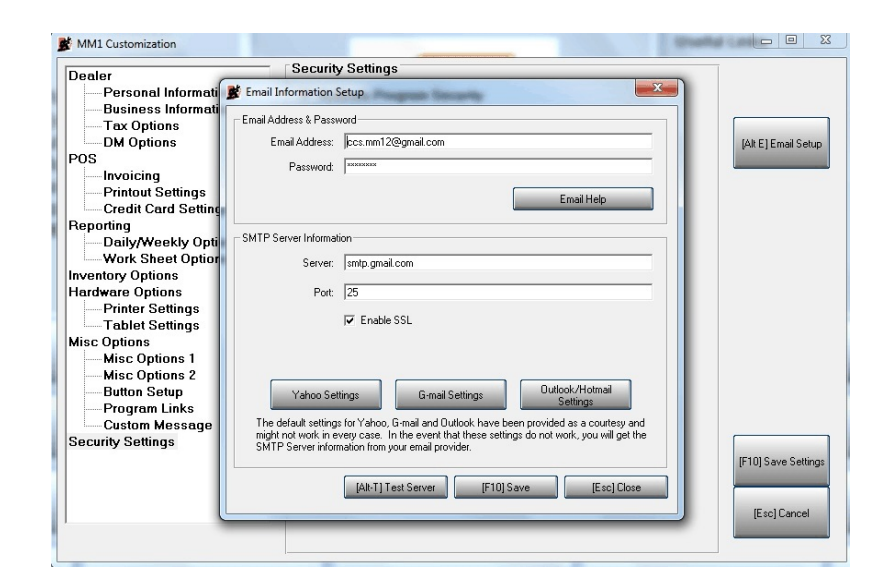

### Email Setup:

| Email Address & Password |                                                                 |  |
|--------------------------|-----------------------------------------------------------------|--|
| Email Address            | Enter your complete email address                               |  |
| Password                 | This is the password that you use to access your email account. |  |

| SMTP Server Information |                                                                                                    |  |
|-------------------------|----------------------------------------------------------------------------------------------------|--|
| Server:                 | This is the SMTP server information that<br>your email account uses to send emails.<br>This information will be provided by you<br>email provider. |  |
| Port                    | This is the port that your email uses to process sent mail.                                                                                        |  |

| Enable SSL | This checkbox should be checked if your |
|------------|-----------------------------------------|
|            | email provider requires SSL.            |

#### Email Setup:

In order to use the email function in MM1, you will first need to have a valid email address.

You can obtain an email account from Yahoo, Gmail, Outlook, or many other email services. Once you have the email information you will enter the email address in the email field. You will then need to enter the password information that is associated with this email address.

### SMTP Setup:

If you use Yahoo, Gmail or Outlook (Hotmail), you can press the appropriate button to setup the SMTP Server information. If you use a different email provider, you will need to obtain the SMTP setup information from that provider.

# **Custom Button Spacing:**

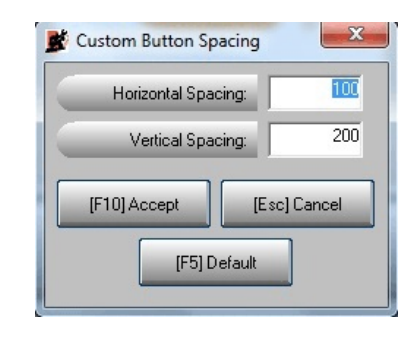

This screen is provided so the user can adjust how the buttons on the main window look, considering everyone's screen looks different. On this screen you have options for:

- Horizontal Spacing This is the spacing between the columns, the default value is 100
- Vertical Spacing This is the spacing between the rows, the default value is 200

| Button  | Keystroke | Function                                                                                       |
|---------|-----------|------------------------------------------------------------------------------------------------|
| Accept  | F10       | This button will save the changes<br>that were made and adjust the main<br>window accordingly. |
| Cancel  | Esc       | This button will close the window without saving any of the changes.                           |
| Default | F5        | This button will change the settings back to the default values.                               |

## **Account Status:**

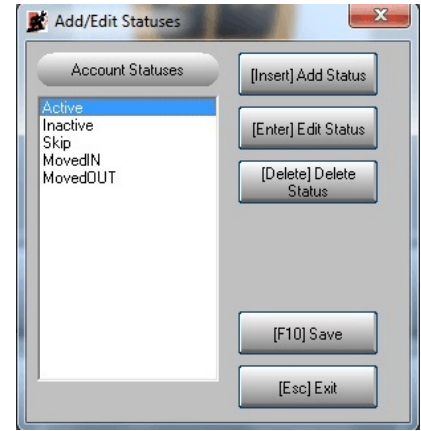

This screen allows you to add, edit, and delete customer account statuses. This screen can be accessed from the Utilities menu, Setup, Account Status. This feature is useful for grouping customers together for a particular reason (ex. SKIP08 would be customers who skipped out in 2008). The program provides five default statuses, Active, Inactive, Skip, MovedIN, and MovedOut. The default statuses can not be deleted or modified.

When the screen opens you will have these options:

| Button           | Keystroke | Function                                                 |
|------------------|-----------|----------------------------------------------------------|
| Add Status       | Insert    | This button is used to add new account statuses.         |
| Edit Status      | Enter     | This button is used to modify existing account statuses. |
| Delete<br>Status | Delete    | This button is used to delete existing account statuses. |
| Save             | F10       | This button is used to save any changes that were made.  |

| Button | Keystroke | Function                                                      |
|--------|-----------|---------------------------------------------------------------|
| Exit   | Esc       | This button will close the window without saving any changes. |

Adding a new Status:

- 1. First you will need to click the button labeled "[Insert] Add Status" or press the Insert key.
- 2. Then a "New Account Status" window will appear. Here enter the new status name you would like to add.
- When you have finished entering the new name. Click the button labeled "[F10] Proceed" or press the function key F10. You will notice that the new status has been added to the end of the list.

Editing an Existing Status:

- First highlight the status that you would like to change. Remember the first five statuses can not be modified or deleted.
- 2. Next click the button labeled "[Enter] Edit Status" or press the Enter key.
- 3. Then a "Edit Account Status" window will appear. Here enter the new name for this status.
- When you have finished entering the new name. Click the button labeled "[F10] Proceed" or press the function key F10. You will notice that the name has been changed.

Deleting an Existing Status:

- First highlight the status that you would like to delete. Remember the first five statuses can not be modified or deleted. When a status is deleted, all customers that are assigned to this status are reassigned to the default status of Active.
- 2. Next click the button labeled "[Delete] Delete Status" or press the Delete key.
- 3. Next you will get a warning screen asking "Are you sure you want to DELETE *status name*?". Answer Yes, and the status has been deleted.

Any changes that were made to this screen are not permanent until you press the "[F10] Save" button.

### Tax Areas:

| Nene       |           | Rate Ste | e County  | Local | Oter    |
|------------|-----------|----------|-----------|-------|---------|
| Oricago I2 |           | 5.500 (2 | 45        | 1     | 1       |
| Chicego II |           | 4500 4   | 1.5       | 1     | 1       |
| ÷          |           |          |           |       |         |
|            |           |          |           |       |         |
|            |           |          |           |       |         |
|            |           |          |           |       |         |
|            |           |          |           |       |         |
|            |           |          |           |       |         |
|            |           |          |           |       |         |
|            |           |          |           |       |         |
|            |           |          |           |       |         |
|            |           |          |           |       |         |
|            |           |          |           |       |         |
|            |           |          |           |       |         |
|            |           |          |           |       |         |
|            |           |          |           |       |         |
|            |           |          |           |       |         |
|            |           |          |           |       |         |
|            |           |          |           |       |         |
|            |           |          |           |       |         |
|            |           |          |           |       |         |
|            |           |          |           |       |         |
|            |           |          |           | -     |         |
|            |           |          |           | _     |         |
|            |           |          |           | -     |         |
| -          |           |          |           |       |         |
|            |           |          |           |       | -       |
| -          |           |          |           |       | -       |
|            |           |          |           | -     | -       |
| -          |           |          |           | -     |         |
|            |           |          |           |       |         |
|            | (CH 0) De | elete    | (F1)(Sove |       | [Esc] ( |
|            |           |          |           |       |         |

A tax area is an area that requires tax to be collected at a certain rate; reported, and paid to the governing municipality. In some cases city or local municipalities might cross/cover more than one county municipality making it necessary to divide the city/local municipality into multiple tax areas.

To access the Tax Areas screen, go to the Utilities menu, Setup, Tax Areas. This screen allows you to add the different tax areas you might encounter. Divide the taxes in to their component parts if necessary. Change the tax rate if needed, and delete tax areas that are no longer necessary.

When the screen opens you will have these options.

| Button | Keystroke | Function                                                |
|--------|-----------|---------------------------------------------------------|
| Save   |           | This button is used to save any changes that were made. |

| Button | Keystroke | Function                                                                     |
|--------|-----------|------------------------------------------------------------------------------|
| Delete |           | This button is used to delete the highlighted tax area.                      |
| Cancel |           | This button will close the window without saving any changes that were made. |

After setting up tax areas and generating invoice, you must be aware that making changes in the tax rate will affect the sales tax reports. It is important not to change tax areas in the middle of the week, make changes only after a weekly close. If you must change or delete tax areas, please do the following prior to making the changes:

- 1. Request a tax report for that area up to the current date and make a note of that date.
- 2. Do not request a tax report for the areas changed less than or equal to the date in which the change was made.

Adding a new Tax Area:

- 1. First find the row in the table with the asterisk(\*) in the row indicator, and place the cursor in the Name column, and enter the tax area name.
- 2. Press the Enter button on the key board to move to the next column Rate, and enter the tax rate. If you have Tax Break Down turned off then proceed to step 6.
- 3. Press the Enter key to move to the State column and put in the tax rate for the state.
- 4. Press the Enter key to move to the County (User defined tax 1) column and put in the tax rate.
- Press the Enter key to move to the Local (User defined tax 2) column and put in the tax rate.
- Press the Enter key to move to the Other (User defined tax 3) column and put in the tax rate. After you enter this tax rate the program checks to see if the tax rates add up to the tax rate for the line.

7. Press the Enter key to move to the next line this will remove the edit mode status for the line.

Editing an existing Tax Area:

- 1. First find the row in the table that contains the tax area you want to change.
- 2. Click on the column that you want to change.
- 3. After changing the contents of that column, press the Tab key on the keyboard until you get to next line.

Delete an existing Tax Area:

- 1. First highlight the tax area that you would like to delete.
- 2. Next click the button labeled "Delete".
- 3. Next you will get a warning screen asking "Are you sure you want to DELETE *Tax Area name*?". Answer Yes, and the status has been deleted.

Any changes that were made to this screen are not permanent until you press the "Save" button.

# **Expense Accounts:**

|   | Acct # | Description           | Weekly Budget  | Y-       |
|---|--------|-----------------------|----------------|----------|
| • | 0      | Fuel                  | \$0.00         | \$0      |
|   | 0      | Truck Lease           | \$0.00         | \$       |
|   | 0      | Truck Maintenance     | \$0.00         | \$1      |
|   | 0      | Supplies              | \$0.00         | \$0      |
|   | 0      | Office Supplies       | \$0.00         | \$0      |
|   | 0      | Office Equipment      | \$0.00         | \$(      |
|   | 0      | Meals & Entertainment | \$0.00         | \$1      |
|   | 0      | Misc Expense          | \$0.00         | \$0      |
|   | 0      | Freight               | \$0.00         | \$(      |
|   | 0      | Insurance             | \$0.00         | \$0      |
|   | 0      | Telephone             | \$0.00         | \$0      |
|   | 0      | Postage               | \$0.00         | \$(      |
|   | 0      | Rent                  | \$0.00         | \$0      |
|   | 0      | Bank Charges          | \$0.00         | \$0      |
|   | 0      | Advertising           | \$0.00         | \$0      |
|   | 0      | Tool Purchase         | \$0.00         | \$1      |
|   |        |                       |                |          |
|   |        | [Alt C] Clear Acct    | (F10) Save (Es | c] Cance |

Within the normal operation of business you will have expenses, MM1 provides a way for you to record these expenses. To Access the setup screen for expenses go to the Utilities Menu, Setup, and Expense Accounts. When you open this screen for the first time you will find a list of default accounts:

- Fuel
- Truck Lease
- Truck Maintenance
- Supplies
- Office Supplies
- Office Equipment
- Meals & Entertainment
- Misc Expense
- Freight
- Insurance
- Telephone
- Postage
- Rent
- Bank Charges
- Advertising
- Tool Purchase

On this screen you can modify any of the accounts listed or add your own. One important thing to note each account has an internal account number that the program maintains. This means if you change the displayed Acct # column, MM1 will continue to associate the previous history with this account. If you want to disconnect the history from this account, you will need to clear the account with the "Clear Acct" button.

When the screen opens you will have these options.

| Button     | Keystroke | Function                                                                                                    |
|------------|-----------|----------------------------------------------------------------------------------------------------|
| Save       |           | This button is used to save any changes that were made.                                                                                              |
| Clear Acct |           | This button is used to clear any and<br>all account information, making it<br>reassign able. This option<br>disconnects the account from<br>history. |
| Cancel     | Esc       | This button will close the window without saving any changes that were made.                                                                         |

Adding a new Expense Account:

- 1. First find the row in the table with the asterisk(\*) in the row indicator, and place the cursor in the Acct # column, and enter the account number.
- 2. Press the Enter button on the key board to move to the next column Description, and enter the account description.
- 3. Press the Enter key to move to the Weekly column and put in the weekly budget for this account.
- 4. Press the Enter key to move to the Y-T-D column and put in the amount spent year to date already..
- 5. Press the **Tab** key to move to the next line this will remove the edit mode status for the line.

Editing an existing Expense Account:

1. First find the row in the table that contains the expense

account you want to change.

- 2. Click on the column that you want to change.
- 3. After changing the contents of that column, press the **Tab** key on the keyboard.

Delete an existing Expense Account:

- 1. First highlight the expense account that you would like to delete.
- 2. Next click the record indicator for that account, the record indicator is the arrow on the left hand side that points to that line..
- 3. Now press the "Delete Key" on your keyboard.

Clearing Expense Accounts:

- 1. First find the row in the table that contains the expense account you want to change.
- 2. Click on the that row.
- 3. Click the button labeled "Clear Acct".
- 4. Next you will get a warning screen asking "Clear This Account?". Answer Yes, and the account has been cleared, and reassigned a new internal account number.

Any changes that were made to this screen are not permanent until you press the "Save" button.

### **Other Dealer Setup:**

| Tabal Daalas Caumb 2     | Dealer Name                      |                    | Telephone #                | Pay Out            |
|--------------------------|----------------------------------|--------------------|----------------------------|--------------------|
| Total Dealer Count:2     | Marty Douglas<br>Robert Hanrahan |                    | 312-555-1212               | \$2,556.58         |
| Marty Douglas            |                                  |                    |                            |                    |
| •                        |                                  |                    |                            |                    |
| Phone:<br>Pager:<br>Fax: |                                  |                    |                            |                    |
| _                        |                                  |                    |                            |                    |
|                          |                                  | 2.5                |                            |                    |
|                          | [Insert] Add Dealer              | [Enter] Edit Deale | (Alt D) Undelete<br>Dealer | [Del] Delete Deale |
|                          |                                  |                    | (E10) Save                 | [Esc] Evit         |

This section was provided as an advanced feature, but has become a necessity for business. In the Account Status section you were introduced to the five default statuses; Active, Inactive, Skip, MovedIn, and MovedOut. This section will explain the use of MovedIn and MovedOut statuses.

Within the operation of your business customers will come and go. Not all of the customers that leave will have a zero balance with you. Initially you might change the customers status to Skip, over the course of time another dealer might call you about this customer wondering if the customer is in good standing. You can either confirm this or let the dealer know that he owes you money. In which case you and the new dealer can arrange an agreement for him to collect the rest of the balance owed. After you have this set up MM1 will store this information, and keep track of any and all payments from this dealer.

Now some time has passed and come to find out that one of the new customers on your route has a balance with another dealer. You decide to call that dealer and return the favor. You can collect the remaining balance on his account. After coming to an agreement you can enter the dealer that you are collecting for and the agreed upon collection fee. At this point MM1 will keep track of all monies that belong to the other dealer until you send him a payment.

This first situation is a MovedOut account status. He has moved out of your area but moved into another area. The second situation is a MovedIn account status. The customer has moved into your area and moved out of the other dealers area. To access the setup of this feature go to the Utilities Menu, Setup, and Other Dealer Setup.

Other Dealer Lookup Screen:

This first window that is displayed is the Other Dealer Lookup screen. This screen contains a list of dealers you have setup in your system. On this screen you have these options.

| Button             | Keystroke | Function                                                  |  |
|--------------------|-----------|-----------------------------------------------------------|--|
| Add Dealer Insert  |           | This button is used to add new dealers to the MM1 System. |  |
| Edit Dealer        | Enter     | This button is used to edit existing dealers in MM1       |  |
| Undelete<br>Dealer | Alt-D     | This button unmarks a dealer for delete.                  |  |
| Delete<br>Dealer   | Del       | This button marks a dealer for delete                     |  |
| Save               | F10       | This button will save any and all changes made.           |  |
| Exit               | Esc       | This button will close the window without saving.         |  |

Other Dealer Setup screen:

The second screen in this section displays specific information about the Dealer. On this screen you have these options.

| Button               | Keystroke | Function                                                                                     |
|----------------------|-----------|----------------------------------------------------------------------------------------------|
| View Old<br>Receipts | F6        | This button provides a way of viewing receipts of previous pay outs.                         |
| Add<br>Customer      | Insert    | This button will allow you to add a customer to the currently select tab (MovedIn\MovedOut). |
| Undelete<br>Customer | Alt D     | This button unmarks a customer for delete from the dealers list.                             |
| Delete<br>Customer   | Del       | This button marks the customer for delete from the dealers list.                             |
| Save                 | F10       | This button will save any and all changes made.                                              |
| Exit                 | Esc       | This button will close the window without saving.                                            |

Adding a new Dealer:

- 1. First click the button labeled "[Insert] Add Dealer" or press the key Insert on the keyboard.
- 2. Next the Other Dealer Setup screen will display. Here enter the dealers name.
- 3. Next determine if the dealer is active, inactive dealers are listed at the bottom of the list of dealers. These are dealers that you no longer collect from.
- 4. Next enter the dealer's contact information.
- 5. Next you need to enter customers in the Moved In and Moved Out sections, this is optional. For this follow the steps for Adding Moved In/Out Customers.
- 6. Once you have entered all the information for this dealer, click the button labeled "[F10] Save".

Editing an existing Dealer:

- 1. On the Other Dealer Lookup screen, highlight the dealer that you want to change.
- 2. Click the button labeled "[Enter] Edit Dealer". This will open the Other Dealer Setup screen.
- 3. Now make any changes to the dealer information.
- 4. Once you have finished making changes click the button labeled "[F10] Save". You will notice that the dealer information will reflect the changes that you made.

Deleting an Existing Dealer:

- 1. On the Other Dealer Lookup screen, highlight the dealer that you want to delete.
- 2. Click the button labeled "[Del] Delete Dealer". This will turn the background color for that line red.
- To complete the process, click the button "[F10] Save". Now the dealer is permanently deleted.

Adding Moved In/Out Customers:

- On the Other Dealer Setup screen (if you are not at this point follow the directions for editing an existing Dealer) Click on the tab that you want to add customers to Moved In Customers or Moved Out Customers.
- 2. Click the button labeled "[Insert] Add Customer" or press the Insert key on the keyboard.
- The Select Account window is displayed, on this window you have multiple ways of selecting the customer account. Type in the customers account number if you know the number.

– or –

Click the button labeled "[F2] Search by Name" and find the customer in the list.

– or –

Click the button labeled "[F3] Search by Stop" and find the stop that customer is associated with. Then select the customer from the customers in that stop.

111

– or –

Click the button labeled "[Alt A] Add Customer" and follow the steps for adding a new customer in the section on Add/Edit Customers.

- 4. Once you have the customer in the grid, you can now change the percent retained (Moved In) or percent received (Moved Out), and the YTD figures on the account
- If you have more customers to add go back to step 2 and repeat the process as many times as necessary. Otherwise click the button labeled "[F10] Save". This will save the changes you have made.

Removing a customer from a Dealer:

- On the Other Dealer Setup screen (if you are not at this point follow the directions for editing an existing Dealer) Click on the tab that you want to remove customers from Moved In Customers or Moved Out Customers.
- 2. Next Highlight the customer that you want to remove from the dealer.
- 3. Click the button labeled "[Delete] Delete Customer" or press the delete key on the keyboard.
- 4. Now the background color for that customer has turned red. This indicates that the customer will be removed when you save the dealer.
- 5. Click the button labeled "[F10] Save" or press the F10 key. The customer has been removed from the dealer.

## **Inventory Groups:**

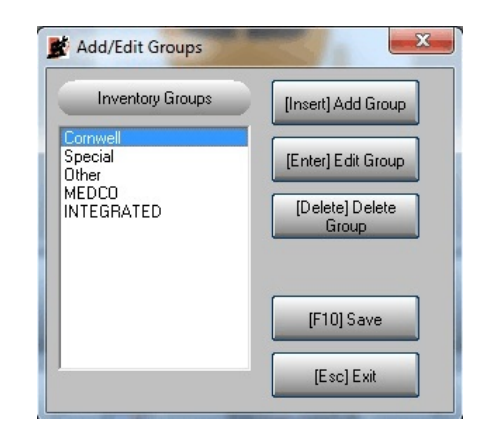

Inventory groups are provided as way of separating the inventory into different source warehouses. To access this screen go to the Utilities Menu, Setup, and Inventory Groups. The program provides three default groups, Cornwell, Special, and Other.

When the screen opens you will have these options:

| Button       | Keystroke | Function                                                      |
|--------------|-----------|---------------------------------------------------------------|
| Add Group    | Insert    | This button is used to add new inventory groups.              |
| Edit Group   | Enter     | This button is used to modify existing inventory groups.      |
| Delete Group | Delete    | This button is used to delete existing inventory groups.      |
| Save         | F10       | This button is used to save any changes that were made.       |
| Exit         | Esc       | This button will close the window without saving any changes. |

Section 3

#### Adding a new Group:

- 1. First you will need to click the button labeled "[Insert] Add Group" or press the Insert key.
- 2. Then a "New Group" window will appear. Here enter the new group name you would like to add.
- When you have finished entering the new name. Click the button labeled "[F10] Proceed" or press the function key F10. You will notice that the new group has been added to the end of the list.

Editing an Existing Groups:

- 1. First highlight the group that you would like to change.
- 2. Next click the button labeled "[Enter] Edit Group" or press the Enter key.
- 3. Then a "Edit Group" window will appear. Here enter the new name for this group.
- 4. When you have finished entering the new name. Click the button labeled "[F10] Proceed" or press the function key F10. You will notice that the name has been changed.

Deleting an Existing Status:

- 1. First highlight the group that you would like to delete. When a group is deleted all items assigned to that group are reassigned to the default group, Group 1.
- 2. Next click the button labeled "[Delete] Delete Group" or press the Delete key.
- 3. Next you will get a warning screen asking "Are you sure you want to DELETE *group name*?". Answer Yes, and the group has been deleted.

Any changes that were made to this screen are not permanent until you press the "[F10] Save" button.

# **Change Dates:**

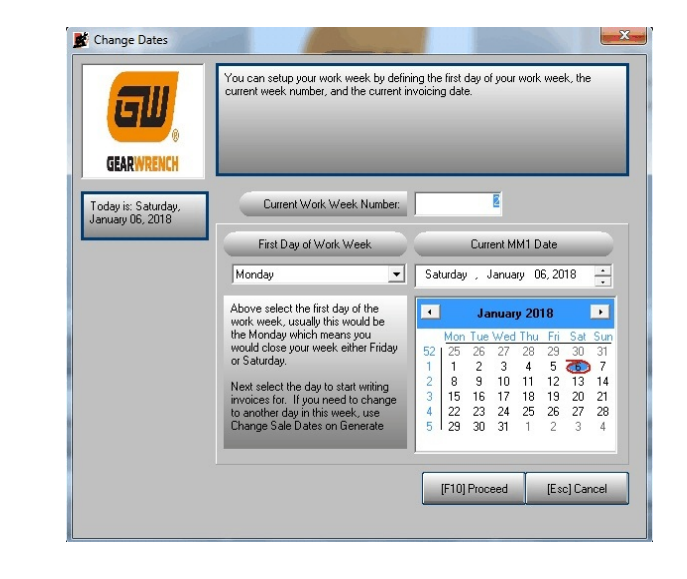

A window to change dates will appear when you select this category form the Utilities, Setup menu. As mentioned in the MM1 Customization Section, "Dates Out Of Range". It is recommended that you refrain from changing any dates before closing the week.

Section 3

# Change Font:

| ont:                                                                              |        | Font style:                                              | Size:                           |
|-----------------------------------------------------------------------------------|--------|----------------------------------------------------------|---------------------------------|
| MS Sans Serif                                                                     |        | Regular                                                  | 8                               |
| MS Sans Serif<br>MS Serif<br>MT Extra<br>Tagara Engraved<br>Nagara Solid<br>OCR A | •<br>• | Regular<br><i>Oblique</i><br>Bold<br><i>Bold Oblique</i> | 8<br>10<br>12<br>14<br>18<br>24 |
|                                                                                   |        | Sample                                                   | Zz                              |
|                                                                                   |        | Script:                                                  |                                 |
|                                                                                   |        |                                                          |                                 |

This option allows you to change the font and font size that the program displays on the screen. Changing this from the default can sometimes produce undesirable results. You may need to try different sizes and fonts to find a satisfactory look for you.

117

# **SECTION 4 – Entering Data**

# Stops Add/Edit:

Defining Your Route:

What is a Route?

A route is a specific itinerary, round, or number of stops regularly visited by a person in the performance of his or her work or duty.

What is a Stop?

•

A stop is a place where you will conduct business with customers.

A good, well defined route is the backbone of any tool dealer's business, and Stop Add/Edit provides a way of entering your route. Now before you start entering your stops, there are a few things you will want to consider.

- The first and probably the most important, is planning your route. When you plan your route, you will want to consider location, Location, LOCATION, meaning where is the stop located? Where is it located in reference to other stops? How is it situated on the street (avenue, block, etc.)?
- Next you will want to consider time, how long will it take you to complete your route on any given day, and will the stop be open when you get there. This is something you will constantly adjust. When you first start out it will probably take longer to complete your route, but as time progresses you will slip into a comfortable routine.
  - The next thing you will want to consider, what are your tax areas and which stops are in which tax area. Some dealers will have only one tax area, others will have multiple tax areas depending on how large your territory is. It is very important that you setup your tax areas properly, you will need them later to pay your sales tax (in some places tax is

collected on money collected).

Lastly you will want to consider program limitations. <u>MM1</u> <u>has a limitation of 99 stops per day</u>. The 99 Stop limit should give you plenty of space to add and delete stops.

You will find that a well structured route will not only save you time but money. Now that you have your route laid out on paper you are ready to enter them into MM1.

**NOTE:** Before you can add any stops you must enter at least one valid Tax Area.

Section 4

| Helicopia Ca Deakniky     Numl Mane     Addess     Piene       Jusci Aged Motors     Dupoga Todis     Imaged Motors     Imaged Motors       Dupoga Todis     3Helipotis (ar Deakniky)     Imaged Motors     Imaged Motors       Will Motors     3Helipotis (ar Deakniky)     Imaged Motors     Imaged Motors       Will Motors     Imaged Motors     Imaged Motors     Imaged Motors       Wood Motors     Imaged Motors     Imaged Motors     Imaged Motors       Thurndy     Imaged Motors     Imaged Motors     Imaged Motors       Thurndy     Imaged Motors     Imaged Motors     Imaged Motors       Thurndy     Imaged Motors     Imaged Motors     Imaged Motors       Thurndy     Imaged Motors     Imaged Motors     Imaged Motors       Thurndy     Imaged Motors     Imaged Motors     Imaged Motors       Thurndy     Imaged Motors     Imaged Motors     Imaged Motors       Thurndy     Imaged Motors     Imaged Motors     Imaged Motors       Thurndy     Imaged Motors     Imaged Motors     Imaged Motors       Thurndy     Imaged Motors     Imaged Motors     Imaged Motors       Thurndy     Imaged Motors     Imaged Motors     Imaged Motors       Gold Parkage     Imaged Motors     Imaged Motors     Imaged Motors    I                                                                                                    | Helgobi Ca Dedentip     Num Hare     Addess     Phone       Journal Participation     Internal Operation Attract Report     Internal Operation Attract Report       Dupage Tods     Internal Operation Attract Report     Internal Operation Attract Report       Dupage Tods     Internal Operation Attract Report     Internal Operation Attract Report       Well Modes     Internal Operation Attract Report     Internal Operation Attract Report       Well Modes     Internal Operation Attract Report     Internal Operation Attract Report       Well Modes     Internal Operation Attract Report     Internal Operation Attract Report       Well Modes     Internal Operation Attract Report     Internal Operation Attract Report       So Ginem Modes     Internal Operation Attract Report     Internal Operation Attract Report       Go Ginem Modes     Internal Operation Attract Report     Internal Operation Attract Report       Go Ginem Modes     Internal Operation Attract Report     Internal Operation Attract Report       Go Gard Reparks     Internal Operation Attract Report     Internal Operation Attract Report       Go Gard Reparks     Internal Operation Attract Report     Internal Operation Attract Report       Go Gard Reparks     Internal Operation Attract Report     Internal Operation Attract Report       Go Gard Reparks     Internal Operation Attract Report     Internal Operation Attract Report       Go Gard Repar                                                                                                    | - Dilmun Oil and Tires      |             |                     |                   |       | , |         |    |
|----------------------------------------------------------------------------------------------------|----------------------------------------------------------------------------------------------------|-----------------------------|-------------|---------------------|-------------------|-------|---|---------|----|
| Agged Molos     Interview       Decksy     Interview       Dobasition     Interview       Dobasition     Interview       Disposition     Interview       Widenstady     Interview       Biols/Pairs     Interview       Widenstady     Interview       Widenstady     Interview       Biols/Pairs     Interview       Widenstady     Interview       Workstady     Interview       Workstady     Interview       Workstady     Interview       Widenstady     Interview       Biols/Pairs     Interview       Widenstady     Interview       Workstady     Interview       Workstady     Interview       Biols/Pairs     Interview       Workstady     Interview       Biols/Pairs     Interview       Workstady     Interview       Biols/Pairs     Interview       Workstady     Interview       Standay     Interview       Recently Deleted     Interview                                                                                                    | Aggad Motos     10000       Suesday     200000       Cock Com/p Department     200000       Dupoge Tool     200000       Will Motos     4 Angued Motos       Will Motos     4 Angued Motos       Will Motos     4 Angued Motos       Will Motos     4 Angued Motos       Will Motos     4 Angued Motos       Will Motos     4 Angued Motos       Will Motos     4 Angued Motos       Will Motos     4 Angued Motos       Will Motos     4 Angued Motos       So Brains     4 Angued Motos       Wood Motos     4 Angued Motos       Gold Print     4 Angued Motos       Wood Motos     4 Angued Motos       Gold Print     4 Angued Motos       Gold Print     4 Angued Motos       Gold Road     4 Angued Motos       Gold Road Angued Motos     4 Angued Motos       Gold Road Angued Motos     4 Angued Motos       Gold Road Angued Motos     4 Angued Motos       Gold Road Angued Motos     4 Angued Motos       Gold Road Angued Motos     4 Angued Motos       Gold Road Angued Motos     4 Angued Motos       Britin Road Angued Motos     4 Angued Motos       Britin Road Angued Motos     4 Angued Motos       Britin Road Angued Motos     4 Angued Motos       <                                                                                                    | - Heliopolis Car Dealership | Num         |                     | Lo.d              | trace |   | Phone   | 1. |
| Design     2 Oburo Di and Ties       Dupoge Todi     3 Helgonic (E polishini)       Dupoge Todi     4 Argard Motors       Will Mota                                                                                                    | Textody     2 Debug Dirac Time       Dupoge Tods     3 Helgopic tods       Mark Kas     4 Asgard Maters       Will Maters                                                                                                    | -Asgard Motors              | 1 Mour      | t Alumous Auto Ben  | air               | 1000  |   | T Horis |    |
| Cock Comb Degatiment     3) Helpopin Car Dealerhip       Dupage Tools     4 Argued Motors       Will Motors                                                                                                    | Cock Courty Department     3) Heliopoil: Carl Dealerhip       Dupper Today     4 Asgund Molars       Widh Molas                                                                                                    | Tuesday                     | 2 Dilmur    | Oil and Tires       |                   |       |   |         |    |
| Dubopio Todis     4 Aogaid Motos       Kare Kar     4 Aogaid Motos       WM Motos                                                                                                    | DudgeTodi<br>Kare Kas<br>Kare Kas<br>Will Mote<br>Will Mote<br>Will Mote<br>Will Mote<br>Will Mote<br>Block Parks<br>Block Parks<br>Block Parks<br>Gol Green Mote<br>Red Spot Moter<br>Gol Green Mote<br>Red Spot Moter<br>Rubor Tee<br>Wood Moter<br>Rubor Tee<br>Metal Soly<br>Gol Fackage<br>Frady<br>Red Rody<br>Gol Fackage<br>Frady<br>Red Rody<br>Block Parks<br>Block Parks<br>Counter<br>Sub Counters<br>Ship Counters<br>Ship Coun                | Cook County Department      | 3 Heliop    | olis Car Dealership |                   |       |   |         |    |
| Kare Kar:                                                                                                    | Kare Kas     Will Motos       Wedreday     Image: Constraint of the second of the second of the sec                                                                                                    | - Dupage Tools              | 4 Aspan     | d Motors            |                   |       |   |         |    |
| Will Motors                                                                                                    | Will Molas                                                                                                    | - Kane Kars                 |             |                     |                   |       |   |         |    |
| Wednesday Block Peints Why Wall Ties Book Peints Wednesday Bed Sperin Motors Book Peints Wall Ties Book Peints Wednesday Wall Ties Book Peints Wall Ties Book Peints Book Peints Book Peints B                                                                                                    | Wednesday                                                                                                    |                             |             |                     | 22                |       |   |         |    |
| Black Parks While Wall Title Red Spot Motor Bog Gine Motor Go Gine Motor Ruboth Title Wood Motor Ruboth Title Gold Parks Gold Parks Ugandan Motor Bittin Rearis Gine All Rode Shi Cutomes Shi Cutomes                                                                                                    | Black Pakis Uvha Wal Ties Red Sport Motors Go Ginen Motors Rudbør Ties Wood Motors Rudbør Ties Gold Pakage Fladg Hafa Ingots Ugandan Motors Bithin Regains Gold Pakage Skip Customes Skip Customes Ski                                                                                                    | Wednesday                   |             |                     |                   |       |   |         |    |
| Whe Wall Ties     Image: Constraint of the Wall Ties       Bed Sport Motors     Image: Constraint of the Wall Ties       Work of Motors     Image: Constraint of the Wall Ties       Work of Motors     Image: Constraint of the Wall Ties       Motal Body     Image: Constraint of the Wall Ties       Motal Body     Image: Constraint of the Wall Ties       Work of Motors     Image: Constraint of the Wall Ties       Ugards Motors     Image: Constraint of the Wall Ties       Shirt Ogarts     Image: Constraint of the Wall Ties       Shirt Ogarts     Image: Constraint of the Wall Ties <td>Whet Wall Ties    </td> <td>-Black Paints</td> <td></td> <td></td> <td></td> <td></td> <td></td> <td></td> <td></td>                                                                                                    | Whet Wall Ties                                                                                                    | -Black Paints               |             |                     |                   |       |   |         |    |
| Red Spot Motors<br>Go Green Motors<br>Rubber Tes<br>Wood Motors<br>Rubber Tes<br>Motal Body<br>Gold Paol Age<br>Hala Inpots<br>Ugandam Motors<br>British Repais<br>Generation Control Control Contro                                                                                                    | Red Sport Motors<br>Go Ginem Motors<br>Ruber Ties<br>Wood Motors<br>Ruber Ties<br>Medal Body<br>Gold Package<br>Friday<br>Italis inspots<br>Ugandam Motors<br>Birkin Repaise<br>Sufusty<br>Sufusty<br>Sufusty<br>Recently Debted                                                                                                    | White Wall Tires            |             |                     |                   |       |   |         |    |
| Go Geor Motos Tururdy Viceo Motos Rober Ties Motal Body God Paralage Frády Ugandam Motor British Regate Subjourden Subjourden Subjou                                                                                                    | Go Gene Motor:<br>Trurdy<br>Wood Motor:<br>Rubber Fres<br>Metal Body<br>Gold Package<br>Fridy<br>Italian Inposts<br>Ugardam Motor<br>British Regists<br>Saturdy<br>Saturdy<br>Studtomes<br>Skip Customes<br>Skip Cus                            | - Red Sport Motors          |             |                     |                   |       |   |         |    |
| Thurdy                                                                                                    | Trunday Vedora Motors Ruber Tiese Vedora Motors Ruber Tiese Vedora Motors God Paolage Vedora Motors Britin Regats God Paolage Vedora Motors Britin Regats Gemon Rockets Suburg Vedora Vedora Suburg Vedora Vedora Suburg Vedora Vedora Ve                                                                                                    | Go Green Motors             |             |                     |                   |       |   |         |    |
| Wood Motos       Rubber Tires       Metal Body       Bodie Package       Fiday       Iladie Impots       Ugardam Motors       Bith Reparts       Geman Rockets       Skup Customers       Suday       Suday       Recently Deleted                                                                                                    | Wood Motors     Image: Constraint of the second second secon                                                                                                    | Thursday                    |             |                     |                   |       |   |         |    |
| Rubber Ties                                                                                                    | Rubber Tres                                                                                                    | - Wood Motors               |             |                     |                   |       |   |         |    |
| Medi Boly                                                                                                    | Medi Boly                                                                                                    | - Rubber Tires              |             |                     |                   |       |   |         |    |
| Gad Package Frady Rady Rady Rady Rady Rady Rady Rady R                                                                                                    | Gad Paskage Fradage Fradage Fr                                                                                                    | - Metal Body                |             |                     |                   |       |   |         |    |
| Fidajan Inpots Ugardan Motors British Resears German Rockets Saturday Anaved Rut Customers Sunday Recently Deleted                                                                                                    | Endoy Endoy Ugandam Motors Ugandam Motors Bithin Repairs German Rockets Saluddy Answed Out Catomers Sup Dutinense Sup Dutinense Sunday Recently Deleted                                                                                                    | Gold Package                |             |                     |                   |       |   |         |    |
| Bate Imports                                                                                                    | Raian Impots       Upardam Motors       Brith Repare       German Rockets       Sunday       Moved Out Customers       Skip Dustomers       Sunday       Recently Debted                                                                                                    | Friday                      |             |                     |                   |       |   |         |    |
| Ugardam Molos<br>Britin Repara<br>German Rockets<br>Salutaty<br>Subcatanees<br>Subcatanees<br>S | Ugardam Molos<br>Brituh Repairs<br>Geman Rodotats<br>Saluday<br>Subcotomes<br>Sub Catomers<br>Sub Catomers<br>Sub Cat | - Italian Imports           |             |                     |                   |       |   |         |    |
| Britis Repais<br>German Reckts<br>5 Jundap<br>Skurdap<br>Skurdap<br>Recently Deleted                                                                                                    | Bith/Repair<br>German Rockets<br>Sunday<br>Moved Un Customers<br>Sunday<br>Recently Debed                                                                                                    | - Ugandan Motors            |             |                     |                   |       |   |         |    |
| Saurage Castoners Skuf Castoners Skuf Castoners Sku                                                                                                    | Bernan Rockets Saturday Moved Du Customer Sup Customer Sup Customer Recently Deleted                                                                                                    | British Benairs             |             |                     |                   |       |   |         |    |
| Saladay Moved Du Customere Skip Customere Skip Customere Recently Deleted                                                                                                    | Sunday Recently Deleted                                                                                                    | German Rockets              |             |                     |                   |       |   |         |    |
| Moved Dut Customer:<br>Skip Dutomer:<br>Suday Recently Deleted                                                                                                    | Moved Dur Customers Skip Loutomers Skip Loutomers Recently Deted                                                                                                    | Sahadan                     |             |                     |                   |       |   |         |    |
| Sing Dustomers Sunday Recently Deted                                                                                                    | Skip Customes                                                                                                    | Mound But Customers         |             |                     |                   |       |   |         |    |
| Recently Deleted                                                                                                    | Suday Sunday Recently Deleted                                                                                                    | Skip Customers              |             |                     |                   |       |   |         |    |
| Recently Deleted                                                                                                    | Recently Deleted                                                                                                    | Superation States           |             |                     |                   |       |   |         |    |
| necenity Devices                                                                                                    |                                                                                                    | Describe Deleted            |             |                     |                   |       |   |         |    |
|                                                                                                    |                                                                                                    | necently Deleted            | <u> </u>    |                     |                   | N     |   |         |    |
| Consult for Manual III and Ends Characteristic and Characteristic and                                                                                                    | Consult for Manager III and Callson Browned And Changer                                                                                                    |                             | Court built | IT as a f the Chara | Bernell & dd Chen | 1     |   |         |    |

The Stop Add/Edit screen provides several features to help customize your route. Like many of the other screens in MM1 you can add, edit and delete stops. You can also move stops, and recover deleted stops. These features will be explained later.

When you first open this screen, on the left hand side you will see a list of all the stops divided by day, Monday thru Sunday. Toward the bottom of the display you will find, entries for "Recently Deleted Stops" and "Deleted Stops". These two entries contain stops that were deleted in this session, or in previous sessions (these two entries will be discussed in further detail later). Clicking on any of the stops or days, will automatically load the list of stops for that day in the display on the right hand side.

On the right hand side of the screen, at the top you will find seven buttons with the days of the week. These buttons allow you to switch to a different day, changing the contents of the grid below to list the stops for that day.

Below the days of the week you will find a grid containing a detailed listing of the stops on that particular day. This display contains the

stop number, name, address, and phone number.

Just below the grid you will find seven more buttons. These buttons provide the functionality for the screen.

| Button                             | Keystroke | Function                                                                                                    |
|------------------------------------|-----------|----------------------------------------------------------------------------------------------------|
| Search by<br>Name/List by<br>Route |           | This button will toggle between<br>listing the stops by name or by<br>placement on the route.                                            |
| Edit Stop                          | Enter     | This button allows you the ability to<br>modify the stop's information i.e.<br>stop name, address, phone<br>number, contact person, etc. |
| Add Stop                           | Insert    | This button provides a way of adding stops to the route, and storing pertinent information.                                              |
| Move Stop                          | Alt-M     | This button allows you to change<br>the placement of the stop to another<br>location.                                                    |
| Delete Stop                        | F5        | This button provides a way of deleting a stop on the route.                                                                              |
| Save                               | F10       | This button allows you to save any changes that you make to the route.                                                                   |
| Close                              | Esc       | This button closes the screen without saving any route changes.                                                                          |

NOTE: Any changes made to the route must be saved by pressing "[F10] Save" button, otherwise the route will revert back to it original state. This does not pertain to changes made directly to the stop, any stops that were modified will retain any changes made.

#### Adding a new stop:

- 1. First you will need to select the day to add the stop to. You can select the day on the left hand side of the screen or find the appropriate day button at the top of the screen.
- 2. Click on the button located at the bottom of the screen labeled "[Insert] Add Stop" or right click on the grid and choose "Add" from the popup menu.
- 3. Next you will see the Add/Edit Stop window, here you will have the opportunity to enter the stop information (name, address, city, state, zip code, telephone, contact, and tax area).
- When you have completed this information, Click "[F10] Save" to save the stop and continue with the stop creation, or "[Esc] Close" to abort the add.
- 5. After saving the stop you will be prompted to add an account for the stop (this part is optional and has no baring on the stop creation). If you choose to create and account answer yes and select the account type. The program will create the account using the information supplied for the stop.
- 6. The new stop has been created, and placed at the end of the current day.

### Editing a stop:

- First you will need to select the day the stop is located on. You can select the day on the left hand side of the screen or find the appropriate day button at the top of the screen.
- 2. Now highlight the stop in the list, and click "[Enter] Edit Stop" or right click on the grid and choose "Edit" from the popup menu.
- 3. Next you will see the Add/Edit Stop window, here you will have the opportunity to modify the stop information (name, address, city, state, zip code, telephone, contact, and tax area).
- 4. When you have completed this information, Click "[F10] Save" to save the stop, or "[Esc] Close" to abort the changes.

### Moving a stop within a day:

- First you will need to select the day the stop is located on. You can select the day on the left hand side of the screen or find the appropriate day button at the top of the screen.
- Now highlight the stop in the list, and click "[Alt M] Move Stop" or right click on the grid and choose "Move Stop" from the popup menu.
- 3. Now use the up and down arrow keys on the keyboard or click the new position with the mouse to place the highlight in the correct location.
- 4. Now click "[Alt M] Place Stop" or right click on the grid and choose "Place Stop" from the popup menu, this will reposition the stop to that location, and remove the special highlight, or click "[Esc] Abort Move" to place the stop back.

– or –

You can use the drag and drop feature, by left clicking on the stop you want to move and drag it to the new position.

### Moving a stop to another day:

- First you will need to select the day the stop is located on. You can select the day on the left hand side of the screen or find the appropriate day button at the top of the screen.
- 2. Now highlight the stop in the list, and click "[Alt M] Move Stop" or right click on the grid and choose "Move Stop" from the popup menu.
- Now select the day on the left hand side of the screen or find the appropriate day button at the top of the screen. This will place the stop at the end of the list of stops.
- 4. Now use the up and down arrow keys on the keyboard or click the new position with the mouse to place the highlight in the correct location.
- 5. Now click "[Alt M] Place Stop" or right click on the grid and

123

choose "Place Stop" from the popup menu, this will reposition the stop to that location, and remove the special highlight, or click "[Esc] Abort Move" to place the stop back.

– or –

You can use the drag and drop feature, by left clicking on the stop you want to move and drag it to the new position.

– or –

Right click on the stop you want to move to another day, choose "Send". Another menu will slide out to the side, here select the day you want to send the stop to.

#### Deleting a stop:

- First you will need to select the day the stop is located on. You can select the day on the left hand side of the screen or find the appropriate day button at the top of the screen.
- 2. Now highlight the stop in the list, and click "[F5] Delete Stop" or right click on the grid and choose "Delete" from the popup menu.
- Next you will see a delete confirmation screen, answering "Yes" will place this stop in the recently deleted stops (Stops can not be deleted if they contain customers).

#### Recovering a stop recently deleted:

On the left hand side of the screen you will find the route listing. At the bottom of the list you will find "Recently Deleted", select this entry. Now find the stop that you want to recover. Then follow the steps for moving a stop to another day.

#### Recovering a deleted stop:

Recovering a stop that was deleted previous to this session is

similar to recovering a "Recently Deleted" stop. The only difference you will need to edit the stop name.

#### Changing the tax rate for a Stop:

If you are just changing the tax area for a stop you would follow the steps for Editing a Stop. If the tax rate has changed for a tax area, this information is cover in the section about Tax Areas.

### Add/Edit Customer:

Customer maintenance is probably just as important as inventory control. Without inventory you have nothing to sell, likewise without customer you have no one to sell to. In MM1 you are provided with a way of adding new customers/accounts, editing and deleting. You also have a way of linking accounts together under one customer.

| 🕈 Edit Customer                                                                     |                                  |                           |                 |              |            |
|-------------------------------------------------------------------------------------|----------------------------------|---------------------------|-----------------|--------------|------------|
| ptions                                                                              |                                  |                           |                 |              |            |
| Account #: 24 Balance:                                                              | \$0.00                           |                           | Mailing Ad      | dress        |            |
| Customer Account                                                                    |                                  | Siles in                  |                 |              |            |
| Shakespeare                                                                         |                                  |                           |                 |              | -          |
| William Walliam                                                                     |                                  | Honestin                  | States          |              |            |
| Type: TIME   Status: Active                                                         |                                  | email                     |                 | Leit #.      |            |
| Stop: British Repairs (Fri) Time: 12:00:                                            | 00 AM ÷                          | California                |                 |              |            |
| Open Balance Cont Balance Xcr B                                                     | alance                           |                           | Alternate A     | ddress       |            |
| \$0.00 \$0.00                                                                       | \$0.00                           | Street:                   |                 |              |            |
|                                                                                     |                                  |                           |                 |              |            |
| Account Information                                                                 |                                  | Lity:                     | State:          | Zip          | <u> </u>   |
| Sup Para CO 00 Mark Turry E                                                         |                                  | Comment                   |                 |              |            |
| Past Due: \$1.00 Vext Pay on Invoice                                                |                                  |                           | Miscellaneous I | nformation   |            |
| Last Purch: 4 /29/2010 - Last Pay: 4 /29/20                                         | 10 -                             |                           |                 | D            |            |
| Last Stmnt: 4 /29/2010 - I Print Statement                                          | -                                | Accession 1               |                 | Date Emplyd: | 1/1/1999 - |
| Interest From: 4 /29/2010 Service Charge                                            | wich                             | Spouse Name:              |                 | Contract #1: | 17171999   |
| YTD Purch: \$0.00 YTD Pay                                                           | \$0.00                           | Bank Name:                |                 | Contract #2: |            |
| Prev Purch: \$0.00 Prev Pay.                                                        | \$0.00                           | Prev Dealer:              |                 | Tech Cred #: |            |
| Mise Acet Info:                                                                     | - 1                              | Prev Emplyr:              |                 |              |            |
|                                                                                     |                                  |                           |                 |              |            |
| [F2] Change Stops [Alt F5] Delete [F6] Invoices                                     | [F7] Change<br>Balance           | [F8] Print Account        |                 |              |            |
| [F9] Link Account [Dtrl F9] Switch [Alt F9] Unlink [<br>Account Account             | Alt-U] Customer<br>Service Notes | [F10] Save<br>Customer    |                 |              |            |
| [Alt-C] Credit App [Alt-S] Statements [Alt-P] Price Adjustment                      | [Alt-L] Customer<br>Letters      | [Alt-N] Customer<br>Notes |                 |              |            |
| Alk R] Stored Credit [Alt T] Print Account [Alt-D] Other Dealer [<br>Cards Transfer | Alt-B] BO/Need                   | (Esc) Cancel              |                 |              |            |
| ursday, April 29, 2010 2:31:35 PM                                                   |                                  |                           |                 |              |            |

Before we go any further let's explain that, a customer is the physical person you see on your route, an account is the customer's information stored in the MM1 system. A customer can have up to four different accounts. These accounts are listed below.

| Туре | Description                                                                                                    |
|------|----------------------------------------------------------------------------------------------------|
| Time | Also known as TP, Time Pay, or Time<br>Payment. This account type will use the<br>default settings on the options screen for<br>suggested payment and weeks turn. These<br>settings can be modified on an account by<br>account basis.                                     |
| Open | This account type does not use the number<br>of weeks turn or suggested pay fields. The<br>suggested payment for this account is as<br>suggested open.                                                                                                    |
| Cont | This account type does not use the number<br>of weeks turn or suggested pay fields. For<br>a detailed explanation of how to use a<br>contract account, see Handling Contract<br>Accounts.                                                                                  |
| XCR  | Also known as SA, or Service Agreement.<br>This account type will provide a calculation<br>screen for suggested payments, using the<br>suggested payment and weekly turn a little<br>different than the Time account does. For<br>more information see Handling XCR Sales. |
| PRVT | This account type is not used at this time.<br>It is reserved for future use. If you<br>converted your system from a Cornwell<br>system this was the Tech Credit Account.                                                                                                  |

To access the Add/Edit Customer screen go to the Accounts menu, and Add/Edit Review. The first screen that is displayed is the Select Account window. From here you have these options.

| Button            | Keystroke | Function                                                                                                    |
|-------------------|-----------|----------------------------------------------------------------------------------------------------|
| Enter             | Enter     | This button will load the account<br>that is represented by the number<br>type in next to Account number.                      |
| Add<br>Customer   | Alt-A     | This button will start the process of<br>adding a customer. The Add/Edit<br>Customer screen will display as an<br>empty slate. |
| Search by<br>Name | F2        | This button will display the<br>Customer Lookup screen in<br>alphanumeric order by last name.                                  |
| Search by<br>Stop | F3        | This button will display the Stop<br>Lookup first and then display the<br>customer lookup for the chosen<br>stop.              |

The Add/Edit Customer screen is the electronic entry form for maintaining customers in MM1 and your business. This screen is divided into five sections.

- 1. Customer Account
- 2. Mailing Address
- 3. Account Information
- 4. Miscellaneous Information
- 5. Command Buttons/Features

| Customer Account |                                                                  |  |
|------------------|------------------------------------------------------------------|--|
| Field            | Description                                                      |  |
| Account #        | This field holds the customer account number. This is READ ONLY. |  |

| Customer Account       |                                                                                                    |  |  |
|------------------------|----------------------------------------------------------------------------------------------------|--|--|
| Field                  | Description                                                                                                    |  |  |
| Balance                | This field holds the customer's balance.<br>This field is also READ ONLY.                                                                                           |  |  |
| Last Name              | These fields are provided for the first and last name of the customer, at least one                                                                                 |  |  |
| First Name             | them needs to be filled in before you can save.                                                                                                    |  |  |
| Туре                   | This field contains what type of account it is; Time, Open, Cont, XCR, and Tech (Cornwell Only).                                                                    |  |  |
| Status                 | This field contains the status of the<br>account; Active, Inactive, Skip, Moved In,<br>Moved Out, or any user-defined statuses<br>you might add. See Account Status |  |  |
| Stop                   | This field is READ ONLY, and contains the stop assigned to this customer. The stop can be change from the Change Stop button.                                       |  |  |
| Time                   | This field contains an estimated time to see<br>this customer. This field is use to organize<br>the customers in a shop.                                            |  |  |
| Other Acct<br>Balances | These fields are READ ONLY, and provide<br>a picture of the customer's other accounts<br>and balances.                                                              |  |  |

| Mailing Address |                                              |
|-----------------|----------------------------------------------|
| Field           | Description                                  |
| Street          | These fields contain the mailing address for |
| City            | the customer.                                |

| Mailing Address |                                                                            |  |  |
|-----------------|----------------------------------------------------------------------------|--|--|
| Field           | Description                                                                |  |  |
| State           |                                                                            |  |  |
| Zip             |                                                                            |  |  |
| Home #          | This field contains the customer's home phone number.                      |  |  |
| Cell #          | This field contains the customer's cell phone number.                      |  |  |
| email           | This field contains the customer email address.                            |  |  |
| Street          | These fields contain an alternate/secondary                                |  |  |
| City            | mailing address.                                                           |  |  |
| State           |                                                                            |  |  |
| Zip             |                                                                            |  |  |
| Comment         | This field is used for any comments you might want to put on the customer. |  |  |

| Account Information |                                                                                                    |  |
|---------------------|----------------------------------------------------------------------------------------------------|--|
| Field               | Description                                                                                                    |  |
| Sug Pay             | This field is only available on Time, XCR,<br>and Tech account types. It provides a<br>place to store the customers suggested<br>payment. This field is READ ONLY on<br>Tech Credit Accounts. |  |
| Past Due            | This field contains the past due amount, the amount the customer owes you from skipped or short payments.                                                                                     |  |

| Account Information               |                                                                                                    |  |
|-----------------------------------|----------------------------------------------------------------------------------------------------|--|
| Field                             | Description                                                                                                    |  |
| Last Purch                        | This field holds the last time the customer made a purchase.                                                                                                    |  |
| Last Pay                          | This field holds the last time the customer made a payment.                                                                                                    |  |
| Last Stmnt                        | This field holds the last time you created a statement for the customer.                                                                                                    |  |
| Interest From                     | This field holds the date to charge interest from. This field is updated on purchases and payments.                                                                                                    |  |
| Week Turn                         | This field holds the weekly turn that the<br>program will use to recalculate the suggest<br>payment. This field is only available on<br>Time, XCR, and Tech account types. This<br>field is READ ONLY on Tech accounts. |  |
| Next Pay on<br>Invoice            | This option determines if the customers<br>New Weeks Payment shows up on the<br>printed invoice.                                                                                                    |  |
| Print Statement                   | This field is used when processing batch<br>statements, if this field is checked, in batch<br>mode the program will print a statement for<br>this customer.                                                             |  |
| Service Charge                    | This field determines if the program will add<br>a service charge to this account in batch<br>mode.                                                                                                    |  |
| Automatically<br>Apply XCR Charge | This field if checked will automatically apply<br>the XCR Service Charge to the account<br>when accessed.                                                                                                    |  |
| Customer Tax<br>Exempt            | This field if checked will make the account tax exempt.                                                                                                    |  |

| Account Information |                                                                                         |  |
|---------------------|-----------------------------------------------------------------------------------------|--|
| Field               | Description                                                                             |  |
| YTD Purch           | This field holds the year to date purchase amount.                                      |  |
| YTD Pay             | This field holds the year to date payment amount.                                       |  |
| Prev Purch          | This field holds the previous year to date purchase amount.                             |  |
| Prev Pay            | This field holds the previous year to date payment amount.                              |  |
| Misc Acct Info      | This field is free form and can be use for any other account miscellaneous information. |  |

| Miscellaneous Information |                                                                   |  |
|---------------------------|-------------------------------------------------------------------|--|
| Field                     | Description                                                       |  |
| Social Sec #              | This field holds the customers social security number.            |  |
| Driver Lic#               | This field holds the customer driver license number.              |  |
| Spouse Name               | This field holds the customers spouse's name.                     |  |
| Bank Name                 | This field is used to store the name of the customer's bank.      |  |
| Prev Dealer               | This field holds the name of the customer's previous tool dealer. |  |
| Prev Emplyr               | This field holds the name of the customer's previous employer.    |  |

| Miscellaneous Information |                                                                           |  |
|---------------------------|---------------------------------------------------------------------------|--|
| Field                     | Description                                                               |  |
| Date Emplyd               | This field holds the date the customer started working for this employer. |  |
| Birth Date                | This field holds the customer's birth-date.                               |  |

| Miscellaneous Information |                                             |  |
|---------------------------|---------------------------------------------|--|
| Field                     | Description                                 |  |
| Contract #1               | These fields will hold any contract numbers |  |
| Contract #2               | you might have with the customer.           |  |
| Contract #3               |                                             |  |

| Button             | Keystroke | Function                                                                                                    |
|--------------------|-----------|----------------------------------------------------------------------------------------------------|
| Change<br>Stops    | F2        | This button provides a way of selecting the customer's stop.                                                                                                    |
| Delete<br>Customer | Alt-F5    | This button provides a way to delete the current customer account.                                                                                                    |
| Invoices           | F6        | This button will list all current customer Invoices.                                                                                                    |
| Change<br>Balance  | F7        | This button will allow you to change<br>the customer's balance. It will also<br>create an invoice indicating the<br>balance change.                                      |
| Print Account      | F8        | This button will provide a way of<br>printing the customer's information,<br>when you select Brief or Detailed,<br>and a list of invoices between the<br>dates provided. |
| Link Account       | F9        | This button will link two accounts together, whether new or existing.                                                                                                    |
| Switch<br>Account  | Ctrl-F9   | This button allows you to switch between different account types for this customer.                                                                                      |

| Button                       | Keystroke | Function                                                                                                    |
|------------------------------|-----------|----------------------------------------------------------------------------------------------------|
| Unlink<br>Account            | Alt-F9    | This button will break the link between account types.                                                                                      |
| Customer<br>Service<br>Notes | Alt-U     | This button displays any customer service notes this customer might have.                                                                   |
| Save<br>Customer             | F10       | This button will save the current customer account.                                                                                         |
| Credit App                   | Alt-C     | This button provides a way of<br>creating a credit application for the<br>customer. This option is used<br>mostly on Tech Credit customers. |
| Statements                   | Alt-S     | The button will list the dates and the<br>balances associated with<br>statements that were sent to the<br>customer.                         |
| Price<br>Adjustment          | Alt-P     | This button provides a way of setting a price multiplier for an individual customer.                                                        |
| Customer<br>Letters          | Alt-L     | This button provides a way of printing customer letters.                                                                                    |
| Customer<br>Notes            | Alt-N     | This button provides a way of<br>editing customer popup notes (the<br>notes popup on Generate Invoices).                                    |
| Stored Credit<br>Cards       | Alt-R     | This button displays a screen where you can store customer credit cards.                                                                    |
| Print Account<br>Transfer    | Alt-T     | This button will print an account transfer form.                                                                                            |
| Button       | Keystroke | Function                                                                             |
|--------------|-----------|--------------------------------------------------------------------------------------|
| Other Dealer | Alt-D     | This button will setup the other dealer information for a MovedIn/MovedOut customer. |
| BO/Need      | Alt-B     | This button will display the customer's BO/Need items.                               |
| Cancel       | Esc       | This button will close the customer account window without saving any information.   |

## Handling Contract Accounts:

Contract account types are used for customer accounts whose balance is being sold to a finance company.

Below is an example of a typical contract sale and payment. Refer to this example as needed.

Your customer wants to purchase a tool box and wants to finance it using an approved finance company.

The ticket total is \$1200.00.

You are going to collect a \$200.00 down payment from your customer on completion of the sale.

The customer will be financing \$1000.00 with the finance company.

- 1. Create or bring up the customers Contract account. DO NOT USE ANY OTHER ACCOUNT TYPE OTHER THAN CONTRACT.
- 2. Create the credit application if needed. If the finance company requires an invoice showing quantity, description and price of the items, create an Invoice in Progress for the purchase. Submit the required documents to the contract company for approval.
- 3. After contract is approved, complete the sale by recalling the Invoice in Progress and totaling the ticket. Remember to receive the \$200.00 down payment at this time.
- 4. When the finance company payment is received, choose Contract Payments, select the customer that the payment is to be received and receive the payment as in the following example.

|                   | Amount    | Description                                                                                                    |
|-------------------|-----------|----------------------------------------------------------------------------------------------------|
| Contract<br>Total | \$1000.00 | This is the total of the customers financed balance amount.                                                                                                    |
| Received          | \$850.00  | This the amount of the check or the credit received form the finance company less any discounts and hold back fees.                                                                                           |
| Discount          | \$150.00  | This is the total of fees retained by<br>the finance company. The<br>customer balance will be 0 for this<br>contract. If any hold back money is<br>returned it will be received from the<br>contract company. |

5. Press on the text box and select the method of payment.

The weekly and Year to Date totals will be printed with the weekly report.

NOTE: Contract accounts differ from any other account type. The only time that you receive money using the [T] for total is at the time of the initial sale. This is for accepting down payments. All other payments on this account will be processed through the contract payments screen.

Creating a contract account:

Choose Add/Edit/Review from the Accounts heading. Add a new account. Fill in all required information and select CONT for the account type. Fill out all the customer fields including phone numbers, social security number, birth date and drivers licence number. Some of the data fields are mandatory if you want to fill out a credit application.

You will have a few more selections available while creating a

contract account.

After entering all the necessary information you can create a credit application by clicking on Credit App.

The credit application screen will appear. If you are missing important information on the account screen the system will prompt you to fill in any missing data before continuing.

Fill out all of the necessary fields in the application. Fields marked with an (\*) and in RED are required fields to process the application correctly.

NOTE: The credit company needs the application completed with all mandatory fields in order to process! When finished you can choose to print the application or store it to print later. This application information will be stored with the account. If you don't have time to complete the application in one sitting or the information is not available, you can recall it and finish it at any time.

Processing a Contract Sale:

After setting up your account you are ready to proceed. If you are submitting the credit application you will need to include a list of the items that your customer is planning to purchase. The recommended way to create this list is to create an invoice in progress (explained in your manual under Generate Invoice). Create an invoice for the items that you are selling on contract. However, instead of totaling the invoice, use the [F9]or IIP button to store the invoice and print an invoice in progress for the items. You will submit this list with the application.

When the application is approved and you are ready to complete the sale, you will need to process the Invoice in Progress. The following will explain how to proceed.

Select the account and bring them up on the invoice screen. Press the [F9] key / IIP button to recall the Invoice in Process.

Make any changes to the invoice if necessary and press [T] to total

139

140

#### Section 4

the invoice. Enter any down payment in the Received On Account space. Your system will know that it is a down payment and include it in your completed business. The system only enters the received on acct. amount into completed business on the initial transaction. All payments received on this account whether in the form of credits or checks will be received through the Contract Payments screen.

Notes on Contract Account Payments:

You should only update a contract customers balance by receiving contract payments. If you have a payment come in on a deleted account or you had previously changed the customers balance, you will need to use "Contract Payment Received - No Customer".

A few common questions regarding contract accounts.

- Q. What happens to my down payment taken from the customer?
- A. The down payment taken at the time of a contract sale will become collected funds and completed business at the time of the sale.
- Q. How do I collect the remaining balance and what do I do with the hold back/discount fee that the contract company charges me?
- A. To collect the remaining balance you use Contract Payments from the Menu under the INVOICING heading.
- Q. Why is the hold back/discount taxable as collected money.
- A. Because you are still liable for the sales tax on the entire sale.

### Handling XCR Accounts:

Extended Credit agreements are referred to as XCR accounts. These accounts are not figured in TP turn.

Below is an example of a typical XCR sale. Refer to this example as needed.

Your customer wants to purchase a tool box and you have agreed to personally finance his account.

The ticket total is \$1200.00.

You are going to collect a \$200.00 down payment from your customer on completion of the sale.

You are holding \$1000.00 plus an agreed upon service fee on account for him.

- 1. Load the customer's account on Generate Invoices.
- 2. Add all of the items the customer wants to purchase.
- 3. On a blank line click the button labeled "[Alt-S] Service Charge". Enter you can enter the amount or proceed to the calculation screen. For More information go to XCR Report.
- Once you have the agreed upon amount on the invoice finish the invoice off. MM1 will store the agreed upon settings, suggested payment and weekly turn.

# **Customer Correspondence:**

| List Accounts  |  |
|----------------|--|
| Statements     |  |
| Tax Statements |  |
| Print Letters  |  |
| Mailing Labels |  |
|                |  |
|                |  |
|                |  |

The Customer Correspondence screen centralizes keeping in contact with customers. This screen provides access to these options:

| Report         | Description                                                                           |
|----------------|---------------------------------------------------------------------------------------|
| List Accounts  | This option provides you with a list of accounts filtered by account type and status. |
| Statements     | This option produces single or batch statements for your customers.                   |
| Tax Statements | This option produces individual or batch tax statements for your customers.           |
| Print Letters  | This option creates customer letters that can mailed to your customers.               |
| Mailing Labels | This option creates mailing labels for your customers, or return labels for yourself. |

## List Accounts:

This report produces a list of customers based on the selections you choose.

- 1. After selecting List Accounts you will be prompted to select the account status and type. To do this place a check mark in the corresponding box.
- 2. The next screen prompts you for the sort order, you can choose between; Last Name, Balance, Last Purchase Date, Last Payment Date, YTD Purchase Amount, YTD Payment Amount, Phone Number, Account Number, Route. Highlight the order you prefer and click "[F10] Proceed".
- 3. The next screen determines how many lines of detail to print on the report. Click "[F10] Proceed" to continue.
- 4. The program produces the report.

## Statements:

| Statements     | F                     | (F2) Search by Name |
|----------------|-----------------------|---------------------|
| Tax Statements |                       | [E3] Search bu Stop |
| Print Letters  |                       | (Ed) Datab          |
| Mailing Labels |                       | (r4) batch          |
|                |                       |                     |
|                | Processing Statements |                     |

This selection will generate customer statements that can be used for billing purposes, or a simple reminder. This option allows you to generate the statements for a single customer or multiple customers.

# Single Statement:

After selecting Statements you will have several options for producing a single statement.

1. Enter the customer account number in the input field, and click the Enter key on the keyboard.

– or –

Click the button labeled "[F2] Search by Name. This will produce a list of customers sorted by last name. Highlight the customer you want and click "[Enter] Select Customer".

– or –

Click the button labeled "[F3] Search by Stop. This will produce a list of stops to select from. Once you have selected the stop you will be presented with a list of customers in that stop. Highlight the customer you want and click "[Enter] Select Customer".

- 2. Next you will be presented with a verification window. This window will display the customer's name, balance, and the last 12 statement dates and balances. If this is the correct customer click the button labeled "[F10] Proceed".
- 3. The next window is the Terms and Comments window. Here you will
  - a. Select the starting date of the statement,
  - b. Select any comments that you would like to place on the statement,
  - c. And select any terms (conditions of payment) to display on the statement.
- 4. Once you have everything selected click the button

labeled "[F10] Proceed"

This will produce the statement for a single customer.

Multiple Statements (Batch):

To generate multiple statements at the same time (this is considered batching) follow the directions below.

- 1. Click the button labeled "[F4] Batch"
- 2. The next window is the Terms and Comments window. Here you will
  - a. Select the starting date of the statement,
  - b. Select any comments that you would like to place on the statement,
  - c. Select any terms (conditions of payment) to display on the statement,
  - d. Select whether to print statements for accounts with a zero balance,
  - e. And Select whether to print statements only for those customers that have Statement = 'Y'
- Once you have everything selected click the button labeled "[F10] Proceed"
- 4. The next window provides a choice of which accounts to select based on account type and status. Select only the ones that you want by putting a check next to it. Once you have completed that click the button labeled "[F10] Proceed"

This will produce statements for the accounts that match the filters set.

Terms and Comments:

145

146

This window also provides the ability to modify the list of Terms and Comments. In the tables for each you will find buttons for Add, Edit, and Delete. These buttons provide some flexibility with each section.

## Tax Statements:

| List Accounts  | Enter the Account #:        | 0 Enter             |
|----------------|-----------------------------|---------------------|
| Statements     | -                           | 77010 1 1 N         |
| Tax Statements |                             | [F2] Search by Name |
| Print Letters  | or>> [F3] Search<br>[F4] Ba | [F3] Search by Stop |
| Mailing Labels |                             | [F4] Batch          |
|                | Processing Tax Statements   |                     |
|                |                             |                     |

This selection will generate customer tax statements that can be used for tax reporting purposes. This option allows you to generate tax statements for a single customer or multiple customers.

Single Statement:

After selecting Tax Statements you will have several options for producing a single statement.

1. Enter the customer account number in the input field, and click the Enter key on the keyboard.

– or –

Click the button labeled "[F2] Search by Name. This will produce a list of customers sorted by last name. Highlight the customer you want and click "[Enter] Select Customer". – or –

Click the button labeled "[F3] Search by Stop. This will produce a list of stops to select from. Once you have selected the stop you will be presented with a list of customers in that stop. Highlight the customer you want and click "[Enter] Select Customer".

This will produce the statement for a single customer.

Multiple Statements (Batch):

To generate multiple statements at the same time (this is considered batching) follow the directions below.

- 1. Click the button labeled "[F4] Batch"
- 2. The next window provides a choice of which accounts to select based on account type and status. Select only the ones that you want by putting a check next to it. Once you have completed that click the button labeled "[F10] Proceed"
- The next screen prompts you for the sort order, you can choose between; Last Name, Balance, Last Purchase Date, Last Payment Date, YTD Purchase Amount, YTD Payment Amount, Phone Number, Account Number, Route. Highlight the order you prefer and click "[F10] Proceed".

This will produce statements for the accounts that match the filters set.

# Print Letters:

148

This selection will produce customer letters that can be mailed out. This section only allows for multiple letters, to print a single letter,

#### Section 4

this is available on the Add/Edit Customer screen.

To produce these letters, select Print Letters and follow the directions below.

- The next window provides a choice of which accounts to select based on account type and status. Select only the ones that you want by putting a check next to it. Once you have completed that click the button labeled "[F10] Proceed"
- 2. The next window provides you with a selection window of letter templates. By default you will have 1stSkip, 2ndSkip, and 3rdSkip, this window will also list any other letters you have created. Select the letter that you would like to send and click the button labeled "Open"

This will produce the desired letters.

#### Mailing Labels:

|                                          | Acct # Qty # L                              | .ast Name      | First Name                                                        |                                     |
|------------------------------------------|---------------------------------------------|----------------|-------------------------------------------------------------------|-------------------------------------|
| CORNVELL.<br>The Choice of Purfutionedi. |                                             |                |                                                                   |                                     |
| Labels Needed: 0                         |                                             |                |                                                                   |                                     |
| Enter the Account #: [F2]                | 0 Enter<br>Search by Name<br>Search by Stop | - or Stops ->> | (F7) Dine Stop<br>(F8) Batch Stops by Day<br>(F9) Batch All Stops | (Del) Gearlier<br>(F10) Process Lab |
| (F4) Ba                                  | tch by Status/Type<br>Batch by Shop         | - or Misc ->>  | (Alt R) Return Labels                                             |                                     |

This selection will generate mailing labels to be used with any of the previous selections or alone. This screen will allow you to add customers one at a time or multiple customers, stops, return labels or custom labels.

Adding Single Customers:

Enter the customer account number in the input field, and click the Enter key on the keyboard.

– or –

Click the button labeled "[F2] Search by Name. This will produce a list of customers sorted by last name. Highlight the customer you want and click "[Enter] Select Customer".

– or –

Click the button labeled "[F3] Search by Stop. This will produce a list of stops to select from. Once you have

149

150

selected the stop you will be presented with a list of customers in that stop. Highlight the customer you want and click "[Enter] Select Customer".

## Adding Multiple Customers:

Click the button labeled "[F4] Batch by Status/Type". This window provides a choice of which accounts to select based on account type and status. Select only the ones that you want by putting a check next to it. Once you have completed that click the button labeled "[F10] Proceed"

– or –

Click the button labeled "[F5] Batch by Shop". This option displays the Stop Lookup, select the stop that contains the customers that you want to add to the list. Once you have the stop highlighted click the button labeled "[Enter] Select Stop"

– or –

Click the button labeled "[F6] Batch by Day". This option will display a window listing the days of the week. Select the day of the week that you want to added the customers for. Once you have the day select click the button labeled "[F10] Proceed"

Adding Stops Address:

Click the button labeled "[F7] One Stop". This option will display the Stop Lookup window. Select the stop that you want to add to the list. Once you have the stop highlighted click the button labeled "[Enter] Select stop"

– or –

Click the button labeled "[F8] Batch Stops by Day". This option will display a window listing the days of the week.

Select the day of the week that you want to add the stops for. Once you have the day selected click the button labeled "[F10] Proceed"

– or –

Click the button labeled "[F9] Batch All Stops". This option will add all of the stops listed on the working days.

Other Address:

Click the button labeled "[Alt R] Return Labels". This option will prompt you for how many return address labels you need. Once you have enter the amount click the button labeled "[F10] Proceed".

– or –

Click the button labeled "[Alt C] Custom Label". The Enter Quick Address window opens, here enter the address information. Once you have all of the information entered click the button labeled "[F10] Accept"

Once you have all of the labels in the list that you want to print click the button labeled "[F10] Process Labels". The next window provides of choice of different label templates. Click the button labeled "Open". Section 4

# Yearly History:

| Enter the Account #:                                                                                            | 0              | Enter |
|----------------------------------------------------------------------------------------------------|----------------|-------|
|                                                                                                    |                | •     |
|                                                                                                    |                |       |
| -                                                                                                    | [F2] Search by | Name  |
| No. of the second second second second second second second second second second second second second second se |                |       |

NOTE: Yearly History is used to review customer history (accounts and invoices) from previous years. This section of the program will only display years prior to 2008. *If you started using the program in 2008 or later, this section is not used.* 

To view previous years history first you must select the year you are interested in, from the drop down list. Next you will need to select the account to view. There are 3 ways to select the customer account.

| Button            | Keystroke | Function                                                                                                   |
|-------------------|-----------|----------------------------------------------------------------------------------------------------|
| Enter             | Enter     | This button will load the account that<br>is represented by the number typed<br>in next to Account number. |
| Search by<br>Name | F2        | This button will display the Customer<br>Lookup screen in alpha-numeric<br>order by last name.             |

| Button            | Keystroke | Function                                                                                                    |
|-------------------|-----------|----------------------------------------------------------------------------------------------------|
| Search by<br>Stop | F3        | This button will display the Stop<br>Lookup first and then display the<br>customer lookup for the chosen<br>stop. |

The Add/Edit Customer is the same as the one in Add/Edit/Review with the same entry fields. The options on this screen are limited to five buttons.

| Button                 | Keystroke | Function                                                                                                    |
|------------------------|-----------|----------------------------------------------------------------------------------------------------|
| Invoices               | F6        | This button will list all customer<br>Invoices for the selected year.                                                                                                    |
| Print Account          | F8        | This button will provide a way of<br>printing the customer's information,<br>when you select Brief or Detailed,<br>and a list of invoices between the<br>dates provided. |
| Statements             | Alt-S     | The button will list the dates and the balances associated with statements that were sent to the customer.                                                               |
| Stored Credit<br>Cards | Alt-R     | This button displays a screen where you can store customer credit cards.                                                                                                 |
| Cancel                 | Esc       | This button will close the customer account window without saving any information.                                                                                       |

# **Customer Notes:**

| Select Day   | Select the day of the week to print customer note |
|--------------|---------------------------------------------------|
| C Monday     |                                                   |
| C Tuesday    |                                                   |
| C Wednesday  |                                                   |
| Thursday     |                                                   |
| C Friday     |                                                   |
| C Saturday   |                                                   |
| C Sunday     |                                                   |
| C Whole Week | I.                                                |
|              |                                                   |

This feature is a report that will print all of the customer notes for the selected day. On this screen select the day, then click the button labeled "[F10] Print".

| Button | Keystroke | Function                                                                |
|--------|-----------|-------------------------------------------------------------------------|
| Print  | F10       | This button will create a printout of the selected days customer notes. |
| Close  | Esc       | This button will close this window.                                     |

# Add/Edit BO & Needs:

| Enter | the Account #: 0 Enter |
|-------|------------------------|
| 10>   | [C] Cash Customer      |
|       | [F2] Search by Name    |
|       |                        |

This screen provides a place to maintain customer BO/Needs. On this screen, you select the account and which list to manage (BO/Needs). There are four ways to select an account to work on.

| Button            | Keystroke | Function                                                                                                    |
|-------------------|-----------|----------------------------------------------------------------------------------------------------|
| Enter             | Enter     | This button will load the account that<br>is represented by the number typed<br>in next to Account number.        |
| Cash<br>Customer  | С         | This button will display the BO/Needs items assigned to cash customers.                                           |
| Search by<br>Name | F2        | This button will display the Customer<br>Lookup screen in alpha-numeric<br>order by last name.                    |
| Search by<br>Stop | F3        | This button will display the Stop<br>Lookup first and then display the<br>customer lookup for the chosen<br>stop. |

To switch between Backorder/Need Items, click the button labeled.

| Button                 | Keystroke | Function                                                  |
|------------------------|-----------|-----------------------------------------------------------|
| Customer<br>Backorders | Alt-B     | This button will switch to the customer's backorder list. |
| Customer<br>Needs      | Alt-N     | This button switches to the customer's needs list.        |

Once you select the account the "Customer Backorder and Needs For:" window will display the a list of BO/Need Items that the customer has requested. On this screen, these options are available.

| Button  | Keystroke | Function                                                                       |
|---------|-----------|--------------------------------------------------------------------------------|
| Add     | Alt-A     | This button provides an entry screen to add new items to BO/Needs list.        |
| Edit    | Alt-E     | This button provides an entry screen to edit the values for this BO/Need item. |
| Delete  | Alt-D     | This button provides a way to delete items from the BO/Needs list.             |
| History | Alt-H     | This button provides a way to view the history for a particular item.          |
| Cancel  | Esc       | This button will close this window.                                            |

# Account Aging:

This feature is located on the Accounts menu, Account Aging Report. This report will show each account and the money that is out 1-30 days, 31-60 days, 61-90 days, 91-120 days, and 121 + days. You will also see the total owed and a status column. The status will track if the account name had changed or if there is money not accounted for in the report.

# SECTION 5 – Handling Daily Transactions

# **Generate Invoices:**

This is the section of the program where you will spend the majority of your time. From here you can access most of the programs features; you can maintain customer accounts and stops, void and reprint invoices, write expense tickets, and check your daily sales figures.

This screen is divided into three sections. The top includes the program icon, and version along with customer information. The middle section is the sales grid, this section will fill with items as you sale them. The bottom section contains all of the buttons (features/options), the totals for the grid and the status bar at the bottom of the screen.

Generate Invoices presents two different sets of options and features depending on whether an invoice is loaded. In this section we will divide the features into Unloaded Invoice, and Loaded Invoice.

Invoice Screen:

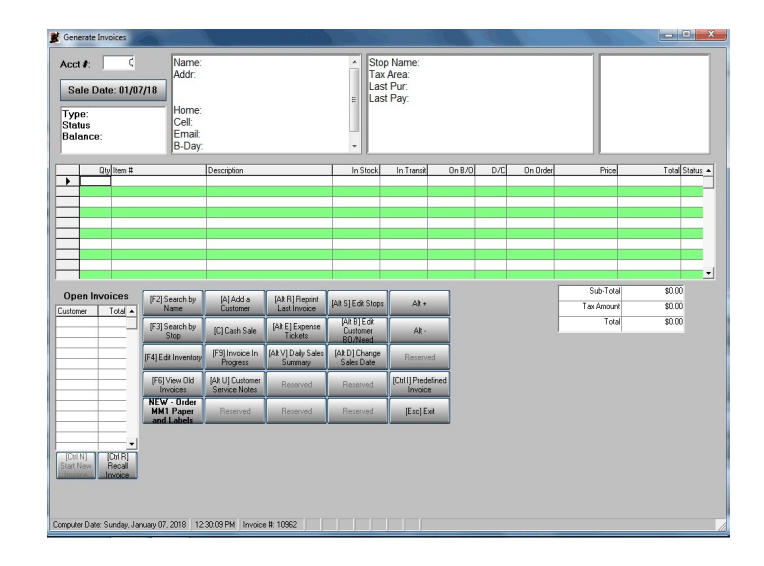

| Button                  | Keystroke | Function                                                                                                    |
|-------------------------|-----------|----------------------------------------------------------------------------------------------------|
| Search by<br>Name       | F2        | This button will allow you to load a customer on Generate Invoice, searching by the customer's name.                                                  |
| Add A<br>Customer       | A         | This button provides a way to add new customers instantly.                                                                                            |
| Reprint Last<br>Invoice | Alt-R     | This button reprints the last completed invoice.                                                                                                    |
| Edit Stops              | Alt-S     | This button provides a way of editing<br>your route without leaving Generate<br>Invoices. For more information on<br>editing stops see Stop Add/Edit. |
| Alt +                   | Alt +     | This button provides a temporary price increase.                                                                                                    |

| Button                       | Keystroke | Function                                                                                                    |
|------------------------------|-----------|----------------------------------------------------------------------------------------------------|
| Search by<br>Stop            | F3        | This button will load the Stop lookup<br>screen allowing the user to search<br>for a customer through his/her stops.                                                           |
| Cash Sale                    | С         | This button will start a new invoice designated as a Cash Sale.                                                                                                    |
| Expense<br>Tickets           | Alt-E     | This button will allow you to record<br>any expense you might encountered<br>without leaving Generate Invoices.<br>For more information see the section<br>on Expense Tickets. |
| Edit<br>Customer<br>BO/Needs | Alt-B     | This button will allow you to maintain<br>customer BO/Needs for more<br>information see Customer<br>BO/Needs.                                                                  |
| Alt -                        | Alt -     | This button provides a temporary price decrease.                                                                                                    |
| Edit<br>Inventory            | F4        | This button allows the user to edit inventory items.                                                                                                    |
| Invoice In<br>Progress       | F9        | This button will load a previously created Invoice in Progress.                                                                                                    |
| Daily Sales<br>Summary       | Alt-V     | This button produces a window that displays the current sales, tax, and collections.                                                                                           |
| Change Sale<br>Date          | Alt-D     | This button opens a window that<br>displays a list of dates representing<br>the current work week. You can<br>switch the current sales date using<br>this feature.             |

| Button                              | Keystroke | Function                                                                                                    |
|-------------------------------------|-----------|----------------------------------------------------------------------------------------------------|
| View Old<br>Invoices                | F6        | This button will display the<br>View/Void old Invoices screen. For<br>more information see View/Void old<br>Invoices.                                                         |
| Customer<br>Service<br>Notes        | Alt-U     | This button displays the Customer<br>Service Notes list.                                                                                                    |
| Reprint TC<br>Terms &<br>Conditions | Alt-C     | This button prints a Tech Credit<br>Terms and Conditions form for the<br>last completed Tech Credit Sale,<br>even if one did not print the first<br>time.                     |
| Reprint TC<br>Sales Slip            | Alt-T     | This button prints the last Tech<br>Credit Sales Slip from a completed<br>Tech Credit sale.                                                                                   |
| Predefined<br>Invoice               | Ctrl-I    | This button displays a list of predefined invoices.                                                                                                    |
| Order Paper<br>and Labels           |           | This button will open up an order<br>form that can be sent directly to<br>Classic Computer Systems for<br>supplies. You can also print and<br>mail if you are not in a hurry. |
| Exit                                | Esc       | This button closes the window.                                                                                                    |

Open Invoices

| Button            | Keystroke | Function                                                                                          |
|-------------------|-----------|---------------------------------------------------------------------------------------------------|
| Recall<br>Invoice | Ctrl R    | This button will recall an open<br>invoice if there are ones listed in the<br>Open Invoice Table. |

The first five options listed below all deal with starting an invoice, either by loading a customer or loading an open invoice or invoice in progress. The rest are options and features that are available for convenience.

# Search by Name:

This button loads the Customer Lookup window. This window provides a complete list of customers in the system alphabetically by last name, first name. Below you will find a list of the columns that are displayed.

| Column     | Description                                                                                                    |  |
|------------|----------------------------------------------------------------------------------------------------|--|
| Last Name  | This column displays the last name.                                                                                                    |  |
| First Name | This column displays the first name.                                                                                                   |  |
| Acct #     | This column displays the account number.                                                                                               |  |
| Туре       | This column displays the customer account type (Time, Open, Cont, XCR, Tech)                                                           |  |
| Status     | This column displays the customer account<br>status (Active, Inactive, Skip, MovedIn,<br>MovedOut, etc.)                               |  |
| Sug Pay    | This column displays the customer's suggested payment.                                                                                 |  |
| Balance    | This column displays the customer's balance.                                                                                           |  |
| Tkt        | This column displays if an invoice (ticket) has been written on this account this week.                                                |  |
| Stat       | This column displays any status markers:<br>I - Invoice In Progress<br>B - Customer Backorder<br>N - Customer Need<br>C - Customer CSN |  |

| Column    | Description                                                              |  |
|-----------|--------------------------------------------------------------------------|--|
| СС        | This column displays if the customer has a credit card on file.          |  |
| Last Amt  | This is the amount of the last payment you received from this customer.  |  |
| Last Date | This is the date that the last payment was received.                     |  |
| Phone     | This is the primary phone number that you have listed for this customer. |  |
|           |                                                                          |  |

On this screen you have these options available:

| Button                  | Keystroke                    | Function                                                                                                    |
|-------------------------|------------------------------|----------------------------------------------------------------------------------------------------|
| Search Text<br>Box      | Type from<br>the<br>Keyboard | If you start entering the last name of<br>the customer you are looking up, the<br>lookup will stat to narrow the search<br>with each key entry.                    |
| Select<br>Customer      | Enter                        | This button will load the currently highlight customer onto the invoicing screen.                                                                                  |
| Take<br>Payment<br>Only | F11                          | This button will allow you to take a<br>payment without loading the<br>customer onto the Generate Invoice<br>Screen. The Complete Transaction<br>window will open. |
| Phone #<br>Lookup       | Alt P                        | This button will open a window for<br>you to enter all or part of a phone<br>number to look the customer up.                                                       |

| Button                        | Keystroke | Function                                                                                                    |
|-------------------------------|-----------|----------------------------------------------------------------------------------------------------|
| Show<br>Customer<br>Needs     | Alt-N     | This button will display all of the<br>Need Items for the currently<br>highlighted customer.                     |
| Add<br>Customer               | Alt-A     | This button will take you to the Add<br>Customer screen, and then load that<br>customer on the invoicing screen. |
| Edit<br>Inventory             | F4        | This button will allow you to edit an inventory Item.                                                            |
| Show<br>Customer<br>BO        | Alt-B     | This button will display all of the BO<br>items for the currently highlight<br>customer.                         |
| Customer<br>Service<br>Notes  | Alt-U     | This button will allow you to edit the<br>Customer Service Notes for the<br>currently highlighted customer.      |
| Close<br>Generate<br>Invoices |           | This button will close the Generate<br>Invoice screen and take you back to<br>the main menu.                     |
| Exit                          | Esc       | This button will close the window                                                                                |

# Search by Stop:

This button loads the Stop Lookup window. This window provides the dealers route broken down by day. Below you will find a list of columns that are displayed.

| Column  | Description                                                                                                    |
|---------|----------------------------------------------------------------------------------------------------|
| Day     | This column displays the day that the shop is<br>on. This column is only displayed if Search<br>By Name is selected on under the route. |
| Num     | This column displays the number of the stop.                                                                                            |
| Name    | This column displays the name of the stop.                                                                                              |
| Address | This column displays the address of the stop.                                                                                           |
| Phone   | This column displays the phone number of the stop.                                                                                      |

The above columns are loaded and reloaded based on the route display on the left hand side of the screen.

On this screen you have these options available:

| Button                        | Keystroke | Function                                                                                            |
|-------------------------------|-----------|----------------------------------------------------------------------------------------------------|
| Edit<br>Inventory             | F4        | This button will allow you to edit an inventory Item.                                               |
| Select Stop                   | Enter     | This button will load the customer<br>lookup window only displaying the<br>customers for this stop. |
| Close<br>Generate<br>Invoices |           | This button will close the Generate<br>Invoice screen and take you back to<br>the main menu.        |
| Exit                          | Esc       | This button will close the window                                                                   |

Once you have selected the stop the Customer Lookup window will load with only the customers on this stop. This Customer Lookup window differs from the one displayed on Search by Name by:

- 1. The only customer's displayed are the ones from the highlight stop.
- 2. Show only Active/MovedIn Accounts, this option will display only those customers for this stop that have a status of Active or MovedIn.
- 3. The right hand side of the window displays information about the stop.

# Add A Customer:

This button will load the Add/Edit Customer screen allow you to enter a new customer on the fly for invoicing. Once the information is complete the customer will be loaded on the invoicing screen. See Add/Edit Customer fro more information.

## Cash Sale:

This button will start a new invoice designating the customer as a cash sale. This allows you the ability to do that one time sale, without going through the process of adding the customer into the system.

## Invoice In Progress:

From time to time you will start an invoice for a customer, and want to save it without finishing it. This button will produce a window that will display a list of these invoices that you can reload to finish or modify for a later date.

| Column | Description                                                 |  |
|--------|-------------------------------------------------------------|--|
| Date   | This column displays the date that the invoice was created. |  |

| Column        | Description                                                          |  |
|---------------|----------------------------------------------------------------------|--|
| Customer Name | This column displays the customer name associated with the invoice.  |  |
| Account #     | This column displays the account number associated with the invoice. |  |
| Total         | This column displays the sales total of the invoice.                 |  |

On this screen you will find these options available.

| Button | Keystroke | Function                                                    |
|--------|-----------|-------------------------------------------------------------|
| Load   | Alt-L     | This button will load the invoice onto the invoicing screen |
| Cancel | Esc       | This button will close the window                           |

# Edit Inventory:

This button opens the Inventory Lookup screen, displaying all of the inventory items sorted by Item Number (default). The following columns are displayed.

| Column      | Description                                                             |  |
|-------------|-------------------------------------------------------------------------|--|
| S           | This column displays Item status (Special<br>Order, Discontinued, etc.) |  |
| Item Number | This column displays the item number.                                   |  |
| Description | This column displays the description for the item.                      |  |
| Qty         | This column displays the number of items currently in stock.            |  |

| Column | Description                                                                                                    |  |
|--------|----------------------------------------------------------------------------------------------------|--|
| List   | This column displays the retail price for the item.                                                                                                    |  |
| S      | This column displays the promo status for<br>and item:<br>' ' - Not on promo.<br>'p' - Item is on promo, displaying regular<br>price.<br>'P' - Item is on promo, displaying promo<br>price |  |
| Cat Pg | This column displays the catalog page.                                                                                                    |  |

# On this screen you will find these options available.

| Button              | Keystroke | Function                                                                                                    |
|---------------------|-----------|----------------------------------------------------------------------------------------------------|
| Limit List          | F3        | This button will filter the list of items by the text entered.                                                           |
| Sort by Desc        | F4        | This button will change the sort order to Description.                                                                   |
| Sort by Item        | F4        | This button will change the sort order to Item Number                                                                    |
| BO/Need             | F5        | This button will display a list of<br>customers that currently have the<br>highlighted item on Backorder<br>and/or Need. |
| Display<br>Warranty | Alt-W     | This button will display warranty information for the highlighted item.                                                  |
| History             | Alt-H     | This button will display a detailed history of the highlighted item.                                                     |

| Button   | Keystroke | Function                                     |
|----------|-----------|----------------------------------------------|
| Add Item | Alt-A     | This button will provide an Add Part window. |
| Cancel   | Esc       | This button will close the window            |

After selecting the item that you want to edit the Add/Edit Part screen displays with multiple editing options.

## **Customer Service Notes:**

This button opens a window that will list all previously create Customer Service Notes. Customer Service Notes (CSN) are designed to allow the user more flexibility in note taking. Each CSN records: Subject, Date, Customer, Vendor, Service Rep, Extension, Pricing, Discount Code, Availability, and a Comment. All of these fields are optional, which allows the user to enter only what is necessary.

Also each CSN has optional features:

- 1. Customer Service Note appears on Daily Worksheet. This allows the user to determine if this CSN will print on the daily worksheet.
- 2. Popup Customer Service Note, this option allows the user to determine if this CSN will popup when this customer is loaded on Generate Invoices.

| Button   | Keystroke | Function                                                                                               |
|----------|-----------|----------------------------------------------------------------------------------------------------|
| Edit     | Alt-E     | This button will provide a window<br>that allow you to make changes to<br>the currently highlight CSN. |
| Undelete | Alt-U     | This button will allow you to remove a CSN's delete status upon closing.                               |

| Button | Keystroke | Function                                                                     |
|--------|-----------|------------------------------------------------------------------------------|
| Delete | Alt-D     | This button will allow you to mark a CSN for delete upon closing the window. |
| Close  | Esc       | This button will close the window.                                           |

## Predefined Invoices:

Predefined Invoices are similar to an Invoice In Progress in that you can start an invoice place several items on it and comeback and finish it later. But that's where the similarities end.

| Feature                                     | Invoice In Progress                                 | Predefined Invoice |
|---------------------------------------------|-----------------------------------------------------|--------------------|
| Can be<br>loaded to<br>multiple<br>accounts | No, just the account it was created on.             | Yes.               |
| Prices<br>updated<br>when loaded            | No.                                                 | Yes.               |
| Reusable                                    | No, once the invoice<br>is completed it is<br>gone. | Yes                |

This button will provide a lookup screen displaying previously created predefined invoices. The following columns are displayed.

| Column | Description                                                     |
|--------|-----------------------------------------------------------------|
| Title  | This column displays the name given to this predefined invoice. |

| Column      | Description                                                            |
|-------------|------------------------------------------------------------------------|
| Date        | This column displays the last modified date.                           |
| Description | This column displays any description given to this predefined invoice. |
| Line        | This column displays how many line items there are.                    |
| ltem        | This column displays how many total items are on the invoice.          |

On the screen you will find the following options.

| Button                         | Keystroke | Function                                                                        |
|--------------------------------|-----------|---------------------------------------------------------------------------------|
| Add Invoice                    | Insert    | This button will provide an entry screen for a new predefined invoice.          |
| Edit Invoice                   | Enter     | This button will provide an entry screen for an existing predefined invoice.    |
| Delete<br>Invoice              | Del       | This button will mark the currently highlight invoice for delete.               |
| Undelete<br>Invoice            | Alt-Del   | This button will remove the deletion status for the currently selected invoice. |
| Print<br>Predefined<br>Invoice | Ctrl-P    | This button will print the currently selected invoice.                          |
| Close                          | Esc       | This button will close the window.                                              |

## Loaded Invoice:

| Sale Da<br>Sale Da<br>Type: Tin<br>Status: An<br>Balance: | 157<br>nte: 01/07<br>ne Paym<br>ctive<br>\$357.20 | /18<br>Addr:<br>Home:<br>Email:<br>B-Day: | Chad Alonso<br>4853 Hickory<br>Chicago, II 6<br>801-680-4684<br>ChadMAlons<br>01/27/75 | y Street<br>0605<br>4<br>so@superrito | .com                          | ) Name:<br>Area :<br>: Pur :<br>: Pay : | Jackso<br>4.500%<br>03/17/1<br>03/24/1 | on And Sor<br>Chicago<br>7 (296 Day<br>7 (289 Day | ns<br>03<br>(s)<br>(\$50.00 | )                       |              |
|-----------------------------------------------------------|---------------------------------------------------|-------------------------------------------|----------------------------------------------------------------------------------------|---------------------------------------|-------------------------------|-----------------------------------------|----------------------------------------|---------------------------------------------------|-----------------------------|-------------------------|--------------|
| •                                                         | Ity Item #                                        |                                           | Description                                                                            |                                       | In Stock                      | In Transit                              | On 8                                   | 3/0 D/C                                           | On Order                    | Price                   | Total Statue |
| )<br>Den Inv<br>stomer                                    | roices                                            | (F3) Edit Customer                        | [Alt-H] Rem<br>Status/History                                                          | [Alt-C] Change<br>Cost                | [Ctrl-H] Customer<br>Invoices | [X] Xpress C                            | loder                                  |                                                   | T                           | Sub-Total<br>Tax Amount | \$0.00       |
| raid Cabri \$                                             | 110.58                                            | [F4] Customer<br>Notes                    | [AIH] Service<br>Charge                                                                | (Alt-N) Get From<br>Need              | [Alt-V] Verify<br>BD/Need     | (Ctrl-T) Trad                           | ie In                                  | E111 or ITI                                       | Tatal                       | Total                   | \$0.00       |
|                                                           | =                                                 | (F5) Delete Line                          | [D] Discount                                                                           | (Alt-B) Get From<br>BD                | [W] Warranty<br>Tool          | [V] Show S<br>Info                      | itop                                   | Invoic                                            | e                           |                         |              |
|                                                           | _                                                 | [F6] Temp Item                            | [P] Promo                                                                              | [Alt-S] Service<br>Charge             | [F9] IIP                      | (Alt-F9) Quic                           | k IIP                                  |                                                   |                             |                         |              |
|                                                           | =                                                 | (F7) Change Tax                           | (B) Put On B0                                                                          | [Alt-T] Tax<br>Statement              | (E) Edit Inventory            | (AIHU) Custo<br>Service No              | omer<br>kles                           |                                                   |                             |                         |              |
|                                                           | -                                                 | [F8] Non-Taxed                            | [N] Put On Need                                                                        | [Alt-J] Statement                     | [Ctrl-S] Serial #             | Reserve                                 | d                                      |                                                   |                             |                         |              |
| DHN]                                                      | [CH R]                                            | [Ctrl+P] Price                            | [Chill] Load<br>Predefined                                                             | Reserved                              | Reserved                      | (Esc) Abo                               | ot                                     |                                                   |                             |                         |              |

After starting an invoice, the Generate Invoices screen provides a different set of options.

| Button           | Keystroke | Function                                                                                      |
|------------------|-----------|-----------------------------------------------------------------------------------------------|
| Edit<br>Customer | F3        | This button loads the customer edit<br>screen. For more information see<br>Add/Edit Customer. |
| Notes            | F4        | This button produces the Notes window.                                                        |
| Delete Line      | F5        | This button will delete a line item on the invoice.                                           |
| Temp Item        | F6        | This button will add a temporary line item to the invoice.                                    |

| Button            | Keystroke | Function                                                                                                    |
|-------------------|-----------|----------------------------------------------------------------------------------------------------|
| Change Tax        | F7        | This button is used to change the<br>tax rate and area for an invoice.<br>The default tax is assigned based on<br>the stop the customer is assigned to.                                                                                               |
| Non-Taxed         | F8        | This button marks the current line<br>item as non-taxed (tax exempt). An<br>'E' will appear in the status column<br>on the right hand side.                                                                                                    |
| Price Check       | Ctrl-P    | This button provides an inventory lookup screen to do price checks from.                                                                                                    |
| Item History      | Alt-H     | This button provides a way to view the history for a particular item.                                                                                                    |
| Service<br>Charge | Alt-I     | This button will add a Fee/Service<br>Charge type line item to the invoice.<br>This charge is based on the<br>established service rate, the number<br>of days since the last payment and<br>the balance.                                              |
| Discount          | D         | This button provides a way of<br>discounting the current line item. A<br>"D" will appear in the status column<br>on the right hand side.                                                                                                    |
| Promo             | Ρ         | This button provides a way to toggle<br>between the promo price and<br>regular price for the current line<br>item. This is only available for items<br>that are currently on promo,<br>indicated by the lower/upper case 'p'<br>in the status column. |

| Button                        | Keystroke | Function                                                                                                    |
|-------------------------------|-----------|----------------------------------------------------------------------------------------------------|
| Put on BO                     | В         | This button places the current line<br>item on back order for the customer<br>when the invoice is completed. The<br>extended price is replaced with B/O.                                                                                        |
| Put on Need                   | Ν         | This button places the current line<br>item on Need Immediate/Future for<br>the customer when the invoice is<br>completed. The extended price is<br>replaced with Need(I) or Need(F).                                                           |
| Load<br>Predefined<br>Invoice | Ctrl-I    | This button displays a list of predefined invoices to work with.                                                                                                    |
| Change<br>Cost                | Alt-C     | This button is used to change the<br>discount code for an item effectively<br>changing the cost on an item. If the<br>percentage rate is not available,<br>select "*) No Code". Next you will<br>be prompted to enter the cost for the<br>item. |
| Get From<br>Need              | Alt-N     | These buttons display the<br>"Customer Backorder and Needs                                                                                                    |
| Get From<br>BO                | Alt-B     | items can be selected to place on the invoice.                                                                                                    |
| Service<br>Charge             | Alt-S     | This button provides a way to assign a service charge.                                                                                                    |
| Tax<br>Statement              | Alt-T     | This button produces a printable tax statement for the loaded customer.                                                                                                    |
| Statements                    | Alt-J     | This button provides a way to produce a customer statement.                                                                                                    |

| Button                    | Keystroke | Function                                                                                                    |
|---------------------------|-----------|----------------------------------------------------------------------------------------------------|
| CornwellTools.com         |           | This button will open your default web browser to the appropriate web site.                                                                                                    |
| Warranty<br>Info          | Alt-W     | This button will produce a screen displaying the warranty information for the selected item.                                                                                                    |
| Verify<br>BO/Need         | Alt-V     | This button checks the current line<br>item for any customers that might<br>have this item on backorder or need.                                                                                                    |
| Warranty<br>Tool          | W         | This button will mark the current line<br>item as a warranty item. If the item<br>is already designated as A/C Line<br>the program will automatically place<br>the item in the appropriate list.<br>Otherwise you will be prompted to<br>select the Line to place it on. |
| IIP                       | F9        | This button accesses the Invoice in<br>Progress feature.                                                                                                    |
| Edit<br>Inventory<br>Item | E         | This button loads the Edit Part screen.                                                                                                    |
| Total Invoice             | F11 or T  | This button loads the Complete<br>Transaction screen.                                                                                                    |
| Webcat                    | Alt-O     | This button will open your default<br>web browser to the appropriate web<br>site.                                                                                                    |
| Xpress<br>Order           | Х         | This button will mark the current line item as an express order item.                                                                                                    |

| Button                       | Keystroke | Function                                                                                            |
|------------------------------|-----------|----------------------------------------------------------------------------------------------------|
| Trade-In                     | Ctrl-T    | This button will mark the current line item as a Trade In item.                                     |
| Show Shop<br>Info            | V         | This button will display a window with the stop information.                                        |
| Quick IIP                    | Alt-F9    | This button saves the current invoice<br>as an IIP without asking any<br>questions.                 |
| Customer<br>Service<br>Notes | Alt-U     | This button opens a window that<br>displays a list of previously created<br>Customer Service Notes. |
| Rollover<br>Account          | Alt-R     | This button will allow you to preform a Rollover without selling any items.                         |
| Abort<br>Invoice             | Esc       | This button will abort the current invoice.                                                         |

Generate Invoices also has hidden options available for use.

| Keystroke | Function                                                                                   |
|-----------|--------------------------------------------------------------------------------------------|
| Alt +     | This keystroke provides a way of adding a price modifier.                                  |
| Alt -     | This keystroke provides a way of adding a negative price modifier.                         |
| С         | This keystroke will overlay the price column with the cost for each item.                  |
| F2        | While in the Item Number column pressing this key will launch the Inventory Lookup screen. |

| Keystroke   | Function                                                                                                    |
|-------------|----------------------------------------------------------------------------------------------------|
| Shift 0-7,9 | These keystrokes will increase the price of an<br>item by a price modifier.<br>0 = 100%<br>1 = 10%<br>2 = 20%<br>3 = 30%<br>4 = 40%<br>5 = 50%<br>6 = 60%<br>7 = 70%<br>9 = 90% |
| "+"         | Using this key instead of the enter key will load the item with raising the price by 10%.                                                                                       |

## Notes:

This button will produce an note box window. You can enter up to 40 characters worth of information. The note will be printed on the Daily Worksheet and will popup every time the customer is loaded on Generate Invoices until the note is deleted. The following options are available.

| Button    | Keystroke | Function                                    |
|-----------|-----------|---------------------------------------------|
| Clear Msg | Alt-C     | This button will clear the note.            |
| Close     | Esc       | This button will save and close the window. |

## Temp Item:

This button will allow you to add a temporary item to the invoice. This would be a pass through, or one time item. Once you click this button you will be asked "Is this item a physical inventory item?" Answering yes indicates it is a product. No indicates this is either a

service or fee. This helps the system determine how to tax this item.

Now you have a blank line on the invoice, you can enter the item number, description and price. A cost can be assigned to this item by pressing the button labeled "[Alt-C] Change Cost".

#### **Open Invoices:**

The open invoices feature allows you to have multiple invoices open for each customer on the truck. This gives you the flexibility to switch between customer invoices quickly without losing the that you are currently working on and have items entered. Enter open invoices in advance of meeting with customers. NOTE:

Blank invoices will not be stored.

The Open Invoices feature can be used to manage multiple customers when at a stop or creating open invoices in advanced of meeting with customers.

The Open Invoices feature has two buttons.

| Keystroke/Button              | Function                                                                                                    |  |
|-------------------------------|----------------------------------------------------------------------------------------------------|--|
| Start New Invoice<br>Ctrl + N | This button saves the current invoice and<br>allows you to create a new invoice while<br>placing the current invoice into the Open<br>Invoices table for later processing. |  |
| Recall Invoice<br>Ctrl + R    | This Button retrieves invoices from the Open<br>Invoice table for processing and saves the<br>current invoice if necessary.                                                |  |

When Exiting MM1, the system will alert you that you have invoices open. The following choices are available to handle the invoices.

| [Alt 1] Delete All Open Invo<br>MM1 | pices and Close | [Alt 2] Return to Generate Invoices to hand<br>Open Invoices. |
|-------------------------------------|-----------------|---------------------------------------------------------------|
|                                     |                 |                                                               |
|                                     |                 |                                                               |

# Price Check:

This button opens the Inventory Lookup screen, displaying all of the inventory items sorted by Item Number (default). This screen provides a way of looking up prices on inventory items without loading them on the invoice. The following columns are displayed.

| Column      | Description                                                                                                    |  |
|-------------|----------------------------------------------------------------------------------------------------|--|
| S           | This column displays Item status (Special Order, Discontinued, etc.)                                                                                                    |  |
| Item Number | This column displays the item number.                                                                                                    |  |
| Description | This column displays the description for the item.                                                                                                    |  |
| Qty         | This column displays the number of items currently in stock.                                                                                                    |  |
| List        | This column displays the retail price for the item.                                                                                                    |  |
| S           | This column displays the promo status for<br>and item:<br>'' - Not on promo.<br>'p' - Item is on promo, displaying regular<br>price.<br>'P' - Item is on promo, displaying promo<br>price. |  |
| Cat Pg      | This column displays the catalog page.                                                                                                    |  |

On this screen you will find these options available.

| Button              | Keystroke | Function                                                                                                    |
|---------------------|-----------|----------------------------------------------------------------------------------------------------|
| Limit List          | F3        | This button will filter the list of items by the text entered.                                                           |
| Sort by Desc        | F4        | This button will change the sort order to Description.                                                                   |
| Sort by Item        | F4        | This button will change the sort order to Item Number                                                                    |
| BO/Need             | F5        | This button will display a list of<br>customers that currently have the<br>highlighted item on Backorder<br>and/or Need. |
| Display<br>Warranty | Alt-W     | This button will display warranty information for the highlighted item.                                                  |
| History             | Alt-H     | This button will display a detailed history of the highlighted item.                                                     |
| Add Item            | Alt-A     | This button will provide an Add Part window.                                                                             |
| Cancel              | Esc       | This button will close the window                                                                                        |

After selecting the item that you want to edit the Add/Edit Part screen displays with multiple editing options.

## Item History:

This button opens the Product History window for the currently selected item. This screen provides current numbers:

| Field        | Description                                                                                                    |  |
|--------------|----------------------------------------------------------------------------------------------------|--|
| In Stock     | This field is the current in stock value.                                                                           |  |
| On Order     | This field is the current on order value. How many items will appear on a scanned order.                            |  |
| In Transit   | This field is the current in transit value. How many items are currently on their way to you.                       |  |
| On B/O       | This field is the current back order value for the item. How many you currently have on back order with the vendor. |  |
| Year To Date | This field contains how many you have sold this year.                                                               |  |

Next you have the ordering section divided into Order to Send and Orders to Receive.

| Field     | Description                                                                  |  |
|-----------|------------------------------------------------------------------------------|--|
| Quantity  | This field contains the total number of this item on orders to send/receive. |  |
| Backorder | These fields contains the total number of this                               |  |
| Held      | item on orders marked as backorder, held, or canceled.                       |  |
| Cancel    |                                                                              |  |

The next section contains information about when it was sold. The following columns are displayed.

| Column   | Description                                                                                     |  |
|----------|-------------------------------------------------------------------------------------------------|--|
| Inv Date | This column displays the date the invoice was written.                                          |  |
| Inv #    | This column displays the invoice number.                                                        |  |
| Name     | This column displays the customer name on the invoice.                                          |  |
| Acct     | This column displays the customer account number.                                               |  |
| Qty      | This column displays the quantity sold for this line item.                                      |  |
| Price    | This column displays the price changed for this line item.                                      |  |
| Stat     | This column displays the status of this line item.                                              |  |
| Stock    | This column displays the in stock quantity at the time this item was added to the invoice.      |  |
| Transit  | This column displays the in transit quantity at the time this item was added to the invoice.    |  |
| On BO    | This column displays the on back order quantity at the time this item was added to the invoice. |  |
| Order    | This column displays the on order quantity at the time this item was added to the invoice.      |  |

The next section contains information about received orders. The following columns are displayed.

| Column      | Description                                                                                         |  |
|-------------|----------------------------------------------------------------------------------------------------|--|
| Invoice Num | This column displays the invoice number for the order.                                              |  |
| Ordered     | This column displays the date that the item was originally placed on an order in MM1.               |  |
| Qty         | This columns displays the quantity ordered<br>when this item was originally placed on the<br>order. |  |
| Received    | This columns displays the date the item was received on an order in MM1.                            |  |
| Qty         | This column displays the quantity received on the order.                                            |  |
| во          | This column displays the back order quantity at the time this order was received.                   |  |
| Held        | This column displays the number of items held at the time this order was received.                  |  |
| Cancel      | This column displays the number of items cancel at the time this order was received.                |  |
| Stk         | This columns displays the number of items was in stock at the time this order was received.         |  |

Button Keystroke Function This button will reprint the currently Reprint Alt-R Invoice selected invoice in the Products Sold section. Print This button will produce a hard copy Ctrl-P of the information displayed on this window. This button will close the window. Cancel Esc

At the bottom of the screen you will find these options available.

### Load Predefined Invoice:

This button will provide a lookup screen displaying previously created predefined invoices. The following columns are displayed.

| Column      | Description                                                            |  |
|-------------|------------------------------------------------------------------------|--|
| Title       | This column displays the name given to this predefined invoice.        |  |
| Date        | This column displays the last modified date.                           |  |
| Description | This column displays any description given to this predefined invoice. |  |
| Line        | This column displays how many line items there are.                    |  |
| Item        | This column displays how many total items are on the invoice.          |  |

On the screen you will find the following options.

| Button                         | Keystroke | Function                                                                     |
|--------------------------------|-----------|------------------------------------------------------------------------------|
| Edit Invoice                   | Enter     | This button will provide an entry screen for an existing predefined invoice. |
| Print<br>Predefined<br>Invoice | Ctrl-P    | This button will print the currently selected invoice.                       |
| Close                          | Esc       | This button will close the window.                                           |

# Get From Need/BO:

These buttons will produce the "Customer Backorder and Needs For:" window displaying a list of items for this customer. To switch between Backorder/Need Items, click the button labeled.

| Button                 | Keystroke | Function                                             |
|------------------------|-----------|------------------------------------------------------|
| Customer<br>Backorders | Alt-B     | This button will switch to customer backorders list. |
| Customer<br>Needs      | Alt-N     | This button switches to the customer needs list.     |

The following columns are available:

| Column      | Description                                                                                               |  |
|-------------|----------------------------------------------------------------------------------------------------|--|
| N           | This column is only on the Needs tab, it<br>displays the what type of Need it is<br>(Immediate or Future) |  |
| Item Number | This column displays the item number.                                                                     |  |
| Description | This column displays the item description.                                                                |  |
| Qty         | This column displays how many are on back order/need.                                                     |  |
| Price       | This column displays the price of the item.                                                               |  |
| Date        | This column displays the date the item was added to the list.                                             |  |

On this screen, these options are available.

| Button  | Keystroke | Function                                                                       |
|---------|-----------|--------------------------------------------------------------------------------|
| Add     | Alt-A     | This button provides an entry screen to add new items to BO/Needs list.        |
| Edit    | Alt-E     | This button provides an entry screen to edit the values for this BO/Need item. |
| Delete  | Alt-D     | This button provides a way to delete items from the BO/Needs list.             |
| History | Alt-H     | This button provides a way to view the history for a particular item.          |
| Cancel  | Esc       | This button will close this window.                                            |

## Service Charge Alt-S:

This button provides an opportunity to assess service fees or account handling fees. This option has two different entry windows, on non-XCR (SA) accounts, the programs prompts you for the amount to charge. On XCR (SA) accounts you have the ability to calculate this service fee. For more information see the section under XCR Reports.

## Statements:

This selection will generate a customer statement that can be used for billing purposes, or a simple reminder.

After selecting Statements you will have several options for producing a single statement.

- 1. The next window is the Terms and Comments window. Here you will
  - a. Select the starting date of the statement,
  - b. Select any comments that you would like to place on the statement,
  - c. And select any terms (conditions of payment) to display on the statement.
- Once you have everything selected click the button labeled "[F10] Proceed"

This will produce the statement for a single customer.

# Verify BO/Need:

This option checks if the highlight item is on BO/Need for any customers and produces a display, listing those customers. The following columns are available:

| Column        | Description                                                                                      |  |
|---------------|--------------------------------------------------------------------------------------------------|--|
| Customer Name | This column displays the customers name.                                                         |  |
| Stop          | This column displays the customers stop.                                                         |  |
| Qty           | This column displays the quantity that the customer has requested.                               |  |
| Price         | This column displays the price at the time of the request.                                       |  |
| Date          | This column displays the date the item was requested.                                            |  |
| Stat          | This column displays the status for the item<br>(Back Order, Need Immediate, or Need<br>Future). |  |

On this screen you will find these options available.

| Button | Keystroke | Function                          |
|--------|-----------|-----------------------------------|
| Cancel | Esc       | This button will close the window |

## IIP:

This button will start the Invoice In Progress feature. This feature functions differently depending on when it is selected.

 IIP before entering any items on the invoice. You will be prompted with "Save as payment only Invoice In Progress" or "Lookup Existing Invoice(s) in Progress". 2. Selecting "Save as payment only Invoice in Progress", the program will prompt you to print the invoice in progress.

Selecting "Lookup Existing Invoice(s) in Progress". The program will display the IIP lookup window that will display a list of the customer's invoices that you can reload to finish or modify for a later date.

| Column | Description                                                 |
|--------|-------------------------------------------------------------|
| Date   | This column displays the date that the invoice was created. |
| Total  | This column displays the sales total of the invoice.        |

On this screen you will find these options available.

| Button | Keystroke | Function                                                    |
|--------|-----------|-------------------------------------------------------------|
| Load   | Alt-L     | This button will load the invoice onto the invoicing screen |
| Cancel | Esc       | This button will close the window                           |

The second case is after entering at least one line item on the invoice. You will be presented with several questions.

- 1. Save as Invoice in Progress this question determines whether to save the invoice or return to the invoice.
- 2. Update the on order field this question determines whether the on order quantity should be updated with the new values.
- Print Invoice In Progress this question determines if the program will print the invoice after saving it.

# Quick IIP:

This option saves the current invoice as and IIP, answering the usual questions for you.

194

- 1. Save as Invoice in Progress Yes.
- 2. Update the on order field Yes.
- 3. Print Invoice In Progress No.

Edit Inventory Item:

This button produces an edit window for the currently selected line item. This window allows you to make changes to the inventory item, that will be reloaded on the invoicing screen. The following fields are available:

| Field        | Function                                                                                      |  |
|--------------|-----------------------------------------------------------------------------------------------|--|
| Item Number  | NON-EDITABLE, This field displays the item number.                                            |  |
| Description  | This is the description of the item.                                                          |  |
| Group        | This field determines which vendor you receive this item from.                                |  |
| Comment      | This field contains any comment you might want to attach to this item.                        |  |
| Catalog Page | This field contains the catalog page the item is located on.                                  |  |
| Page Num     | These values indicate where this item is                                                      |  |
| Line Num     | located in the price guide.                                                                   |  |
| Physical     | This field determines if this item is a physical item or something intangible like a service. |  |
| Taxable      | This field determines if this item is taxable by default.                                     |  |
| In Stock     | This is the count of how many of this item you currently have.                                |  |

| Field      | Function                                                                                                    |  |
|------------|----------------------------------------------------------------------------------------------------|--|
| On Order   | This value tells the program how many items<br>to order. The program uses the following<br>formula to determine how many items to<br>order.<br>On Order / Per Case = Order Qty<br>The remainder is left On Order.                                  |  |
| In Transit | This value is calculated, based on<br>outstanding orders. Changing this number<br>has NO effect on program operation. The<br>program will recalculated this value the next<br>time you reindex your files.                                         |  |
| Back Order | This value like the in transit number is<br>calculate, and is based on the back order<br>file. Changing this number has NO effect on<br>the program operation. The program will<br>recalculate this value the next time you<br>reindex your files. |  |
| Per Case   | This value determines how many items are<br>in a case. The program uses this value<br>when determining how many to order.                                                                                                    |  |
| Min Stock  | The Min and Max values work together to<br>keep your inventory values at a certain<br>value.<br>Example:<br>In Stock = 1<br>Min Stock = 2<br>Max Stock = 4<br>In this example the program will order three.                                        |  |

| Field            | Function                                                                                                    |  |
|------------------|----------------------------------------------------------------------------------------------------|--|
| Max Stock        |                                                                                                    |  |
| YTD Qty          | This value is a running tally of how many of this particular item you sold this year.                                                                                             |  |
| Disc Code        | This value determines the cost based on the list price and the discount value.                                                                                                    |  |
| Manually         | This field determines when doing a price<br>update if the program will update the list<br>price. If it is check it will not update the list<br>price. Everything else is updated. |  |
| Case List        | This is the price that you would sell the whole case for, NOT the individual price.                                                                                               |  |
| Each List        | This is the price of an individual item.                                                                                                    |  |
| Promo List       | This is the price that you would sell the whole case for, NOT the individual price.                                                                                               |  |
| Promo Start Date | This field holds the starting date that the promo pricing will begin.                                                                                                    |  |
| Promo End Date   | This field holds the ending date the promo pricing will end.                                                                                                    |  |

Button Keystroke Function This button provides a way to view History Alt-H the history for a particular item. Warranty Info Alt-W This button will display the warranty information for the highlighted item. Make List This button will recalculate the list Alt-M price based on the discount code and the cost of the item. Express Alt-X This button will mark this Item as an Order express order item. F10 This button will save any changes Save made to the item. Cancel Esc This button will close the window

On this screen you will find these options available.

# **Total Invoice:**

This button displays the Complete Transaction screen, at this point you are ready to finish the invoice and move onto the next customer. The following fields are available.

| Fields          | Description                                                                                      |  |
|-----------------|--------------------------------------------------------------------------------------------------|--|
| Date            | READ ONLY, This field displays the current sale date inside the MM1 Software.                    |  |
| Invoice         | READ ONLY, This field displays the invoice number assigned.                                      |  |
| Account         | READ ONLY, This field displays the account number the invoice will be assigned to.               |  |
| Customer        | READ ONLY, This field displays the name associated with the account number.                      |  |
| PO#             | This field can be used for entering a purchase order number.                                     |  |
| Notes           | This field can be used to enter any notes or messages.                                           |  |
| Suggested Pay   | READ ONLY, This field displays any agreed<br>upon or calculated payment schedule<br>information. |  |
| Sub Total       | READ ONLY, These fields redisplay the                                                            |  |
| Sales Tax       | totals at the bottom of the invoice.                                                             |  |
| Sales Total     |                                                                                                  |  |
| Balance Forward | READ ONLY, This field displays the customers current balance.                                    |  |
| Combined Total  | READ ONLY, This field displays the new balance including the new total.                          |  |

| Fields      | Description                                                                                                    |  |
|-------------|----------------------------------------------------------------------------------------------------|--|
| Received    | This entry field represents the amount of money the customer is paying on his/her account.                                                                                              |  |
| New Balance | READ ONLY, This field contains the new balance for the customer after the payment.                                                                                                    |  |
| How Paid    | This entry field determines which payment<br>type was used for the Received amount. If<br>you choose Charge the Enter Card<br>Information will open on the right side of the<br>screen. |  |
| Check Num   | This entry field contains the check number or<br>any other reference numbers associated with<br>the payment.                                                                            |  |

This screen also has the following features available.

| Button                      | Keystroke | Function                                                                                                    |
|-----------------------------|-----------|----------------------------------------------------------------------------------------------------|
| Pay On<br>Other<br>Accounts | None      | If this customer has other accounts<br>linked to this account it will list the<br>additional account with payment<br>fields along with there balances, for<br>payment. |
| Payment<br>History          | F4        | This button will display the customers payment history for the past 26 weeks.                                                                                          |
| New<br>Suggested<br>Pay     | F5        | This button will allow you to recalculate the customer's suggested payment.                                                                                            |
| Edit Terms                  | F6        | This button provides a way of modifying the customer terms.                                                                                                    |

| Button               | Keystroke | Function                            |
|----------------------|-----------|-------------------------------------|
| Return to<br>Invoice | Esc       | This button will close this window. |

| Invoice Options Section                          |           |                                                                                                    |  |
|--------------------------------------------------|-----------|----------------------------------------------------------------------------------------------------|--|
| Button                                           | Keystroke | Function                                                                                                    |  |
| Do Not Accept<br>Invoice                         | Checkbox  | This determines if the program<br>will accept the invoice. If checked<br>the invoice will print but not be<br>saved to history or entered into<br>sales history.                                                    |  |
| Print Receipt                                    | Checkbox  | If checked the system will print a<br>receipt for the sale. You also<br>have the chance to select a<br>different invoice format than the<br>one you have setup as your<br>default using the drop down<br>selection. |  |
| Print (2)<br>Copies (Non<br>1/4 Invoice<br>Type) | Checkbox  | If Checked two copies of the receipt will print.                                                                                                    |  |
| Email Receipt                                    | Checkbox  | If this customer has an email<br>address associated with their<br>account and this is checked, a<br>receipt will be emailed to them.                                                                                |  |

| Credit Card Section                 |           |                                                                                                    |  |
|-------------------------------------|-----------|----------------------------------------------------------------------------------------------------|--|
| Section                             | Keystroke | Function                                                                                                    |  |
| Stored Credit<br>Cards              |           | At the top of the Credit Card<br>Section is the stored credit cards<br>box. MM1 has the ability to store<br>up to four credit cards for each<br>client. The card itself is not<br>stored. It is managed by the<br>processing company and you will<br>only see the last four digits and<br>expiration date. The Notes will<br>show the first saved date and the<br>Last field will display the last date<br>the card was used. You may<br>remove older cards by clicking<br>the "Remove" button next to the<br>card you wish to remove from the<br>system. |  |
| Enter New<br>Credit Card<br>section |           | This section is where you enter a<br>new credit card or swipe the card<br>when highlighted in the card<br>number box. The billing zip code<br>will fill from the customer record<br>and the charge amount will fill<br>from the Received field.                                                                                                    |  |
| Store Credit<br>Card                | Checkbox  | If this box is checked, the CC<br>number will be stored in the<br>managed payer system for use<br>the next time without have the<br>card present. Default is checked.                                                                                                    |  |
| Print Separate<br>CC Receipt        | Checkbox  | If checked, the system will print a separate receipt with the CC info.                                                                                                    |  |

| Credit Card Section              |           |                                                                                                    |
|----------------------------------|-----------|----------------------------------------------------------------------------------------------------|
| Section                          | Keystroke | Function                                                                                                    |
| Check to<br>HOLD in Batch        | Checkbox  | If checked, the system will not<br>process the card live and put it<br>into the batch for you to process<br>manually at a time you decide. If<br>the customer asked you to hold<br>the card to a specific day, enter<br>that info into the Comments field<br>of the Credit Card section. |
| Show<br>Additional CC<br>Options | Button    | Use this feature to edit seldom<br>used feature such as entering the<br>CVV or processing additional<br>amounts.                                                                                                    |

## **Customer Service Notes:**

This button opens a window that will list all previously create Customer Service Notes. Customer Service Notes (CSN) are designed to allow the user more flexibility in note taking. Each CSN records: Subject, Date, Customer, Vendor, Service Rep, Extension, Pricing, Discount Code, Availability, and a Comment. All of these fields are optional, which allows the user to enter only what is necessary.

Also each CSN has optional features:

- 1. Customer Service Note appears on Daily Worksheet. This allows the user to determine if this CSN will print on the daily worksheet.
- 2. Popup Customer Service Note, this option allows the user to determine if this CSN will popup when this customer is loaded on Generate Invoices.

| Button   | Keystroke | Function                                                                                               |
|----------|-----------|----------------------------------------------------------------------------------------------------|
| Add      | Alt-A     | This button will provide a window allowing you to add a new CSN.                                       |
| Edit     | Alt-E     | This button will provide a window<br>that allow you to make changes to<br>the currently highlight CSN. |
| Undelete | Alt-U     | This button will allow you to remove a CSN's delete status upon closing.                               |
| Delete   | Alt-D     | This button will allow you to mark a CSN for delete upon closing the window.                           |
| Close    | Esc       | This button will close the window.                                                                     |

View/Void Old Invoices:

Section 5

| Invoice #       | Purchase          | Payment Type   | Check #  | Balance     | Date     | Comment          | I SC  |
|-----------------|-------------------|----------------|----------|-------------|----------|------------------|-------|
| 26              | \$241.26          | \$0.00 Cash    |          | \$241.26    | 04/29/10 |                  |       |
| 25              | \$0.00            | \$0.00 Cash    |          | \$0.00      | 04/29/10 | STARTING BALANCE |       |
| 24              | \$0.00            | \$0.00 Cash    |          | \$0.00      | 04/29/10 | STARTING BALANCE |       |
| 23              | \$0.00            | \$0.00 Cash    |          | \$0.00      | 04/29/10 | STARTING BALANCE |       |
| 22              | \$0.00            | \$0.00 Cash    |          | \$0.00      | 04/29/10 | STARTING BALANCE |       |
| 21              | \$0.00            | \$0.00 Cash    |          | \$0.00      | 04/29/10 |                  |       |
| 20              | \$0.00            | \$0.00 Cash    |          | \$0.00      | 04/29/10 |                  |       |
| 19              | \$0.00            | \$0.00 Cash    |          | \$0.00      | 04/29/10 |                  |       |
| 1 40            | *0.001            | AD OBLE 1      |          | *0.001      | 01100140 | 1                |       |
| Invoice #:      | 26                | Date: 4/2      | 3/2010 🖌 | Bal Fwd     | \$0.00   | Search for Inv   | voice |
| Acct #:         | 24                |                |          | Received    | \$0.00   |                  | _     |
| Name: William   | n Shakespeare     |                |          | New Bal:    | \$241.26 |                  |       |
| litere #        | 1                 | OtuDesseinties |          | Tatal Dring | Sua [.]  |                  |       |
| IB281           |                   | 1 See IB-231XP |          | \$224.95    | 3101 -   |                  |       |
|                 |                   |                |          |             |          |                  |       |
|                 |                   |                |          |             |          |                  |       |
|                 |                   |                |          |             |          |                  |       |
|                 |                   | 2              |          |             |          |                  |       |
|                 |                   |                |          |             |          |                  |       |
|                 |                   | 2              |          |             |          |                  |       |
| -               |                   |                |          |             |          |                  |       |
|                 |                   |                |          |             | -        | IAIt B1 Ben      | int   |
|                 |                   |                |          | 4001.05     |          | Invoice          |       |
| PU #            |                   |                | Sub Tot  | s224.95     |          | (All MUMaid In   | -     |
| These           | V. free CCC Table |                |          | 410.01      |          | Pat vi void inv  | ruice |
| Alabam D b brid | Tourrom ULS Loois |                | Sales Ta | x \$16.31   |          | [Alt-C] Refu     | nd    |
| NOIRS: INCOME   |                   |                |          |             |          | Charge           |       |
| NOISE THUR      |                   |                |          | 4044.00     |          | chargo           |       |

This screen provides the user with the ability to view, void, and reprint completed invoices. This screen is divided into three sections, the invoice list at the top, the invoice view, and the command buttons.

In the invoice list these columns are available.

| Column    | Description                                                     |  |
|-----------|-----------------------------------------------------------------|--|
| Invoice # | This column displays the invoice number                         |  |
| Purchase  | This column displays the purchase amount for the invoice.       |  |
| Payment   | This columns displays the payment amount for the invoice.       |  |
| Туре      | This column displays the payment type<br>(Cash, Check, Charge). |  |
| Check #   | This column displays the check number.                          |  |

| Column  | Description                                                          |  |
|---------|----------------------------------------------------------------------|--|
| Balance | This column displays the new balance after the invoice is completed. |  |
| Date    | This column displays the date the invoice was written.               |  |
| Comment | This column displays the comment on the invoice.                     |  |
| SC      | This column indicates if the invoice contains a service charge.      |  |

In the invoice view the following fields and columns are available.

| Column/Field | Description                                                                   |  |
|--------------|-------------------------------------------------------------------------------|--|
| Invoice #    | This field displays the invoice number of the highlighted invoice at the top. |  |
| Acct #       | This field displays the account number associated with the invoice.           |  |
| Name         | This field displays the customer name associated with the invoice.            |  |
| Date         | This field displays the date the invoice was written.                         |  |
| Bal Fwd      | This field displays the customer balance before this invoice.                 |  |
| Received     | This field displays the amount received on the invoice.                       |  |
| New Bal      | This field displays the customer's new balance after completing this invoice. |  |

| Column/Field | Description                                                                       |  |
|--------------|-----------------------------------------------------------------------------------|--|
| Item #       | This column displays the items purchased on the invoice.                          |  |
| Qty          | This column displays the amount purchased.                                        |  |
| Description  | This column displays the description of the items.                                |  |
| Total Price  | This column displays the amount charge for the items.                             |  |
| Stat         | This column displays any saved status information (ex. Trade In, Temp Item, etc). |  |
| PO #         | This field displays the purchase order number if any.                             |  |
| Notes        | This field displays any notes that were saved with the invoice.                   |  |
| Sub Total    | This field displays the total of the items on the invoice.                        |  |
| Sales Tax    | This field displays the Tax amount for the invoice.                               |  |
| Total        | This field displays the Sub-Total + Sales Tax amount.                             |  |

On this screen you will find these options available.

| Button             | Keystroke | Function                                          |
|--------------------|-----------|---------------------------------------------------|
| Reprint<br>Invoice | Alt-R     | This button will reprint the highlighted invoice. |
| Void Invoice       | Alt-V     | This button will void the highlighted invoice.    |

| Button           | Keystroke | Function                                                       |
|------------------|-----------|----------------------------------------------------------------|
| Refund<br>Charge | Alt-C     | This button will refund the credit card amount of the invoice. |
| Close            | Esc       | This button will close the window.                             |

# Expense Tickets:

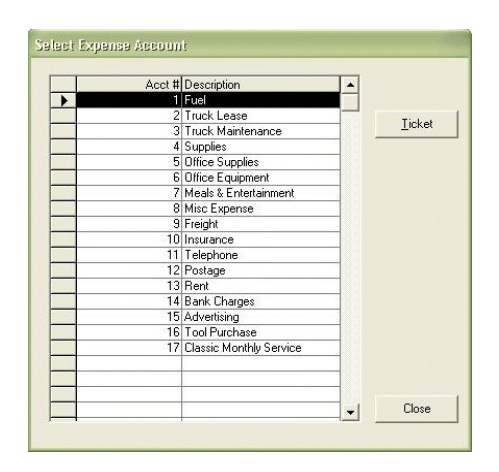

This section is provided for minimal accounting purposes. In the Expense Accounts section we setup the accounts needed. In this section you can add your expenses as they occur. The first screen you encounter is "Select Expense Accounts".

| Column      | Description                                                     |
|-------------|-----------------------------------------------------------------|
| Acct #      | This column displays the account number setup for the expenses. |
| Description | This column displays the description for each expense account.  |

The following options are available.
| Button | Keystroke | Function                                   |
|--------|-----------|--------------------------------------------|
| Ticket | Alt-T     | This button will create an expense ticket. |
| Close  | Esc       | This button will close the window.         |

The Next window is the "Expense Ticket" screen. This is the screen you will enter the particulars about the expense. The following fields are available.

| Fields          | Description                                                                   |  |
|-----------------|-------------------------------------------------------------------------------|--|
| Acct #          | READ ONLY, This field displays the account number setup for the expenses.     |  |
| Description     | READ ONLY, This field displays the description for the expense account.       |  |
| Weekly Budget   | READ ONLY, This field displays the weekly budget.                             |  |
| Total For Week  | READ ONLY, This field displays the total amount spent for the week.           |  |
| Total For Month | READ ONLY, This field displays the total amount spent for the month.          |  |
| Amount          | This entry field holds the new amount spent.                                  |  |
| Date            | This entry field holds the date for this expense ticket.                      |  |
| Comment         | This entry field holds any comments associated with this expense.             |  |
| Reference #     | This entry field holds any reference information associated with this ticket. |  |
| How Paid        | This entry field holds how the ticket was paid for.                           |  |
| Payee           | This entry field holds who the money was given to.                            |  |

The following options are available.

| Button  | Keystroke | Function                                                      |
|---------|-----------|---------------------------------------------------------------|
| Process | Alt-P     | This button will save the expense ticket for later reporting. |
| Cancel  | Esc       | This button will abort the process and close the window.      |

## Payments To/From Others Dealer:

This section of the program will track payments to and/or from other dealers. Earlier you setup the dealers you will do business with in Other Dealer Setup. Now you can record any money passing between you and them.

### Pay Out Other Dealer:

| and the second second second second second second second second second second second second second second second | 1 Dealer Name | Telephone #               | Pay Ou     |
|----------------------------------------------------------------------------------------------------|---------------|---------------------------|------------|
| Total Dealer Count:5                                                                                             | John Cruz     |                           | \$0.0      |
|                                                                                                    | Jane Doe      |                           | \$0.0      |
|                                                                                                    | Matt Murdock  |                           | \$0.0      |
|                                                                                                    | Peter Parker  |                           | \$0.0      |
| John Cruz                                                                                                    | John Smith    |                           | \$0.0      |
| Phone:<br>Pager:<br>Fax:                                                                                         |               |                           |            |
|                                                                                                    |               | [Enter] Pay out<br>Dealer | [Esc] Exit |

The first screen to appear is "Other Dealer Lookup - Pay Out Other Dealer". Here you select the dealer you need to make a payment for. On this screen you have these columns available.

| Column      | Description<br>This Column displays the dealer's name.                      |  |
|-------------|-----------------------------------------------------------------------------|--|
| Dealer Name |                                                                             |  |
| Telephone # | This column displays the dealer's telephone number.                         |  |
| Pay Out     | This column displays the accumulated pay out amount since the last pay out. |  |

The following options are available.

| Button           | Keystroke | Function                                                              |
|------------------|-----------|-----------------------------------------------------------------------|
| Payout<br>Dealer | Enter     | This button will start the process of paying out the selected dealer. |
| Exit             | Esc       | This button will close the window.                                    |

After selecting the dealer, the next window that will display is "Pay Out Other Dealer". This window displays the following information.

| Pay Out Information                        |                                                                                |  |
|--------------------------------------------|--------------------------------------------------------------------------------|--|
| Fields                                     | Description                                                                    |  |
| Pay Out Amount                             | This is the amount owed to the dealer.                                         |  |
| Check Amount                               | This is the amount you are writing the check for.                              |  |
| New Balance                                | This is the amount still left on account.                                      |  |
| Notes                                      | This field allows you to enter any notes on the transaction.                   |  |
| Print Other Dealer<br>Pay Out<br>Statement | This check box determines if the Other<br>Dealer Pay Out Statement will print. |  |

| Retained Information |                                                            |  |
|----------------------|------------------------------------------------------------|--|
| Fields               | Description                                                |  |
| Retained Amount      | This is the amount you are retaining from the collections. |  |
| Amount Claimed       | This is the amount MM1 will enter on you books as income.  |  |

| Retained Information |                                                                                  |
|----------------------|----------------------------------------------------------------------------------|
| Fields               | Description                                                                      |
| New Balance          | This is the amount left in the retained section.                                 |
| Notes                | This field allows you to enter any notes on the save invoice.                    |
| Create Invoice       | This check box determines if MM1 will create an invoice for the retained amount. |

Below that top section you will find a list of the customer's associated with that dealer. Below are the columns that are available.

| Column        | Description                                                      |  |
|---------------|------------------------------------------------------------------|--|
| Customer Name | This column displays the customer's name.                        |  |
| Acctnum       | This column displays the customer's account number.              |  |
| Percent       | This column displays the retained percent for the customers.     |  |
| Balance       | This column displays the customer's balance.                     |  |
| Collected     | This column displays the collected amount for each customer.     |  |
| YTD Collected | This column displays the YTD collected amount for each customer. |  |

On this screen you will find these options available.

| Button  | Keystroke | Function                                                  |
|---------|-----------|-----------------------------------------------------------|
| Pay Out | F10       | This button will process the pay out for later reporting. |
| Cancel  | Esc       | This button will abort the process and close the window.  |

## Payments From Other Dealer:

| atal Dealer Countin | Dealer Name            | Telephone #                |
|---------------------|------------------------|----------------------------|
| star Dealer Count.5 | All MovedUut Customers | Not Applicable             |
|                     | John Cuiz              | roc Applicable             |
|                     | Jane Doe               |                            |
|                     | Matt Murdock           |                            |
|                     | Peter Parker           |                            |
|                     | John Smith             |                            |
|                     |                        |                            |
| none:               |                        |                            |
| ager:               |                        |                            |
| an.                 |                        |                            |
|                     |                        |                            |
|                     |                        |                            |
|                     |                        |                            |
|                     |                        | 1                          |
|                     |                        | [Enter] Payment [Esc] Exit |
|                     |                        | From Dealer                |
|                     |                        |                            |

The first screen to appear is "Other Dealer Lookup - Payment From Dealer".

| Column      | Description                                         |
|-------------|-----------------------------------------------------|
| Dealer Name | This Column displays the dealer's name.             |
| Telephone # | This column displays the dealer's telephone number. |

The following options are available.

| Button                 | Keystroke | Function                                                                            |
|------------------------|-----------|-------------------------------------------------------------------------------------|
| Payment<br>From Dealer | Enter     | This button will start the process of receiving a payment from the selected dealer. |
| Exit                   | Esc       | This button will close the window.                                                  |

After selecting the dealer, the next window that will display is "Receive Other Dealer Payments", this window list the customer associated with the dealer you selected. This window displays the following information.

| Column        | Description                                                                  |
|---------------|------------------------------------------------------------------------------|
| Customer Name | This column displays the customer's name.                                    |
| Percent       | This column displays the percent to receive for the customer.                |
| Balance       | This column displays the customer's balance.                                 |
| Credited      | This column displays the amount to credit to the customer's account balance. |
| Received      | This column displays the amount received from the dealer.                    |
| New Balance   | This column reflects the customer's balance after the payments.              |

The following options are available.

| Button              | Keystroke | Function                                                                         |
|---------------------|-----------|----------------------------------------------------------------------------------|
| Make<br>Payment     | Enter     | This button will Enter the information for a payment on the highlighted account. |
| Receive<br>Payments | F10       | This button will receive all of the payments setup on this screen.               |
| Cancel              | Esc       | This button will close the window.                                               |

When you select Make payment the "Customer Payment" window opens.

| Customer Payments |                                                         |  |
|-------------------|---------------------------------------------------------|--|
| Fields            | Description                                             |  |
| Percent ##%       | This is the percentage received from the dealer.        |  |
| Balance Forward   | This is the customer's current balance.                 |  |
| Amount Credited   | This is the amount to credit to the account.            |  |
| Amount Received   | This is the amount received from the other dealer.      |  |
| New Balance       | This is the new customer balance after the adjustments. |  |

The following options are available.

| Button            | Keystroke | Function                                                                         |
|-------------------|-----------|----------------------------------------------------------------------------------|
| Accept<br>Payment | F10       | This button starts the process of posting the payment to the customer's account. |
| Cancel            | Esc       | This button will close the window.                                               |

# **Contract Payment:**

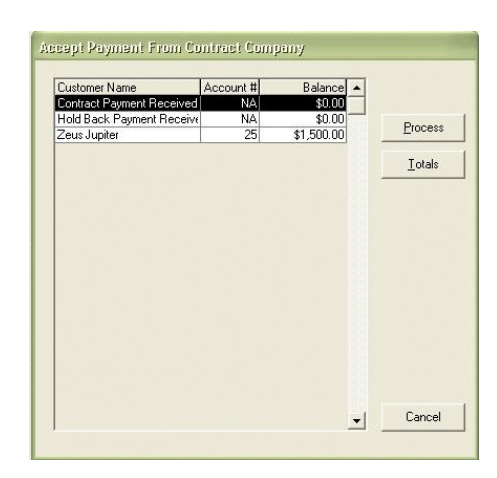

This screen is provided to receive Contract Payments through MM1. This screen will contain a list of all outstanding contract customers.

| Column        | Description                                         |
|---------------|-----------------------------------------------------|
| Customer Name | This Column displays the customer's name.           |
| Account #     | This column displays the customer's account number. |
| Balance       | This column displays the customer balance.          |

On this screen you will find the following options available.

| Button  | Keystroke | Function                                                             |
|---------|-----------|----------------------------------------------------------------------|
| Process | Alt-P     | This button will take a payment for the currently selected customer. |

| Button | Keystroke | Function                                                            |
|--------|-----------|---------------------------------------------------------------------|
| Totals | Alt-T     | This button will produce a report with the current contract totals. |
| Cancel | Esc       | This button will close the window.                                  |

Once you have selected the customer you want, the "Contract Payment" screen is displayed.

| Fields                                             | Description                                                                                                    |
|----------------------------------------------------|----------------------------------------------------------------------------------------------------|
| Contract Total                                     | This is the total of the customers finance balance.                                                                |
| Amount Received                                    | This is the amount of the check or credit received from the finance company less any discounts and hold back fees. |
| Discount                                           | This it the total of fees retained by the finance company.                                                         |
| Check Payment directly to you.                     | This determines the cash on hand totals.                                                                           |
| Or                                                 |                                                                                                    |
| Credit payment to<br>your tool company<br>account. |                                                                                                    |

This screen has the following options available.

| Button  | Keystroke | Function                              |
|---------|-----------|---------------------------------------|
| Process | Alt-P     | This button will process the payment. |
| Close   | Esc       | This button will close the window.    |

Add Charge to All Accounts:

|         | Enter the Account | # 0 Enter                       |
|---------|-------------------|---------------------------------|
|         |                   | [F2] Search by Name             |
|         |                   | [F3] Search by Stop             |
| <u></u> | or>>              | [F4] Batch                      |
|         |                   | [F5] Service Charge Field = 'Y' |
|         |                   |                                 |

This screen is designed to add a percentage based fee to all accounts that have not paid from a date you specify.

Charge a Single Account:

1. Enter the customer account number in the input field, and click the Enter key on the keyboard.

– or –

Click the button labeled "[F2] Search by Name. This will produce a list of customers sorted by last name. Highlight the customer you want and click "[Enter] Select Customer".

– or –

Click the button labeled "[F3] Search by Stop. This will produce a list of stops to select from. Once you have selected the stop you will be presented with a list of customers in that stop. Highlight the customer you want and click "[Enter] Select Customer".

221

222

2. The "Adding Interest Status Window" will flash. Click Yes, No, or Cancel in regards to invoicing this customer.

Charging Multiple Accounts:

 Click the button labeled "[F4] Batch". The next window provides a choice of which accounts to select based on account type and status. Select only the ones that you want by putting a check next to it. Once you have completed that click the button labeled "[F10] Proceed"

– or –

Click the button labeled "[F5] Service Charge Field = 'Y'".

2. The next window displayed provides you with some choices.

| Option                                              | Description                                                                                                    |
|-----------------------------------------------------|----------------------------------------------------------------------------------------------------|
| Invoice on<br>days since last<br>payment?           | This will determine which accounts will be invoice based on the days since the last payment.                            |
| Print an invoice<br>for each<br>customer<br>billed? | This will determine if invoices are printed for the interest charge.                                                    |
| Verify each<br>customer<br>before<br>invoicing?     | If Yes the system will stop on each<br>customer and give you the chance to<br>invoice them or skip to the next account. |
| Print an Activity<br>Summary<br>Report?             | If Yes the system will produce a detailed activity report of all accounts that were charged interest.                   |

## WTD Tech Credit Totals:

|   | Category                | Figures 🔺 | Save   |
|---|-------------------------|-----------|--------|
| • | Total Tech Credit Sales | \$0.00    |        |
|   | Total Withholdings      | \$0.00 -  | Cancel |

This screen displays the weekly Tech Credit Sales and Withholdings. The following options are available.

| Button | Keystroke | Function                                           |
|--------|-----------|----------------------------------------------------|
| Save   |           | This button saves any changes to the Tech numbers. |
| Close  | Esc       | This button will close the window.                 |

# **SECTION 6 – Controlling Inventory**

To control the inventory you must track all incoming and outgoing products. Below is an overview of the process. You will have to refer to specific sections of the manual for each individual functions.

- 1. Turn the Inventory Control option on (MM1 Customization Screen).
- 2. Preform a physical inventory, this will enter the current inventory values into the system (Physical Inventory Section).
- 3. Process all orders through MM1 (Create/Receive Orders).
- 4. Periodically spot check your inventory values adjusting for any differences.

#### Add/Edit Inventory:

| -                                                                                                    | Inventory File                            | e Sorted by Part N                 | umber wit             | h (300144) Items                                             |                                                                 |        |            |              |
|----------------------------------------------------------------------------------------------------|-------------------------------------------|------------------------------------|-----------------------|--------------------------------------------------------------|-----------------------------------------------------------------|--------|------------|--------------|
| St Item Number [Alt-I]                                                                                                    | Description [Alt-D]                       | In<br>Stoc                         | Per<br>Case           | Case List Dis                                                | c Code Case                                                     | Net Or | In<br>Tran | Man<br>ually |
| 04/2010F                                                                                                    |                                           | 0                                  | 1                     | \$0.00 N -                                                   | Net \$                                                          | 0.00 C | 0 1        |              |
| 1/4                                                                                                    | Ball (25)(@)                              | 0                                  | 25                    | \$6.19 A -                                                   | 40% \$                                                          | 3.71 0 | 0 1        |              |
| 1/8                                                                                                    | Ball (25)(@)                              | 0                                  | 25                    | \$5.14 A -                                                   | 40% \$                                                          | 3.08 0 | 0 1        |              |
| * 12LSTR001                                                                                                    | 12 Blade, .001 (5)                        | 0                                  | 5                     | \$15.47 A -                                                  | 40% \$                                                          | 9.28 0 | 0 1        |              |
| * 12LSTR0015                                                                                                    | 12 Blade, .0015 (5)                       | 0                                  | 5                     | \$5.26 A -                                                   | 40% \$                                                          | 3.16 C | 0 1        |              |
| * 12LSTR002                                                                                                    | 12 Blade, .002 (5)                        | 0                                  | 5                     | \$5.26 A -                                                   | 40% \$                                                          | 3.16 C | 0 1        |              |
| * 12LSTR003                                                                                                    | 12 Blade, .003 (5)                        | 0                                  | 5                     | \$4.28 A -                                                   | 40% \$                                                          | 2.57 0 | 0 1        |              |
| * 12LSTR004                                                                                                    | 12 Blade, .004 (5)                        | 0                                  | 5                     | \$4.28 A -                                                   | 40% \$                                                          | 2.57 0 | 0 1        |              |
| * 12LSTR005                                                                                                    | 12 Blade, .005 (5)                        | 0                                  | 5                     | \$4.28 A -                                                   | 40% \$                                                          | 2.57 0 | 0 1        |              |
| * 12LSTR006                                                                                                    | 12 Blade, .006 (5)                        | 0                                  | 5                     | \$4.28 A -                                                   | 40% \$                                                          | 2.57 0 | 0 1        |              |
| * 12LSTR007                                                                                                    | 12 Blade, .007 (5)                        | 0                                  | 5                     | \$4.28 A -                                                   | 40% \$                                                          | 2.57 0 | 0 1        |              |
| * 12LSTR008                                                                                                    | 12 Blade, .008 (5)                        | 0                                  | 5                     | \$4.28 A -                                                   | 40% \$                                                          | 2.57 0 | 0 1        |              |
| * 12LSTR009                                                                                                    | 12 Blade, .009 (5)                        | 0                                  | 5                     | \$4.28 A -                                                   | 40% \$                                                          | 2.57 0 | 0 1        |              |
| * 12LSTR010                                                                                                    | 12 Blade, .010 (5)                        | 0                                  | 5                     | \$4.28 A -                                                   | 40% \$                                                          | 2.57 0 | 0 1        |              |
| * 12LSTR011                                                                                                    | 12 Blade, .011 (5)                        | 0                                  | 5                     | \$4.28 A -                                                   | 40% \$                                                          | 2.57 0 | 0 1        |              |
| * 12LSTR012                                                                                                    | 12 Blade, .012 (5)                        | 0                                  | 5                     | \$4.28 A -                                                   | 40% \$                                                          | 2.57 0 | 0 1        |              |
| * 12LSTR013                                                                                                    | 12 Blade, .013 (5)                        | 0                                  | 5                     | \$4.28 A -                                                   | 40% \$                                                          | 2.57 0 | 0 1        |              |
| * 12LSTR014                                                                                                    | 12 Blade, .014 (5)                        | 0                                  | 5                     | \$4.28 A -                                                   | 40% \$                                                          | 2.57 0 | 0 1        |              |
| * 12LSTR015                                                                                                    | 12 Blade, .015 (5)                        | 0                                  | 5                     | \$4.28 A -                                                   | 40% \$                                                          | 2.57 0 | 0 1        |              |
| Legend<br>Red = Priority<br>Giseen = Promo<br>* = Discontinued<br>* Special Order Item -<br>(Check Dropship Availat<br>M = CSI Shipped<br>S = Drop Ship from Vendor<br>R = Historically Priced | ility)<br>(F3) Add Item<br>(F7) Show Pron | Pr<br>[F5] Switch<br>no [Alt V] Wa | ress (F2) t<br>Screen | o Search, Enter Se<br>[F6] Express Orde<br>[Alt M] Make List | arch Text below<br>(Ctrl D) Delete Item<br>[Alt H] Item History | ]      |            |              |
|                                                                                                    | [Alt V] Current                           | t [Alt P] Print P                  | Physical              | [Alt R] Reindex                                              | Reserved                                                        |        | (Esc) Ex   | kit          |

Besides the point of sale screen the inventory is one of the most important sections of the system. This section contains all of the items you would potentially sell to a customer. The inventory is maintained on the Add/Edit Inventory screen. To access this screen go to the Inventory menu, Add/Edit Inventory. When this screen opens you will have a number of options to choose from on the bottom of the screen.

| Button   | Keystroke | Function                                                                                                    |
|----------|-----------|----------------------------------------------------------------------------------------------------|
| Search   | F2        | This is an entry field to search for a particular item, you can press the F2 key to place the focus in the search box above the buttons. |
| Add Item | F3        | This button allows you to add new inventory items/parts or services.                                                                     |

| Button                        | Keystroke | Function                                                                                         |
|-------------------------------|-----------|--------------------------------------------------------------------------------------------------|
| Switch<br>Screen              | F5        | This button will change the display showing a different set of columns.                          |
| Express<br>Order              | F6        | This button will mark this Item as an express order item.                                        |
| Delete Item                   | Ctrl-D    | This button will allow you to delete the highlighted Item from inventory.                        |
| Show Promo<br>Info            | F7        | This button will change the displayed columns to show the promo information.                     |
| Warranty Info                 | Alt-W     | This button will display the warranty information for the highlighted item.                      |
| Make List                     | Alt-M     | This button will recalculate the list price based on the discount code and the cost of the item. |
| Item History                  | Alt-H     | This button will display an itemized listing of an items history.                                |
| Current<br>Inventory<br>Value | Alt-V     | This button will scan the inventory file and calculate the current value of the inventory.       |
| Print Physical<br>Inventory   | Alt-P     | This button will allow you to print a physical inventory listing.                                |
| Exit                          | Esc       | This button will close the Add/Edit<br>Inventory screen.                                         |

To change any of the values on this screen just use the arrow keys to go to that column and row. Then type in the value you want to change to. Below you will find a list of the available columns.

| Column D ata Type            |         | Function                                                                                                    |
|------------------------------|---------|----------------------------------------------------------------------------------------------------|
| Status                       | NA      | NON-EDITABLE, This column displays any status information available.                                                         |
| Item Number NA               |         | NON-EDITABLE, This column displays the item number of the item.                                                              |
| Description Alphanumeri<br>c |         | This is the description of the item.                                                                                         |
| In Stock                     | Numeric | This is the count of how many of this item you currently have.                                                               |
| Per Case Numeric             |         | This value determines how many<br>items are in a case. The program<br>uses this value when determining<br>how many to order. |
| Case List Numeric            |         | This is the price that you would sell the whole case for, NOT the individual price.                                          |
| Disc Code List Value         |         | This value determines the cost based on the list price and the discount value.                                               |
| Case Net Numeric             |         | This column is NON-EDITABLE<br>unless the discount code is *, for<br>No Code.                                                |

| Column     | D ata Type       | Function                                                                                                    |
|------------|------------------|----------------------------------------------------------------------------------------------------|
| On Order   | Numeric          | This value tells the program how<br>many items to order. The<br>program uses the following<br>formula to determine how many<br>items to order.<br>On Order / Per Case = Order Qty<br>The remainder is left On Order.                                  |
| In Transit | Numeric          | This value is calculated, based on<br>outstanding orders. Changing<br>this number has NO effect on<br>program operation. The program<br>will recalculated this value the<br>next time you reindex your files.                                         |
| Manually   | Logical<br>Check | This field determines when doing<br>a price update if the program will<br>update the list price. If it is<br>checked it will not update the list<br>price. Everything else is updated.                                                                |
| Back Order | Numeric          | This value like the in transit<br>number is calculate, and is based<br>on the back order file. Changing<br>this number has NO effect on the<br>program operation. The program<br>will recalculate this value the next<br>time you reindex your files. |
| YTD Qty    | Numeric          | This value is a running tally of<br>how many of this particular item<br>you sold this year.                                                                                                    |
| Page Num   | Numeric          | These values indicate where this                                                                                                    |

| item is | located | in | the | price | guide. |
|---------|---------|----|-----|-------|--------|

| Column       | D ata Type       | Function                                                                                                 |
|--------------|------------------|----------------------------------------------------------------------------------------------------|
| Line Num     | Numeric          |                                                                                                    |
| Min Stock    | Numeric          | The Min and Max values work<br>together to keep your inventory<br>values at a certain value.<br>Example: |
| Max Stock    | Numeric          | In Stock = 1<br>Min Stock = 2<br>Max Stock = 4<br>In this example the program will<br>order three.       |
| Taxable      | Logical<br>Check | This field determines if this item is taxable by default.                                                |
| Physical     | Logical<br>Check | This field determines if this item is<br>a physical item or something<br>intangible like a service.      |
| Catalog Page | Alphanumeri<br>c | This field contains the catalog page the item is located on.                                             |
| Comment      | Alphanumeri<br>c | This field contains any comment you might want to attach to this item.                                   |
| Group        | List Value       | This field determines which vendor you receive this item from.                                           |

On this screen you can display the Promo Info. The following columns are displayed when the "[F7] Show Promo Info" button is pushed.

| Column              | D ata Type | Function                                                                            |
|---------------------|------------|-------------------------------------------------------------------------------------|
| Case List           | Numeric    | This is the price that you would sell the whole case for, NOT the individual price. |
| Case Net Numeric    |            | This column is NON-EDITABLE<br>unless the discount code is *, for<br>No Code.       |
| Promo Start<br>Date | Date       | This field contains the date that the promo starts.                                 |
| Promo End<br>Date   | Date       | This field contains the ending date for the promotion.                              |
| Promo List Numeric  |            | This field contains the Promo<br>Case List Price.                                   |
| Promo Net           | Numeric    | This field contains the Promo<br>Case Net                                           |

Adding a New Inventory Item:

To add a new item to the inventory, click the button label "[F3] Add Item". The Add Inventory Item screen will be displayed, here you will enter the item information. The information on this screen is the same as the columns displayed above. Price Update:

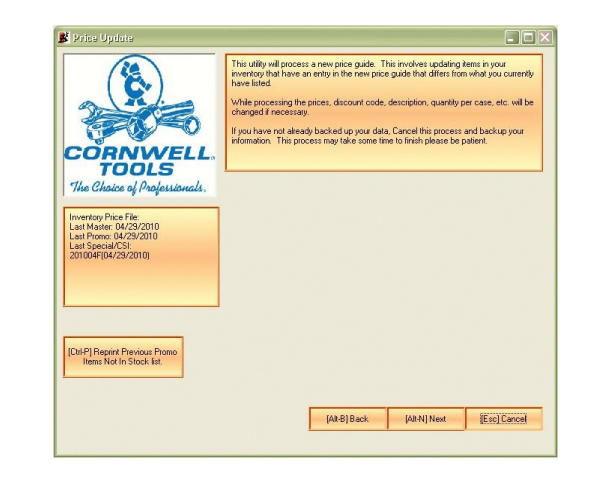

Periodically, your tool company will release new price guides or monthly specials. MM1 is designed to convert those prices files and update your inventory accordingly. Before starting a price update it is strongly suggested:

- 1. That you have a current backup of your data.
- 2. That you exit all programs.
- 3. That you have the time to invest in the price update.

To access the price update screen, go to the Utilities menu, Price Update. Here you will find these options available to you.

| Button | Keystroke | Function                                        |
|--------|-----------|-------------------------------------------------|
| Back   | Alt-B     | This button will take you backwards one screen. |

| Button | Keystroke | Function                                      |
|--------|-----------|-----------------------------------------------|
| Next   | Alt-N     | This button will take you to the next screen. |
| Cancel | Esc       | This button will close the window             |

To starting a price update:

- 1. The first screen will provide information about the inventory update process. After reading this information click the button labeled "[Alt-N] Next"
- 2. This window will display a list of updates MM1 found. If the update you are looking for is already in the list continue with Processing a price update, otherwise you will need to Locate the file or Download the pricing.

Locating a price file already downloaded:

- 1. To locate the file click the button labeled "[Alt-L] Locate". This will take you to a Select Price Update File window.
- 2. Navigate to the location where you downloaded the file.
- 3. Highlight the file in the window, and click the button labeled "Open". This will place the file in the list of available updates.

## Downloading Price Updates:

First click the button Labeled "[Alt-P] Download Price Updates". This starts another program that will go to the internet to download the current files. Each download experience is slightly different follow the on screen instructions. After downloading the file the price file will be added to the grid of available price files.

Processing a price update:

- 1. On the screen with the list of Updates click the button labeled "[Alt-N] Next"
- 2. On this screen you might receive some questions on how to

process the file, answer those and click the button labeled "[Alt-N] Next"

- 3. Depending on your system you might receive other screens, proceed through them. The update utility will:
  - a. Convert the update to the MM1 Structure
  - b. Update existing items.
  - c. Add nonexisting items to inventory.
- 4. Next it will prompt to print different reports and barcode labels
- 5. Now you have finished the inventory update process.

This is the most common inventory price update process, due to variations in equipment and inventory items your experience may vary. This is not a problem the inventory price update program is adjusting to met your needs.

When the price update is run if it finds a match on the item number it will update the prices, discount code, and description. The in stock value is not touched.

#### Create/Receive Orders:

Create/Receive Orders is the backbone of inventory control. It provides a means of creating an order to replenish the inventory, as well as a way to update the inventory once the product has come in. To access the ordering section you will find it on the inventory menu, under Create/Receive Orders. This screen is divided into three tabs:

| Tab                     | Description                                                                                                    |
|-------------------------|----------------------------------------------------------------------------------------------------|
| Orders to<br>Send       | From this tab you will create any an all orders that<br>you will send to your vendors, by scanning for<br>ordered items or creating a custom order from<br>scratch.                                                                                                    |
| Orders to<br>Receive    | This tab will allow you to receive orders into<br>inventory, effectively updating the in stock quantities<br>and the inventory value.                                                                                                    |
| Shipments<br>to Receive | Receive Shipments is similar in design to Orders to<br>Receive, the main difference between the two<br>being, an order contains all of the items you are<br>requesting from the vendor. A shipment contains<br>only those items that the vendor is shipping. These<br>items might correspond to the current order, or a<br>previous order, or a combination of orders received<br>by the vendor. (Cornwell Only) |

Ordering is broken down into two main parts creating/sending the order and receiving the order.

#### Orders to Send:

|                                           | [Alt 1] Or            | ders To Send              | [Alt 2] Ord             | ia) (a                     | [Alt 3] Shipments to Receive |         |       |
|-------------------------------------------|-----------------------|---------------------------|-------------------------|----------------------------|------------------------------|---------|-------|
|                                           | Description           |                           |                         | Date                       | Cost                         | # Items | Send  |
| RNWELL.                                   |                       |                           |                         |                            |                              |         |       |
| iaice of Professionals.                   |                       |                           |                         |                            |                              |         |       |
| wcknowledgements: 0<br>ints to Receive: 0 |                       |                           |                         |                            |                              |         |       |
|                                           |                       |                           |                         |                            |                              |         |       |
|                                           |                       |                           |                         |                            |                              |         |       |
|                                           | 1                     |                           |                         |                            |                              |         |       |
|                                           | Reserved              | Reserved                  | [Space] Tag Order       | (F10) Connect to           | 1                            |         |       |
|                                           | [Enter] Load Order    | Reserved                  | [Dtrl-C] Dealer Code    | [Dtrl-P] Print Order       |                              |         |       |
|                                           | (Ctrl-D) Delete Order | (C) Create Blank<br>Order | [S] Scan For Items      | [K] Scan Priority<br>Items | 1                            |         |       |
|                                           | Reserved              | (P) Print Back Order      | (G) Scan Group<br>Items | [B] Scan BD/Need<br>items  |                              | _       |       |
|                                           |                       |                           | 0 17 1                  |                            |                              |         | 15 10 |

The creation and/or maintenance of all new orders are handled on the Orders to Send tab of Create/Receive Orders. This is where the process starts. Here you have several options:

| Button           | Keystroke | Function                                                                              |
|------------------|-----------|---------------------------------------------------------------------------------------|
| Send Tagged      | F10       | Cornwell Only                                                                         |
|                  |           | These buttons deal with tagging and                                                   |
| Tag Order        | Space     | sending orders to Cornwell. For<br>more information consult your<br>District Manager. |
| Print Order      | Ctrl-P    | Produces a hard copy of an order.                                                     |
| Load Order Enter |           | Loads an order that was previously created, allowing you to make changes.             |

| Button                   | Keystroke | Function                                                                                                    |
|--------------------------|-----------|----------------------------------------------------------------------------------------------------|
| Scan Priority<br>Items   | х         | These buttons will scan your<br>inventory file looking for items you<br>have placed on order that match the |
| Scan For<br>Items        | S         | button that initiated the process.                                                                          |
| Scan<br>BO/Need<br>Items | В         | X = Priority Items only<br>B = BO and/or Need Items only<br>G = Items in the selected group.                |
| Scan Group<br>Items      | G         | After collecting these items a new order screen is loaded.                                                  |
| Create Blank<br>Order    | С         | Loads the Create Order screen ready to create a new one.                                                    |
| Delete Order             | Ctrl-D    | This button will allow you to delete an existing order.                                                     |
| Edit Back<br>Order       | E         | This button will allow you edit your<br>back order items.                                                   |
| Print Back<br>Order      | Р         | This button prints the items that are currently on back order.                                              |
| CornwellTools.com        |           | This button will attempt to load the Cornwell Tools website.                                                |
| Webcat                   | Alt-O     | This button will attempt to load the Cornwell Web Cat.                                                      |
| Cancel                   | Esc       | This button will close the Create/Receive Orders window.                                                    |

# Create/Edit Orders:

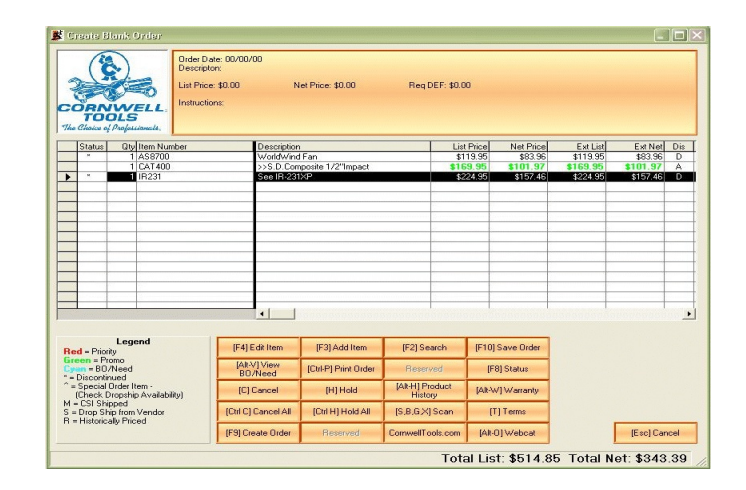

The Create/Edit Order screen is where you will manage the items on an individual order. The following functions are available on this screen:

| Button    | Keystroke | Function                                                                                            |
|-----------|-----------|----------------------------------------------------------------------------------------------------|
| Search    | F2        | This button will assist in locating an item that is currently on the order.                         |
| Add Item  | F3        | This button provides an entry screen, for adding inventory items to the order.                      |
| Edit Item | F4        | This button displays the Add/Edit<br>Inventory Item screen.                                         |
| Status    | F8        | This button displays the current values for On Order, Held, Cancel, and allows you to make changes. |

| Button             | Keystroke | Function                                                                                                    |
|--------------------|-----------|----------------------------------------------------------------------------------------------------|
| Create Order       | F9        | This button processes the items on<br>the screen, into a final format that is<br>either faxed or phoned in to the<br>vendor. |
| Save Order         | F10       | This button stores the current list of items for later manipulation.                                                         |
| Print Order        | Alt-P     | This button provides a hard copy of the item list.                                                                           |
| View<br>BO/Need    | Alt-V     | This button displays a list of customers that have this item on either Backorder and/or Need.                                |
| Product<br>History | Alt-H     | This button displays an itemized history for the highlighted item.                                                           |
| Hold               | Н         | This button allows you to toggle the value to place on hold for future orders.                                               |
| Hold All           | Ctrl-H    | This button will toggle the value on hold for all items on the order.                                                        |
| Cancel             | С         | This button allow you to toggle the value to cancel off this order.                                                          |
| Cancel All         | Ctrl-C    | This button will toggle the value to cancel for all items on the order.                                                      |
| Warranty           | Alt-W     | This button will display the warranty information for the highlighted item.                                                  |
| Terms              | т         | This button provides an entry screen for item terms.                                                                         |

| Button | Keystroke  | Function                                                                                                    |
|--------|------------|----------------------------------------------------------------------------------------------------|
| Scan   | S, G, X, B | This button will scan the inventory<br>file for items that have been placed<br>on order since this order was<br>created.<br>S = All Items<br>X = Priority Items only<br>B = BO and/or Need Items only<br>G = Items in the selected group. |
| Close  | Esc        | Close the order without saving any changes.                                                                                                    |

After making all necessary changes to the order. You are now ready to submit this order to your vendor. You can send this order one of two ways. The first way, Click on the "Submit [F9]" button, or click "F9". This form of submitting an order is the manual process, which involves faxing or calling the vendor. The second way involves saving the order and transmitting it through the CDL.

#### Orders to Receive:

| (12)                                | [Alt 1] Or            | ders To Send [Alt 2] Order Acknowledgements |                |               |                   | [Alt 3] | Shipments to | Receive |
|-------------------------------------|-----------------------|---------------------------------------------|----------------|---------------|-------------------|---------|--------------|---------|
|                                     | Description           |                                             | Sa             | iles Order #  | Date              | Cost    | # Items      | Ack -   |
| RNWELL.                             |                       |                                             |                |               | -                 |         |              |         |
| s to Sendt 0<br>Acknowledgements: 0 |                       |                                             |                |               |                   |         |              |         |
| ents to Receive: 0                  |                       |                                             |                |               |                   |         |              |         |
|                                     |                       |                                             |                |               |                   |         |              |         |
|                                     |                       |                                             |                |               |                   | + +     |              |         |
|                                     |                       |                                             |                |               |                   |         |              |         |
|                                     | Reserved              | Reserved                                    | (Space) Tag    | Order (F10) C | ionnect to<br>IDL |         |              |         |
|                                     | [Enter] Load Order    | Reserved                                    | [Ctrl-V] View. | Ack [Ctrl-P]  | Print Order       |         |              |         |
|                                     | [Ctrl-D] Delete Order | [R] Receive Blank<br>Order                  |                |               |                   |         |              |         |
|                                     | Reserved              | [P] Print Back Order                        |                |               |                   |         |              |         |
|                                     |                       |                                             |                |               |                   |         |              |         |

Updating of the inventory happens on this tab if you have Inventory Control turned on. On this tab you will take an existing order or create a blank order to update the in stock value. On this tab you have several options.

| Button                 | Keystroke | Function                                                                  |
|------------------------|-----------|---------------------------------------------------------------------------|
| Print Order            | Ctrl-P    | Produces a hard copy of an order.                                         |
| Load Order             | Enter     | Loads an order that was previously created, allowing you to make changes. |
| Receive<br>Blank Order | R         | Loads a blank order screen ready to create a new one.                     |
| Delete Order           | Ctrl-D    | This button will allow you to delete an existing order.                   |

| Button              | Keystroke | Function                                                       |
|---------------------|-----------|----------------------------------------------------------------|
| Edit Back<br>Order  | E         | This button will allow you edit back order items.              |
| Print Back<br>Order | Р         | This button prints the items that are currently on back order. |
| CornwellTools.com   |           | This button will attempt to load the Cornwell Tools website.   |
| Webcat              | Alt-O     | This button will attempt to load the Cornwell Web Cat.         |
| Cancel              | Esc       | This button will close the<br>Create/Receive Orders window.    |

#### Receive Orders:

|                                                                   | ACR NOA                                                                                              | Order<br>Descri<br>VELL:<br>Instruction                                | Date: 04/29/10<br>Num:<br>ipton:<br>ice: \$664.80 N<br>ctions :                | let Price: \$448.35                                                   | Reg DEF: \$0.                                                            | 00                             |                                                    |          |           |      |
|-------------------------------------------------------------------|----------------------------------------------------------------------------------------------------|------------------------------------------------------------------------|--------------------------------------------------------------------------------|-----------------------------------------------------------------------|--------------------------------------------------------------------------|--------------------------------|----------------------------------------------------|----------|-----------|------|
| State                                                             | us                                                                                                   | Oty Item Number                                                        | Description                                                                    | 1                                                                     | Li                                                                       | st Price                       | Net Price                                          | Ext List | Ext Net   | Dis  |
| ×                                                                 |                                                                                                    | AS8700                                                                 | WorldWind                                                                      | Fan                                                                   |                                                                          | 119.95                         | \$83.96                                            | \$119.95 | \$83.96   | D    |
|                                                                   |                                                                                                    | 1 CAT400                                                               | >>S.D.Com                                                                      | posite 1/2"Impact                                                     | \$1                                                                      | 69.95                          | \$101.97                                           | \$169.95 | \$101.97  | A    |
| ×                                                                 |                                                                                                    | 1 IB231                                                                | See IR-231                                                                     | ХР                                                                    | 5                                                                        | 224.95                         | \$157.46                                           | \$224.95 | \$157.46  | D    |
|                                                                   |                                                                                                    |                                                                        |                                                                                |                                                                       |                                                                          |                                |                                                    |          |           |      |
| ed = F<br>reen =<br>= Disco<br>= Spec<br>(Chec<br>= CSI<br>= Drop | L<br>Priority<br>= Prom<br>BO/Ne<br>ontinue<br>cial Oro<br>ck Drop<br>Shippe<br>o Ship I<br>o Ship I | egend<br>sed<br>d<br>ler Item -<br>strip Availability)<br>sd<br>Privad | (F4) Edit Item<br>[All:V] View<br>BO/Need<br>[C] Cancel<br>[Cttl C] Cancel All | (F3)Add Item<br>(Ctrl-P) Print Order<br>(H) Hold<br>(Ctrl H) Hold All | (F2) Search<br>Reserved<br>[Alt-H] Product<br>History<br>[R] Receive B/0 | (F10)<br>(F8<br>(Alt-M<br>(B)) | Save Order<br>3) Status<br>7) Warranty<br>Mark B/O |          |           |      |
| = 1100                                                            | oncaily                                                                                              | Filoeu                                                                 | (E9) Descrive Order                                                            | Reserved                                                              | Comunitaria                                                              | IAB.C                          | 11) (abox)                                         |          | (Eas) Car | laor |

The Receive Order screen serves a few functions. The first function of this screen is to update your inventory in stock number, why search for each item in the inventory list and update the in stock quantity manually when the program will do it for you. The second function provides you with a history of ordered items. You can always reprint or view old orders through the Reprint/View Old Orders screen. The following functions are available on this screen.

| Button   | Keystroke | Function                                                                       |
|----------|-----------|--------------------------------------------------------------------------------|
| Search   | F2        | This button will assist in locating an item that is currently on the order.    |
| Add Item | F3        | This button provides an entry screen, for adding inventory items to the order. |

| Button             | Keystroke | Function                                                                                                    |
|--------------------|-----------|----------------------------------------------------------------------------------------------------|
| Edit Item          | F4        | This button displays the Add/Edit<br>Inventory Item screen.                                                                         |
| Status             | F8        | This button displays the current values for On Order, Held, Cancel, and allows you to make changes.                                 |
| Receive<br>Order   | F9        | This button processes the items on<br>the screen, update the in stock value<br>to reflect the addition of what is on<br>the screen. |
| Save Order         | F10       | This button stores the current list of items for later manipulation.                                                                |
| Print Order        | Ctrl-P    | This button provides a hard copy of the item list.                                                                                  |
| View<br>BO/Need    | Alt-V     | This button displays a list of customers that have this item on either Backorder and/or Need.                                       |
| Warranty           | Alt-W     | This button will display the warranty information for the highlighted item.                                                         |
| Product<br>History | Alt-H     | This button displays an itemized history for the highlighted item.                                                                  |
| Hold               | Н         | This button allows you to toggle the value to place on hold for future orders.                                                      |
| Cancel             | С         | This button allows you to toggle the value to cancel off this order.                                                                |
| Mark B/O           | В         | This button marks the highlighted item as a back ordered item.                                                                      |

| Button      | Keystroke | Function                                                                    |
|-------------|-----------|-----------------------------------------------------------------------------|
| Receive B/O | R         | This button allows you to add items from your back order list to the order. |
| Hold All    | Ctrl-H    | This button will toggle the value on hold for all items on the order.       |
| Cancel All  | Ctrl-C    | This button will toggle the value to cancel for all items on the order.     |
| Close       | Esc       | Close the order without saving any changes.                                 |

## Shipments to Receive (Cornwell Only):

This section has replaced the Orders to Receive (in function), each order that is transmitted to Cornwell gets an acknowledgment that updates the order on the Receive Acknowledgments Tab. Later Cornwell sends a shipping acknowledgment that gets added to the Shipments to Receive tab.

A shipment can contain the contents of one order but in some cases it will contain items from multiple orders. When a shipment is received the program will update the orders on the Order Acknowledgment tab. In a perfect world the orders on the middle tab should disappear over time, but every once in a while you will need to delete acknowledgments that are no longer in transit.

| Button              | Keystroke | Function                                                                  |
|---------------------|-----------|---------------------------------------------------------------------------|
| Print<br>Shipment   | Ctrl-P    | Produces a hard copy of an order.                                         |
| Load<br>Shipment    | Enter     | Loads an order that was previously created, allowing you to make changes. |
| Delete<br>Shipment  | Ctrl-D    | This button will allow you to delete an existing order.                   |
| Print Back<br>Order | Р         | This button prints the items that are currently on back order.            |
| CornwellTools.com   |           | This button will attempt to load the Cornwell Tools website.              |
| Webcat              | Alt-O     | This button will attempt to load the Cornwell Web Cat.                    |
| Cancel              | Esc       | This button will close the Create/Receive Orders window.                  |

Receive Shipments:

This screen will update your inventory and create history the same way Receive Orders.

This screen has the following options.

| Button              | Keystroke | Function                                                                                                    |
|---------------------|-----------|----------------------------------------------------------------------------------------------------|
| Search              | F2        | This button will assist in locating an item that is currently on the shipment.                                |
| Add Item            | F3        | This button provides an entry screen, for adding inventory items to the shipment.                             |
| Edit Item           | F4        | This button displays the Add/Edit<br>Inventory Item screen.                                                   |
| Show<br>PONum       | F8        | This button toggles the fourth column between Sales Order # and PONum.                                        |
| Receive<br>Shipment | F9        | This button processes the items on<br>the screen, updating the in stock<br>value with the on screen quantity. |
| Save<br>Shipment    | F10       | This button stores the current list of items for later manipulation.                                          |
| Print<br>Shipment   | Ctrl-P    | This button provides a hard copy of the item list.                                                            |
| View<br>BO/Need     | Alt-V     | This button displays a list of<br>customers that have this item on<br>either Backorder and/or Need.           |
| Warranty            | Alt-W     | This button will display the warranty information for the highlighted item.                                   |
| Product<br>History  | Alt-H     | This button displays an itemized history for the highlighted item.                                            |

| Button | Keystroke | Function                                       |
|--------|-----------|------------------------------------------------|
| Close  | Esc       | Close the shipment without saving any changes. |

Creating a New Order to Send:

There are two ways to create a new order to send:

1. The first way click the button labeled "[C] Create Blank Order", this will open an empty order screen.

– or –

2. The second way involves scanning for items that have been put on order.

"S" will scan for any item put on order.

"G" will scan for items in a particular group on order.

"X" will scan for priority items on order.

"B" will scan for BO and/or Need items on order.

After collecting these items the order screen will open displaying the list of items. If the scan does not find anything you will be prompted to create a blank order at that point.

Submitting an Existing Order:

Submitting an order is the act of physically transmitting your order to the vendor. To submit the order:

- 1. Open the order that you would like to submit.
- 2. Verify everything is on the order.
- 3. When you are sure that the order is correct, click the button labeled "[F9] Create".
- 4. At this point MM1 will ask some questions about the order, provide you with a print screen, and lastly move the order to the second tab "Orders to Receive".
- 5. Now you would physically call the vendor and place the order.

Sending an Existing Order (Cornwell Only):

249

250

Sending an order is similar to Submitting an order but instead of calling or faxing the vendor MM1 will transmit the order electronically. To use this technique you must be connected to the internet.

- 1. On the Orders to Send tab, highlight the order you want to send.
- 2. Now tag this order by pressing the space bar.
- 3. Press the button labeled "[F10] Send Tagged".

Invoice Received:

|   | Invoices          | Description       | List        | Cost Date           | Save       |
|---|-------------------|-------------------|-------------|---------------------|------------|
| • | Initial Inventory | Startup Inventory | \$25,897,53 | \$15,459.32 4/29/10 |            |
| * |                   |                   |             |                     |            |
|   |                   |                   |             |                     |            |
|   |                   |                   |             |                     |            |
|   |                   |                   |             |                     |            |
|   |                   |                   |             |                     |            |
|   |                   |                   |             |                     |            |
|   |                   |                   |             |                     |            |
|   |                   |                   |             |                     |            |
|   |                   |                   |             |                     |            |
|   |                   |                   |             |                     |            |
|   |                   |                   |             |                     |            |
|   |                   |                   |             |                     |            |
|   |                   |                   |             |                     |            |
|   |                   |                   |             |                     |            |
|   |                   |                   |             |                     |            |
|   |                   |                   |             |                     |            |
| _ |                   |                   |             |                     |            |
| - |                   |                   |             |                     |            |
| - |                   |                   |             |                     |            |
| - |                   |                   |             |                     | <br>Canaal |

The Invoice Received screen temporarily holds orders that have been received. These orders will be displayed on the weekly report and used to help calculated the estimated inventory value. On this screen you can also add an order, one that you have physically received but don't have an order in the system for. If you are running your system with Inventory Control turned off, and you don't enter your orders through MM1, you will want to put the invoice totals on here so the program can calculate the estimated inventory value.

This screen can be accessed from the Inventory menu, Invoice Received. On this screen you have the following options.

| Button | Keystroke | Function                                                     |
|--------|-----------|--------------------------------------------------------------|
| Save   |           | This button will save any changes made and close the window. |
| Cancel | Esc       | This button will close the window without saving.            |

Adding a new invoice:

On the Invoice Received screen scroll down until you find the line with an asterisk (\*) on it. This line is used to add new entries. Place you cursor on this line and begin to enter the information for the invoice.

Deleting an existing invoice:

On the Invoice Received screen scroll down until you find the invoice you want to delete. Click the record indicator on the left hand side (the arrow that points to the line). Now hit the Delete button on you keyboard. The Invoice is now deleted.

## Warranty Tools:

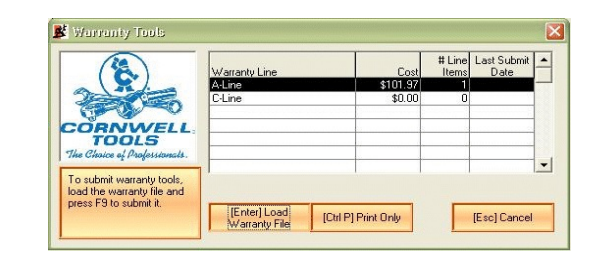

Warranty is an important section for a dealer that has accepted at least one item for warranty or plans to. This section allow you to keep track of warranty items. Tracking such things as how many items and the value.

To access this section of the program go to the Inventory menu, Warranty Tools. On the opening screen you will have a choice, which warranty line do you want to wok on. Below you will find a list of the available options.

| Button                | Keystroke | Function                                                                                   |
|-----------------------|-----------|--------------------------------------------------------------------------------------------|
| Load<br>Warranty File | Enter     | This button will load the currently highlighted warranty file, for changes and submission. |
| Print Only            | Ctrl P    | This button will only print the warranty list, IT WILL NOT SUBMIT AND CLEAR.               |
| Cancel                | Esc       | This button will close the current window.                                                 |

# Warranty Items:

| Warranh<br>Las Sab<br>CORNWELL<br>Cot SU                                                                                      | File: A-Line<br>ed Values-<br>: \$0.00 Line Count:<br>mitted Info-<br>00 Date: 00/01 | 0<br>3/000    |                            |                                  |                      |                           |
|----------------------------------------------------------------------------------------------------|--------------------------------------------------------------------------------------|---------------|----------------------------|----------------------------------|----------------------|---------------------------|
| Status Qty Item Number                                                                                                    | Description<br>Mini Air Ser                                                          | ,             | List<br>\$16               | Price Net Price<br>9.95 \$101.97 | Ext List<br>\$169.95 | Ext Net Dis<br>\$101.97 A |
|                                                                                                    |                                                                                      |               |                            |                                  |                      |                           |
|                                                                                                    |                                                                                      |               |                            |                                  | -                    |                           |
| Legend<br>Red = Priority                                                                                                    | (F4) Edit Item                                                                       | (F3) Add Item | [F2] Search                | (F9) Submit Tools                |                      |                           |
| Even = Promo<br>Even = BO/Need                                                                                                | (Dtl C) Cancel All                                                                   | [C] Cancel    | [Alt-H] Product<br>History | [Ctrl-P] Print Only              |                      |                           |
| * = Discontinued<br>^ = Special Order Item -<br>(Check Dropship Availability)<br>M = CSI Shipped<br>S = Dros Skip from Vender | (F10) Save Tools                                                                     | Reserved      | Reserved                   | [Alt-W] Warranty                 |                      |                           |
| 3 = Drop Ship from Vendor<br>B = Historically Priced                                                                          |                                                                                      |               |                            |                                  |                      |                           |

The Warranty Items screen is where you will manage the items in the individual warranty files. The following functions are available on this screen:

| Button       | Keystroke | Function                                                                                           |
|--------------|-----------|----------------------------------------------------------------------------------------------------|
| Search       | F2        | This button will assist in locating an item in the warranty file.                                  |
| Add Item     | F3        | This button provides an entry screen, for adding inventory items.                                  |
| Edit Item    | F4        | This button displays the Add/Edit<br>Inventory Item screen.                                        |
| Submit Tools | F9        | This button will clear the warranty file and allow you to print copies for mailing with the tools. |

| Button             | Keystroke | Function                                                                    |
|--------------------|-----------|-----------------------------------------------------------------------------|
| Save Tools         | F10       | This button stores the current list of items for later manipulation.        |
| Print Order        | Ctrl-P    | This button provides a hard copy of the item list.                          |
| Warranty           | Alt-W     | This button will display the warranty information for the highlighted item. |
| Product<br>History | Alt-H     | This button displays an itemized history for the highlighted item.          |
| Cancel             | С         | This button allows you to toggle the value to cancel off warranty.          |
| Cancel All         | Ctrl-C    | This button will toggle the value to cancel for all items on warranty.      |
| Close              | Esc       | Close the warranty without saving any changes.                              |

## Reprint/View Old Orders:

| Invoices # | Description | List | Cost | Date 🔺 |                    |
|------------|-------------|------|------|--------|--------------------|
|            |             |      |      |        | <u>V</u> iew/Print |
|            |             |      |      |        | Yearly Report      |
|            |             |      |      |        | Beprint Label      |
|            |             |      |      |        |                    |
| _          |             |      |      |        |                    |
|            |             |      |      |        |                    |
| -          |             |      |      |        |                    |
|            |             |      |      |        | Close              |

The feature provides a way of reprinting previously received orders. You can also generate a yearly report, displaying your purchases for a particular year. This feature only works if you have the setup option "Keep Received Order History" ON. To access this screen go to the Inventory menu, Reprint/View Old Orders.

This screen has the following options:

| Button            | Keystroke | Function                                                                    |
|-------------------|-----------|-----------------------------------------------------------------------------|
| View/Print        | Alt-V     | This button will display a copy of the received order.                      |
| Yearly<br>Report  | Alt-Y     | This button will display a purchasing report for what ever year you choose. |
| Reprint<br>Labels | Alt-R     | This button provides a way of reprinting the labels for an order.           |
| Close             | Esc       | This button will close the window.                                          |

#### Add/Edit Promo Items:

|                                                                                                    |            | There are    | e [337] Items in the Pro | omo file                   |                |           |
|----------------------------------------------------------------------------------------------------|------------|--------------|--------------------------|----------------------------|----------------|-----------|
| Item Number [Alt-I]                                                                                                    | Case List  | Case Net     | Promo Start Date         | Promo End Date             | Promo List     | Promo Ne  |
| AS8710                                                                                                    | \$99.95    | \$69.96      | 4/23/10                  | 6/07/10                    | \$84.95        | \$59.47   |
| ATC11135                                                                                                    | \$246.02   | \$172.21     | 4/23/10                  | 6/07/10                    | \$209.95       | \$146.97  |
| ATC3101010                                                                                                    | \$393.75   | \$275.62     | 4/23/10                  | 6/07/10                    | \$393.75       | \$275.63  |
| BC175CT                                                                                                    | \$153.95   | \$100.07     | 4/23/10                  | 6/07/10                    | \$134.95       | \$87.7    |
| BOSCLPKA                                                                                                    | \$282.95   | \$198.06     | 4/23/10                  | 6/07/10                    | \$229.95       | \$160.9   |
| BPDST1200                                                                                                    | \$1,644.12 | \$1,315.30   | 4/23/10                  | 6/07/10                    | \$1,644.12     | \$1,315.3 |
| BPLS7580V601                                                                                                    | \$2,405.29 | \$1,924.23   | 4/23/10                  | 6/07/10                    | \$2,405.29     | \$1,924.2 |
| BPR23ST                                                                                                    | \$3,184.10 | \$2,547.28   | 4/23/10                  | 6/07/10                    | \$3,184.10     | \$2,547.2 |
| BPRML750HD                                                                                                    | \$1,373.18 | \$1,098.54   | 4/23/10                  | 6/07/10                    | \$1,373.18     | \$1,098.5 |
| BPXPR10ACX                                                                                                    | \$3,421.32 | \$2,737.06   | 4/23/10                  | 6/07/10                    | \$3,421.32     | \$2,737.0 |
| BWFB4ST                                                                                                    | \$109.40   | \$65.64      | 4/23/10                  | 6/07/10                    | \$104.95       | \$62.9    |
| CAT1000MR                                                                                                    | \$149.95   | \$89.97      | 4/23/10                  | 6/07/10                    | \$99.95        | \$59.9    |
| CAT100PFT                                                                                                    | \$139.95   | \$83.97      | 4/23/10                  | 6/07/10                    | \$119.95       | \$71.9    |
| CAT190AHMV                                                                                                    | \$136.95   | \$82.17      | 4/23/10                  | 6/07/10                    | \$99.95        | \$59.9    |
| CAT190MVK6                                                                                                    | \$189.95   | \$113.97     | 4/23/10                  | 6/07/10                    | \$139.95       | \$83.9    |
| CAT200AS                                                                                                    | \$169.95   | \$101.97     | 4/23/10                  | 6/07/10                    | \$124.95       | \$74.9    |
| CAT2125                                                                                                    | \$249.95   | \$149.97     | 4/23/10                  | 6/07/10                    | \$199.95       | \$119.9   |
| CAT240                                                                                                    | \$199,95   | \$119.97     | 4/23/10                  | 6/07/10                    | \$134.95       | \$80.9    |
| CAT250                                                                                                    | \$143.95   | \$86.37      | 4/23/10                  | 6/07/10                    | \$109.95       | \$65.9    |
| Legend<br>Red = Priority<br>intern = Promo<br>= Discontinued<br>:= Special Order Item -<br>(Check Dropship Availability | 9)         |              | Press (F2) to            | o Search, Enter Search Tex | t below        |           |
| 1 = CSI Shipped<br>= Drop Ship from Vendor                                                                              |            | -3] Add Item | Heserved                 | Heserved (Ctrl (           | D] Delete Item |           |

This feature is provided as a means of maintaining the promotional items. To access this screen go to the Inventory menu, Add/Edit Promo Items. When this screen opens you will have a number of options to choose from on the bottom of the screen.

| Button   | Keystroke | Function                                                                                                    |
|----------|-----------|----------------------------------------------------------------------------------------------------|
| Search   | F2        | This is an entry field to search for a particular item, you can press the F2 key to place the focus in the search box above the buttons. |
| Add Item | F3        | This button allows you to add new inventory items/parts or services to the promo list.                                                   |

| Do Physical Inven | tory |
|-------------------|------|
|-------------------|------|

| а.<br>С<br>7% | ORN<br>TOC              | WELL<br>DLS<br>Projetioneti     | This func<br>your exist<br>that only I<br>IMPORT/ | ion is desig<br>ng inventor<br>he items on<br>NT: You sh | ned to h<br>y will be<br>this list<br>nould ba | elp yor<br>replac<br>will ber<br>ck up | u do a p<br>ed with<br>come yo<br>your sys | hysical inv<br>the items o<br>our new inv<br>stem prior to | entory and update<br>in the Physical Inv<br>entory. Adding an<br>performing a phy | all the quantities<br>entory List. Whe<br>y missed items m<br>sical inventory to | on hand. When yo<br>n you have complet<br>ust be done at the E<br>prevent any data k | u Update Your in<br>ted your inventory<br>dit Inventory scre<br>bss. | ventory<br>v be aw<br>een. |
|---------------|-------------------------|---------------------------------|---------------------------------------------------|----------------------------------------------------------|------------------------------------------------|----------------------------------------|--------------------------------------------|------------------------------------------------------------|-----------------------------------------------------------------------------------|----------------------------------------------------------------------------------|--------------------------------------------------------------------------------------|----------------------------------------------------------------------|----------------------------|
|               | Status                  | Qty Item Nu                     | umber                                             | 1                                                        | Stk                                            | Tm                                     | B/0                                        | Descriptio                                                 | n                                                                                 |                                                                                  | List Price                                                                           | Net Price                                                            | Ext                        |
|               |                         |                                 |                                                   |                                                          |                                                |                                        |                                            |                                                            |                                                                                   |                                                                                  |                                                                                      |                                                                      |                            |
| -             | -                       |                                 |                                                   |                                                          | _                                              | -                                      | _                                          |                                                            |                                                                                   |                                                                                  |                                                                                      |                                                                      |                            |
|               |                         |                                 |                                                   |                                                          |                                                | _                                      |                                            |                                                            |                                                                                   |                                                                                  |                                                                                      |                                                                      |                            |
|               |                         |                                 |                                                   |                                                          |                                                |                                        |                                            |                                                            |                                                                                   |                                                                                  | 8                                                                                    |                                                                      |                            |
|               |                         | 10                              |                                                   |                                                          | 0                                              | -                                      |                                            |                                                            |                                                                                   |                                                                                  | o                                                                                    |                                                                      |                            |
| F             |                         |                                 |                                                   |                                                          |                                                |                                        | _                                          |                                                            |                                                                                   |                                                                                  |                                                                                      |                                                                      |                            |
|               |                         |                                 |                                                   |                                                          |                                                | _                                      |                                            |                                                            |                                                                                   |                                                                                  |                                                                                      |                                                                      |                            |
|               |                         | 0                               |                                                   |                                                          | ~                                              |                                        |                                            |                                                            |                                                                                   |                                                                                  | · ·                                                                                  |                                                                      |                            |
|               |                         |                                 |                                                   |                                                          |                                                |                                        |                                            |                                                            |                                                                                   |                                                                                  |                                                                                      |                                                                      |                            |
|               |                         |                                 |                                                   |                                                          |                                                |                                        |                                            | •                                                          |                                                                                   |                                                                                  |                                                                                      |                                                                      |                            |
| в             | <mark>ed =</mark> Char  | Legend<br>ged                   |                                                   | Rese                                                     | rved                                           |                                        | (F4) Ec                                    | it Item                                                    | (F3) Add Item                                                                     | (F2) Se                                                                          | arch                                                                                 |                                                                      |                            |
| GO            | een = Pro               | omo<br>Need                     |                                                   | [AR-V]<br>80/N                                           | View<br>leed                                   | [Ct                                    | rl-P] Prir                                 | nt Physical                                                | [F10] Save Phys                                                                   | cal [F9] Up<br>Inveni                                                            | date<br>tory                                                                         |                                                                      |                            |
| ^             | = Special (<br>(Check D | Order Item -<br>ropship Availal | oňty)                                             | Rese                                                     | rved                                           |                                        | Rese                                       | rved                                                       | [Alt-H] Produc<br>History                                                         | [Ak-w] w                                                                         | arranty                                                                              |                                                                      |                            |
| 54            | = CSI Ship<br>= Drop Sh | ped<br>ip from Vendor           |                                                   | Rese                                                     | rved                                           | T                                      | Rese                                       | rved                                                       | Reserved                                                                          | Reser                                                                            | ved                                                                                  |                                                                      |                            |
| S             | I Distanting            |                                 |                                                   | -                                                        |                                                | -                                      | _                                          |                                                            |                                                                                   |                                                                                  |                                                                                      |                                                                      | _                          |

This function is designed to help you do a physical inventory and update all the quantities on hand. When you update your inventory, your existing inventory numbers will be replaced with the items on the Physical Inventory List. When you have completed your inventory be aware that only the items on this list will become your new inventory. Adding any missed items must be done at the Edit Inventory Screen.

### It is very important that you back up your system before preforming a physical inventory to prevent any data loss.

To access this screen go to the Inventory menu, Do A Physical Inventory. Here you will find several options to help you along the way.

| Button        | Keystroke | Function                                                                             |
|---------------|-----------|--------------------------------------------------------------------------------------|
| Delete Item   | Ctrl-D    | This button will allow you to delete<br>the highlighted Item from the promo<br>list. |
| Warranty Info | Alt-W     | This button will display the warranty information for the highlighted item.          |
| Print List    | Alt-P     | This button will print the current<br>Promo list of items.                           |
| Item History  | Alt-H     | This button will display an itemized listing of an items history.                    |
| Exit          | Esc       | This button will close the Add/Edit<br>Inventory screen.                             |

| Button              | Keystroke | Function                                                                                                    |
|---------------------|-----------|----------------------------------------------------------------------------------------------------|
| Search              | F2        | This button will provide a popup<br>window to type in the item to search<br>for.                                         |
| Add Item            | F3        | This button allows you to add new inventory items/parts.                                                                 |
| Update<br>Inventory | F9        | This button will update the inventory<br>numbers, replacing all in stock<br>numbers with the values on the<br>screen.    |
| Save<br>Physical    | F10       | This button will save the contents of this list for later changes.                                                       |
| Print Physical      | Alt-P     | This button will print the current physical inventory list of items                                                      |
| View<br>BO/Need     | Alt-V     | This button displays a list of<br>customer that have this item on BO<br>and/or Need.                                     |
| Warranty Info       | Alt-W     | This button will display the warranty information for the highlighted item.                                              |
| Item History        | Alt-H     | This button will display an itemized listing of an items history.                                                        |
| Cancel              | Esc       | This button will close the Do<br>Physical Inventory screen,<br>prompting whether to keep the<br>saved file or delete it. |

## Print BO Items:

This feature is located on the Inventory menu, Print BO Items. This is accentually a report that provides you with a list of back ordered items.

## List Inventory:

| Items Starting | With:        |             |       |
|----------------|--------------|-------------|-------|
| 🔽 Allow neg    | ative values |             |       |
|                | F            | Print (F10) | Close |

This screen is the same as the "[Alt-P] Print Physical Inventory" button located on the Add/Edit Inventory screen. This screen will list all in stock items and calculate the inventory value based on the option "Allow negative values". The following are the available button options.

| Button | Keystroke | Function                                                                                                    |
|--------|-----------|----------------------------------------------------------------------------------------------------|
| Print  | F10       | This button will create a list of the inventory items, and determine the value based on "Allow negative values". |
| Close  | Esc       | This button will close this window.                                                                              |

#### **Current Inventory Value:**

| Replacement Net Value \$44,166.        | 56.11 |
|----------------------------------------|-------|
|                                        |       |
| Irrent Inventory List Value \$63,910.1 | 10.63 |
| rrent Inventory Net Value \$40,682.    | 32.34 |
| nventory Item Line Count 7.            | 720   |
| Individual Count 22                    | 2278  |

This value can be obtained in two places the first is on the Inventory Menu, Current Inventory Value. The second is on the Add/Edit Inventory screen, a button labeled "[Alt V] Current Inventory Value". Selecting this feature, the program will scan the inventory file and generate a summary of the inventory numbers.

- Replacement List Value This value is the total of all extended list prices.
- Replacement Net Value This value is the total of all extended net (cost) prices.
- Current Inventory List Value This value is the total of all current extended list prices (This includes the promo price if the item is on promo).
- Current Inventory Net Value This value is the total of all current extended net (cost) prices (This includes the promo price if the item is on promo).
- Inventory Item Line Count This value is a count of how many line items (different item numbers) have a value not equal to zero.
- Individual Item Count This value is the total of all in stock items.

# **SECTION 7 – Reports**

This section of the manual contains all of the reports on the reports menu. To access any of these reports go to the Reports menu and select the name that corresponds to the report in question.

### Daily/Weekly:

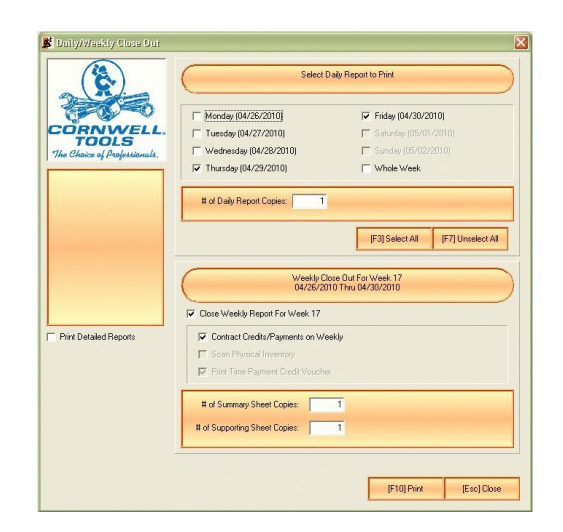

Daily/Weekly is more than just a report, it also contains your weekly close out. When selecting Daily/Weekly from the menu, there are a few things to keep in mind.

- 1. Be sure that new accounts have been added in to your records. If they have not, then the total owed to you will be off as well as the number of accounts, turn, and collection percentages.
- 2. Be sure all transactions have been added in. Obviously, if a transaction (sale, collection, etc.) has not been entered, it cannot be counted into the business figures.

3. Be sure all inventory has been processed. If you are using inventory control, be sure any orders have been entered. If not, then enter all invoice totals (see Invoices Received).

Now you will need to decide what type of report you are looking for a Daily report or Weekly Close Out report.

The Daily report is straight forward. The invoices are listed in consecutive order, listing the customers name, account number, balance forward, account type, sales amount, tax amount, collection amount, payment type, new balance, and purchase order number. The bottom portion of this report is the summary, giving totals for tickets, Moved In accounts, cash, check and charge. The next display is of the activity on Time and XCR accounts. Lastly you will find the totals broken down by account type for sales, tax, and collections.

|                                                                                                 |                                                                                                    |                                            |                                     | L  |                                   | -                                                                     |                                                  |                                                  | New                                                                   |                 | [   |
|-------------------------------------------------------------------------------------------------|----------------------------------------------------------------------------------------------------|--------------------------------------------|-------------------------------------|----|-----------------------------------|-----------------------------------------------------------------------|--------------------------------------------------|--------------------------------------------------|-----------------------------------------------------------------------|-----------------|-----|
| 2                                                                                               | Mount Obmous Auto                                                                                                    | Cust#                                      | Bal Fwd                             | Тр | Sales<br>\$0.00                   | 1 ax                                                                  | Collected                                        | P Type<br>Cach                                   | Balance<br>90.00                                                      | Profit<br>90.00 | PU# |
| 3                                                                                               | Dilmun Oil and Tires                                                                                                    | 2                                          | \$0.00                              | TP | \$0.00                            | \$0.00                                                                | \$0.00                                           | Cash                                             | \$0.00                                                                | \$0.00          |     |
| 4                                                                                               | Heliopolis Car Deale                                                                                                    | 3                                          | \$0.00                              | TP | \$0.00                            | \$0.00                                                                | \$0.00                                           | Cash                                             | \$0.00                                                                | \$0.00          |     |
| 5                                                                                               | Asgard Motors                                                                                                    | 4                                          | \$0.00                              | TP | \$0.00                            | \$0.00                                                                | \$0.00                                           | Cash                                             | \$0.00                                                                | \$0.00          |     |
| 6                                                                                               | Cook County Departm                                                                                                    | 6 5                                        | \$0.00                              | TP | \$0.00                            | \$0.00                                                                | \$0.00                                           | Cash                                             | \$0.00                                                                | \$0.00          |     |
| 7                                                                                               | Dupage Tools                                                                                                    | 6                                          | \$0.00                              | TP | \$0.00                            | \$0.00                                                                | \$0.00                                           | Cash                                             | \$0.00                                                                | \$0.00          |     |
| 8                                                                                               | Kane Kars                                                                                                    | 6                                          | \$0.00                              | TO | \$0.00                            | \$0.00                                                                | \$0.00                                           | Cash                                             | \$0.00                                                                | \$0.00          |     |
| 10                                                                                              | Black                                                                                                    | ů                                          | \$0.00                              | TP | \$0.00                            | \$0.00                                                                | \$0.00                                           | Cash                                             | \$0.00                                                                | \$0.00          |     |
| 11                                                                                              | White                                                                                                    | 10                                         | \$0.00                              | TP | \$0.00                            | \$0.00                                                                | \$0.00                                           | Cash                                             | \$0.00                                                                | \$0.00          |     |
| 12                                                                                              | Red                                                                                                    | 11                                         | \$0.00                              | TP | \$0.00                            | \$0.00                                                                | \$0.00                                           | Cash                                             | \$0.00                                                                | \$0.00          |     |
| 13                                                                                              | Green                                                                                                    | 12                                         | \$0.00                              | TP | \$0.00                            | \$0.00                                                                | \$0.00                                           | Cash                                             | \$0.00                                                                | \$0.00          |     |
| 14                                                                                              | Wood Motors                                                                                                    | 13                                         | \$0.00                              | TP | \$0.00                            | \$0.00                                                                | \$0.00                                           | Cash                                             | \$0.00                                                                | \$0.00          |     |
| 15                                                                                              | Rubber Tires                                                                                                    | 14                                         | \$0.00                              | TP | \$0.00                            | \$0.00                                                                | \$0.00                                           | Cash                                             | \$0.00                                                                | \$0.00          |     |
| 16                                                                                              | Gold Backage                                                                                                    | 10                                         | 40 00<br>90 00                      | TP | 90.0¢                             | \$0.00                                                                | 30.00                                            | Cash                                             | \$0.00                                                                | \$0.00          |     |
| 18                                                                                              | talian Imports                                                                                                    | 17                                         | \$0.00                              | TP | \$0.00                            | \$0.00                                                                | \$0.00                                           | Cash                                             | \$0.00                                                                | \$0.00          |     |
| 19                                                                                              | Ugandan Motors                                                                                                    | 18                                         | \$0.00                              | TP | \$0.00                            | \$0.00                                                                | \$0.00                                           | Cash                                             | \$0.00                                                                | \$0.00          |     |
| 20                                                                                              | British Repairs                                                                                                    | 19                                         | \$0.00                              | TP | \$0.00                            | \$0.00                                                                | \$0.00                                           | Cash                                             | \$0.00                                                                | \$0.00          |     |
| 21                                                                                              | German Rockets                                                                                                    | 20                                         | \$0.00                              | TP | \$0.00                            | \$0.00                                                                | \$0.00                                           | Cash                                             | \$0.00                                                                | \$0.00          |     |
| 26                                                                                              | William Shakespeare                                                                                                    | 24                                         | \$0.00                              | TP | \$22,4.95                         | \$16.31                                                               | \$0.00                                           | Cash                                             | \$241.26                                                              | \$67.49         |     |
| TOTA<br>TOT/<br>TOTAL                                                                           | LTICKETS:<br>ALPROFIT: \$8<br>MOVEDIN: \$                                                                                                    | 21<br>7.49<br>0.00                         |                                     |    |                                   |                                                                       |                                                  |                                                  |                                                                       |                 |     |
| TOTA<br>TOT/<br>TOTAL<br>TO                                                                     | LTICKETS:<br>ALPROFIT: \$6<br>MOVEDIN: \$<br>TALCASH: \$                                                                                                    | 21<br>7.49<br>0.00<br>0.00                 |                                     |    |                                   |                                                                       |                                                  |                                                  |                                                                       |                 |     |
| TOTA<br>TOT/<br>TOTAL<br>TO<br>TOT.                                                             | LTICKETS:<br>ALPROFIT: \$6<br>MOVEDIN: \$<br>TALCASH: \$<br>ALCHECK: \$                                                                                                    | 21<br>7,49<br>0.00<br>0.00<br>0.00         |                                     |    |                                   |                                                                       |                                                  |                                                  |                                                                       |                 |     |
| TOTA<br>TOT/<br>TOTAL<br>TO<br>TOT.<br>TOTAL                                                    | LTICKETS:<br>ALPROFIT: \$6<br>MOVEDIN: \$<br>TALCASH: \$<br>ALCHECK: \$<br>LCHARGE: \$                                                                                                    | 21<br>7,49<br>0.00<br>0.00<br>0.00<br>0.00 |                                     |    |                                   |                                                                       |                                                  |                                                  |                                                                       |                 |     |
| TOTA<br>TOT/<br>TOTAL<br>TO<br>TOTAL                                                            | LTICKETS:<br>ALPROFIT: \$6<br>MOVEDIN: \$<br>TALCASH: \$<br>ALCHECK: \$<br>LCHARGE: \$<br>SUMMARY TP                                                                                                    | 21<br>7.49<br>0.00<br>0.00<br>0.00<br>0.00 | XCR                                 |    |                                   | Sales                                                                 |                                                  | Тах                                              | Collected                                                             |                 |     |
| TOTA<br>TOT/<br>TOTAL<br>TO<br>TOT<br>TOTAL                                                     | LTICKETS:<br>ALPROFIT: \$8<br>MOVEDIN: \$<br>TALCASH: \$<br>ALCHECK: \$<br>LCHARGE: \$<br>SUMMARY TP<br>ZEACCOUNTS: 0                                                                                                    | 21<br>7.49<br>0.00<br>0.00<br>0.00<br>0.00 | XCR<br>D                            |    | тр                                | Sales<br>\$224.95                                                     | \$1                                              | Tax<br>18.31                                     | Collected<br>\$0.00                                                   |                 |     |
| TOTA<br>TOT/<br>TOTAL<br>TO<br>TOT.<br>TOTAL<br>TOTAL                                           | LTICKETS:<br>ALPROFIT: \$8<br>MOVEDIN: \$<br>TALCASH: \$<br>ALCHECK: \$<br>LCHARGE: \$<br>SUMMARY TP<br>ÆACCOUNTS: 0<br>LECTED FROM: 0                                                                                                | 21<br>7.49<br>0.00<br>0.00<br>0.00<br>0.00 | XCR<br>D<br>D                       |    | TP<br>Open<br>Coast               | Sales<br>\$224.95<br>\$0.00                                           | \$1<br>4                                         | Tax<br>6.31<br>80.00                             | Collected<br>\$0.00<br>\$0.00                                         |                 |     |
| TOTA<br>TOT/<br>TOTAL<br>TO<br>TOTAL<br>TOTAL<br>ACTIV<br># COLL<br>% COLL                      | LTICKETS:<br>ALPROFIT: \$8<br>MOVEDIN: \$<br>TALCASH: \$<br>ALCHECK: \$<br>SUMMARY TP<br>REACCOUNTS: 0<br>.ECTED FROM: 0<br>.ECTED FROM: NA                                                                                           | 21<br>7.49<br>0.00<br>0.00<br>0.00<br>0.00 | XCR<br>D<br>D<br>NA<br>NA           |    | TP<br>Open<br>Cont<br>XCR         | Sales<br>\$224.95<br>\$0.00<br>\$0.00<br>\$0.00                       | \$1<br>9<br>9<br>9                               | Tax<br>16.31<br>80.00<br>80.00<br>80.00          | Collected<br>\$0.00<br>\$0.00<br>\$0.00<br>\$0.00<br>\$0.00           |                 |     |
| TOTA<br>TOT/<br>TOTAL<br>TO<br>TOT.<br>TOTAL<br>TOTAL<br>ACTIV<br># COLL<br>% COLL<br>#<br>UUTS | LTICKETS:<br>ALPROFIT: \$2<br>MOVEDIN: \$<br>TALCASH: \$<br>ALCHECK: \$<br>LCHARGE: \$<br>BLCHARGE: \$<br>ECTED FROM: 0<br>LECTED FROM: NA<br>WEEKS TURN: NA<br>WEEKS TURN: NA                                                        | 21<br>7.49<br>0.00<br>0.00<br>0.00<br>0.00 | XCR<br>0<br>0<br>NA<br>NA<br>\$0.00 |    | TP<br>Open<br>Cont<br>XCR<br>Cash | Saless<br>\$224,95<br>\$0.00<br>\$0.00<br>\$0.00<br>\$0.00            | \$1<br>9<br>9<br>9<br>9                          | Tax<br>16.31<br>10.00<br>10.00<br>10.00<br>10.00 | Collected<br>\$0.00<br>\$0.00<br>\$0.00<br>\$0.00<br>\$0.00           |                 |     |
| TOTA<br>TOT,<br>TOTAL<br>TO<br>TOT.<br>TOTAL<br>TOTAL<br>ACTIV<br># COLL<br>#<br>OUTS           | LTICKETS:<br>ALPROFIT: \$2<br>MOVEDIN: \$<br>TALCASH: \$<br>LCHARGE: \$<br>LCHARGE: \$<br>UCHARGE: \$<br>SUMMARY TP<br>FZ-ACCOUNTS: 0<br>LECTED FROM: 0<br>LECTED FROM: 0A<br>LECTED FROM: NA<br>WEEKS TURN: NA<br>TANDING BAL; \$0.0 | 21<br>7.49<br>0.00<br>0.00<br>0.00<br>0.00 | XCR<br>0<br>0<br>NA<br>NA<br>\$0.00 |    | TP<br>Open<br>Cont<br>XCR<br>Cash | Sales<br>\$224.95<br>\$0.00<br>\$0.00<br>\$0.00<br>\$0.00<br>\$224.95 | \$1<br>9<br>9<br>9<br>9<br>9<br>9<br>8<br>1<br>9 | Tax<br>16.31<br>10.00<br>10.00<br>16.31          | Collected<br>\$0.00<br>\$0.00<br>\$0.00<br>\$0.00<br>\$0.00<br>\$0.00 |                 |     |
| TOTA<br>TOTAL<br>TOTAL<br>TO<br>TOT.<br>TOTAL<br>#COLL<br>#COLL<br>#COLL                        | LTICKETS:<br>ALPROFIT: \$8<br>MOVEDIN: \$<br>ALCASH: \$<br>ALCHECK: \$<br>SUMMARY TP<br>EXACCOUNTS: 0<br>LECTED FROM: 0<br>LECTED FROM: NA<br>WEEKS TURN: NA<br>TANDING BAL: \$0.00                                                   | 21<br>7.49<br>0.00<br>0.00<br>0.00<br>0.00 | ХСК<br>0<br>0<br>NA<br>\$0.00       |    | TP<br>Open<br>Cont<br>XCR<br>Cash | Sales<br>\$224.95<br>\$0.00<br>\$0.00<br>\$0.00<br>\$0.00<br>\$224.95 | \$1<br>9<br>9<br>9<br>9<br>9<br>9<br>7<br>1      | Tax<br>66.31<br>80.00<br>80.00<br>80.00<br>66.31 | Collected<br>\$0.00<br>\$0.00<br>\$0.00<br>\$0.00<br>\$0.00           |                 |     |

The Weekly report at it simplest is a two page report that summarizes the week. This report gives a summary of the sales, collections, inventory values, and customer account stats. With the Weekly report, there are five other optional reports.

- 1. Weekly Expense Report
- 2. Non-Paying Customer Report
- 3. WCS Report (Cornwell Only)
- 4. TP Voucher (Cornwell Only)
- 5. Customer Audit Report

If you select Weekly Closeout, you will be asked whether or not to close the books. This is an important step; look over your report verify that everything is correct. If everything looks right then click the button labeled "OK". This will close the books for this week and advance the program dates into the next work week. If there is a problem click the button labeled "Cancel", then go back and fix the problem. Once you have fixed the problem come back and start the weekly close out again.

| Time Pa                  | ment                                                                                                    | XCR                                                                                                    |                                                                                                    |                                                                                                    | Open                                                                                                    | _                                                                                                    | Cont                                                                                                    | tract                                                                                                    | Cas                                                                                                    | h                                                                                                    | Tax                                                                                                    | Completed                                                                                                    | Active                                                                                                    |
|--------------------------|----------------------------------------------------------------------------------------------------|----------------------------------------------------------------------------------------------------|----------------------------------------------------------------------------------------------------|----------------------------------------------------------------------------------------------------|----------------------------------------------------------------------------------------------------|----------------------------------------------------------------------------------------------------|----------------------------------------------------------------------------------------------------|----------------------------------------------------------------------------------------------------|----------------------------------------------------------------------------------------------------|----------------------------------------------------------------------------------------------------|----------------------------------------------------------------------------------------------------|----------------------------------------------------------------------------------------------------|----------------------------------------------------------------------------------------------------|
| Sales                    | Collected                                                                                                    | Sales C                                                                                                    | ollecte d                                                                                                    | Sal                                                                                                    | es C                                                                                                    | ollected                                                                                                    | Sales                                                                                                    | Collected                                                                                                    | Sales                                                                                                    | Тах                                                                                                    | Chrgd                                                                                                    | Business                                                                                                    | TP XCI                                                                                                    |
| 000                      | 000                                                                                                    | 0.00                                                                                                    | 0.00                                                                                                    | 01                                                                                                    | 00                                                                                                    | 0.00                                                                                                    | 0.00                                                                                                    | 0.00                                                                                                    | 0.00                                                                                                    | 0.00                                                                                                    | 0.00                                                                                                    | 0.00                                                                                                    | 0 1                                                                                                    |
| 000                      | 000                                                                                                    | 0.00                                                                                                    | 0.00                                                                                                    | 0.1                                                                                                    | 00                                                                                                    | 0.00                                                                                                    | 0.00                                                                                                    | 0.00                                                                                                    | 0.00                                                                                                    | 0.00                                                                                                    | 0.00                                                                                                    | 0.00                                                                                                    | 0 1                                                                                                    |
| 000                      | 000                                                                                                    | 0.00                                                                                                    | 0.00                                                                                                    | 01                                                                                                    | 00                                                                                                    | 0.00                                                                                                    | 0.00                                                                                                    | 0.00                                                                                                    | 00.0                                                                                                    | 0.00                                                                                                    | 0.00                                                                                                    | 0.00                                                                                                    | 0 1                                                                                                    |
| 224.95                   | 000                                                                                                    | 0.00                                                                                                    | 0.00                                                                                                    | 01                                                                                                    | 00                                                                                                    | 0.00                                                                                                    | 0.00                                                                                                    | 0.00                                                                                                    | 0.00                                                                                                    | 0.00                                                                                                    | 16.31                                                                                                    | 0.00                                                                                                    | 0 1                                                                                                    |
| 000                      | 000                                                                                                    | 0.00                                                                                                    | 0.00                                                                                                    | 10                                                                                                    | 00                                                                                                    | 0 00                                                                                                    | 000                                                                                                    | 000                                                                                                    | 000                                                                                                    | 000                                                                                                    | 000                                                                                                    | 0.00                                                                                                    | 1 1                                                                                                    |
| 007                      |                                                                                                    |                                                                                                    |                                                                                                    | Con                                                                                                    | ntract P                                                                                                    | ayment                                                                                                    | s Received :                                                                                                    | 000                                                                                                    |                                                                                                    |                                                                                                    |                                                                                                    | 0.00                                                                                                    |                                                                                                    |
| otal -                   |                                                                                                    |                                                                                                    |                                                                                                    | 0                                                                                                    | Contrac                                                                                                    | t Credit                                                                                                    | s Received:                                                                                                    | 0.00                                                                                                    |                                                                                                    |                                                                                                    |                                                                                                    | 00.0                                                                                                    | DealerFund                                                                                                    |
| 224.95                   | 000                                                                                                    | 0.00                                                                                                    | 0.00                                                                                                    | 10                                                                                                    | 00                                                                                                    | 0 00                                                                                                    | 000                                                                                                    | 0.00                                                                                                    | 000                                                                                                    | 00.0                                                                                                    | 16.31                                                                                                    | 00.0                                                                                                    | 00                                                                                                    |
| pt Total -               |                                                                                                    |                                                                                                    |                                                                                                    |                                                                                                    |                                                                                                    |                                                                                                    |                                                                                                    |                                                                                                    |                                                                                                    |                                                                                                    |                                                                                                    |                                                                                                    | Tech Coller                                                                                                    |
| 0.00                     |                                                                                                    | 0.00                                                                                                    |                                                                                                    | 10                                                                                                    | 00                                                                                                    |                                                                                                    | 0.00                                                                                                    |                                                                                                    | 000                                                                                                    |                                                                                                    |                                                                                                    |                                                                                                    | 00                                                                                                    |
| CTotal -                 |                                                                                                    |                                                                                                    |                                                                                                    |                                                                                                    |                                                                                                    |                                                                                                    |                                                                                                    |                                                                                                    |                                                                                                    |                                                                                                    |                                                                                                    |                                                                                                    | Moued I                                                                                                    |
| 224.95                   |                                                                                                    | 0.00                                                                                                    |                                                                                                    | 10                                                                                                    | 00                                                                                                    |                                                                                                    | 0.00                                                                                                    |                                                                                                    | 000                                                                                                    |                                                                                                    |                                                                                                    | 0.00                                                                                                    | 00                                                                                                    |
| Neek Total               | 5                                                                                                    |                                                                                                    |                                                                                                    |                                                                                                    |                                                                                                    |                                                                                                    |                                                                                                    |                                                                                                    |                                                                                                    |                                                                                                    |                                                                                                    |                                                                                                    | Grand Tota                                                                                                    |
| 0.00                     | 000                                                                                                    | 0.00                                                                                                    | 0.00                                                                                                    | 10                                                                                                    | 00                                                                                                    | 0 00                                                                                                    | 0.00                                                                                                    | 0.00                                                                                                    | 000                                                                                                    |                                                                                                    |                                                                                                    | 00.0                                                                                                    | 00                                                                                                    |
| ar To Date               |                                                                                                    |                                                                                                    |                                                                                                    |                                                                                                    |                                                                                                    |                                                                                                    |                                                                                                    |                                                                                                    |                                                                                                    |                                                                                                    |                                                                                                    |                                                                                                    | Dir Retaine                                                                                                    |
| 224,95                   | 000                                                                                                    | 0.00                                                                                                    | 0.00                                                                                                    | 10                                                                                                    | 00                                                                                                    | 0.00                                                                                                    | 0.00                                                                                                    | 0.00                                                                                                    | 000                                                                                                    |                                                                                                    |                                                                                                    | 0.00                                                                                                    | 0.0                                                                                                    |
| A                        | oot Type                                                                                                    | Taxable                                                                                                    | ~~~~~~~~~~~~~~~~~~~~~~~~~~~~~~~~~~~~~~~                                                                                                    | Tax Ex                                                                                                    | 80                                                                                                    | TOTAL                                                                                                    | INVENTO RY CO                                                                                                    | NTRO L-                                                                                                    |                                                                                                    |                                                                                                    |                                                                                                    | LIST                                                                                                    | NET                                                                                                    |
|                          | TP                                                                                                    | 224.95                                                                                                    |                                                                                                    | 000                                                                                                    |                                                                                                    | 224.95                                                                                                    |                                                                                                    |                                                                                                    | Broken T                                                                                                    | ool Valu                                                                                                    | e:                                                                                                    | 169.95                                                                                                    | 101.9                                                                                                    |
|                          | XCR                                                                                                    | 0.00                                                                                                    |                                                                                                    | 000                                                                                                    |                                                                                                    | 0.00                                                                                                    | Trade In Val                                                                                                    | ue:000())                                                                                                    | 'eekly) & 0.00                                                                                                    | (YTD)                                                                                                    |                                                                                                    |                                                                                                    |                                                                                                    |
|                          | ) pen                                                                                                    | 0.00                                                                                                    |                                                                                                    | 000                                                                                                    |                                                                                                    | 0.00                                                                                                    | Physical ten                                                                                                    | n Line Cou                                                                                                    | nt:1, In dividu:                                                                                                    | al Count                                                                                                    | 1                                                                                                    |                                                                                                    |                                                                                                    |
|                          | Cont                                                                                                    | 0.00                                                                                                    |                                                                                                    | 000                                                                                                    |                                                                                                    | 0.00                                                                                                    |                                                                                                    |                                                                                                    |                                                                                                    |                                                                                                    |                                                                                                    | LIST                                                                                                    | NET                                                                                                    |
| į.                       | Cash                                                                                                    | 0.00                                                                                                    |                                                                                                    | 000                                                                                                    |                                                                                                    | 0.00                                                                                                    | Balance For                                                                                                    | ward From                                                                                                    | Previous We                                                                                                    | ek                                                                                                    |                                                                                                    | 0.00                                                                                                    | 0.01                                                                                                    |
|                          |                                                                                                    |                                                                                                    |                                                                                                    |                                                                                                    |                                                                                                    |                                                                                                    |                                                                                                    |                                                                                                    |                                                                                                    |                                                                                                    |                                                                                                    | 0.00                                                                                                    | 0.01                                                                                                    |
|                          |                                                                                                    |                                                                                                    |                                                                                                    |                                                                                                    |                                                                                                    |                                                                                                    | WEEKSPU                                                                                                    | RCHASES                                                                                                    | 3                                                                                                    |                                                                                                    |                                                                                                    | 00.0                                                                                                    | 0.01                                                                                                    |
| is Week-                 |                                                                                                    | 224.95                                                                                                    |                                                                                                    | 000                                                                                                    |                                                                                                    | 224.95                                                                                                    | SUBTOTAL                                                                                                    |                                                                                                    |                                                                                                    |                                                                                                    |                                                                                                    | 0.00                                                                                                    | 0.01                                                                                                    |
| arried Forw              | ard-                                                                                                    | 0.00                                                                                                    |                                                                                                    | 000                                                                                                    |                                                                                                    | 0.00                                                                                                    | LESS INVER                                                                                                    | TORYSA                                                                                                    | LES-                                                                                                    |                                                                                                    |                                                                                                    | 224.95                                                                                                    | 157.4                                                                                                    |
| DATE TOT.                | AL-                                                                                                    | 224.95                                                                                                    |                                                                                                    | 000                                                                                                    |                                                                                                    | 224.95                                                                                                    | TOTAL-                                                                                                    |                                                                                                    | 1910-101                                                                                                    |                                                                                                    | 8                                                                                                    | 224.95                                                                                                    | - 157.46                                                                                                    |
| DATE AVE                 | RAG E-                                                                                                    | 224.95                                                                                                    |                                                                                                    | 000                                                                                                    |                                                                                                    | 224.95                                                                                                    | ADJUSTME                                                                                                    | NT S-                                                                                                    |                                                                                                    |                                                                                                    |                                                                                                    | 0.00                                                                                                    | 0.01                                                                                                    |
| YPEBREAKDO               | VU <b>H</b> -                                                                                                    |                                                                                                    |                                                                                                    |                                                                                                    |                                                                                                    |                                                                                                    | ACTUAL IN                                                                                                    | ENTORY                                                                                                    | VALUE-                                                                                                    |                                                                                                    | 8                                                                                                    | 224.95                                                                                                    | - 157.46                                                                                                    |
| Day                      | Cash                                                                                                    | Check                                                                                                    |                                                                                                    | Charge                                                                                                    |                                                                                                    | Total                                                                                                    | 0 v.2.6                                                                                                    | .1a                                                                                                    | 0000000                                                                                                    |                                                                                                    |                                                                                                    |                                                                                                    |                                                                                                    |
| iday                     | 000                                                                                                    | 000                                                                                                    |                                                                                                    | 0.00                                                                                                    |                                                                                                    | 0.00                                                                                                    |                                                                                                    |                                                                                                    |                                                                                                    |                                                                                                    |                                                                                                    |                                                                                                    |                                                                                                    |
| sda y                    | 000                                                                                                    | 000                                                                                                    |                                                                                                    | 0.00                                                                                                    |                                                                                                    | 0 00                                                                                                    |                                                                                                    |                                                                                                    |                                                                                                    |                                                                                                    |                                                                                                    |                                                                                                    |                                                                                                    |
| sday                     | 000                                                                                                    | 000                                                                                                    |                                                                                                    | 0.00                                                                                                    |                                                                                                    | 0.00                                                                                                    |                                                                                                    |                                                                                                    |                                                                                                    |                                                                                                    |                                                                                                    |                                                                                                    |                                                                                                    |
| sda y                    | 000                                                                                                    | 000                                                                                                    |                                                                                                    | 0.00                                                                                                    |                                                                                                    | 0 00                                                                                                    |                                                                                                    |                                                                                                    |                                                                                                    |                                                                                                    |                                                                                                    |                                                                                                    |                                                                                                    |
| ida y                    | 000                                                                                                    | 000                                                                                                    |                                                                                                    | 0.00                                                                                                    |                                                                                                    | 000                                                                                                    |                                                                                                    |                                                                                                    |                                                                                                    |                                                                                                    |                                                                                                    |                                                                                                    |                                                                                                    |
|                          |                                                                                                    |                                                                                                    |                                                                                                    |                                                                                                    |                                                                                                    |                                                                                                    |                                                                                                    |                                                                                                    |                                                                                                    |                                                                                                    |                                                                                                    |                                                                                                    |                                                                                                    |
| TAL:                     | 000                                                                                                    | 000                                                                                                    |                                                                                                    | 0.00                                                                                                    |                                                                                                    | 0.00                                                                                                    |                                                                                                    |                                                                                                    |                                                                                                    |                                                                                                    |                                                                                                    |                                                                                                    |                                                                                                    |
| RECEIVABLE               | TP Acc                                                                                                    | Open                                                                                                    | Acc I                                                                                                    | Cont Acc                                                                                                    | X                                                                                                    | CR Acc                                                                                                    |                                                                                                    |                                                                                                    |                                                                                                    |                                                                                                    |                                                                                                    |                                                                                                    |                                                                                                    |
| ce Forward               | 000                                                                                                    | 0                                                                                                    | 00                                                                                                    | 00.0                                                                                                    | 2                                                                                                    | 0 00                                                                                                    |                                                                                                    |                                                                                                    |                                                                                                    |                                                                                                    |                                                                                                    |                                                                                                    |                                                                                                    |
| Sales + Tax              | 241.26                                                                                                    | 0                                                                                                    | 00                                                                                                    | 0.00                                                                                                    |                                                                                                    | 0 00                                                                                                    |                                                                                                    |                                                                                                    |                                                                                                    |                                                                                                    |                                                                                                    |                                                                                                    |                                                                                                    |
| UB TOTAL                 | 241.26                                                                                                    | 0                                                                                                    | 00                                                                                                    | 0.00                                                                                                    |                                                                                                    | 000                                                                                                    |                                                                                                    |                                                                                                    |                                                                                                    |                                                                                                    |                                                                                                    |                                                                                                    |                                                                                                    |
| Collections              | 0.00                                                                                                    | 0                                                                                                    | 00                                                                                                    | 0.00                                                                                                    |                                                                                                    | 0 00                                                                                                    |                                                                                                    |                                                                                                    |                                                                                                    |                                                                                                    |                                                                                                    |                                                                                                    |                                                                                                    |
| djustments               | 0.00                                                                                                    | C                                                                                                    | 00                                                                                                    | 1500.00                                                                                                    |                                                                                                    | 0.00                                                                                                    |                                                                                                    |                                                                                                    |                                                                                                    |                                                                                                    |                                                                                                    |                                                                                                    |                                                                                                    |
| ew Balance               | 2 41.26                                                                                                    | 0                                                                                                    | 00                                                                                                    | 1500.00                                                                                                    |                                                                                                    | 00.0                                                                                                    |                                                                                                    |                                                                                                    |                                                                                                    |                                                                                                    |                                                                                                    |                                                                                                    |                                                                                                    |
| Na1V06.                  |                                                                                                    |                                                                                                    |                                                                                                    |                                                                                                    | VOS                                                                                                    |                                                                                                    |                                                                                                    |                                                                                                    |                                                                                                    |                                                                                                    |                                                                                                    |                                                                                                    |                                                                                                    |
| Customers                | 1                                                                                                    | Upen<br>0                                                                                                    | Uon                                                                                                    | α                                                                                                    | ACR<br>0                                                                                                    |                                                                                                    |                                                                                                    |                                                                                                    |                                                                                                    |                                                                                                    |                                                                                                    |                                                                                                    |                                                                                                    |
| ected From               | 0                                                                                                    | 0                                                                                                    | ,<br>n                                                                                                    |                                                                                                    | ñ                                                                                                    |                                                                                                    |                                                                                                    |                                                                                                    |                                                                                                    |                                                                                                    |                                                                                                    |                                                                                                    |                                                                                                    |
| acted From               | 0.00%                                                                                                    | MA                                                                                                    | 0.04                                                                                                    | 19                                                                                                    | MA                                                                                                    |                                                                                                    |                                                                                                    |                                                                                                    |                                                                                                    |                                                                                                    |                                                                                                    |                                                                                                    |                                                                                                    |
| e deu riom               | NA                                                                                                    | MA                                                                                                    | NA                                                                                                    |                                                                                                    | NO-C                                                                                                    |                                                                                                    |                                                                                                    |                                                                                                    |                                                                                                    |                                                                                                    |                                                                                                    |                                                                                                    |                                                                                                    |
| ye nayment               | 104                                                                                                    | HOR .                                                                                                    | niA<br>Are                                                                                                    | 0.00                                                                                                    | NO-C                                                                                                    |                                                                                                    |                                                                                                    |                                                                                                    |                                                                                                    |                                                                                                    |                                                                                                    |                                                                                                    |                                                                                                    |
| an Balan                 | 2/11/28                                                                                                    | MINS .                                                                                                    |                                                                                                    |                                                                                                    |                                                                                                    |                                                                                                    |                                                                                                    |                                                                                                    |                                                                                                    |                                                                                                    |                                                                                                    |                                                                                                    |                                                                                                    |
| ge Balance<br>This Month | 241.26<br>NA                                                                                                    | NA                                                                                                    | 10U<br>NA                                                                                                    | 0.00                                                                                                    | NA                                                                                                    |                                                                                                    |                                                                                                    |                                                                                                    |                                                                                                    |                                                                                                    |                                                                                                    |                                                                                                    |                                                                                                    |
|                          | Time Pay<br>Saies2<br>0 DD0<br>0 DD0<br>0 DD0<br>0 DD0<br>224 95<br>0 D00<br>224 95<br>0 D00<br>224 95<br>0 D00<br>224 95<br>0 D00<br>17 O D14<br>224 95<br>0 D00<br>17 O D14<br>224 95<br>0 D00<br>17 O D14<br>224 95<br>0 D00<br>17 O D14<br>224 95<br>0 D00<br>17 O D14<br>0 D01<br>17 O D14<br>0 D01<br>0 D00<br>17 O D14<br>0 D00<br>17 O D14<br>0 D00<br>0 D00 | Time Payment       Sales     Colected       0.00     0.00       0.00     0.00       0.00     0.00       0.00     0.00       0.00     0.00       0.00     0.00       0.00     0.00       0.00     0.00       vial     224.95       0.00     0.00       0.00     0.00       rbrate     224.95       224.95     0.00       0.00     0.00       1.70 ate     224.95       224.95     0.00       D.00     0.00       Acet Type     TF       XCR     Open       Cont     Cash       bate     TA:       DATE MCREAS     F       Part EAVERAGE     F       Part Cont     Cash       day     0.00       day     0.00       day     0.00       day     0.00       day     0.00       washes trans- 0.00       < | Time Payment     XCR       Sales     Colected     Sales     Colected       Sales     Colected     Sales     Colected       0.00     0.00     0.00     0.00       0.00     0.00     0.00     0.00       0.00     0.00     0.00     0.00       0.00     0.00     0.00     0.00       0.00     0.00     0.00     0.00       pt Total     0.00     0.00     0.00       0.00     0.00     0.00     0.00       rt rotal     0.00     0.00     0.00       224.95     0.00     0.00     0.00       rt ro Tata     0.00     0.00     Cort       0.00     0.00     0.00     Cash     0.00       Cash     0.00     Cash     0.00     Cash       DATE AVERAGE     224.95     DAD     0.00       Cash     0.00     Cash     0.00       Cash     0.00     Cash     0.00       Cash     0.00     0 | Time Payment     XCR       Sales     Collected     Sales     Collected       Sales     Collected     Sales     Collected       0.00     0.00     0.00     0.00     0.00       0.00     0.00     0.00     0.00     0.00       0.00     0.00     0.00     0.00     0.00       0.00     0.00     0.00     0.00     0.00       0.00     0.00     0.00     0.00     0.00       valar     224.95     0.00     0.00     0.00       10.00     0.00     0.00     0.00     0.00       224.95     0.00     0.00     0.00     0.00       224.95     0.00     0.00     0.00     0.00       224.95     0.00     0.00     0.00     0.00       224.95     0.00     0.00     0.00     0.00       Contral     0.00     0.00     0.00     0.00       Core     0.00     0.00     0.00     0.00       Careh | Time Payment     XCR       Sales     Collected     Sale       Sales     Collected     Sale       0D0     0D0     0.00     0.00     0.00       0D0     0D0     0.00     0.00     0.00     0.00       0D0     0D0     0.00     0.00     0.00     0.00     0.00       0D0     0.00     0.00     0.00     0.00     0.00     0.00       224.95     0.00     0.00     0.00     0.00     0.00     0.00       1     0.00     0.00     0.00     0.00     0.00     0.00       1     0.00     0.00     0.00     0.00     0.00     0.00       224.95     0.00     0.00     0.00     0.00     0.00     0.00       1<'Total - | Time Payment     XCR     Open       Sales     Colected     Sales     Colected     Sales       000     0.00     0.00     0.00     0.00     0.00       000     0.00     0.00     0.00     0.00     0.00       000     0.00     0.00     0.00     0.00     0.00       000     0.00     0.00     0.00     0.00     0.00       000     0.00     0.00     0.00     0.00     0.00       000     0.00     0.00     0.00     0.00     0.00       1     Contrast     0.00     0.00     0.00     0.00       1     0.00     0.00     0.00     0.00     0.00       1     0.00     0.00     0.00     0.00     0.00       224.95     0.00     0.00     0.00     0.00     0.00       224.95     0.00     0.00     0.00     0.00     0.00       224.95     0.00     0.00     0.00     0.00     0.00  < | Time Payment     XCR     Open       Sales     Collected     Sales     Collected     Sales     Collected       000     0.00     0.00     0.00     0.00     0.00     0.00       000     0.00     0.00     0.00     0.00     0.00     0.00       0.00     0.00     0.00     0.00     0.00     0.00     0.00       0.00     0.00     0.00     0.00     0.00     0.00     0.00       0.00     0.00     0.00     0.00     0.00     0.00     0.00       0.00     0.00     0.00     0.00     0.00     0.00     0.00       1     Contract Credit     Contract Payment     Contract Credit     0.00     0.00     0.00     0.00       224.95     0.00     0.00     0.00     0.00     0.00     0.00       224.95     0.00     0.00     0.00     0.00     0.00     0.00     0.00     0.00     0.00     0.00     0.00     0.00     0.00     0.00 | Time Payment     XCR     Open     Contract       Sales     Collected     Sales     Collected     Sales     Collected     Sales       D00     D00     0.00     0.00     0.00     0.00     0.00     0.00     0.00     0.00     0.00     0.00     0.00     0.00     0.00     0.00     0.00     0.00     0.00     0.00     0.00     0.00     0.00     0.00     0.00     0.00     0.00     0.00     0.00     0.00     0.00     0.00     0.00     0.00     0.00     0.00     0.00     0.00     0.00     0.00     0.00     0.00     0.00     0.00     0.00     0.00     0.00     0.00     0.00     0.00     0.00     0.00     0.00     0.00     0.00     0.00     0.00     0.00     0.00     0.00     0.00     0.00     0.00     0.00     0.00     0.00     0.00     0.00     0.00     0.00     0.00     0.00     0.00     0.00     0.00     0.00     0.00     0.00 <t< td=""><td>Time Payment     XCR     Open     Contract     Sales     Collected     Sales     Collected     Collected     Collected</td><td>Time Payment     XCR     Open     Contract     Sales     Collected     Sales     Collected     Collected     Collected</td><td>Time Payment     XCR     Open     Contract     Sales     Contract     Sales     Tax       000     0.00     0.00     0.00     0.00     0.00     0.00     0.00     0.00     0.00     0.00     0.00     0.00     0.00     0.00     0.00     0.00     0.00     0.00     0.00     0.00     0.00     0.00     0.00     0.00     0.00     0.00     0.00     0.00     0.00     0.00     0.00     0.00     0.00     0.00     0.00     0.00     0.00     0.00     0.00     0.00     0.00     0.00     0.00     0.00     0.00     0.00     0.00     0.00     0.00     0.00     0.00     0.00     0.00     0.00     0.00     0.00     0.00     0.00     0.00     0.00     0.00     0.00     0.00     0.00     0.00     0.00     0.00     0.00     0.00     0.00     0.00     0.00     0.00     0.00     0.00     0.00     0.00     0.00     0.00     0.00     0.00     0.00</td><td>Time Payment     XCR     Open     Contract     Sales     Collected     Sales     Collected     Sales     Clark     Clark     <thclark< th="">     Clark     Clark</thclark<></td></t<> <td>Time Payment     XCR     Open     Contract     Cash     Tax     Charged<br/>business       000     0.00     0.00     0.00     0.00     0.00     0.00     0.00     0.00     0.00     0.00     0.00     0.00     0.00     0.00     0.00     0.00     0.00     0.00     0.00     0.00     0.00     0.00     0.00     0.00     0.00     0.00     0.00     0.00     0.00     0.00     0.00     0.00     0.00     0.00     0.00     0.00     0.00     0.00     0.00     0.00     0.00     0.00     0.00     0.00     0.00     0.00     0.00     0.00     0.00     0.00     0.00     0.00     0.00     0.00     0.00     0.00     0.00     0.00     0.00     0.00     0.00     0.00     0.00     0.00     0.00     0.00     0.00     0.00     0.00     0.00     0.00     0.00     0.00     0.00     0.00     0.00     0.00     0.00     0.00     0.00     0.00     0.00     0.0</td> | Time Payment     XCR     Open     Contract     Sales     Collected     Sales     Collected     Collected     Collected | Time Payment     XCR     Open     Contract     Sales     Collected     Sales     Collected     Collected     Collected | Time Payment     XCR     Open     Contract     Sales     Contract     Sales     Tax       000     0.00     0.00     0.00     0.00     0.00     0.00     0.00     0.00     0.00     0.00     0.00     0.00     0.00     0.00     0.00     0.00     0.00     0.00     0.00     0.00     0.00     0.00     0.00     0.00     0.00     0.00     0.00     0.00     0.00     0.00     0.00     0.00     0.00     0.00     0.00     0.00     0.00     0.00     0.00     0.00     0.00     0.00     0.00     0.00     0.00     0.00     0.00     0.00     0.00     0.00     0.00     0.00     0.00     0.00     0.00     0.00     0.00     0.00     0.00     0.00     0.00     0.00     0.00     0.00     0.00     0.00     0.00     0.00     0.00     0.00     0.00     0.00     0.00     0.00     0.00     0.00     0.00     0.00     0.00     0.00     0.00     0.00 | Time Payment     XCR     Open     Contract     Sales     Collected     Sales     Collected     Sales     Clark     Clark <thclark< th="">     Clark     Clark</thclark<> | Time Payment     XCR     Open     Contract     Cash     Tax     Charged<br>business       000     0.00     0.00     0.00     0.00     0.00     0.00     0.00     0.00     0.00     0.00     0.00     0.00     0.00     0.00     0.00     0.00     0.00     0.00     0.00     0.00     0.00     0.00     0.00     0.00     0.00     0.00     0.00     0.00     0.00     0.00     0.00     0.00     0.00     0.00     0.00     0.00     0.00     0.00     0.00     0.00     0.00     0.00     0.00     0.00     0.00     0.00     0.00     0.00     0.00     0.00     0.00     0.00     0.00     0.00     0.00     0.00     0.00     0.00     0.00     0.00     0.00     0.00     0.00     0.00     0.00     0.00     0.00     0.00     0.00     0.00     0.00     0.00     0.00     0.00     0.00     0.00     0.00     0.00     0.00     0.00     0.00     0.00     0.0 |

| Day<br>Mon       | A          |            |                 | •           | 1.0            |            |            | VCP             |     |              | Total      |            |
|------------------|------------|------------|-----------------|-------------|----------------|------------|------------|-----------------|-----|--------------|------------|------------|
| Mon              | 6001116    | Coll       | X Coll          | Tum         | Balance        | Active     | Coll       | XUR<br>X Coll   | Tum | Balance      | Tickets    | Pm         |
|                  | 0          | 0          | NA              | NA          | 0.00           | D          | 0          | NA              | NA  | 0.00         | D D        | 10         |
| Tue              | D          | D          | NA              | NA          | 0.00           | D          | D          | NA              | NA  | 0.00         | 0          | 01         |
| Wed              | 0          | 0          | NA              | NA.         | 0.00           | D          | D          | NA              | NA  | 0.00         | 0          | 01         |
| Thu              | 0          | 0          | NA              | NA.         | 0.00           | D          | D          | NA              | NA  | 0.00         | 21         | 67.        |
| Fri              | 1          | D          | 0.00%           | NA          | 241 26         | D          | D          | NA              | NA  | 00.0         | D          | 00         |
| 45 Day Total:    | 1          | 0          | 0.00%           | NA          | 241 26         | D          | D          | NA              | NA  | 00.0         | 21         | 67.4       |
|                  |            |            | Contrac         | t Pavment   | Received Re    | port For W | kek Endii  | ng April 30, 20 | 110 |              |            |            |
| Name             |            |            |                 |             |                |            |            | Contracts       |     | Received     | Discount/H | old Bac    |
| No Contract Pay  | ments Rece | eived This | Week            |             | 1071           | de Tender  |            | <b>70.00</b>    |     | <b>TO 00</b> |            | <b>m</b> 0 |
|                  |            |            |                 |             |                |            |            |                 |     |              |            |            |
|                  |            |            |                 |             |                | WTD        |            | YTD             |     | Prev Year    |            |            |
|                  |            |            | Total Contract  | ts Written: |                | \$0.00     |            | \$0.00          |     | \$0.00       |            |            |
|                  |            |            | Total Checks    | Received:   |                | \$0.00     |            | \$0.00          |     | \$0.00       |            |            |
|                  |            |            | Total Credits   | Received:   |                | \$0.00     |            | \$0.00          |     | \$0.00       |            |            |
|                  |            | Tot        | tal Discounts/H | old Backs:  |                | \$0.00     |            | \$0.00          |     | \$0.00       |            |            |
|                  |            |            |                 | Tech Crec   | dit Report For | Week End   | ling April | 30,2010         |     |              |            |            |
| Name             | De autil   |            |                 |             |                |            | C          | Contract Total  | 0   | late         |            |            |
| No iech Credit I | Jetäll     |            |                 |             |                | WTD        |            | YTD             |     | Prev Year    |            |            |
|                  |            | Т          | otal Tech Credi | ts Written: |                | \$0.00     |            | \$0.00          |     | \$0.00       |            |            |
|                  |            | Tota       | al Tech Credits | Received:   |                | \$0.00     |            | \$0.00          |     | \$0.00       |            |            |
|                  |            | Tot        | tal Discounts/H | old Backs:  |                | \$0.00     |            | \$0,00          |     | \$0.00       |            |            |
|                  |            |            |                 |             |                |            |            |                 |     |              |            |            |

|      |                             | Systems of | dba CCS | Tools   |       |       |      |
|------|-----------------------------|------------|---------|---------|-------|-------|------|
| Acct | Description                 |            |         | Week 17 | March | April | YTD  |
| 1    | Fuel                        |            |         | 00.0    | 0.00  | 000   | 000  |
| 2    | Truck Lease                 |            |         | 00.0    | 00.0  | 000   | 000  |
| 3    | I ruck Maintenan œ          |            |         | 0 00    | 0.00  | 000   | 000  |
| 4    | Supplies<br>Office Supplier |            |         | 0.00    | 0.00  | 000   | 0.00 |
| 0    | Office Supplies             |            |         | 0.00    | 0.00  | 000   | 0.00 |
| 7    | Meals & Entertainment       |            |         | 0.00    | 0.00  | 0.00  | 0.00 |
|      | Mise Pinense                |            |         | 0.00    | 0.00  | 0.00  | 0.00 |
| 9    | Freight                     |            |         | 0.00    | 0.00  | 000   | 000  |
| 10   | Insurance                   |            |         | 0.00    | 0.00  | 000   | 000  |
| 11   | Telephone                   |            |         | 0.00    | 0.00  | 000   | 000  |
| 12   | Postage                     |            |         | 0.00    | 0.00  | 000   | 000  |
| 13   | Rent                        |            |         | 0.00    | 0.00  | 000   | 000  |
| 14   | Bank Charges                |            |         | 00.0    | 0.00  | 0.0.0 | 000  |
| 15   | Adventising                 |            |         | 0.00    | 0.00  | 000   | 000  |
| 16   | Tool Purchase               |            |         | 00.0    | 0.00  | 000   | 000  |
| 17   | Classic Monthly Service     |            |         | 0.00    | 0.00  | 000   | 000  |
|      |                             |            | Totals: | 0.00    | 0.00  | 000   | 000  |
|      |                             |            |         |         |       |       |      |
|      |                             |            |         |         |       |       |      |
|      |                             |            |         |         |       |       |      |

| Acct | Oustomer            | Acat | Customer | Last Payn | nent     | Suggested |        |
|------|---------------------|------|----------|-----------|----------|-----------|--------|
| #    | Name                | Туре | Balance  | Date      | Arno unt | Payment   | Phone# |
| 24   | William Shakespeare | TP   | \$241.26 | 4/29/2010 | \$20.00  | \$49.00   |        |
|      |                     |      |          |           |          |           |        |
|      |                     |      |          |           |          |           |        |
|      |                     |      |          |           |          |           |        |
|      |                     |      |          |           |          |           |        |
|      |                     |      |          |           |          |           |        |
|      |                     |      |          |           |          |           |        |
|      |                     |      |          |           |          |           |        |
|      |                     |      |          |           |          |           |        |
|      |                     |      |          |           |          |           |        |
|      |                     |      |          |           |          |           |        |
|      |                     |      |          |           |          |           |        |
|      |                     |      |          |           |          |           |        |

| erra ania                   | Starting | 100 - 1000 (Sama) (Sa |           | Ending |                                        |  |
|-----------------------------|----------|-----------------------|-----------|--------|----------------------------------------|--|
| Balance<br>piter, Zeus (25) | Туре     | Status                | Balance   | Туре   | Status Comment                         |  |
|                             |          |                       | \$1500.00 | CONT   | Active Customer was Linked<br>04/29/10 |  |
|                             |          |                       |           |        |                                        |  |
|                             |          |                       |           |        |                                        |  |
|                             |          |                       |           |        |                                        |  |
|                             |          |                       |           |        |                                        |  |
|                             |          |                       |           |        |                                        |  |
|                             |          |                       |           |        |                                        |  |
|                             |          |                       |           |        |                                        |  |
|                             |          |                       |           |        |                                        |  |
|                             |          |                       |           |        |                                        |  |
|                             |          |                       |           |        |                                        |  |
|                             |          |                       |           |        |                                        |  |
|                             |          |                       |           |        |                                        |  |
|                             |          |                       |           |        |                                        |  |
|                             |          |                       |           |        |                                        |  |
|                             |          |                       |           |        |                                        |  |
|                             |          |                       |           |        |                                        |  |
|                             |          |                       |           |        |                                        |  |
|                             |          |                       |           |        |                                        |  |
|                             |          |                       |           |        |                                        |  |
|                             |          |                       |           |        |                                        |  |
|                             |          |                       |           |        |                                        |  |
|                             |          |                       |           |        |                                        |  |
|                             |          |                       |           |        |                                        |  |
|                             |          |                       |           |        |                                        |  |
|                             |          |                       |           |        |                                        |  |
|                             |          |                       |           |        |                                        |  |
|                             |          |                       |           |        |                                        |  |
|                             |          |                       |           |        |                                        |  |
|                             |          |                       |           |        |                                        |  |
|                             |          |                       |           |        |                                        |  |

#### Daily Work Sheets:

| Report Type         |                             |                                                                             |
|---------------------|-----------------------------|-----------------------------------------------------------------------------|
| Daily Report Type A | C Daily Report Type B       | C Daily Report Stops Only                                                   |
| Select Day          | Daily Repor                 | t Type A includes columns:                                                  |
| Monday              | Stop, Custo<br>Pay, Last P. | mer Name, Type, Phone, Comment, Mi<br>ay, Balance, Pur, Pay, Tax?, and Bal. |
| C Tuesday           | This is an o                | lder version of the Daily Worksheet.                                        |
| C Wednesday         |                             |                                                                             |
| C Thursday          |                             |                                                                             |
| C Friday            |                             |                                                                             |
| C Saturday          |                             |                                                                             |
| C Sunday            | ,                           |                                                                             |
| C Whole Week        |                             |                                                                             |
|                     | Alternat                    | e print color.                                                              |

The work sheets are used in place of your route book. This work sheet provides basic information in the event something happens to your computer you can still work your route until the machine is available again. On this screen you have three report types.

| Report        | Description                                                                                                    |
|---------------|----------------------------------------------------------------------------------------------------|
| Report Type A | This report includes these columns; Stops,<br>Customer Name, Type, Phone, comment,<br>Min Pay, Last Pay, Balance, Pur, Pay, Tax?,<br>and Bal.      |
| Report Type B | This report includes these columns; Stops,<br>Customer Name, Type, Phone, Comment,<br>Stat, Pay Hist, Min Pay, Last Pay, Balance,<br>Pur, and Pay. |
| Stops Only    | This report includes these columns; Stop<br>Name, Phone, Contact, Tax Area, Address<br>Line 1, Address Line 2, City, St, and Zip.                  |

Once you have selected the day/week and the report type click the button labeled "Process [F10]", and the program will generate the work sheet for you.

|        |                      |         |       | Zany VV    | ontonit | out for m  | orroay, m | ay 0, 2. | 010       |         |        |            |     |
|--------|----------------------|---------|-------|------------|---------|------------|-----------|----------|-----------|---------|--------|------------|-----|
| Stop   | Customer Name        | Туре    | Phor  | ne         | Cell    |            | Sug Pay   | Last Pay | Balan œ   | Pur     | Pay    | Tax?       | Bal |
| Mour   | nt Olympus Auto P    | Repair  | (7.25 | %)         | 20123   |            |           |          |           |         |        |            |     |
| 21     | Zeus Jupite r        | TIME    | ()    | -2         | ()      | 52         | \$0.00    | 4/29/10  | \$0.00    | <u></u> |        | Y/N        |     |
| 25     | ZetsJupter           | CONT    | 0     | 45         | 0       | 20         | \$0.00    | 4/29/10  | \$1500.00 |         |        | Y/N        |     |
| 1      | MontOlympis Artol    | FTIME   | 0     | -          | <u></u> | -          | \$0.00    | 4/29/10  | \$0.00    |         |        | Y/N        |     |
| 22     | Hoder Blats          | TIME    | 0     |            | 0       | 10         | 30.00     | 4/29/10  | 3000      |         |        | Y/N<br>Y/N |     |
| 20     | nades Field          | 2051()  | 0     |            | 0       | -0         | 40.00     | 4/23/10  | 40.00     |         |        | T i vie T  |     |
| JII MI | un Ulliand Tires (   | (.20%)  |       |            |         | - 255      |           | 10000    |           | 8       | 10     | Tree I     |     |
| 2      | DIMONIUMANTINES      | TIME    | 0     | <b>3</b> 2 | 0       | <b>-</b> 2 | 30.00     | ¢/29/10  | 2000      |         |        | Y / N      |     |
| lelio  | polis Car Dealers    | hip (72 | 25%)  | š          |         |            |           |          |           | 2       | -      |            |     |
| 3      | He lopo is Car Deale | TIME    | ()    | -          | ()      | - 58       | \$0.00    | 4/29/10  | \$0.00    |         | 202024 | Y/N        |     |
| sga    | rd Motors (7.25%)    | )       |       |            | (2,10)  |            |           |          |           |         |        |            |     |
| 4      | Asgaid Motors        | TIME    | ()    | -3         | $\odot$ | -8         | \$0.00    | 4/29/10  | \$D.00    |         |        | Y/N        |     |
|        |                      |         |       |            |         |            |           |          |           |         |        |            |     |
|        |                      |         |       |            |         |            |           |          |           |         |        |            |     |

XCR Reports:

|                              | Enter Principal \$     | 1,000.00                 | 18.000 Percentage Rate      |
|------------------------------|------------------------|--------------------------|-----------------------------|
| 2                            | [Alt-P] by Payment     | [All-W] by <u>W</u> eeks | [Alk-S] Payment Schedu      |
| CORNWELL                     | Enter Weekly Payments: | \$0.00                   |                             |
| The Choice of Professionals. | Weekly Payments:       | \$0.00                   |                             |
|                              | Last Payment:          | \$0.00                   |                             |
|                              | # of Weeks:            | 0                        |                             |
|                              | Service Charge:        | \$0.00                   |                             |
|                              | Total Note:            | \$0.00                   |                             |
| L                            |                        | [Alt C] Change           | (CtrlP1Print (F5) Reset Scr |
|                              |                        | Percent                  | F10]Accept (Exc) Canc       |

This report/screen provides a way to calculate a fee for XCR(SA) accounts. On this screen enter the principal amount and then select the method of calculation,

| Calculation         | Keystroke | Description                                                                |
|---------------------|-----------|----------------------------------------------------------------------------|
| by Payment          | Alt-P     | This method will calculate the fee based on the payment amount.            |
| By Weeks            | Alt-W     | This method will calculate the fee based on the number of weeks.           |
| Payment<br>Schedule | Alt-S     | This method displays a list of different payment selection to choose from. |

After making you selection you have these options available.

| Button            | Keystroke | Function                                                            |
|-------------------|-----------|---------------------------------------------------------------------|
| Change<br>Percent | Alt-C     | This button will change the percentage rate used to calculate with. |

| Button            | Keystroke | Function                                                                                                  |
|-------------------|-----------|----------------------------------------------------------------------------------------------------|
| Print             | Ctrl-P    | This button will create a printout of the payment agreement.                                              |
| Reset<br>Screen   | F5        | This button will clear the screen, allowing you to start over.                                            |
| Accept<br>Payment | F10       | This button is used from Generate<br>Invoices to accept the agreement,<br>placing the fee on the invoice. |
| Close             | Esc       | This button will close this window.                                                                       |

# Tax Liabilities:

| (ie)                                  | Folder           |            | Starting Date | Ending Date     | Num Invoid |
|---------------------------------------|------------------|------------|---------------|-----------------|------------|
|                                       | Current Invoises |            | 4729/10       | 4/29/10         |            |
| 2000                                  |                  |            |               |                 |            |
| CORNWELL.                             |                  |            |               |                 |            |
| TOOLS<br>The Choice of Professionals, |                  |            |               |                 |            |
| Colored the folder to accounts a      |                  |            |               |                 |            |
| Tax Report on Next Select             |                  |            |               |                 |            |
| the report.                           | _                |            |               |                 |            |
|                                       |                  |            |               |                 |            |
| Show Sales/Collected                  | Starting Date:   | 4/1/2010 💌 | Ending Da     | ate: 4 /30/2010 | -          |
|                                       |                  |            |               |                 |            |

This report provides a breakdown by tax area of sales tax and collected tax. This report is designed to be used in reporting taxes. This screen displays available folders to report on. After making the year selection enter the date range, and press the button label "[F10] Print" to create the report.

| Button | Keystroke | Function                                          |
|--------|-----------|---------------------------------------------------|
| Print  | F10       | This button will create the tax liability report. |
| Close  | Esc       | This button will close this window.               |

|                       | Total Sales Including Total Collected |                    |         |               |        |
|-----------------------|---------------------------------------|--------------------|---------|---------------|--------|
| Tax Area              | Ta×%                                  | Tax                | Tax     | Including Tax | Тах    |
| XEMPT SALES           | 0.0008%                               |                    |         |               |        |
| Taxable               | 0.00074                               | \$0.00             | \$0.00  |               |        |
| Exempt                |                                       | \$0.00             | 40.00   |               |        |
| Sub Total             |                                       | \$0.00             | \$0.00  | \$0.00        | \$0.00 |
| VI (Default Name      | 7.250%                                |                    |         |               |        |
| Taxable               |                                       | \$241.26           | \$16.31 |               |        |
| Exempt                |                                       | \$0.00             |         |               |        |
| Sub Total             |                                       | \$241.26           | \$16.31 | \$0.00        | \$0.00 |
| ʻotal:                |                                       | \$241.26           | \$16.31 | \$0.00        | \$0.00 |
| Collection Fees Retai | ned By You For Othe                   | r Dealer Accounts: | \$0.00  |               |        |
| Empty Deleted Tax A   | reas are not displayed.               |                    |         |               |        |
|                       |                                       |                    |         |               |        |
|                       |                                       |                    |         |               |        |
|                       |                                       |                    |         |               |        |
|                       |                                       |                    |         |               |        |
|                       |                                       |                    |         |               |        |
|                       |                                       |                    |         |               |        |
|                       |                                       |                    |         |               |        |
|                       |                                       |                    |         |               |        |
|                       |                                       |                    |         |               |        |
|                       |                                       |                    |         |               |        |
|                       |                                       |                    |         |               |        |
|                       |                                       |                    |         |               |        |
|                       |                                       |                    |         |               |        |
|                       |                                       |                    |         |               |        |
|                       |                                       |                    |         |               |        |
|                       |                                       |                    |         |               |        |
|                       |                                       |                    |         |               |        |
|                       |                                       |                    |         |               |        |
|                       |                                       |                    |         |               |        |
|                       |                                       |                    |         |               |        |
|                       |                                       |                    |         |               |        |
|                       |                                       |                    |         |               |        |
|                       |                                       |                    |         |               |        |
|                       |                                       |                    |         |               |        |
|                       |                                       |                    |         |               |        |
|                       |                                       |                    |         |               |        |
|                       |                                       |                    |         |               |        |
|                       |                                       |                    |         |               |        |
|                       |                                       |                    |         |               |        |
|                       |                                       |                    |         |               |        |
|                       |                                       |                    |         |               |        |
|                       |                                       |                    |         |               |        |
|                       |                                       |                    |         |               |        |
|                       |                                       |                    |         |               |        |

# **IIP Reporting:**

| / 34                     | Date    | Eustomer Name       | Account # | To  |
|--------------------------|---------|---------------------|-----------|-----|
|                          | 4/30/10 | William Shakespeare | 24        | \$3 |
| 2                        |         |                     |           |     |
| 0-0-0                    | -       |                     |           |     |
| CORNWELL.                |         |                     |           |     |
| TOOLS                    | -       |                     |           |     |
| Тне Снасе од радешанала, |         |                     |           |     |
| Invoice-In-Progress      |         |                     |           |     |
| Count 1                  |         |                     |           |     |
|                          |         |                     |           |     |
|                          |         |                     |           |     |
|                          | -       |                     |           |     |
|                          |         |                     |           |     |
|                          | -       |                     |           |     |
|                          |         |                     |           |     |

This report will list all of the open invoices-in-progress in the MM1 system. The columns listed are Date, Customer Name, Account Number, and Total. When the screen opens it displays the list of invoices, here you have to options.

| Button | Keystroke | Function                                                          |
|--------|-----------|-------------------------------------------------------------------|
| Print  | F10       | This button will create a print the list of invoices-in-progress. |
| Close  | Esc       | This button will close this window.                               |
Section 7

| Classic Computer Systems db<br>1981 Devon<br>Hanover Park, IL. 60133 | Open Invoices In | Progress List |
|----------------------------------------------------------------------|------------------|---------------|
| Acct# NAME                                                           | DATE             | TOTAL         |
| 24 William Shakespeare                                               | 4/30/2010        | \$3.16        |
|                                                                      |                  |               |
|                                                                      |                  |               |
|                                                                      |                  |               |
|                                                                      |                  |               |
|                                                                      |                  |               |
|                                                                      |                  |               |
|                                                                      |                  |               |
|                                                                      |                  |               |
|                                                                      |                  |               |
|                                                                      |                  |               |
|                                                                      |                  |               |
|                                                                      |                  |               |
|                                                                      |                  |               |
|                                                                      |                  |               |
|                                                                      |                  |               |
|                                                                      |                  |               |
|                                                                      |                  |               |
|                                                                      |                  |               |
|                                                                      |                  |               |
|                                                                      |                  |               |
|                                                                      |                  |               |
|                                                                      |                  |               |
|                                                                      |                  |               |
|                                                                      |                  |               |
|                                                                      |                  |               |
|                                                                      |                  |               |
|                                                                      |                  |               |
|                                                                      |                  |               |
|                                                                      |                  |               |
|                                                                      |                  |               |
|                                                                      |                  |               |
|                                                                      |                  |               |
|                                                                      |                  |               |
| Friday, April 30, 2010 11:39:24                                      | АМ               | Page 1        |

## Reprint Daily/Weekly:

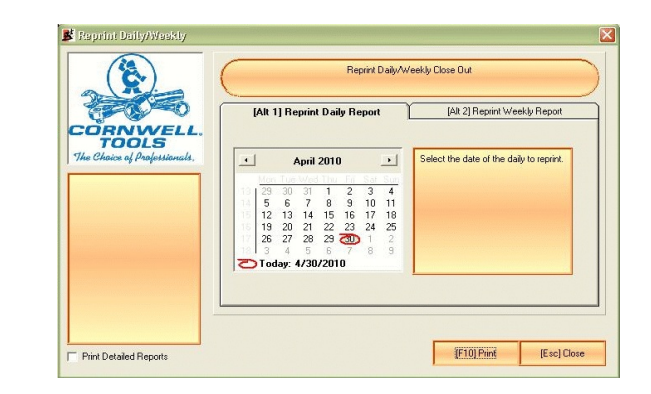

The reprint Daily/Weekly screen provides a way to print old daily/weekly reports. When this screen opens you must select which report you would like to reprint.

On the Daily tab, you are presented with a calender here you will select the date of the daily you would like to reprint.

On the Weekly tab, you are presented with a list of available close outs, here you will highlight the report you would like to reprint.

Once you have the report selected, click the button labeled "[F10] Print" This will reprint the report in question.

| Button | Keystroke | Function                                      |
|--------|-----------|-----------------------------------------------|
| Print  | F10       | This button will reprint the selected report. |
| Close  | Esc       | This button will close this window.           |

## Expense Reports:

There are three different expense reports, Weekly, Monthly and Detailed. The first two reports generate as soon as they are selected producing a break down of all accounts either on a weekly or monthly basis.

| (20)                        | Sel              | Account Description                                | _    |
|-----------------------------|------------------|----------------------------------------------------|------|
|                             |                  | 1 Fuel                                             | -    |
|                             |                  | 2 Truck Lease                                      |      |
|                             |                  | 3 Truck Maintenance                                |      |
|                             |                  | 4 Supplies                                         |      |
|                             |                  | 5 Office Supplies                                  |      |
| ORNWELL.                    |                  | 6 Office Equipment                                 |      |
| TOOLS                       |                  | 7 Meals & Entertainment                            |      |
| in Chains al Protessionals. |                  | 8 Misc Expense                                     |      |
|                             |                  | 9 Freight                                          |      |
|                             |                  | 18 Insurance                                       |      |
|                             |                  | 11 Telephone                                       |      |
|                             |                  | 12 Postage                                         |      |
|                             |                  | 13 Rent                                            |      |
|                             |                  | 14 Bank Charges                                    |      |
|                             |                  | 15 Advertising                                     |      |
|                             |                  | 16 Tool Purchase                                   |      |
|                             |                  | 17 Classic Monthly Service                         |      |
|                             | _                |                                                    |      |
| [                           | Starting Date:   | x 3/30/2010 V Ending Date: 4/30/2010 V             | _    |
|                             | Reporting Style: | x By Date 💌                                        |      |
|                             |                  | IF31 Select All IF71 Clear All IF101 Print IEsci 1 | Clor |

The third report, the Detailed report, list all of the available expense accounts, and provides you with a date range to limit the report with.

| Button     | Keystroke | Function                                                                  |
|------------|-----------|---------------------------------------------------------------------------|
| Select All | F3        | This button will select all of the expense accounts for the report.       |
| Clear All  | F7        | This button will unselect all the expense accounts, resetting the window. |
| Print      | F10       | This button will create the expense report.                               |
| Close      | Esc       | This button will close this window.                                       |

| Week  |      | 1 Fuel  |          |          | YTD T | otal: \$0.0 | 00         |      |     |      |      |      |      |      |
|-------|------|---------|----------|----------|-------|-------------|------------|------|-----|------|------|------|------|------|
| 1-14  | 0.00 | 000     | 0.00     | 0.00     | 0.00  | 0.00        | 0.00       | 0.00 | 000 | 0.00 | 0.00 | 0.00 | 0.00 | 0.00 |
| 15-28 | 0.00 | 000     | 0.00     | 0.00     | 0.00  | 0.00        | 0.00       | 0.00 | 000 | 0.00 | 0.00 | 0.00 | 0.00 | 0.00 |
| 29-42 | 0.00 | 000     | 0.00     | 0.00     | 0.00  | 0.00        | 0.00       | 0.00 | 000 | 0.00 | 0.00 | 0.00 | 0.00 | 0.00 |
| 43-54 | 0.00 | 000     | 0.00     | 0.00     | 0.00  | 0.00        | 0.00       | 0.00 | 000 | 0.00 | 0.00 | 0.00 |      |      |
| Week  |      | 2 Truc  | k Lease  |          | • YT  | D Total:    | \$0.00     |      |     |      |      |      |      |      |
| 1-14  | 0.00 | 000     | 0.00     | 0.00     | 0.00  | 0.00        | 0.00       | 0.00 | 000 | 0.00 | 0.00 | 0.00 | 0.00 | 0.00 |
| 15-28 | 0.00 | 000     | 0.00     | 0.00     | 0.00  | 0.00        | 0.00       | 0.00 | 000 | 0.00 | 0.00 | 0.00 | 0.00 | 0.00 |
| 29-42 | 0.00 | 000     | 0.00     | 0.00     | 0.00  | 0.00        | 0.00       | 0.00 | 000 | 0.00 | 0.00 | 0.00 | 0.00 | 0.00 |
| 43-54 | 0.00 | 000     | 0.00     | 0.00     | 0.00  | 0.00        | 0.00       | 0.00 | 000 | 0.00 | 0.00 | 0.00 |      |      |
| Week  |      | 3 Truc  | k Mainte | enance   |       | YTD Tot     | al: \$0.00 |      |     |      |      |      |      |      |
| 1-14  | 0.00 | 000     | 0.00     | 0.00     | 0.00  | 0.00        | 0.00       | 0.00 | 000 | 0 00 | 0.00 | 0.00 | 0.00 | 0.00 |
| 15-28 | 0.00 | 000     | 0 00     | 0.00     | 0.00  | 0.00        | 0.00       | 0.00 | 000 | 0 00 | 0.00 | 0.00 | 0.00 | 0.00 |
| 29-42 | 0.00 | 000     | 0.00     | 0.00     | 0.00  | 0.00        | 0.00       | 0.00 | 000 | 0.00 | 0.00 | 0.00 | 0.00 | 0.00 |
| 43-54 | 0.00 | 000     | 0.00     | 0.00     | 0.00  | 0.00        | 0.00       | 0.00 | 000 | 0.00 | 0.00 | 0.00 |      |      |
| Week  |      | 4 Sup   | plies    |          | - YTD | Total: \$0  | ).00       |      |     |      |      |      |      |      |
| 1-14  | 0.00 | 000     | 0.00     | 0.00     | 0.00  | 0.00        | 0.00       | 0.00 | 000 | 0 00 | 0.00 | 0.00 | 0.00 | 0.00 |
| 15-28 | 0.00 | 000     | 0 00     | 0.00     | 0.00  | 0.00        | 0.00       | 0.00 | 000 | 0.00 | 0.00 | 0.00 | 0.00 | 0.00 |
| 29-42 | 0.00 | 000     | 0.00     | 0.00     | 0.00  | 0.00        | 0.00       | 0.00 | 000 | 0.00 | 0.00 | 0.00 | 0.00 | 0.00 |
| 43-54 | 0.00 | 000     | 0.00     | 0.00     | 0.00  | 0.00        | 0.00       | 0.00 | 000 | 0 00 | 0.00 | 0.00 |      |      |
| Week  |      | 5 Offic | e Suppl  | es       | ٠YT   | D Total:    | \$0.00     |      |     |      |      |      |      |      |
| 1-14  | 0.00 | 000     | 0.00     | 0.00     | 0.00  | 0.00        | 0.00       | 0.00 | 000 | 000  | 0.00 | 0.00 | 0.00 | 0.00 |
| 15-28 | 0.00 | 000     | 00.0     | 0.00     | 0.00  | 0.00        | 0.00       | 0.00 | 000 | 000  | 0.00 | 0.00 | 0.00 | 0.00 |
| 29-42 | 0.00 | 000     | 000      | 0.00     | 0.00  | 0.00        | 0.00       | 0.00 | 000 | 000  | 0.00 | 0.00 | 0.00 | 0.00 |
| 43-54 | 0.00 | 000     | 000      | 0.00     | 0.00  | 0.00        | 0.00       | 0.00 | 000 | 0 00 | 0.00 | 0.00 |      |      |
| Week  |      | 6 Offic | e Equip  | ment     | - Y   | TD Tota     | 1: \$0.00  |      |     |      |      |      |      |      |
| 1-14  | 0.00 | 000     | 00.0     | 0.00     | 0.00  | 0.00        | 0.00       | 0.00 | 000 | 00.0 | 0.00 | 0.00 | 0.00 | 0.00 |
| 15-28 | 0.00 | 000     | 00.0     | 0.00     | 0.00  | 0.00        | 0.00       | 0.00 | 000 | 000  | 0.00 | 0.00 | 0.00 | 0.00 |
| 29-42 | 0.00 | 000     | 000      | 0.00     | 0.00  | 0.00        | 0.00       | 0.00 | 000 | 000  | 0.00 | 0.00 | 0.00 | 0.00 |
| 43-54 | 0.00 | 000     | 000      | 0.00     | 0.00  | 0.00        | 0.00       | 0.00 | 000 | 000  | 0.00 | 0.00 |      |      |
| Week  |      | 7 Mea   | ls & Ent | ertainme | nt    | YTD To      | tal: \$0.0 | 0    |     |      |      |      |      |      |
| 1-14  | 0.00 | 000     | 0.00     | 0.00     | 0.00  | 0.00        | 0.00       | 0.00 | 000 | 0.00 | 0.00 | 0.00 | 0.00 | 0.00 |
| 10-28 | 0.00 | 000     | 0.00     | 0.00     | 0.00  | 0.00        | 0.00       | 0.00 | 000 | 0 00 | 0.00 | 0.00 | 0.00 | 0.00 |
| 29-42 | 0.00 | 000     | 0.00     | 0.00     | 0.00  | 0.00        | 0.00       | 0.00 | 000 | 0.00 | 0.00 | 0.00 | 0.00 | 0.00 |
| 43-54 | 0.00 | 000     | U DO     | 0.00     | 0.00  | 0.00        | U.UU       | 0.00 | טעט | U DO | U.UU | U.UU |      |      |
| Week  | 0.05 | 8 Miso  | Expens   | e        | - Y   | TD Total    | \$0.00     |      |     |      |      |      |      |      |
| 1-14  | 0.00 | 000     | 0.00     | 0.00     | 0.00  | 0.00        | 0.00       | 0.00 | 000 | 0.00 | 0.00 | 0.00 | 0.00 | 0.00 |
| 10-28 | 0.00 | 000     | 0.00     | 0.00     | 0.00  | 0.00        | 0.00       | 0.00 | 000 | 0.00 | 0.00 | 0.00 | 0.00 | 0.00 |
| 19-42 | 0.00 | 0.00    | 0.00     | 0.00     | 0.00  | 0.00        | 0.00       | 0.00 | 000 | 0.00 | 0.00 | 0.00 | 0.00 | U.UL |
| 45-04 | 0.00 | 000     | 0 DD     | 0.00     | 0.00  | 0.00        | 0.00       | 0.00 | 000 | 0.00 | 0.00 | 0.00 |      |      |

| Acct Description<br>1 Fitel<br>2 Trick Lease<br>3 Trick Malnie rank<br>4 Supplies<br>5 Office Supplies<br>5 Office Supplies | Ja)<br>000 | Feb  |      |      | CCS  | TOOIS |      |      |      |      |      |      |      |
|----------------------------------------------------------------------------------------------------|------------|------|------|------|------|-------|------|------|------|------|------|------|------|
| 1 Fiel<br>2 Trick Lease<br>3 Trick Malitenan<br>4 Supplies<br>5 Office Supplies<br>6 Office Supplies                        | 0.00       |      | Mar  | Apr  | llay | 111   | 341  | Aig  | Sep  | Oct  | Nou  | Dec  | YTD  |
| 2 Truck Lease<br>3 Truck Maintenanc<br>4 Supplies<br>5 Office Supplies<br>5 Office Supplies                                 | 0.00       | 0.00 | 0.00 | 0.00 | 0.00 | 0.00  | 0.00 | 0.00 | 0.00 | 0.00 | 0.00 | 0.00 | 0.00 |
| <ul> <li>3 Truck Maline nance</li> <li>4 Supplies</li> <li>5 Office Supplies</li> <li>6 Office Eculoment</li> </ul>         |            | 0.00 | 0.00 | 0.00 | 0.00 | 0.00  | 0.00 | 0.00 | 0.00 | 0.00 | 0.00 | 0.00 | 0.00 |
| 4 Supplies<br>5 Office Supplies<br>6 Office Boulomest                                                                       | 0.00       | 0.00 | 0.00 | 0.00 | 0.00 | 0.00  | 0.00 | 0.00 | 0.00 | 0.00 | 0.00 | 0.00 | 0.00 |
| 5 Office Supplies<br>6 Office Equipment                                                                                     | 0.00       | 0.00 | 0.00 | 0.00 | 0.00 | 0.00  | 0.00 | 0.00 | 0.00 | 0.00 | 0.00 | 0.00 | 0.00 |
|                                                                                                    | 0.00       | 0.00 | 0.00 | 0.00 | 0.00 | 0.00  | 0.00 | 0.00 | 0.00 | 0.00 | 0.00 | 0.00 | 0.00 |
| 7 Honic & Externals                                                                                                    | 0.00       | 0.00 | 0.00 | 0.00 | 0.00 | 0.00  | 0.00 | 0.00 | 0.00 | 0.00 | 0.00 | 0.00 | 0.00 |
| 8 Iliko Proeste                                                                                                    | 0.00       | 0.00 | 0.00 | 0.00 | 0.00 | 0.00  | 0.00 | 0.00 | 0.00 | 0.00 | 0.00 | 0.00 | 0.00 |
| 9 Freiklit                                                                                                    | 0.00       | 0.00 | 0.00 | 0.00 | 0.00 | 0.00  | 0.00 | 0.00 | 0.00 | 0.00 | 0.00 | 0.00 | 0.00 |
| 10 Instrance                                                                                                    | 0.00       | 0.00 | 0.00 | 0.00 | 0.00 | 0.00  | 0.00 | 0.00 | 0.00 | 0.00 | 0.00 | 0.00 | 0.00 |
| 11 Telephone                                                                                                    | 0.00       | 0.00 | 0.00 | 0.00 | 0.00 | 0.00  | 0.00 | 0.00 | 0.00 | 0.00 | 0.00 | 0.00 | 0.00 |
| 12 Postage                                                                                                    | 0.00       | 0.00 | 0.00 | 0.00 | 0.00 | 0.00  | 0.00 | 0.00 | 0.00 | 0.00 | 0.00 | 0.00 | 0.00 |
| 13 Rest                                                                                                    | 0.00       | 0.00 | 0.00 | 0.00 | 0.00 | 0.00  | 0.00 | 0.00 | 0.00 | 0.00 | 0.00 | 0.00 | 0.00 |
| 14 Bank Charges                                                                                                    | 0.00       | 0.00 | 0.00 | 0.00 | 0.00 | 0.00  | 0.00 | 0.00 | 0.00 | 0.00 | 0.00 | 0.00 | 0.00 |
| 15 Aduenting                                                                                                    | 0.00       | 0.00 | 0.00 | 0.00 | 0.00 | 0.00  | 0.00 | 0.00 | 0.00 | 0.00 | 0.00 | 0.00 | 0.00 |
| 16 Tool Purchase                                                                                                    | 0.00       | 0.00 | 0.00 | 0.00 | 0.00 | 0.00  | 0.00 | 0.00 | 0.00 | 0.00 | 0.00 | 0.00 | 0.00 |
| 11 Classic Montallys                                                                                                    | 0.00       | 0.00 | 010  | 0.00 | 0.00 | 000   | 0.00 | 0.00 | 0.00 | 0.00 | 000  | 010  | 0.00 |
|                                                                                                    |            |      |      |      |      |       |      |      |      |      |      |      |      |
|                                                                                                    |            |      |      |      |      |       |      |      |      |      |      |      |      |

|           |                        | e oomp  | ater bystem | 3 464 005 10 | How  |       |
|-----------|------------------------|---------|-------------|--------------|------|-------|
| Date      | Acct Description       | Amount  | Comment     | Reference    | Paid | Payee |
| 4/30/2010 | 1 Fuel                 | \$30.00 |             |              |      |       |
|           | 1 Tick et(s) Totaling: | \$30.00 |             |              |      |       |
|           |                        |         |             |              |      |       |
|           |                        |         |             |              |      |       |
|           |                        |         |             |              |      |       |
|           |                        |         |             |              |      |       |
|           |                        |         |             |              |      |       |
|           |                        |         |             |              |      |       |
|           |                        |         |             |              |      |       |
|           |                        |         |             |              |      |       |
|           |                        |         |             |              |      |       |
|           |                        |         |             |              |      |       |
|           |                        |         |             |              |      |       |
|           |                        |         |             |              |      |       |
|           |                        |         |             |              |      |       |
|           |                        |         |             |              |      |       |
|           |                        |         |             |              |      |       |
|           |                        |         |             |              |      |       |
|           |                        |         |             |              |      |       |
|           |                        |         |             |              |      |       |
|           |                        |         |             |              |      |       |
|           |                        |         |             |              |      |       |
|           |                        |         |             |              |      |       |
|           |                        |         |             |              |      |       |
|           |                        |         |             |              |      |       |
|           |                        |         |             |              |      |       |
|           |                        |         |             |              |      |       |
|           |                        |         |             |              |      |       |
|           |                        |         |             |              |      |       |
|           |                        |         |             |              |      |       |
|           |                        |         |             |              |      |       |
|           |                        |         |             |              |      |       |
|           |                        |         |             |              |      |       |
|           |                        |         |             |              |      |       |
|           |                        |         |             |              |      |       |
|           |                        |         |             |              |      |       |
|           |                        |         |             |              |      |       |
|           |                        |         |             |              |      |       |
|           | 2010 11 11 IF N        |         |             |              |      |       |

# Customer BO & Needs:

| ① Customer BO/Needs                                                              | Customer <u>B</u> O            | C Customer Needs                                                                                                    |
|----------------------------------------------------------------------------------|--------------------------------|----------------------------------------------------------------------------------------------------|
| Select Day<br>Monday<br>Tuesday<br>Wednesday<br>Thursday<br>Saturday<br>Saturday | Selec<br>Cust<br>Back<br>Selec | ct the type of report to print:<br>men Backorders and Needs, Customer<br>orders only, or Customer Needs only<br>at the Day of the week or select whole week |
| C Whole Week                                                                     | -                              |                                                                                                    |

This report will list the customer back orders and/or needs for a specific day. On this screen you would select the day, and the report type.

| Report               | Description                                                |
|----------------------|------------------------------------------------------------|
| Customer<br>BO/Needs | This report will list both customer back orders and needs. |
| Customer BO          | This report will only list customer back orders.           |
| Customer Needs       | This report will only list customer needs.                 |

Once you have done this the program will generate the report requested.

| Button | Keystroke | Function                                                     |
|--------|-----------|--------------------------------------------------------------|
| Print  | F10       | This button will create a print of customer BO and/or Needs. |

| Button | Keystroke | Function                            |
|--------|-----------|-------------------------------------|
| Close  | Esc       | This button will close this window. |

Section 7

| BackOrder Listems for Friday | st       |              |                     |                    |  |
|------------------------------|----------|--------------|---------------------|--------------------|--|
| TFIL#                        | OTV TYPE | DATE         | CUSTO HER NAME      | ACT# STOP          |  |
| R231                         | 1 80     | Apr 30, 2010 | William Stakespeare | 24 Bittish Repairs |  |
|                              |          |              |                     |                    |  |
|                              |          |              |                     |                    |  |
|                              |          |              |                     |                    |  |
|                              |          |              |                     |                    |  |
|                              |          |              |                     |                    |  |
|                              |          |              |                     |                    |  |
|                              |          |              |                     |                    |  |
|                              |          |              |                     |                    |  |
|                              |          |              |                     |                    |  |

## **Top Selling Items:**

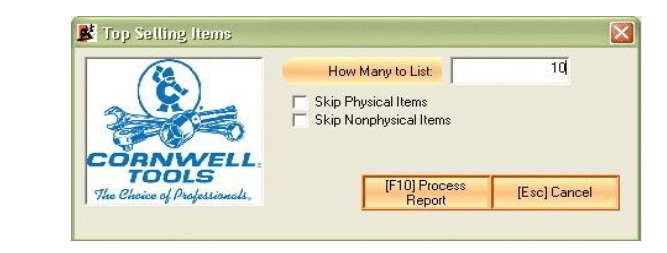

This report is a list of your year to date top selling items. When you open this window you have three input fields to use to determine what is displayed on the report.

| Options                   | Description                                                            |
|---------------------------|------------------------------------------------------------------------|
| How many to List          | This option determines how many items to display in the listing.       |
| Skip Physical<br>Items    | This option determines if the listing will include physical items.     |
| Skip Nonphysical<br>Items | This option determines if the listing will include non physical items. |

Once you have made your selections, click the button labeled "[F10] Process Report" to create the list.

| Button            | Keystroke | Function                                                                                 |
|-------------------|-----------|------------------------------------------------------------------------------------------|
| Process<br>Report | F10       | This button will create a print of Top<br>Selling items based on the options<br>selected |
| Close             | Esc       | This button will close this window.                                                      |

|                                                                                                    | Dealer Name  | Telephone #       | Pay Or     |
|----------------------------------------------------------------------------------------------------|--------------|-------------------|------------|
| Total Dealer Count:5                                                                                             | John Cruz    |                   | \$0.0      |
|                                                                                                    | Jane Doe     |                   | \$0.0      |
| and the second second second second second second second second second second second second second second second | Matt Murdock |                   | \$0.0      |
|                                                                                                    | Peter Parker |                   | \$0.0      |
| John Cruz                                                                                                    | John Smith   |                   | \$0.0      |
| Phone:<br>Pager:<br>Fax:                                                                                         |              |                   |            |
| Print Inactive De-                                                                                               | alers        | (F10) Print Other | (Esc) Exit |
|                                                                                                    |              | Dealer Heport     |            |

This report is designed to give you a listing of the dealers that you are collecting for, displaying the dealer name, last date of payment, amount owed and YTD Totals. On this screen you have one option, whether to print Inactive Dealers.

| Button                          | Keystroke | Function                                            |
|---------------------------------|-----------|-----------------------------------------------------|
| Print Other<br>Dealer<br>Report | F10       | This button will create the Other<br>Dealer report. |
| Close                           | Esc       | This button will close this window.                 |

| #  | ltern #           | Description                | YTD | List     | Net      | STK    |
|----|-------------------|----------------------------|-----|----------|----------|--------|
| 1  | AS8700            | WorldWind Fan              | 2   | \$119.95 | \$83.96  | 0      |
| 2  | CAT400            | >>S.D.Composite 1/2"Impact | 1   | \$259.95 | \$155.97 | 0      |
| з  | IR 231            | See IR-231XP               | 1   | \$224.95 | \$157.46 | 1      |
|    |                   |                            |     |          |          |        |
|    |                   |                            |     |          |          |        |
|    |                   |                            |     |          |          |        |
|    |                   |                            |     |          |          |        |
|    |                   |                            |     |          |          |        |
|    |                   |                            |     |          |          |        |
| da | ry, April 30, 201 | 0 1:37:43 PM               |     |          |          | Page 1 |

Section 7

|                     |            |                 |           | 1        | Mov   | ed In   | Move  | d Out   |
|---------------------|------------|-----------------|-----------|----------|-------|---------|-------|---------|
| Dealer Name         | Last Date  | Amount          | YTD       | YTD      | Acids | Balance | Acids | Balance |
| -                   | Paid       | Owed            | Collected | Retained |       |         |       |         |
| Cruz, John          |            | \$0.00          | \$0.00    | \$0.00   | 0     | \$0.00  | 0     | \$0.00  |
| Doe, Jane           |            | \$0.00          | \$0.00    | \$0.00   | 0     | \$0.00  | 0     | \$0.00  |
| Murdock, Matt       |            | \$0.00          | \$0.00    | \$0.00   | 0     | \$0.00  | 0     | \$0.00  |
| Parker, Peter       |            | \$0.00          | \$0.00    | \$0.00   | 0     | \$0.00  | 0     | \$0.00  |
| Smith, John         | 20.0000000 | \$0.00          | \$0.00    | \$0.00   | 0     | \$0.00  | 0     | \$0.00  |
|                     | TOLAS.     | . <b>J</b> U.UU | 40.00     | 40.00    | 0     | .p0.00  | 0     | 40.00   |
|                     |            |                 |           |          |       |         |       |         |
|                     |            |                 |           |          |       |         |       |         |
|                     |            |                 |           |          |       |         |       |         |
|                     |            |                 |           |          |       |         |       |         |
|                     |            |                 |           |          |       |         |       |         |
|                     |            |                 |           |          |       |         |       |         |
|                     |            |                 |           |          |       |         |       |         |
|                     |            |                 |           |          |       |         |       |         |
|                     |            |                 |           |          |       |         |       |         |
|                     |            |                 |           |          |       |         |       |         |
|                     |            |                 |           |          |       |         |       |         |
|                     |            |                 |           |          |       |         |       |         |
|                     |            |                 |           |          |       |         |       |         |
|                     |            |                 |           |          |       |         |       |         |
|                     |            |                 |           |          |       |         |       |         |
|                     |            |                 |           |          |       |         |       |         |
|                     |            |                 |           |          |       |         |       |         |
|                     |            |                 |           |          |       |         |       |         |
|                     |            |                 |           |          |       |         |       |         |
|                     |            |                 |           |          |       |         |       |         |
|                     |            |                 |           |          |       |         |       |         |
|                     |            |                 |           |          |       |         |       |         |
|                     |            |                 |           |          |       |         |       |         |
|                     |            |                 |           |          |       |         |       |         |
|                     |            |                 |           |          |       |         |       |         |
|                     |            |                 |           |          |       |         |       |         |
|                     |            |                 |           |          |       |         |       |         |
|                     |            |                 |           |          |       |         |       |         |
|                     |            |                 |           |          |       |         |       |         |
| ' Indicates inactiv | ve Dealer  |                 |           |          |       |         |       |         |

# YTD Stop Report:

| By Boute                                           | C By YTD Purchases C By YTD Payments                                                                                                 |
|----------------------------------------------------|----------------------------------------------------------------------------------------------------|
| Select Day<br>C Monday<br>C Tuesday<br>C Wednesday | Select the type of report to print:<br>By Route, By YTD Parchases, or By YTD<br>Payments<br>Select the day to the week or whole week |
| C Thursday<br>Friday<br>C Saturday                 |                                                                                                    |
| C Sunday                                           | Г                                                                                                    |

This report will print the year-to-date totals for each stop by day and sort order.

| Sort Order       | Description                                                                   |
|------------------|-------------------------------------------------------------------------------|
| by Route         | This option will sort the report by route layout.                             |
| by YTD Purchases | This option will sort the report using the YTD Purchases. (Highest to Lowest) |
| by YTD Payments  | This option will sort the report using the YTD Payments. (Highest to Lowest)  |

Once you have made your selection click the button labeled "[F10] Process".

| Button  | Keystroke | Function                                                       |
|---------|-----------|----------------------------------------------------------------|
| Process | F10       | This button will create a list of stops and there YTD numbers. |
| Close   | Esc       | This button will close this window.                            |

#### Weekly Analysis Report:

| Image: Description of the second second se | 4224.95 |
|----------------------------------------------------------------------------------------------------|---------|
| Viet Weth Anaysis                                                                                                    |         |
| The Chairs of Polynetizeuk.                                                                                                    |         |
| The Chaice of Paglettienals, Available Weekly Analysis                                                                                                    |         |
| The Chaice of Projetionals.                                                                                                    |         |
| Available Weekly Analysis                                                                                                    |         |
| Available Weekly Analysis                                                                                                    |         |
| Information                                                                                                    |         |
| No. of Closeouts: 1                                                                                                    |         |
| Starting Date: 4/30/2010                                                                                                    |         |
| tarting Week Num: 17                                                                                                    |         |
| nding Date: 4/30/2010                                                                                                    |         |
| Ending Week Num: 17                                                                                                    | 1 14    |

This report will assist you in analyzing the strengths and weaknesses of your business, based on your weekly close outs. This screen displays all of the weekly reports in descending order, and has an entry field querying how many weeks to compare. This number counts backwards from the currently highlighted close out.

| Button  | Keystroke | Function                                                        |
|---------|-----------|-----------------------------------------------------------------|
| Process | F10       | This button will create the report based on the number of weeks |
| Close   | Esc       | This button will close this window.                             |

| Step Lame         YTD Pitolazer         YTD Page it D         Pitolazer         Pitolazer     | De              | ealer Nu | YTE<br>umber: ccs( | ) Figures Fo<br>0, Classic C | or Friday's<br>omputer Si | Stops<br>/stems dba       | CCS Tools                |                        |
|----------------------------------------------------------------------------------------------------|-----------------|----------|--------------------|------------------------------|---------------------------|---------------------------|--------------------------|------------------------|
| Terlia Nejorit         DD         DDD         DDD         NA         DDD         DDD         NA           Yearda Notekt         DDD         DDD         DDD         DDD         DDD         DDD         NA         DDD         DDD         NA         DDD         DDD         NA         DDD         DDD         NA         DDD         DDD         NA         DDD         DDD         NA         DDD         DDD         NA         DDD         DDD         NA         DDD         DDD         DDD         DDD         DDD         DDD         DDD         DDD         DDD         DDD         DDD         DDD         DDD         DDD         DDD         DDD         DDD <td< th=""><th>Stopiame</th><th></th><th>YTD Purchases</th><th>YTD Paryme into</th><th>YTD Parity</th><th>Pieulous YTD<br/>Purchases</th><th>Preublis VTD<br/>Payments</th><th>Pieulous YTD<br/>Parity</th></td<> | Stopiame        |          | YTD Purchases      | YTD Paryme into              | YTD Parity                | Pieulous YTD<br>Purchases | Preublis VTD<br>Payments | Pieulous YTD<br>Parity |
| Uga Ma Mobie         D D         D D <thd d<="" th=""> <th< td=""><td>Italian Imports</td><td></td><td>0.00</td><td>0.00</td><td>NA</td><td>0.00</td><td></td><td>NA</td></th<></thd>                                                                     | Italian Imports |          | 0.00               | 0.00                         | NA                        | 0.00                      |                          | NA                     |
| Total:         2/12         0.00         0.00*         0.00         0.00         NA           Total:         2/1/2         0.00         0.00*         0.00         0.00         NA                                                                                                    | Ugandan Motors  |          | 0.00               | 0.00                         | NA                        | 0.00                      | 000                      | NA                     |
| <u>Gemman Hockets</u> <u>D DD 0.00 NA DDD 0.00 NA</u><br>Totals: 241.26 0.00 0.00% 0.00 0.00 NA                                                                                                    | Britki Repain   |          | 241.25             | 0.00                         | 0.00%                     | 0.00                      | 000                      | NA                     |
| Totak: 241.28 0.00 0.00% 0.00 0.00 NA                                                                                                    | German Rockets  |          | 0.00               | 0.00                         | NA                        | 0.00                      | 000                      | NA                     |
| Friday, April 30, 2010 1:48:54 PM                                                                                                    |                 | Totals : | 241.26             | 0.00                         | 0.00%                     | 0.00                      | 0.00                     | NA                     |
| Friday, April 30, 2010 1:48:54 PM Page 1                                                                                                    |                 |          |                    |                              |                           |                           |                          |                        |
|                                                                                                    | Friday, April   | 30, 2010 | ) 1:48:54 PM       |                              |                           |                           |                          | Page 1                 |

# **Customer Service Notes:**

| Starting Date:                         | 2 /30/2010                            | - |
|----------------------------------------|---------------------------------------|---|
| Ending Date:                           | 4 /30/2010                            | - |
| Select Cu                              | ustomer                               |   |
| Sorted by:<br>© Cus<br>© Cus<br>© Date | tomer Name<br>tomer Route<br>e Doened |   |

This report will print customer services notes for all customers within a certain date range. Sorted by Customer Name, Route, Date Opened, or Subject.

| Button  | Keystroke | Function                                             |
|---------|-----------|------------------------------------------------------|
| Process | F10       | This button will create the customer service report. |
| Close   | Esc       | This button will close this window.                  |

|          |            | De      | aler               | 1<br>Nu | 5 We<br>mbei | ek Bi<br>c ccs | usine<br>0, Cli | ss A<br>assid | nah<br>: Co | sis)<br>mp | Rep<br>uter | ort<br>Syst | ver.<br>ems o | 2.6.*<br>dba | la<br>CC: | 5 To  | ols  |              |      |
|----------|------------|---------|--------------------|---------|--------------|----------------|-----------------|---------------|-------------|------------|-------------|-------------|---------------|--------------|-----------|-------|------|--------------|------|
|          |            |         | 5.4                | LES     | DATA         |                |                 |               |             | COL        | LECTION     | S           |               |              |           | 10    | ORTH | Second State |      |
| WEEK     | TP         | XC      | R OP               | EN      | CONT         | CASH           | TOTAL           | TP            | X           | CR         | OPEN        | CONT        | COMP          | IN           | 4         | INV   | TP   | XCR          | OPEN |
| 17       | SALES      | SALE    | S SAL              | .ES     | SALES        | SALES          | SALES           | ω             |             | -          | COLL        | COLL        | BUS           | - 22         | T         | 167   | 241  | BAL          | BAL  |
|          | 225        | 1 18    | 0                  | 0       | 0            | 0              | 225             |               | 1           | 0          | 0           | 0           | 0             |              |           | 101   |      |              | 5    |
|          |            |         |                    | _       |              | _              |                 |               |             |            |             |             |               |              |           |       |      |              |      |
| %T<br>AV | 100<br>225 |         | 0                  |         |              | 0              | 225             |               | 1           | 0          | 0           | 0           | 0             | - 22         | 5 -       | 157   | 241  | 0            | 0    |
|          | -          | 8.      | TPANA              |         | 2            |                | 17              | XI            | CRAN        | 01V81      | 8           | 18          |               | 0            | DEN A     | NALVS | 8    | 13           |      |
| WEEK     | NUM        | NUM     | AVG                | AVG     | 3 %          | TP             | NUM             | NUM           | AVG         | AVG        | *           | XCR         | NUM           | NUM          | AVG       | AVG   | *    | OPEN         |      |
| NUM      | ACT        | COL     | BAL                | CO      |              | TURN           | ACT             | COL           | BAL         | COL        | COL         | TURN        | ACT           | ωι           | BAL       | COL   | COL  | TURN         |      |
| 17       | 1          | 0       | 241                | N/      |              | NA<br>0.0      | 0               | 0             | NA<br>D     | NA<br>D    | NA          | NA<br>D.D   |               |              | NA        | NA    | N8   | NA<br>DD     |      |
|          | 235        |         | 2.41               | 1       |              | 01             |                 |               |             |            | ä           | 011         | 1             | 5            |           | 8     |      |              |      |
| AV       | 1          | ٥       | 241                | I       |              | םם             |                 |               | ۵           | 0          | 0           | 00          | ٥             | 0            | 0         | 0     | 0    | מס           |      |
|          |            |         | 1                  | ТОТА    | AL SAL       | ES             |                 |               |             |            |             |             |               | \$           | 224.9     | 95    |      |              |      |
|          |            |         | 1                  | AVER    | RAGES        | ALES           |                 |               |             |            |             |             |               | \$           | 224.9     | 95    |      |              |      |
|          |            |         | 1                  | AVER    | RAGET        | PBAL           | ANCE            |               |             |            |             |             |               | \$           | 2412      | 26    |      |              |      |
|          |            |         | 1                  | AVER    | RAGE         | P PAR          | ITY             |               |             |            |             |             |               |              | 00        | %     |      |              |      |
|          |            |         | - í                | VEED    | DED C        | OMPLE          | TED W           | EEKL          | BUS         | INES       | S           |             |               |              | \$0.0     | 00    |      |              |      |
|          |            |         | 1                  | AC TU   | JAL CO       | MPLE           | TED WE          | EKLY          | BUS         | INES       | s           |             |               |              | \$0.0     | 00    |      |              |      |
|          |            |         | ,                  | AVER    | RAGE         | AIN F          | DR THE          | PERI          | OD          |            |             |             |               |              | \$0.0     | 00    |      |              |      |
|          |            |         | 1                  | готи    | AL G AI      | NFOR           | THEPE           | RIOD          |             |            |             |             |               |              | \$0.0     | 00    |      |              |      |
|          |            |         | į.                 | VEED    | DEDW         | EEKLY          | TURN            |               |             |            |             |             |               |              | 0.0       | 00    |      |              |      |
|          |            |         | 1                  | AC TU   | JAL WI       | EEKLY          | TURN            |               |             |            |             |             |               |              | *****     | 77    |      |              |      |
|          |            |         | C                  | DIFF    | ERENT        | TALWE          | EKLY            | TURN          |             |            |             |             |               |              | *****     | 77    |      |              |      |
|          |            |         |                    |         |              |                |                 |               |             |            |             |             |               |              |           |       |      |              |      |
| Frid     | ay, Ap     | oril 31 | ), 20 <sup>,</sup> | 10 1    | :53:2        | 5 PM           |                 |               |             |            |             |             |               |              |           |       |      | Pag          | je 1 |

| Cust            | omer Name:   | William Shakesp     | eare              | Account#:             | 24       | Madifie de           | 4/20/20/40 |
|-----------------|--------------|---------------------|-------------------|-----------------------|----------|----------------------|------------|
|                 | Pricina:     | \$15.20             | Code: A           | Opened:<br>Available: | 5/3/2010 | Woarriea:<br>Vendor: | Cornwell   |
| \$              | Service Rep: | Mary                |                   | Extension:            | 100      | · · · · · · ·        |            |
|                 | Comment      | This is a test of C | ustomer Service I | Notes.                |          |                      |            |
|                 |              |                     |                   |                       |          |                      |            |
|                 |              |                     |                   |                       |          |                      |            |
|                 |              |                     |                   |                       |          |                      |            |
|                 |              |                     |                   |                       |          |                      |            |
|                 |              |                     |                   |                       |          |                      |            |
|                 |              |                     |                   |                       |          |                      |            |
|                 |              |                     |                   |                       |          |                      |            |
|                 |              |                     |                   |                       |          |                      |            |
|                 |              |                     |                   |                       |          |                      |            |
|                 |              |                     |                   |                       |          |                      |            |
|                 |              |                     |                   |                       |          |                      |            |
|                 |              |                     |                   |                       |          |                      |            |
|                 |              |                     |                   |                       |          |                      |            |
|                 |              |                     |                   |                       |          |                      |            |
|                 |              |                     |                   |                       |          |                      |            |
|                 |              |                     |                   |                       |          |                      |            |
|                 |              |                     |                   |                       |          |                      |            |
|                 |              |                     |                   |                       |          |                      |            |
|                 |              |                     |                   |                       |          |                      |            |
|                 |              |                     |                   |                       |          |                      |            |
|                 |              |                     |                   |                       |          |                      |            |
|                 |              |                     |                   |                       |          |                      |            |
|                 |              |                     |                   |                       |          |                      |            |
|                 |              |                     |                   |                       |          |                      |            |
|                 |              |                     |                   |                       |          |                      |            |
|                 |              |                     |                   |                       |          |                      |            |
|                 |              |                     |                   |                       |          |                      |            |
|                 |              |                     |                   |                       |          |                      |            |
|                 |              |                     |                   |                       |          |                      |            |
|                 |              |                     |                   |                       |          |                      |            |
|                 |              |                     |                   |                       |          |                      |            |
|                 |              |                     |                   |                       |          |                      |            |
|                 |              |                     |                   |                       |          |                      |            |
|                 |              |                     |                   |                       |          |                      |            |
|                 |              |                     |                   |                       |          |                      |            |
| 09 line& webit  | 2010 1-53    | 7-51 DM             |                   |                       |          |                      | Pag        |
| inday, April 30 | , 2010 1.51  | . J I F 141         |                   |                       |          |                      | ray        |

# Reprint Current WCS (Cornwell Only):

This selection from the menu will print the current WCS report. When this report is selected it will produce a blank copy.

## Prepare ACH Transfer (Cornwell Only):

This screen is provided to transmit any Tech Credit payments to Cornwell electronically. This screen will display the previous weeks Tech Credit payments that are waiting to be transmitted. On this screen you will find these options available.

| Button                   | Keystroke | Function                                                                                            |
|--------------------------|-----------|----------------------------------------------------------------------------------------------------|
| Print List               | Ctrl-P    | This button will print the list of ACH payments in the list.                                        |
| Send All<br>Transactions | F10       | This button will attempt to connect to<br>Cornwell's server to transmit the<br>Tech Credit payments |
| Close                    | Esc       | This button will close this window.                                                                 |

# **SECTION 8 – Maintenance**

**Reindex Files:** 

| C3                           |          | 1                     |                           |
|------------------------------|----------|-----------------------|---------------------------|
| Filename                     | Lheck    |                       | 2 Dealer                  |
| Lustomer File                |          | [Alt-B] Start Reindex | 1 Parts                   |
| Stop File                    |          |                       | CORNWEL                   |
| New Urder File               | 님        |                       | TOOLS                     |
| Shipment File                | 님        |                       | The Choice of Professione |
| Inventory File               | <u> </u> |                       |                           |
| Backorderhile                |          |                       |                           |
| BKU File                     | 님        |                       |                           |
| Warranty File                | <u> </u> |                       |                           |
| Customer Invoice File        |          |                       |                           |
| Invoice History File         |          |                       |                           |
| Invoice In Progress File     | <u> </u> |                       |                           |
| Customer Back Order File     |          |                       |                           |
| Customer Need File           |          |                       |                           |
| Expense History File         |          |                       |                           |
| PD History File              |          |                       |                           |
| Other Dealer Receipts        |          |                       |                           |
| Other Dealer History         |          | [Alt-S] Select All    |                           |
| Other Dealer Payment Receip  |          |                       |                           |
| Other Dealer Payment History |          | [Alt-U] Unselect All  |                           |
| Physical Inventory List      |          |                       |                           |

Maintenance like backing up is necessary to your business. Every so often your software will slow down or start to experience multiple errors. Most of the time reindexing the files will clear up the problems.

To access this screen go to the Utilities menu, Reindex Files. When the screen opens it will default to the first tab "[Alt-1] Current Year". Next to that tab you will see "[Alt-2] History Folders", and "[ Alt-3] Database Files". On each tab you will see a list of files with check boxes next to them. You can check one file or multiple files, then start the reindex process. Here are the options that are available on this screen.

| Button                | Keystroke | Function                                                                                                    |
|-----------------------|-----------|----------------------------------------------------------------------------------------------------|
| Start Reindex         | Alt-R     | This button will start the reindex process on the selected files.                                                                   |
| Start Clean &<br>Pack | Alt-P     | This button will start the clean and<br>pack on the selected files. This<br>option is only available on the<br>Database Files tab.  |
| Start Rebuild         | Alt-B     | This button will start the rebuild<br>process on the selected files. This<br>option is only available on the<br>Database Files tab. |
| Select All            | Alt-S     | This button will select all of the files in the list.                                                                               |
| Unselect All          | Alt-U     | This button will unselect all of the files in the list.                                                                             |
| Cancel                | Esc       | This button will close the window.                                                                                                  |

#### **Purge Data Files:**

This section of the program is provided for cleaning up purposes. This feature was necessary in earlier version because of space limitations. Only use this section, if:

- 1. You know what you are doing.
- 2. Have backed up your data.
- 3. Need to clean up data corruption.
- 4. or, have been asked by Tech Support to do this.

The first three screens, Expense Tickets, Clean Promo Index, and Received Order History all provide you with a date entry field, that the program will remove information before that date.

Weekly Analysis provides you with a list of weeks and a delete and undelete button. Any records that are marked in red when you save will be deleted.

Inventory Items provides you with two ways of deleting inventory items by Group and by Prefix. This screen will remove items from the inventory file based on your selections.

Once a file has been purge the information has been erased permanently.

#### YTD figures:

|   | Category                  | Figures 🔺 | Save  |
|---|---------------------------|-----------|-------|
| • | YTD Time Pay Sales        | \$0.00    |       |
|   | YTD Time Pay Collections  | \$0.00    |       |
|   | YTD Open Acct Sales       | \$0.00    |       |
|   | YTD Open Acct Collections | \$0.00    |       |
|   | YTD Contract Sales        | \$0.00    |       |
|   | YTD Contract Collections  | \$0.00    |       |
|   | YTD XCR Sales             | \$0.00    |       |
|   | YTD XCR Collections       | \$0.00    |       |
|   | YTD Cash Sales            | \$0.00    |       |
|   | YTD Completed Business    | \$0.00    |       |
|   | YTD Tax Exempt Sales      | \$0.00    |       |
|   | Inventory Balance (List)  | \$0.00    | -     |
|   | Inventory Balance (Cost)  | \$0.00 -  | Cance |

This menu option contains year to date totals for sales, collections and inventory. The program updates these numbers at the end of every weekly close out. If you change these numbers they will not take effect until the next weekly close out. At the end of the year the program will zero all of the numbers except the inventory list and net. These figures are found on the first page of the Weekly Close Out report.

To access this screen go to the Utilities menu, YTD Figures. On this screen you will find these options available.

| Button | Keystroke | Function                                          |
|--------|-----------|---------------------------------------------------|
| Save   |           | This button will save any changes.                |
| Cancel | Esc       | This button will close the window without saving. |

#### End Of Year:

This utility will zero all customer year to date purchases and payment figures, and zero all Year-To-Date figures. It is advised that you **BACKUP** your data first before starting this process. This process includes these steps:

- 1. Internal Backup DO NOT DEPEND ON THIS BACKUP, DO YOUR OWN BACKUP.
- 2. Customer Year to Date
- 3. Inventory Year to Date
- 4. Expenses Week to Date, Month to Date, Year to Date
- 5. Contract Year to Date
- 6. Stops Year to Date
- 7. Time, Open, XC, Contract, Cash Sales and Collections.

This feature is not available until you have closed your 52 week. Before you use this feature print off any reports that you will need for End of Year processing.

#### Maintain Access Codes:

| Month, Year     | Codes | Saw  |
|-----------------|-------|------|
| January, 2011   |       |      |
| February, 2011  | 9     |      |
| March, 2011     |       |      |
| April, 2010     |       |      |
| May, 2010       |       |      |
| June, 2010      |       |      |
| July, 2010      |       |      |
| August, 2010    |       |      |
| September, 2010 |       |      |
| October, 2010   |       |      |
| November, 2010  |       |      |
| December, 2010  |       | Canc |

This is an optional feature, every month you will receive an access code for the next month, after receiving this code enter it in this section to ensure that the codes are available when the system asks for them. When the code is required, the system will automatically access it from this list of stored codes. This process can eliminate misplacing the access codes and having to call Classic Computer Systems for a code.

To access this window go to the Utilities menu, Maintain Access Codes. Move the highlight to the specific month for which you are recording the access code and type it in. Then click the button labeled "Save". Here are the options for this window.

| Button | Keystroke | Function                                          |
|--------|-----------|---------------------------------------------------|
| Save   |           | This button will save any changes.                |
| Cancel | Esc       | This button will close the window without saving. |

# **SECTION 9 – Advanced Topics**

# **Exporting Customer Route**

This section of the program will assist in moving part or all of the customer route into another dealers machine. This information <u>is not</u> removed from the original machine. In order to complete the process you will need a storage device (i.e. jump drive, flash drive, memory

| 📕 Export Customer Route                                                                                                    |                      |             | × |
|----------------------------------------------------------------------------------------------------|----------------------|-------------|---|
| Monday           Stop 1           Jason           Jason           Stop 2           Stop 2           Stop 3           Stop 4           Stop 5           Stop 5           Stop 8           Stop 9           Stop 9           Stop 9           Stop 9           Stop 9           Stop 9           Stop 9           Stop 9           Stop 9           Stop 10           Stop 12 |                      |             |   |
|                                                                                                    | Export               | Cancel      |   |
| Compression Status                                                                                                    |                      |             |   |
| Export Path: C:\Documer                                                                                                    | nts and Settings\Own | er\Desktop\ |   |
|                                                                                                    |                      | Browse      |   |
| Compression Progress:                                                                                                    |                      |             | - |
| Export Status                                                                                                    |                      |             |   |
| Route Progress:                                                                                                    |                      |             | - |
| Shop Progress:                                                                                                    |                      |             |   |
| Customer Progress:                                                                                                    |                      |             | - |
|                                                                                                    |                      |             |   |

stick, etc. ).

Open Export Customer Route, it is located on the File menu. This will open a new window that displays the customer route at the top with check boxes. Next you will notice 2 buttons **Export** and **Cancel**,

below that you will find two status boxes. The first status box displays the path where the route will be stored, a **Browse** button, and a progress bar. The second status box displays 3 progress bars: Route, Shop, Customer.

To start the process:

- 1. Check the Export path it will default to your last backup path. If this path does not point to the location of your storage device, follow the steps below to change it, otherwise proceed to step 2.
  - a. Click the **Browse** button this will display a Browse for folder window.
  - b. Search for your storage device in this list. In most cases looking under My Computer will display your device.
  - c. Once you have your storage device highlighted click the **OK** button.
- 2. Now you will need to select the information that you want to export by putting a check mark by each of the items, for example if you wanted to export BOB and New Guy from Stop 1 and all of Stop 5.
  - a. First click the [+] plus sign in front of Monday, this will display all of the stops on Monday.
  - b. Now click the [+] plus sign in front of Stop1, to display the customers in that stop.
  - c. Now place a check mark in the box in front of BOB and New Guy (see image above).
  - d. Now place a check mark in front of Stop 5.
- NOTE: You'll notice when you select an item on a lower branch it will automatically select the stop and/day, with out selecting the other customers or stops. This is done to maintain integrity during the export process.
- 3. Once you have completed step 1 and 2 click the **Export** button. You will notice the progress bars in the Export Status box moving. These progress bars indicate how much of the

307

export process is complete. Once the export is complete the compression progress bar will activate indicating how much of the data has been moved to your storage device.

4. When the compression has completed you will be notified that it has completed. You have successfully Exported your Customer Route.

#### Importing Customer Route

This section of the program will assist in updating and/or moving a customer route. In order to start this operation you will need the information that will be imported.

Open the Import Customer Route it is located on the File menu. This will open a new window that displays on the left hand side the Existing Route, and a button below the Existing Route label – Import –. On right hand side the Import Route, the import path, below you find 2 buttons Load and Browse, below that is a progress bar. Next you will find the Import Status box with three progress bars. Next to the status box you will find the Cancel button.

| 🖌 Import Customer Route                                                                                                    |              |                                                                                                    |                                |
|----------------------------------------------------------------------------------------------------|--------------|----------------------------------------------------------------------------------------------------|--------------------------------|
| Existing Route<br>Destination: Monday                                                                                            | <u>Keset</u> | Import Route<br>Source: Monday<br>Source: Monday<br>Source: Monday<br>Source: Monday<br>Source: Monday<br>New Guy<br>New Guy<br>New Guy<br>New Guy<br>New Guy<br>New Guy<br>New Guy<br>New Guy<br>New Guy<br>Startay<br>Source: Monday<br>New Guy<br>New Guy<br>New Guy<br>Source: Monday<br>New Guy<br>New Guy<br>New Guy<br>New Guy<br>New Guy<br>New Guy<br>New Guy<br>New Guy<br>New Guy<br>New Guy<br>New Guy<br>New Guy<br>New Guy<br>Source: Monday<br>New Guy<br>New Guy<br>New Guy<br>New Guy<br>New Guy<br>New Guy<br>New Guy<br>New Guy<br>New Guy<br>Source: Monday<br>New Guy<br>New Guy<br>Ne |                                |
| ·· [mport<br>This will finalize the import process. Clicking this button will<br>merge the existing route with the import route. |              | Import Path: CNDocuments and                                                                                                    | H Settings\Owner\Des<br>Browse |
| Import Status Route Progress: Shop Progress: Customer Progress:                                                                  |              |                                                                                                    | Cancel                         |

To start the process:

- 1. An export file or a backup from the other route is needed, if you do not have this information you will need to export the customer route (for help on exporting customers refer to Exporting Customer Route in the manual).
- 2. Check the Import path it will default to the last restore path. If this path does not point to the location of your storage device, follow the steps below to change it, otherwise proceed to step 3.
  - a. Click the **Browse** button this will display a Browse for folder window.
  - b. Search for your storage device in this list. In most cases looking under My Computer will display your device.
  - c. Once you have your storage device highlighted click the **OK** button.
- 3. Next click **Load** to display the Import Route. This will display the Import route on the right hand side of the screen.
- 4. Now you will need to move Import information from the right to the left side. In order to do this you will need to locate the import information and locate the destination on the left side. To move customers/stops/days:
  - a. Drag the customer/stop/day to the appropriate location on the left hand side and drop the customer/stop/day. The icon on the mouse will indicate if you can drop that item there.
    - i. Day Example: You want to import Monday into Monday
      - (1) On the right hand side, click on Monday, hold the left mouse button down
      - (2) Drag the mouse to the left hand side on top of Monday.

- (3) Now release the mouse button, this will move all of the import stops located on Monday to the end of the current Monday route.
- ii. Stop Example: You want to import Stop 5 into Monday
  - (1) On the right hand side, click the [+] plus sign in front of Monday, this will display all of the stops on Monday.
  - (2) Now click on Stop 5, hold the left mouse button down.
  - (3) Drag the mouse to the left hand side on top of Monday.
  - (4) Now release the mouse button, this will add Stop 5 to the end of Monday's route.
- iii. Stop Example: You want to import Stop 5 into Stop 3
  - Now on the left hand side, click the
     [+] plus sign in front of Monday, this will display all of the stops on
     Monday.
  - (2) Now click on Stop 3, so that it is highlighted.
  - (3) On the right hand side, click the [+] plus sign in front of Monday, this will display all of the stops on Monday.
  - (4) Now click on Stop 5, hold the left mouse button down.
  - (5) Drag the mouse to the left hand side on top of Stop 3 Monday.
  - (6) Now release the mouse button, this will add all of the customers in Stop 5 to the end of Stop 3.
- iv. Customer Example: You want to import BOB

311

into Stop 2

- (1) Now on the left hand side, click the[+] plus sign in front of the Monday.
- (2) Now click on Stop 2
- On the right hand side, click the [+]
   plus sign in front of Monday, this will
   display all of the stops on Monday.
- (4) Now click the [+] plus sign in front of Stop 1, this will display all of the customers in this stop.
- (5) Now click on the BOB, hold the left mouse button down.
- (6) Drag the mouse to the left hand side on top of Stop 2 Monday.
- (7) Now release the mouse button, this will move BOB into Stop 2.
  - or –
- b. Highlight the destination on the left, then highlight the source on the right side. If the text above each route is red this move can not be made. Now click the <<- Move button.</li>
  - i. Day Example: You want to import Monday into Monday
    - (1) On the right hand side, click on Monday, this will highlight Monday.
    - (2) Now on the left hand side, click on Monday.
    - (3) On the right hand side Monday is highlighted, on the left hand side Monday is highlighted, now click the button labeled <<- Move this will move all of the import stops located on Monday to the end of the current Monday route.
  - ii. Stop Example: You want to import Stop 5 into Monday
    - (1) On the right hand side, click the [+]

plus sign in front of Monday, this will display all of the stops on Monday.

- (2) Now click on Stop 5, so that it is highlighted.
- (3) Now on the left hand side, click on Monday.
- (4) On the right hand side Stop 5 is highlighted, on the left hand side Monday is highlighted, now click the button labeled <<- Move this will add Stop 5 to the end of Monday's route.
- iii. Stop Example: You want to import Stop 5 into Stop 3
  - On the right hand side, click the [+] plus sign in front of Monday, this will display all of the stops on Monday.
  - (2) Now click on Stop 5, so that it is highlighted.
  - Now on the left hand side, click the
     [+] plus sign in front of Monday, this will display all of the stops on
     Monday.
  - (4) Now click on Stop 3, so that it is highlighted.
  - (5) On the right hand side Stop 5 is highlighted, on the left hand side Stop 3 is highlighted, now click the button labeled <<- Move this will add all of the customers in Stop 5 to the end of Stop 3.</li>
- iv. Customer Example: You want to import BOB into Stop 2
  - On the right hand side, click the [+] plus sign in front of Monday, this will display all of the stops on Monday.

313

- (2) Now click the [+] plus sign in front of Stop 1, this will display all of the customers in this stop.
- (3) Now click on the BOB, so that BOB is highlighted.
- (4) Now on the left hand side, click the[+] plus sign in front of the Monday.
- (5) Now click on Stop 2
- (6) On the right hand side BOB is highlighted, on the left hand side Stop 2 is highlight, now click the button labeled <<- Move this will move BOB into Stop 2.

| Day      | the contents of the day can only be moved to another day.                               |
|----------|-----------------------------------------------------------------------------------------|
| Stop     | a shop can be moved to a day, or the contents of the shop can be moved to another shop. |
| Customer | a customer can only be moved to a shop.                                                 |

- 5. Repeat step 4 until you have moved all of the customers/stops/days that you need to move.
- 6. Once you have finished moving the route verify that everything is in the right location, if for any reason the Existing Route does not reflect what should have been moved click the **Reset** button, otherwise click the **Import** button this will finalize the import process.
- 7. It is very important that a reindex is done at the completion of this process.

# Export Data Files:

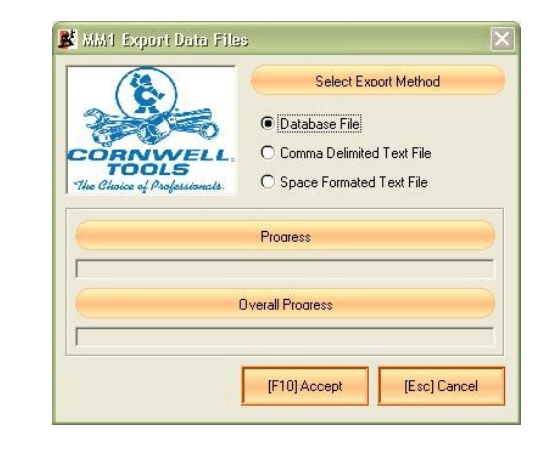

This screen provides a way of exporting customer information, history, stops, taxes, etc. from the program into a format usable in other software packages.

- 1. Database File This option will take all of the current information and place it into a db3 compatible format.
- 2. Comma Delimited Text File this option will place the information in a text file separated by commas.
- 3. Space Formatted Text File this option will place the information in a text file separated by spaces.

| Button | Keystroke | Function                                  |
|--------|-----------|-------------------------------------------|
| Accept | F10       | This button will create the export files. |
| Close  | Esc       | This button will close this window.       |

#### **Report Designer:**

# THIS IS A HIGHLY TECHNICAL PART OF THE PROGRAM. THIS SECTION IS PROVIDED FOR MINOR CUSTOMIZATION OF

**REPORTS.** It is highly recommended when modifying any report you save your modified version with another name. The Report Designer is beyond the scope of this manual, do not use this section unless you understand what you are doing.

## PPI Pay Mover Credit Card Module For MM1:

PPI Pay Mover is an integrated credit card processing module for the Mobile Manager 1 for windows program. Requirements to process are as follows.

- 1. A merchant account set up with Payment Processing Incorporated (PPI).
- 2. An internet provider to download transactions at the end of the day.
- 3. Three track credit card reader. (Supplied by Classic Computer Systems)
- 4. MM1W in software loaded on your computer.

#### How Does It Works:

PPI Pay Mover is an integrated credit card processing program that allows you to swipe your customers credit card as a form of payment and batch process the payments when you can connect to the internet. If you have an available internet connection on your truck (Wireless Internet service) you can process transactions real time.

You can also store up to four credit cards on your customers account and recall the card for weekly payments if authorized by the customer. Please note: The qualified discount rate (Best Rate) is only applied for swiped credit card transactions. If you use a stored credit card you will receive the mid-qualified rate. It is to your advantage to swipe the customers credit card each time you take a payment.

#### Setup:

To setup PPI Pay Mover choose Customize from the Utility Menu. Choose the Security/PPI Pay Mover tab. On the right hand side of the window check the option, "Use Pay Mover To Process Credit Cards". You will need to fill in the six boxes with information that is supplied to you by PPI.

| Options                                                         | Description                          |
|-----------------------------------------------------------------|--------------------------------------|
| PPI Token                                                       | This information is supplied by PPI. |
| Enter your<br>Paymover2<br>Merchant Center<br>Gateway link here | This information is supplied by PPI. |

After entering all the information click the button labeled "[F10] Save Settings".

# Credit Card Transactions:

Once the credit card module is installed and configured you are ready to run transactions. There are two ways to run transactions with PPI Pay Mover. You can swipe a credit card when the transaction is complete or use a stored credit card. If you have an internet connection the system can connect and approve the transaction live. If you do not (most systems will not) you can store the transaction to be approved when you connect to the internet.

# Swiped Transactions:

- 1. Total your transaction and enter the amount that you want to pay on the customers account.
- 2. Select credit card as **How Paid**.
- 3. Accept the invoice and choose if you want to print.

- 4. The Credit Card Transaction window will open.
- 5. Swipe the customers credit card. (A swiped credit card will process at the lower transaction rate so you should swipe as often as you can).
- You can enter a Comment in the field provided that will display in the batch credit cards screen. This is useful if you need to hold the payment for a few days before processing.
- Click the button labeled "[Alt N] Process Now" if you have an internet connection on the truck or choose "[Alt L] Process Later" to store the transaction until you batch your transactions when you have a internet connection.
- 8. The system will finalize the transaction.

# Stored/Manual Transactions:

Follow the above directions but on step 5 you can choose a stored card or enter the card number manually. You will need to be sure the expire date and zip code are entered.

- 1. If you choose to retrieve a stored card click the button labeled "[Alt-R] Retrieve Card".
- 2. Choose the card from the list of stored cards for that account and click "[F10] Proceed".
- 3. You can enter a Comment in the field provided that will display in the batch credit cards screen. This is useful if you need to hold the payment for a few days before processing.
- 4. Click the button labeled "[Alt N] Process Now" if you have an internet connection on the truck or choose "[Alt L] Process Later" to store the transaction until you batch your transactions when you have a internet connection.
- 5. The system will finalize the transaction.

# Storing Credit Cards:

You can store up to four (4) credit cards on a customers account.

To add a stored card:

- 1. Open the edit window for the account you want to store the credit card information.
- 2. Click the "[Alt-R] Stored Credit Card" button.
- 3. The Stored Credit Cards window will open.
- 4. Swipe or enter the credit card information into one of the 4 positions.
- 5. Enter the Expiration date.
- 6. Enter the Zip Code for the credit card billing address.
- 7. If the customer has authorized the card to be used on a weekly basis even if they are not available check the Auth box. (You should print the Auth. Form and have it signed by the customer to authorize weekly charges to the card).
- 8. The default check box is to set that card as the primary card to use when making authorized charges.
- 9. Click "[F10] Accept".

You can also store a card from the credit card transaction window. This will allow you to store the card that you are using for the current transaction.

To add from the transaction window:

- 1. Swipe the card in the transaction window.
- 2. Click the "[Alt-R] Stored Credit Card" button.
- 3. In the Save Credit Card window select a slot that you want to store the card number in. Note: Selecting a slot with a credit card number in it will replace the existing information with the new card that you are storing).
- 4. Click "[F10] Accept". (If you have not entered the zip code for the credit card you will be prompted to enter one now).
- 5. You can now choose to print the Authorization form for the customer to sign, **[Yes]** or **[No]**.
- 6. If this card is Authorized you can choose to mark it as Authorized, **[Yes]** or **[No]**.
- 7. The information will be stored and you will return to the Credit card transaction window.

# Voice Authorization:

This feature is used if you need to get a voice authorization for a sale. There is an additional charge for voice authorization so use this feature wisely.

- 1. Finish your sale and enter the payment amount. Choose credit card as your payment choice.
- 2. Call merchant services to get the voice authorization.
- 3. After you receive the voice authorization enter the Authorization code in the field on the credit card screen.
- 4. Enter the card information and click "[Alt-L] Process Later".
- 5. When the batch is processed the charge will be run.

## Refund A Charge:

This feature is used to refund a credit card charge. You can use this feature before or after the batch has been closed. If you refund prior to the batch the charge will be pulled from the batch to avoid processing fees.

- 1. Choose *View/Void Old Invoices* from the Invoicing Menu.
- 2. Enter the invoice number or select the invoice from the list.
- 3. With the invoice selected click the "[Alt-C] Refund Charge" button.
- 4. If the batch containing the voided charge is still open, the charge will be removed and it will not batch. If the charge is not in the open batch there will be a refund placed in the batch to process the next time you batch.

# Voiding A Credit Card Sale:

- 1. Choose *View/Void Old Invoices* from the Invoicing Menu.
- 2. Enter the invoice number or select the invoice from the list.
- 3. With the invoice selected click the "[Alt-V] Void Invoice" button.
- 4. If the batch containing the voided invoice is still open, the

321

charge will be removed and it will not batch. If the invoice is not in the open batch there will be a refund placed in the batch to process the next time you batch.

## Batch/Settle Credit Cards:

This is one of the most important functions! This is were you batch the credit card information to the processor for authorization.

## **Batch Credit Cards:**

If you have transactions that need to be batched you will see a money bag icon in the lower middle section of the main menu. Once the batch has completed you will get a printed batch report listing the status of every transaction. If any transactions were declined the customers will have an adjustment invoice written to their account removing the payment.

- 1. You must be connected to the internet to process the batch.
- 2. Choose *Credit Cards Processing* from the Invoicing Menu.
- 3. Select Batch Credit Cards.
- 4. The Batch Credit Cards window will open with the pre batch list of items that will be sent. You can Hold items from the batch by clicking in the Hold field next to the charge on the left hand column of the screen. If you change any comments they will be saved after you process the batch. You can hold cards from the batch repeatedly to accommodate your customers request.
- 5. You should select to print the batch report. This report can be printed to screen using the preview function.
- 6. Click "Process".
- 7. The system will send the transactions to the PPI Pay Mover site for authorization. This process will take time depending on your connection speed and the number of items that you are sending.
- 8. If you checked *Print Batch Report* a print window will open. Choose printer or preview and click "Start".
- 9. The report will print giving response codes and messages for each transaction. Any transactions declined will be listed.

If you had any transactions that were declined the payment will be reversed from the customers account.

# Delete Credit Card From Batch:

This allows you to delete a credit card from the batch prior to processing the batch.

323

NOTES:

- 1. Choose *Credit Cards Processing* from the Invoicing Menu.
- 2. Select Batch Credit Cards.
- 3. When the batch window appears select the card that you want to delete from the batch by placing the mouse pointer on the block in the far left hand column of the line you want to mark. Click on the line and the line will highlight. The Delete line button will now be active.
- 4. Click the "Delete Entry" button and the item will be marked in red. The Line will delete when you process or close the function.
- 5. Follow the above instructions and click "Undelete Entry" to unmark a line if you make a mistake.

# **Transaction Report:**

This report will list your transactions for the selected date range. To run this report:

- 1. Choose Credit Cards Processing from the Invoicing Menu.
- 2. Select Transaction Report.
- 3. Select the Start and End Date for the report.
- 4. Choose the type of transactions to be displayed on the report.
- 5. Click "Process".
- 6. The print options window will open. Choose printer or preview and click "Start".

NOTE: PPI Pay Mover will automatically submit all authorized items for funding at 5:00 am PST daily. Your bank is usually funded within 24-48 hours for Visa/Master Card.

\* PPI Pay Mover is a registered trademark of Payment Processing Inc.

Section 9

NOTES:

Section 9

NOTES:

Section 9

NOTES:

Section 9

NOTES:

Section 9

NOTES: